# Psychrometric Analysis Professional Edition

# User Manual

# Version Released Aug-2011

MIX

ROOM

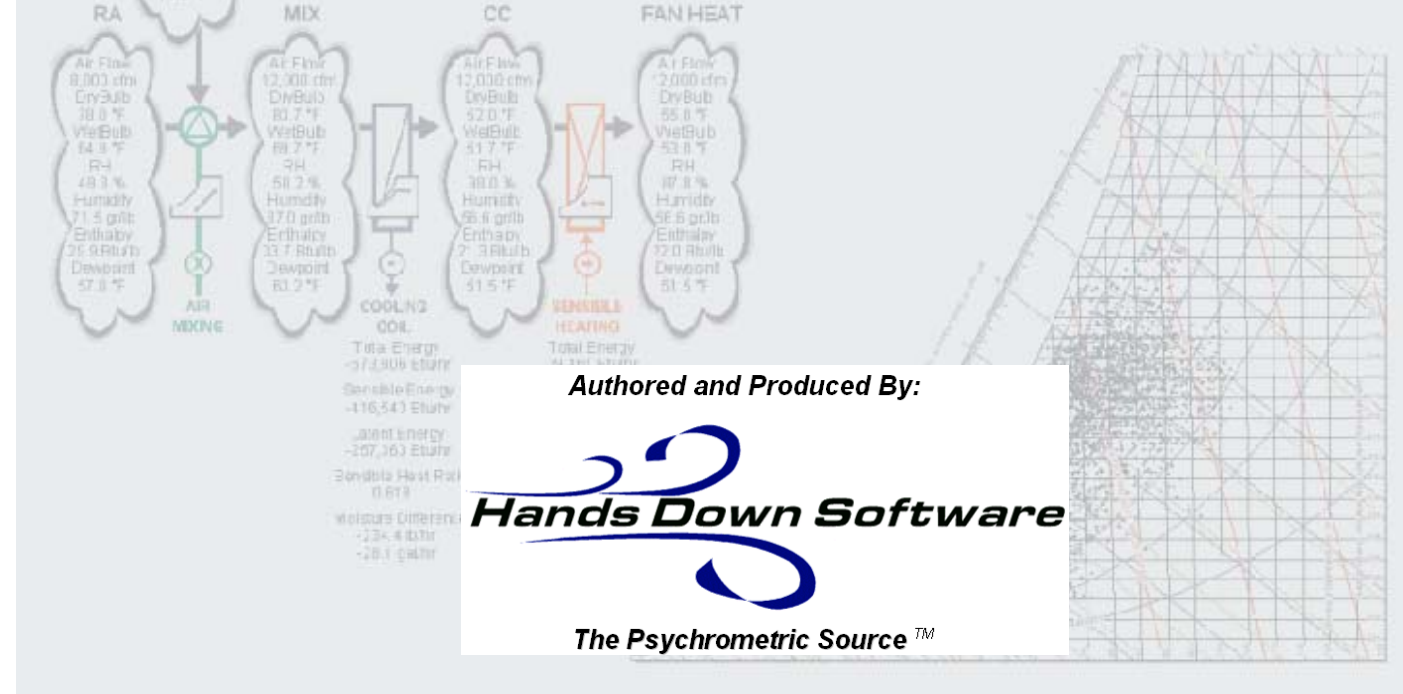

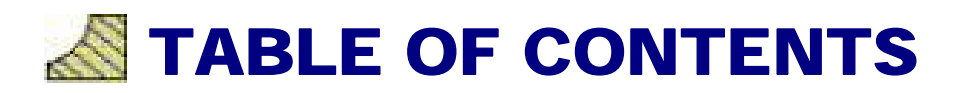

#### **PROGRAM FEATURES**

#### **NEW VERSION 7 FEATURES!**

OTHER PROFESSIONAL EDITION FEATURES

#### VERSION AND RELEASE HISTORY

#### **VERSION 7 – RELEASE DATE AND FEATURE SUMMARY**

VERSION 6 – RELEASE DATE AND FEATURE SUMMARY VERSION 5 – RELEASE DATE AND FEATURE SUMMARY VERSION 4 – RELEASE DATE AND FEATURE SUMMARY

#### **PROGRAM SUPPORT**

TECHNICAL SUPPORT CONTACT US REGISTRATION (REQUIRED FOR VERSION 6 AND HIGHER)

#### **MENU & TOOLBARS**

MENU & TOOLBARS CUSTOM USER-DEFINED MENU TOOLBAR CONTROL

#### **PRESENTATION SETTINGS**

IP OR SI UNIT CONTROL CHART AND REPORT LANGUAGE CONTROL PAGE SETUP CONTROL CHART AXIS RANGE CONTROL CUSTOM ALTITUDE AND/OR PRESSURE CONTROL CHART LINE ON/OFF CONTROL HUMIDITY RATIO UNIT OF MEASURE CONTROL PROCESS LINE AND STATE POINT COLOR & SIZE CONTROL SUMMER & WINTER COMFORT ZONE CONTROL PAPER AND CHART AREA COLOR CONTROL DATA PROCESSING ENVIRONMENT AREA DISPLAY CONTROL COLOR OR B&W CHART CONTROL MOUSE POINTER CONTROL

#### **PSYCHROMETRIC ANALYSIS**

STATE POINTS & PROCESS ANALYSIS CONSTANT LINE CONTROL WEATHER DATA PRESENTATION CONTROL COIL LEAVING AIR CALCULATOR AIR COLLECTION CALCULATOR SENSIBLE HEAT RATIO LINE PLOTTING DELTA-h/DELTA-W LINE PLOTTING

#### **NOTE CONTROLS**

CHART NOTES PROJECT INFORMATION NOTE USER INFORMATION NOTE NOTE ON/OFF CONTROL

#### **VIEW CONTROLS**

ZOOMING AND PANNING

ZOOM WINDOW

#### REPORTS

PRINT ALL PRINT CHART PRINT REPORT PRINT FLOWCHART

#### DATA EXCHANGE

EXPORTING / COPYING CHART EXPORTING / COPYING REPORT EXPORTING / CREATING CHART PDF EPORTING / CREATING REPORT PDF EXPORT / COPYING FLOW CHART EXPORTING / COPYING REPORT DATA IMPORTING DATA

#### TOOLBOX PROGRAMS

CLIMATIC DATA PSYCHROMETRIC CALCULATOR OUTSIDE AIR ESTIMATOR STEAM PROPERTY CALCULATOR MOTOR HEAT CALCULATOR UNIT OF MEASURE CONVERSION CALCULATOR DUCT DESIGNER CALCULATOR FAN LAW CALCULATOR WIND CHILL CALCULATOR THERMAL COMFORT CALCULATOR SINGLE & DOUBLE INTERPOLATION – EXTRAPOLATION CALCULATOR FINANCIAL LOAN CALCULATOR WEATHER TERM GLOSSARY REFERENCE

#### EXAMPLE PROCESSES

EXAMPLE 1: Moist Air Sensible Heating EXAMPLE 2: Moist Air Cooling and Dehumidification EXAMPLE 3: Moist Air Cooling and Dehumidification below freezing EXAMPLE 4: Adiabatic Mixing of Two Moist Airstreams EXAMPLE 5: Adiabatic Mixing of Water Injected into Moist Air

#### TERMINOLOGY

**PSYCHROMETRIC TERM DEFINITIONS** 

#### **ALGORITHMS**

PSYCHROMETRIC ALGORITHMS

#### LEGAL NOTICES

LICENSE INFORMATION DISCLAIMER OF WARRANTIES

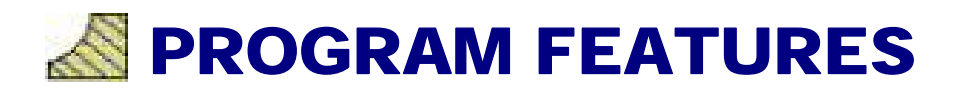

### **NEW VERSION 7 FEATURES!**

#### NEW!! Updated ASHRAE Datacenter Zones to 2011 Thermal Guidelines!!

Now with ASHRAE Class A1, Class A2, Class A3, Class A4, Class B & Class C!

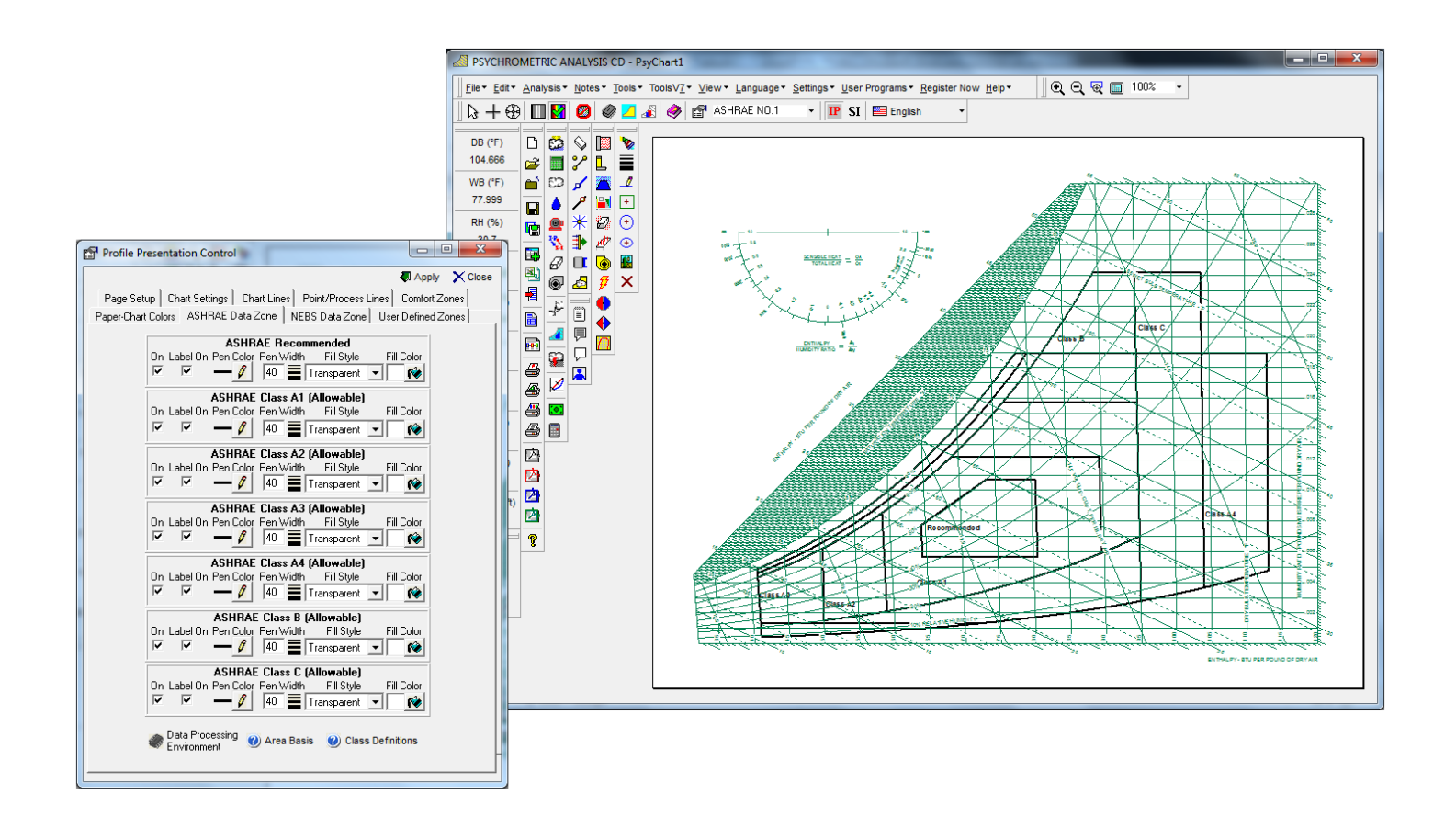

#### NEW !! Updated ASHRAE 2010 Comfort Zones!!

Now with the new ASHRAE 2010 Comfort Zone plotting capability!!

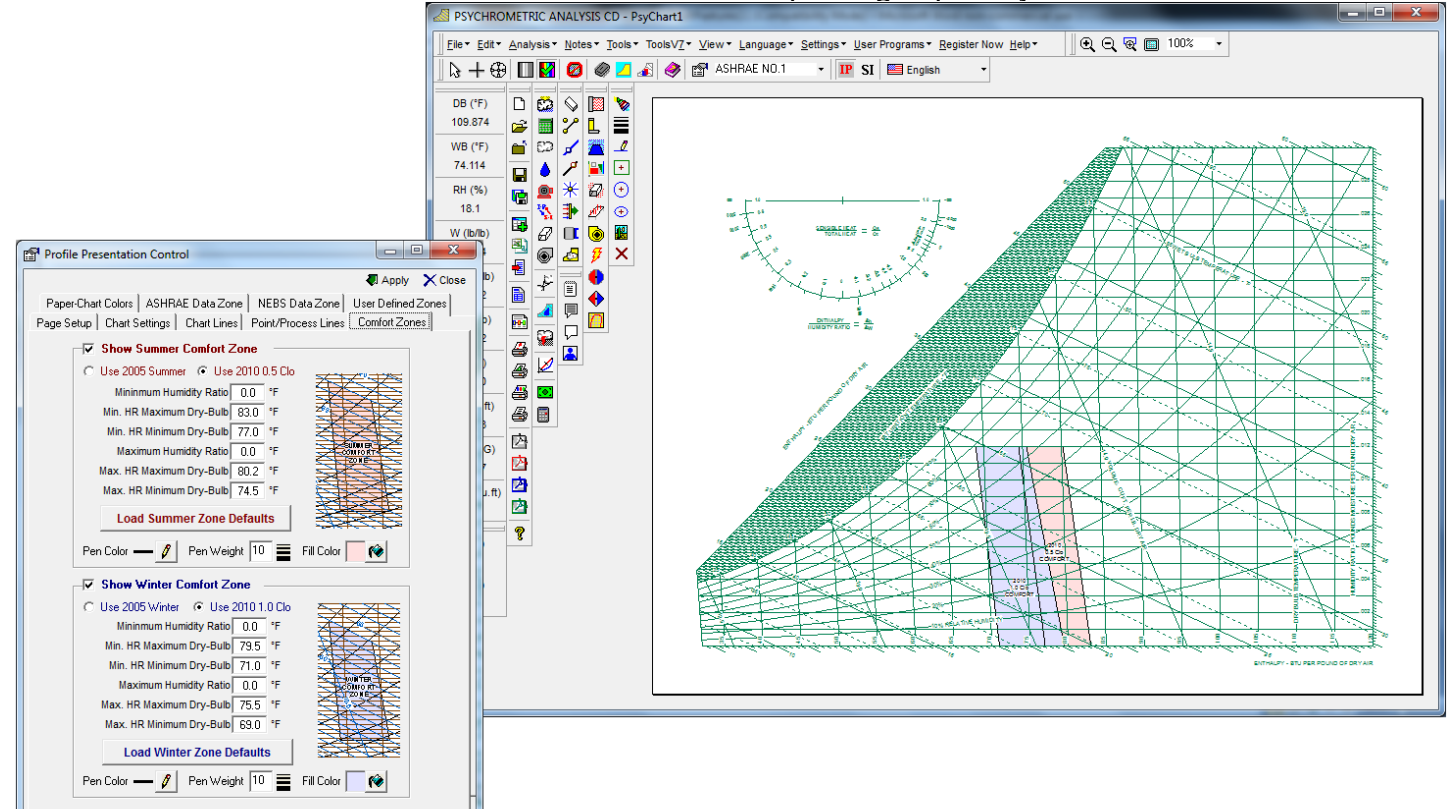

#### NEW !! Re-arrange or Re-order Points on the Fly with One Button Click!!

Now You Can Re-arrange or Re-order Points on the Fly with One Button Click!!

| 🥜 Psy  | Psychrometric Processes |                 |                                                           |                |              |         |                 |         |  |  |  |  |  |
|--------|-------------------------|-----------------|-----------------------------------------------------------|----------------|--------------|---------|-----------------|---------|--|--|--|--|--|
|        | <u>}</u>                | dd Point        | Climatic Data                                             | Apply          | Delete 🦻 H   | lelp    | × <u>C</u> lose | •       |  |  |  |  |  |
| Proces | s Ca                    | Ic Mass Flow: 🤅 | Use START F                                               | Point 🔿 Use Cl | JRRENT Point |         |                 |         |  |  |  |  |  |
| Move   |                         | POINT           | LABEL                                                     | AIR FLOW       | UOM          | PRO     | DCESS           | GIVEN   |  |  |  |  |  |
| Point  |                         | OA              | AR                                                        | 7000           | STD CFM      | Add S   | tate            | POINT   |  |  |  |  |  |
|        |                         | RA              | BR                                                        | 8000           | STD CFM      | Connect |                 | POINT   |  |  |  |  |  |
|        |                         | MIX1            | BR                                                        | 15000          | STD CFM      | Air Mb  | xing            | POINT   |  |  |  |  |  |
|        | ▶                       | CC              | AL                                                        | 15000          | STD CFM      | Coolin  | g               | POINT   |  |  |  |  |  |
|        |                         | DD              | BR                                                        | 9000           | STD CFM      | Desico  | cant            | POINT   |  |  |  |  |  |
|        |                         | Bypass          | BL                                                        | 6000           | STD CFM      | Add S   | state           | POINT   |  |  |  |  |  |
| Move   |                         | MIX2            | BL                                                        | 15000          | STD CFM      | Air Mb  | xing            | POINT   |  |  |  |  |  |
| Point  | <b>.</b>                | ISC             | BL                                                        | 15000          | STD CFM      | Sensit  | ble             | POINT   |  |  |  |  |  |
| Down   |                         |                 |                                                           |                |              |         |                 | •       |  |  |  |  |  |
|        | St                      | art Point       | Process Current Point                                     |                |              |         |                 |         |  |  |  |  |  |
| MD     | (1                      | -               | Cooling Coil                                              |                | •     I      | DB      | 50.000          |         |  |  |  |  |  |
|        |                         |                 | Line Color Line Width State Point Label Off RH V 98.00000 |                |              |         |                 |         |  |  |  |  |  |
|        |                         |                 | - 0 4 = 0 50 0 ArrowEnd                                   |                |              |         |                 |         |  |  |  |  |  |
| Air    | Flov                    | v 15000         | Total Cooling                                             |                | .88.7        |         | Air Flow        | 15000   |  |  |  |  |  |
| DB     |                         | 82.066          |                                                           |                |              |         | DB              | 50.000  |  |  |  |  |  |
| WE     | 3                       | 72.181          | Total Energy                                              |                | -1,064,421   |         | WB              | 49.699  |  |  |  |  |  |
| RH     |                         | 62.53           | 🔲 Sensible Ene                                            | rgy            | -526,674     |         | RH              | 98.00   |  |  |  |  |  |
| W      |                         | 0.01476         | Latent Energy                                             | r              | -537,747     |         | W               | 0.00751 |  |  |  |  |  |
| v      |                         | 13.976          |                                                           |                | 400.0        |         | v               | 12.999  |  |  |  |  |  |
| h      |                         | 35.899          | Denumidificat                                             | ion            | -490.0       |         | h               | 20.130  |  |  |  |  |  |
| DP     |                         | 68.010          | Sensible Heat                                             | t Ratio        | 0.495        |         | DP              | 49.450  |  |  |  |  |  |
| d      |                         | 0.0726          | Enthalpy/Hur                                              | midity Ratio   | 2,172        |         | d               | 0.0775  |  |  |  |  |  |
| vp     |                         | 0.6909          |                                                           | ,              |              |         | vp              | 0.3553  |  |  |  |  |  |
| AN     | /                       | 7.395           |                                                           |                |              |         | AW              | 4.042   |  |  |  |  |  |
| _      |                         |                 |                                                           |                |              |         |                 |         |  |  |  |  |  |
|        | _                       |                 |                                                           |                |              | _       |                 |         |  |  |  |  |  |

#### **NEW !! TMY2 & TMY3 Bin Weather USA Locations Added!!** TMY2 & TMY3 Bin Weather USA Locations Added!!

| 🐼 Weather Data                                                                                                    |              |                                                                                                    |                                                                                                    |
|----------------------------------------------------------------------------------------------------|--------------|----------------------------------------------------------------------------------------------------|----------------------------------------------------------------------------------------------------|
| Open Weather File C Import     Location                                                                                                    | Weather File | Apply                                                                                                    | × Close                                                                                                    |
| Country USA<br>Country USA<br>State OKLAHOMA<br>City<br>Weather AMUNICIPA<br>MCALESTER, MUNICIPA<br>MCALESTER, MUNICIPA<br>MINICIPA<br>MONTA, CITY W<br>MINICIPA<br>MONTA, CITY W<br>MINICIPA<br>MONTA, CITY MUNICIPA<br>MONTA, CITY MUNICIPA<br>MONTA, | CWEC CIWEC   | b 2<br>y Ratio 5<br>Hours per<br>V 01 V<br>V 02 V<br>V 03 V<br>V 04 V<br>V 05 V<br>V 06 V<br>V 06 V<br>V 07 V<br>V 08 V<br>Check<br>Un-Ch | <sup>°</sup> F<br>gr/lb<br>Day<br>09 ↓ 17<br>10 ↓ 18<br>11 ↓ 19<br>12 ↓ 20<br>13 ↓ 21<br>14 ↓ 22<br>15 ↓ 23<br>16 ↓ 24<br>4ALL<br>eck ALL |

#### NEW !! Ability to Select Days Per Week for Bin Weather Data & Plots!!

Ability to Select Days Per Week for Bin Weather Data & Plots!!

e.

| • Upen W   | <pre>/eather File ○ Impo<br/><br/>○ TMY2 ● TMY3</pre> | I C CWEC C IWEC | Apply X Clos       |
|------------|-------------------------------------------------------|-----------------|--------------------|
| Country    | USA                                                   | •               | 3 🛛 🙇              |
| State      | OKLAHOMA                                              | -               | 3    🏼 🌌           |
| City       | OKLAHOMA_CITY_                                        | WILL_ROGERS_WOF |                    |
| Weather    | Plot Style                                            |                 |                    |
| C None     | Bin Plot Lege                                         | nd Bin Si:      | ze                 |
| C Data Plo | ot 🔽 On 🔄                                             | X 0 in. Dry-Br  | ulb 2 °F           |
| C Data Ta  | able Colors 🔞                                         | Y 5 in. Humic   | dity Ratio 5 gr/lb |
| - Months p | er Year                                               | Days per Week   | Hours per Day —    |
| 🔽 Januar   | y 🔽 July                                              | C 1 Day/Week    | V 01 V 09 V 17     |
| 🔽 Februa   | ary 🔽 August                                          | © 2 Days/Week   |                    |
| March      | September                                             | O 3 Davs/Week   |                    |
| I April    | Uctober                                               | C 4 Davs/Week   |                    |
|            | December                                              |                 | 🔽 06 🔽 14 🔽 23     |
|            |                                                       | C 6 Days/Week   | 🔽 07 🔽 15 🔽 2      |
|            | heck ALL                                              | C 7 Days/Week   | V 08 V 16 V 2      |
| 📗 🗖 υ      | n-Check ALL                                           | dyor week       | 🔽 Check ALL        |

#### NEW !! World-Wide Climatic Data Updated to 2009 ASHRAE Fundamentals!!

World-Wide Climatic Data Updated to 2009 ASHRAE Fundamentals!!

|   | 🟠 HDClimatic - ASHRAE 2009 Fundamentals  | CEA.                                       |                          |  |  |  |  |  |  |
|---|------------------------------------------|--------------------------------------------|--------------------------|--|--|--|--|--|--|
| 7 |                                          | ▼ 1,306 Elevatio                           | n, Feet 🚑 Print 🗙 Close  |  |  |  |  |  |  |
|   | HEATING OK                               | → 35.39 North Latitude                     |                          |  |  |  |  |  |  |
|   |                                          | 10GERS_W ▼ 97.6 West Longitude () Metric ( |                          |  |  |  |  |  |  |
|   | WM0#723530 Hours +/- UTC -6.00 Time Zone | NAC Period 8206                            | Hrs 8-4 PM, 55-69°F 712  |  |  |  |  |  |  |
|   | SUMMER COOLING E                         | vaporation                                 | Dehumidification         |  |  |  |  |  |  |
|   | DB MWB<br>°F °F db ▼ °F                  | MDB<br>°F db ▼                             | DP MDB<br>°F °F ■        |  |  |  |  |  |  |
|   | 0.4% 99.5 74.1 99.5 77.7                 | 90.8 90.8                                  | 74.1 83.7 83.7           |  |  |  |  |  |  |
|   | 1% 96.8 74.1 96.8 76.7                   | 89.9 89.9                                  | 73.0 82.4 82.4           |  |  |  |  |  |  |
|   | 2% 94.0 73.8 94.0 75.7                   | 88.8 88.8                                  | 72.1 81.4 81.4           |  |  |  |  |  |  |
|   | Extr. Annual Max. DB °F 102.7 Std. Dev   | v. °F 3.6 Mear                             | n Daily Range DB °F 20.3 |  |  |  |  |  |  |
|   | WINTER HEATING Co                        | Idest Month                                | Extreme Annual Daily     |  |  |  |  |  |  |
|   | DB RH<br>°F % <sup>°</sup> F db ▼        | WS MCDB<br>mph °F                          | DB Std. Dev.             |  |  |  |  |  |  |
|   | 99.6% 11.4 50 11.4 0.4%                  | 31.6 42.4                                  | °F °F                    |  |  |  |  |  |  |
|   | 99% 17.4 50 17.4 1%                      | 28.3 41.6                                  | 6.1 5.9                  |  |  |  |  |  |  |
|   | WIND Coincident with 0.4% DR (cooling)   | MCW/S 12.4 mph                             | DCWD 170 °               |  |  |  |  |  |  |
|   | Coincident with 99.6% DB (heating)       | MCWS 13.6 mph                              | PCWD 0 °                 |  |  |  |  |  |  |
|   | Extreme Wind Speed 1% 27.2 r             | mph 2.5% 24.7 m                            | nph 5% 22.2 mph          |  |  |  |  |  |  |

#### **NEW !! Import Your Own Weather Data File Locations into the Chart!!**

Import Your Own Weather Data File Locations into the Chart!!

| 🖉 Weather Data                                                                                                    |            |                               |                                                                                                    |                     |            |                               |    |
|----------------------------------------------------------------------------------------------------|------------|-------------------------------|----------------------------------------------------------------------------------------------------|---------------------|------------|-------------------------------|----|
| C Open Weather File 💿 Import Weather File 🖉 Appt                                                                                                    | ly X Close |                               |                                                                                                    |                     |            | X                             | 3  |
| Import Weather File (*.csv)                                                                                                    |            |                               | and the second second se |                     |            |                               | _  |
| Note: *.csv file MUST be structured properly                                                                                                    |            | with this progra              | am called "Exa                                                                                                    | mple Weather Im     | port File. | .csv"                         |    |
| Click Here to See File Format Structure                                                                                                    |            | own Below                     |                                                                                                    |                     |            |                               | 3  |
| Target File Name:                                                                                                    |            | port Filo cov                 |                                                                                                    |                     |            |                               |    |
| C:\Program Files (x86)\ASHRAE Psychrometric                                                                                                    |            | port rife.csv                 |                                                                                                    |                     |            |                               |    |
| Weather Plot Style                                                                                                    |            | s <u>D</u> ata <u>W</u> indow | Help Adobe PDF                                                                                                    |                     |            |                               |    |
| O None Bin Plot Legend Bin Size                                                                                                    |            | 🔁 = 🏈 🔊 = C                   | - 🧕 Σ - <u>A</u>                                                                                                    | 🚺 🛍 🛷 100% ,        | 0          | <ul> <li>Security.</li> </ul> |    |
| C Data Plot 🔽 On X 0 in. Dry-Bulb 2                                                                                                    | *F         |                               | € 0/ . €.0 .00                                                                                                    |                     | Δ          | / 🙈 🗟 🗆 🗖                     | ar |
| Colors 🚱 Y 5 in. Humidity Batio 5                                                                                                    |            |                               | ₽ /0 / .00 ≫.0                                                                                                    |                     | <b></b>    | ⊆ ⊡ · •€-   M                 |    |
|                                                                                                    |            | 🕞   🛯 Reply with 🗅            | ianges E <u>n</u> d Review                                                                                                    |                     |            | 🖄 🕶   🖽 🗉                     |    |
| Import Weather File (*.csv)                                                                                                    |            |                               |                                                                                                    |                     |            |                               |    |
| Microsoft Excel - Example Weather Import File.csv                                                                                                    |            | С                             | D                                                                                                    | E                   | F          | G                             | ł  |
| iel Die Ent yew Duert Fyrnst Ioni Data yendow Heb Addenf0#<br>□ 29 24 - 1 24 24 72 12, 14 24 26 + 27 17 + 0 + 0, Σ + 14 54 124 125 120% + 00 20 1 + 0 20 1 + 0 0 20 1 + 0 0 2                                                                                                    |            | <u> </u>                      |                                                                                                    |                     |            |                               | _  |
|                                                                                                    |            |                               |                                                                                                    |                     |            |                               |    |
|                                                                                                    |            |                               |                                                                                                    |                     |            |                               | _  |
| 1 Units (P or St) P<br>2 Country USA                                                                                                    |            |                               |                                                                                                    |                     |            |                               |    |
| 3 State: CA<br>4 City: Ahambra<br>4 City: Ahambra                                                                                                    |            | Hour No. (1 to 24)            | DryBulb (°E or °C)                                                                                                    | DewPoint (°E or °C) |            |                               | -  |
| Amount (1)     Amount (1)     A |            | 1                             | 53.0                                                                                                    | 19.2                |            |                               | -  |
| 8 1 1 2 500 202<br>9 1 1 3 430 220                                                                                                    |            | 2                             | 50.0                                                                                                    | 20.2                |            |                               | -  |
| 10 470 220<br>11 1 5 470 219<br>12 1 6 470 229                                                                                                    |            | 3                             | 48.0                                                                                                    | 22.0                |            |                               | -  |
| 13 1 1 7 460 252<br>14 1 1 8 500 229                                                                                                    |            | 4                             | 47.0                                                                                                    | 22.0                |            |                               | _  |
| 151 1 2 600 281                                                                                                    |            | 5                             | 47.0                                                                                                    | 21.9                |            |                               |    |
|                                                                                                    | · · · · ·  | 6                             | 47.0                                                                                                    | 22.9                |            |                               |    |
| 13 1                                                                                                    | 1          | 7                             | 46.0                                                                                                    | 25.2                |            |                               |    |
| 14 1                                                                                                    | 1          | 8                             | 50.0                                                                                                    | 22.9                |            |                               |    |
| 15 1                                                                                                    | 1          | 9                             | 60.0                                                                                                    | 28.1                |            |                               |    |
| 16 1                                                                                                    | 1          | 10                            | 65.0                                                                                                    | 26.7                |            |                               |    |
| 17 1                                                                                                    | 1          | 11                            | /1.0                                                                                                    | 26.0                |            |                               |    |
|                                                                                                    | 1          | 1 10                          | 76.11                                                                                                    | 2010                |            | 1                             |    |

#### **NEW !! Optional Process Directional Arrowheads on Process Lines!!**

**Optional Process Directional Arrowheads on Process Lines!!** 

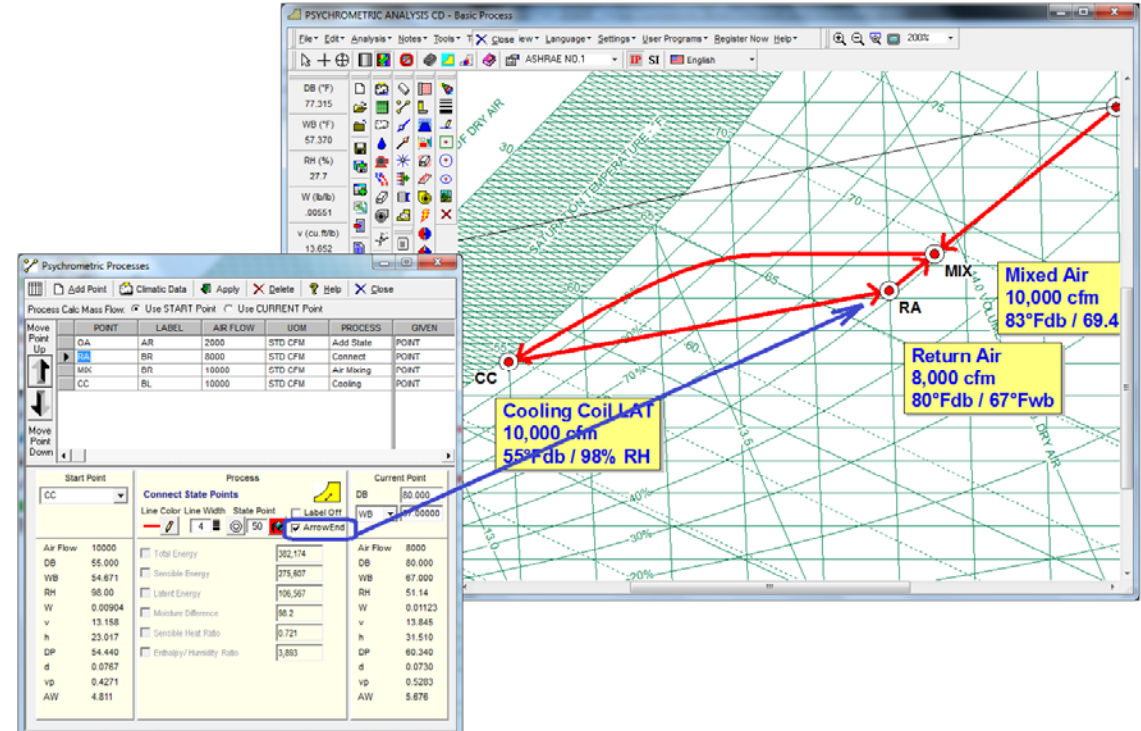

NEW !! Ability to Print-All or PDF-All (Psy+Flow+Report) into ONE File!!

Ability to Print-All or PDF-All (Psy+Flow+Report) into ONE File!!

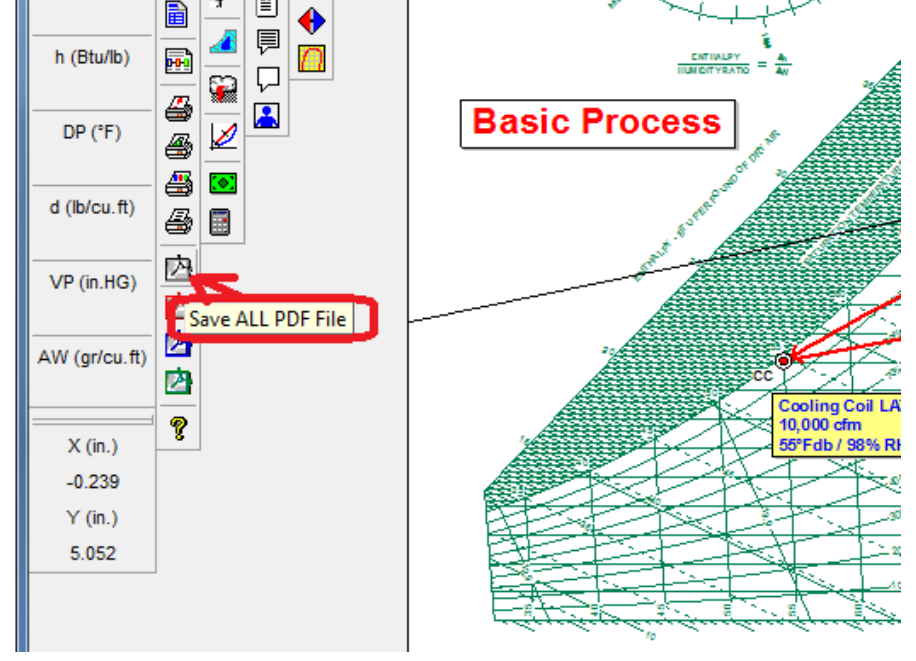

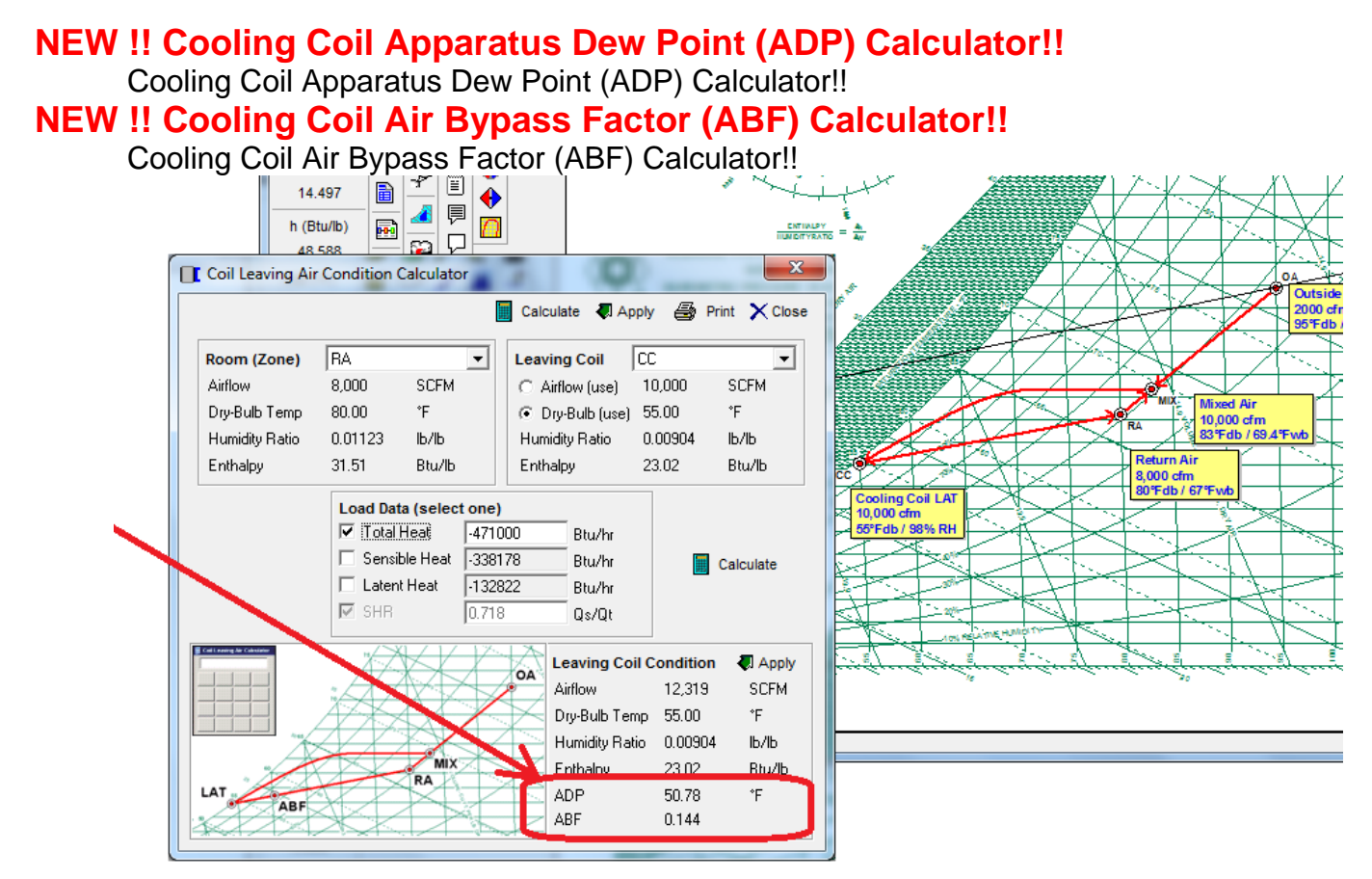

#### NEW !! User Program Quantity Expanded from 15 to 25 Programs!!

User Program Quantity Expanded from 15 to 25 Programs!!

anguage

| Settings Vuser Programs • Register I | Now Hel          | . Q. Q. 🔲 100% → |                 |
|--------------------------------------|------------------|------------------|-----------------|
| 👻 🣭 🍫 User Program Mana              | ger              |                  |                 |
|                                      |                  |                  |                 |
|                                      |                  |                  |                 |
| 🍓 User Program Manage                | er 👋             |                  |                 |
|                                      | Program Name     | Program Path     | 💭 Apply 🗙 Close |
| Delete   🎭 User Program              | n1               |                  | Browse          |
| Delete 🤷 User Program                | n 2              | 1                | Browse          |
| Delete 🤷 User Program                | n 3              |                  | Browse          |
| Delete 🍫 User Program                | n 4              |                  | Browse          |
| Delete 🍖 User Program                | n 5              |                  | Browse          |
| 🛛 🚺 Delete  🎨 User Program           | n 6 🗌            |                  | Browse          |
| 🛛 🚺 Delete  🍓 User Program           | n 7              |                  | Browse          |
| Delete 🍓 User Program                | n 8              |                  | Browse          |
| 🔹 🚺 Delete 🛛 🍓 User Program          | m 9              |                  | Browse          |
| 🔹 🚺 Delete 💁 User Program            | n 10             |                  | Browse          |
| Delete 🌯 User Program                | n 11             |                  | Browse          |
| Delete 🌄 User Program                | n 12             |                  | Browse          |
| Delete 🌄 User Program                | n 13             |                  | Browse          |
| Delete 🎨 User Program                | n 14             |                  | Browse          |
| Delete 🍢 User Program                | n 15             |                  | Browse          |
| Delete 🌇 User Program                | n 16             |                  | Browse          |
| Delete 🎨 User Program                | n 17             |                  | Browse          |
| Delete 🌄 User Program                | n 18             |                  | Browse          |
| Delete 🌄 User Program                | n 19             |                  | Browse          |
| Delete 10 User Program               | m 20 j           |                  | Browse          |
| Delete S User Program                | m 21 j           |                  | Browse          |
| Delete 🧐 User Program                | n 22 j<br>n 22 j |                  | Browse          |
| Delete Togra                         | n 23 j           |                  | Browse          |
| Delete So User Program               | 11 24 j          |                  | Browse          |
| Delete Not Program                   | ir 20 j          | 1                | Blowse          |

#### **NEW !! Evaporative Cooling Detailed Performance Calculator!!**

Evaporative Cooling Detailed Performance Calculator!!

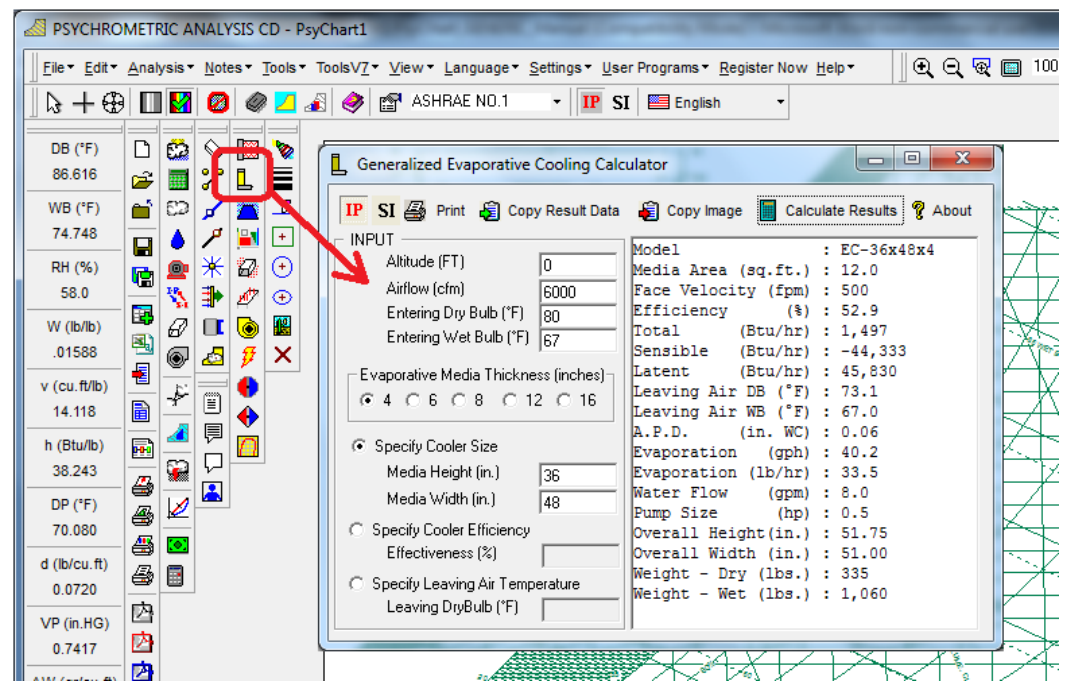

#### **NEW !! Electric Heater Detailed Performance Calculator!!** Electric Heater Detailed Performance Calculator!!

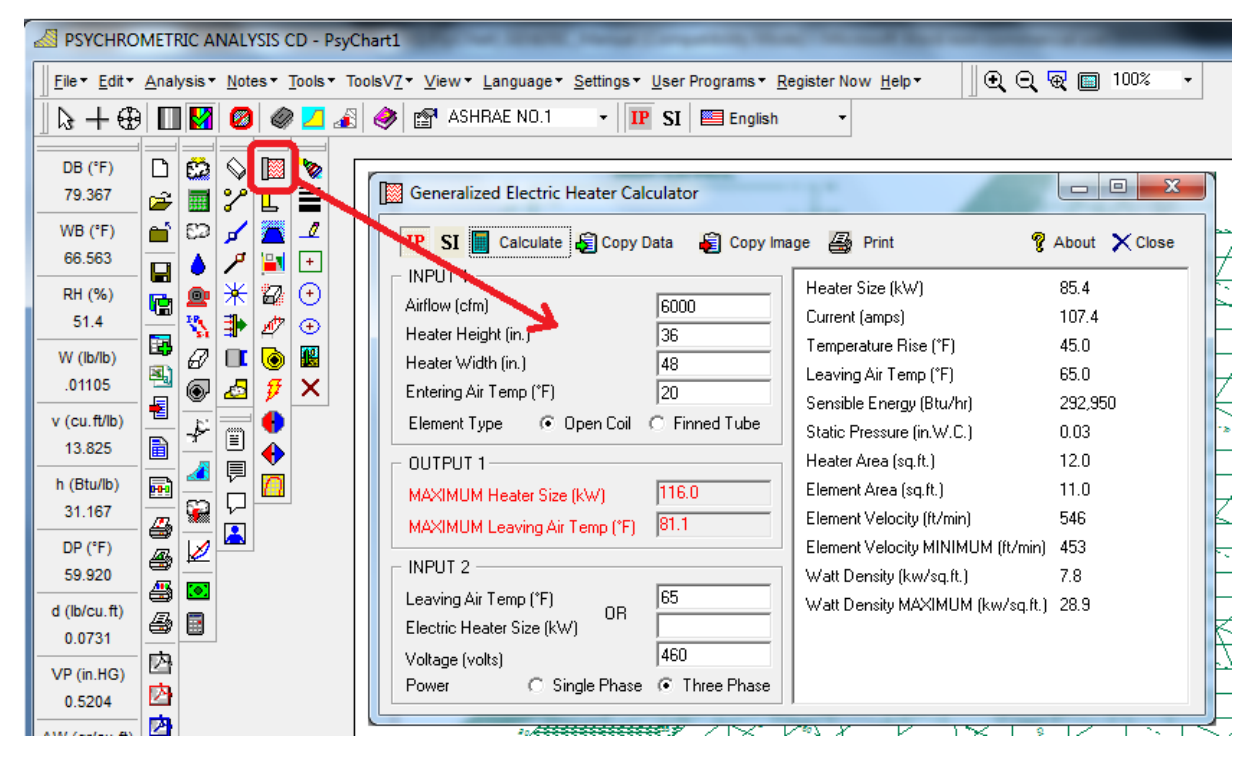

#### NEW !! Indoor Pool & Spa Evaporation Calculator!!

Indoor Pool & Spa Evaporation Calculator!!

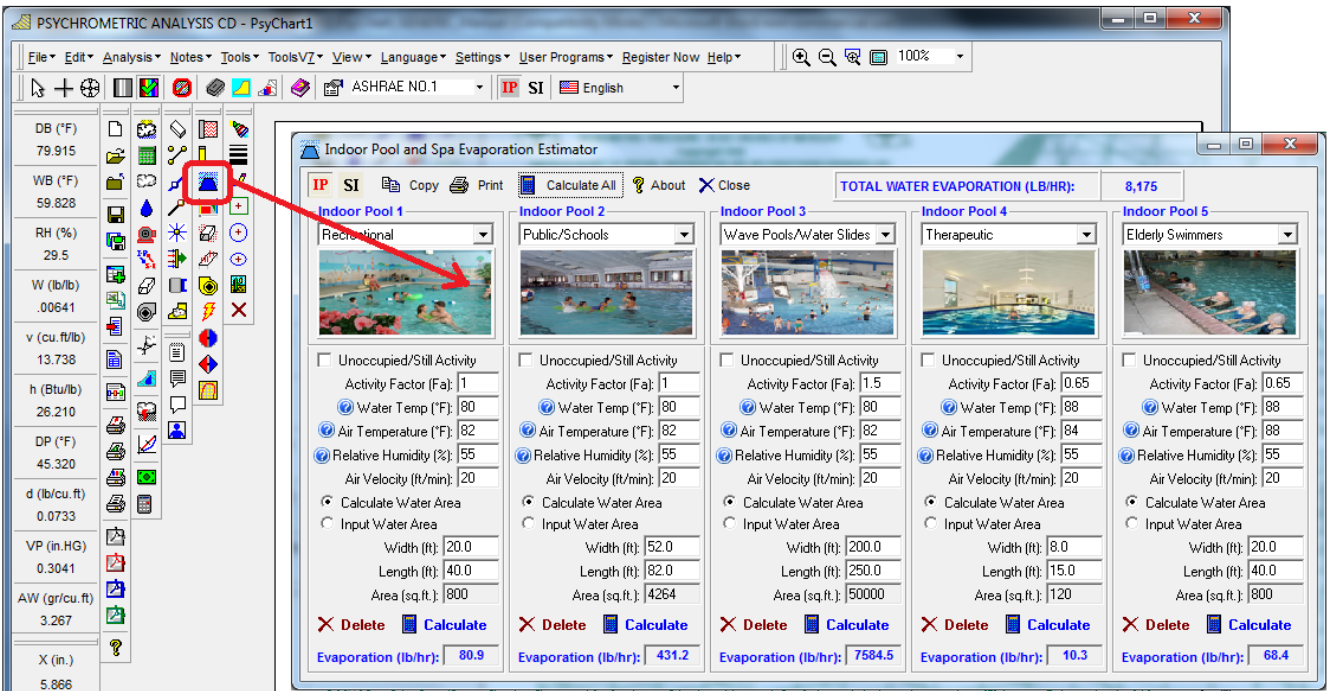

#### NEW !! SMACNA Air Leak Class Calculator!!

SMACNA Air Leak Class Calculator!!

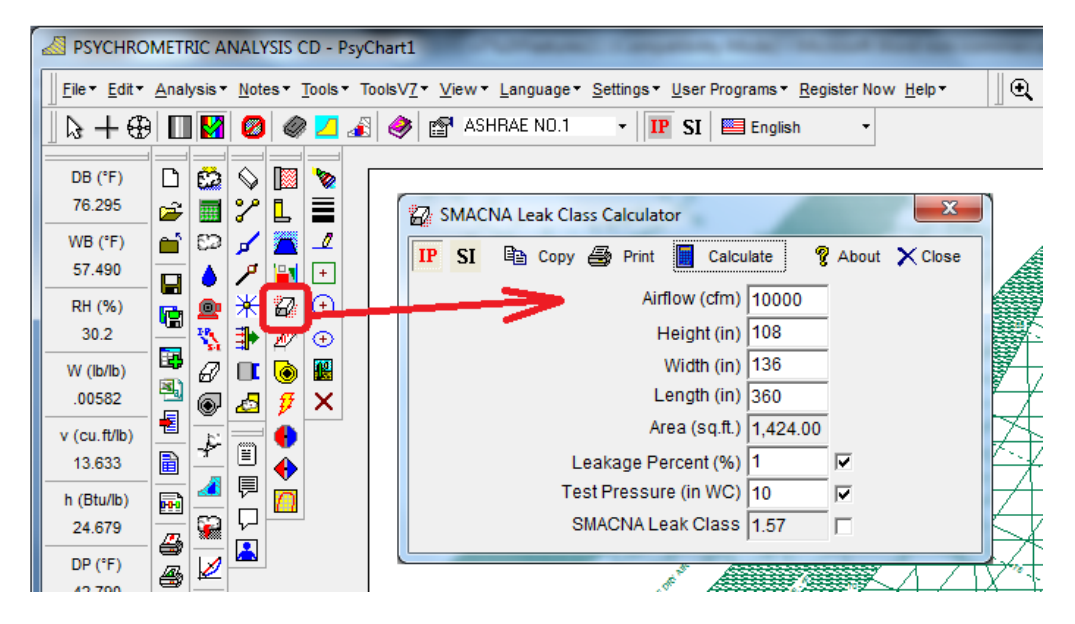

#### NEW !! Center of Gravity - Corner Load Calculator!!

Center of Gravity - Corner Load Calculator!!

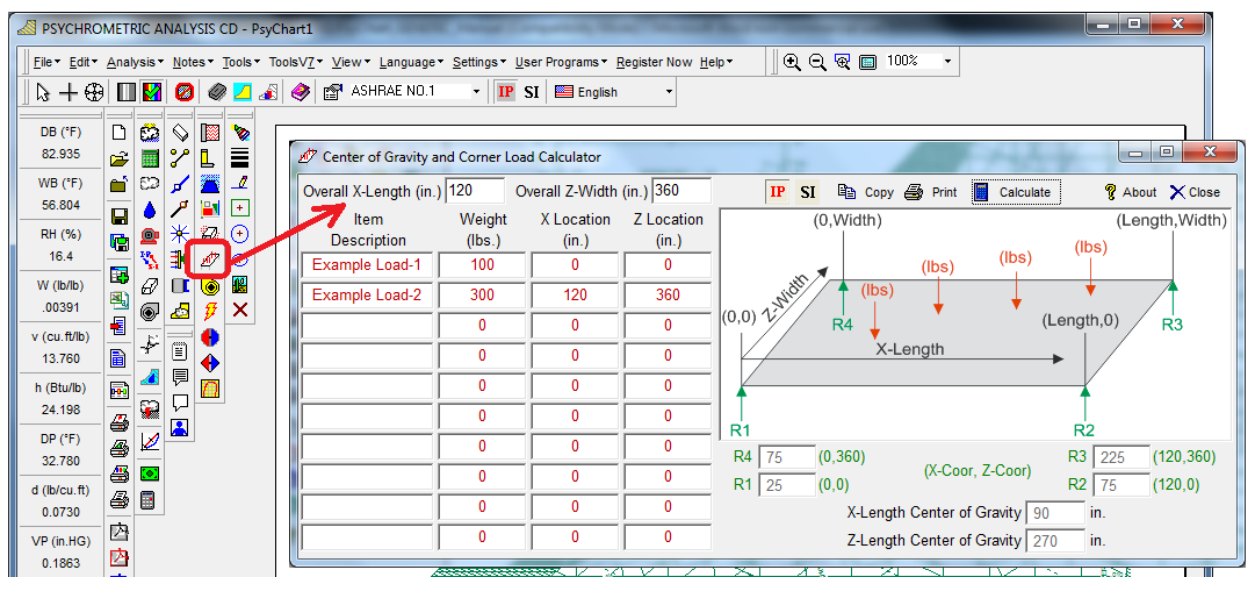

#### **NEW !! Pump Law Calculator!!**

Pump Law Calculator!!

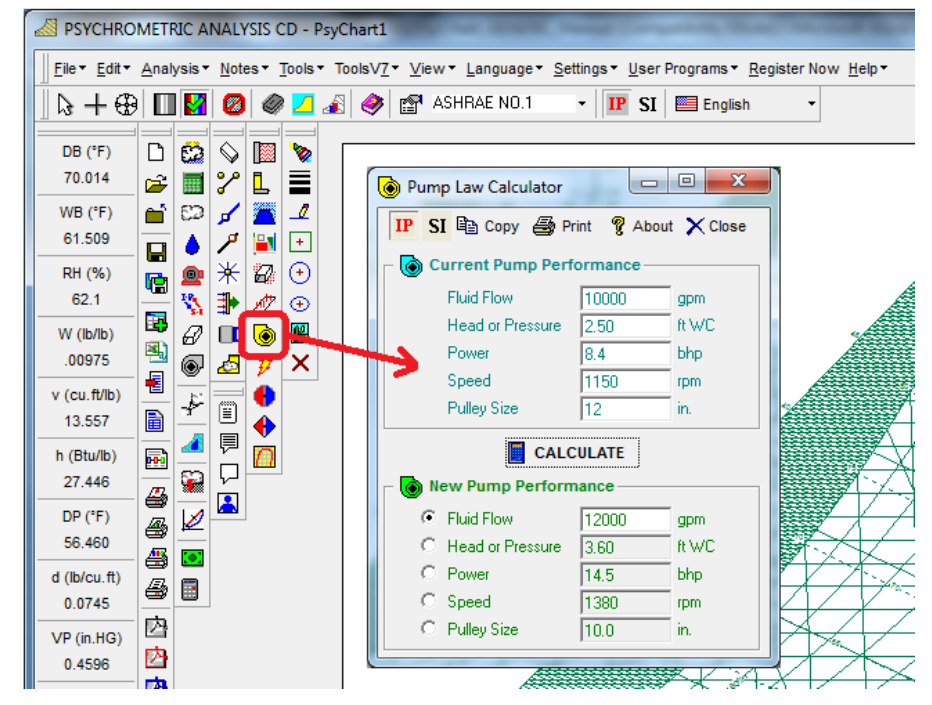

#### NEW !! Complete Inter-Active Element Periodic Chart!!

Complete Inter-Active Element Periodic Chart!!

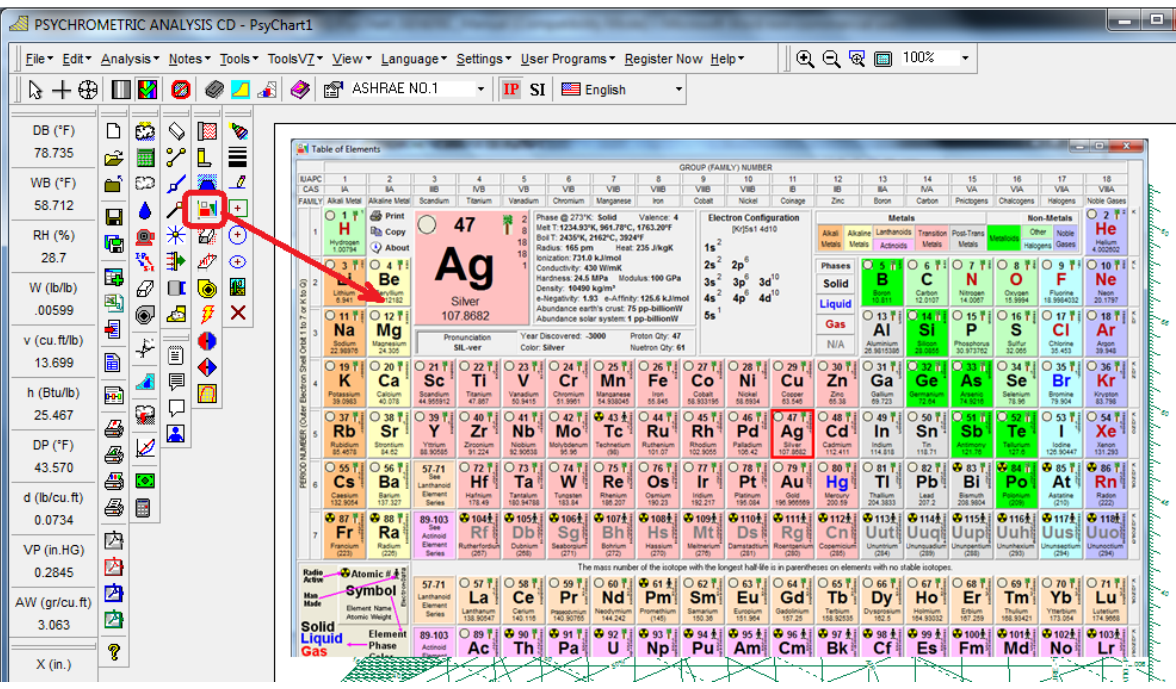

#### NEW !! System Efficiency COP-EER-kW/ton Calculator!!

System Efficiency COP-EER-kW/ton Calculator!!

| PSYCHRO               | METRIC   | ANAL                     | YSIS | CD - F             | PsyCha     | rt1                        |                     |                             |                         |                                        |            |          |                      |          |        |       |
|-----------------------|----------|--------------------------|------|--------------------|------------|----------------------------|---------------------|-----------------------------|-------------------------|----------------------------------------|------------|----------|----------------------|----------|--------|-------|
| <u>File - E</u> dit - | Analysis | s∓ <u>N</u> ot           | tes▼ | Tools              | • Tools    | sV <u>7</u> ▼ <u>V</u> iew | ▼ Languag           | je <b>⊤ <u>S</u>ettings</b> | ▼ <u>U</u> ser Prog     | ams▼ <u>R</u> egister Now <u>H</u> elp | ) <b>≁</b> | <b>Q</b> | 2, 🗟 🔲               | 100%     | •      |       |
| ₀ + €                 | I 🔲 🖡    | 2 0                      |      | ) 🔼                | <u>a</u> ( | 🤌 😭 🍝                      | SHRAE NO.           | .1 •                        | IP SI 🔳                 | English -                              |            |          |                      |          |        |       |
|                       |          |                          |      |                    |            |                            |                     |                             |                         |                                        |            |          |                      |          |        |       |
| 77.743                |          | 3 ∾<br>∎ •∕•             |      | 2                  |            | 📅 Gene                     | eralized Sys        | tem Efficier                | ncy Calculato           | r and Converter                        | 10         | 2        |                      | 100      |        | X     |
| WB (°F)               |          | ∎ <b>√</b><br>⊇ <b>√</b> |      | 7                  |            |                            |                     |                             | .,                      |                                        |            | or De    | - E                  |          |        |       |
| 61.581                |          | م ا                      |      | +                  |            |                            |                     |                             |                         |                                        | IP         | SI 🖷     | Сору 🚭               | Print 🍾  | About  | Close |
| RH (%)                |          | *                        | Ø    | $\overline{\odot}$ |            | Ef                         | ficienc             | y Conv                      | verter                  | EEF                                    | र an       | d CO     | P Calc               | ulato    | r      |       |
| 39.5                  | -<br>    | <u>\</u> ∎               | Ø    | Ð                  |            |                            | Based on ,          | AHRI condi                  | itions                  | Calcu                                  | lation     | should b | e at AHRI c          | ondition | s      |       |
| W (lb/lb)             | 8        | 2 🗖                      | ٦    |                    |            |                            | EER                 | 13.0                        | _                       | Component Name                         |            | Bhp      | Efficiency           | Qty      |        | KW    |
| .00802                |          | ₽ 🕹                      | ¥    | X                  |            |                            | СОР                 | 3.8                         | _                       | Example-1                              | _ •        | 15       | 0.92                 | 2        | 0      | 24.33 |
| v (cu.ft/lb)          | - 4      | 1                        | •    |                    |            | <u> </u>                   | kW/ton              | 0.923                       | _                       | Example-2                              | _ ●        | 7.5      | 0.92                 | 2        | 0      | 12.16 |
| 13.718                |          |                          |      |                    |            |                            |                     | 1                           |                         |                                        | 0          |          |                      |          | 0      |       |
| n (Btu/Ib)<br>27.443  | <b>1</b> | a 🖸                      |      |                    |            | C In                       | put Energy          | 36.92                       | kW                      |                                        | 0          |          |                      |          | 0      |       |
| DP (°F)               |          | /                        |      |                    |            | • C:                       | apacity             | 40                          | tons                    |                                        | 0          |          |                      |          | 0      |       |
| 51.210                |          |                          |      |                    |            | Notes:                     |                     |                             |                         |                                        | [ 0 [      |          |                      |          | 0      |       |
| d (lb/cu.ft)          |          |                          |      |                    |            | 1                          | . EER app           | lies to cooli               | ng only,                |                                        | [ o [      |          |                      |          | 0      |       |
| 0.0735                |          |                          |      |                    |            | 2                          | COP can             | apply to co                 | oris only.<br>Iolina or |                                        |            |          |                      |          |        |       |
| VP (in.HG)            |          |                          |      |                    |            |                            | heating.            | app., 10 00                 |                         |                                        | _ ⊂ĺ       |          | Í                    |          |        |       |
| 0.3793                |          |                          |      |                    |            | 3                          | kW/ton or cooling o | r kW/kW ca<br>r heatinɑ.    | n apply to              |                                        | -<br>lo    |          | í                    |          | ] o [  |       |
| AW (gr/cu.ft)         |          |                          |      |                    |            |                            |                     |                             |                         | <u>p</u>                               | _          |          | , ,                  |          |        |       |
| 4.082                 | 9        |                          |      |                    |            |                            |                     |                             | Capacit                 | y 35                                   | ton        | S        | Total Syst           | em kW    | 3      | 6.49  |
| X (in.)               | •        |                          |      |                    |            |                            |                     | C                           | alculate Ef             | ficiency EER 1                         | 1.51       | COF      | 3.37                 | kW       | /ton [ | 1.04  |
| 5.613                 |          |                          |      |                    |            |                            |                     | 1                           |                         |                                        |            |          | ~ 1 ~                |          |        |       |
| Y (IN.)               |          |                          |      |                    |            | 11                         | مسبه آيجا شدسه      | ~1.28~1                     |                         |                                        |            | 15- I    | $\sim 1/\mathcal{P}$ |          | 1      | 1.000 |

#### NEW !! Total & Sensible Wheel Energy Recovery Performance Calculator!!

Total & Sensible Wheel Energy Recovery Performance Calculator!!

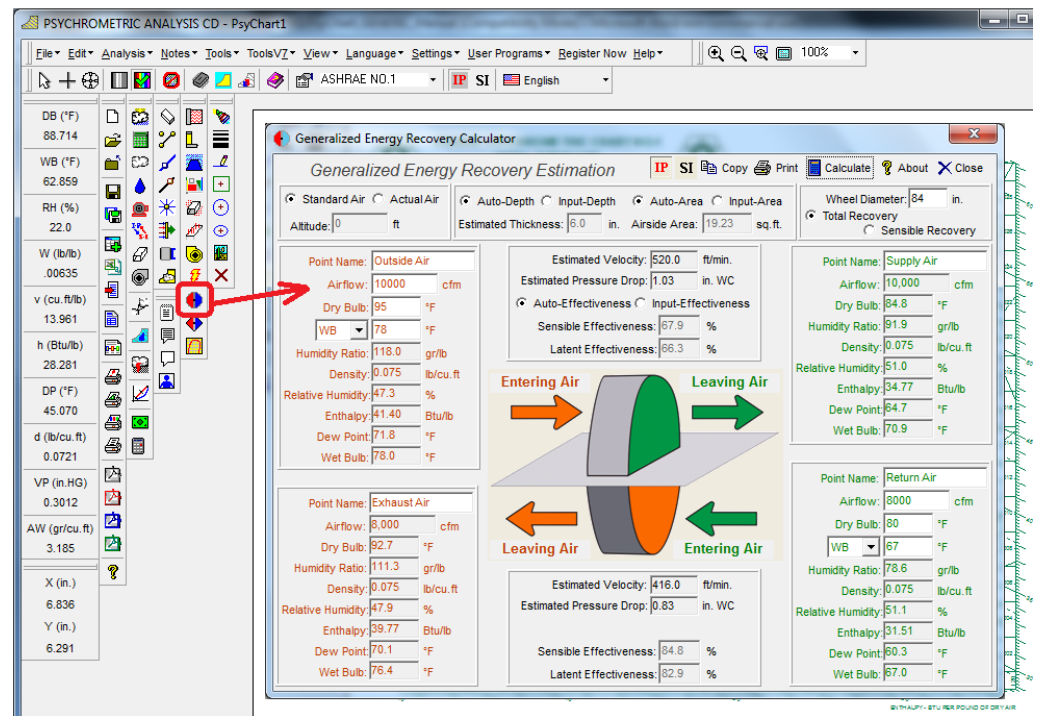

#### **NEW !! Plate Heat Exchanger Energy Recovery Performance Calculator!!** Plate Heat Exchanger Energy Recovery Performance Calculator!!

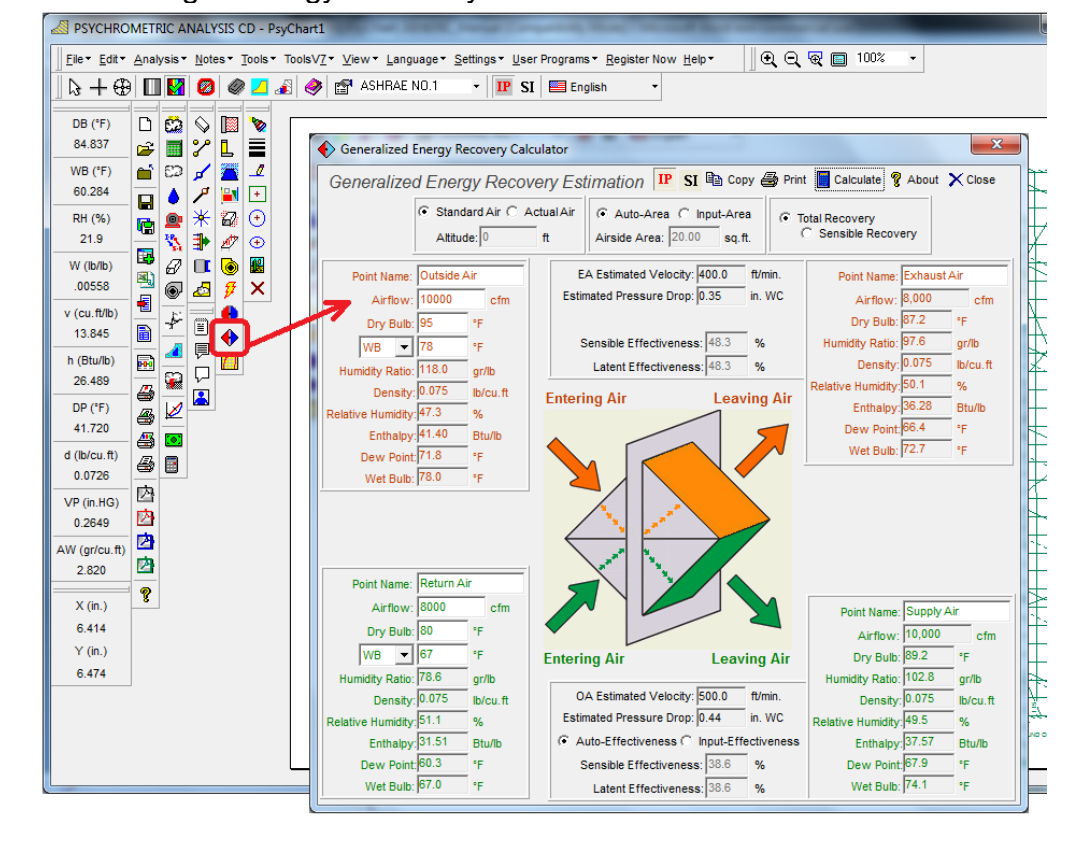

#### NEW !! Fluid & Mixture Thermo-Physical Property Calculator!!

Fluid & Mixture Thermo-Physical Property Calculator!!

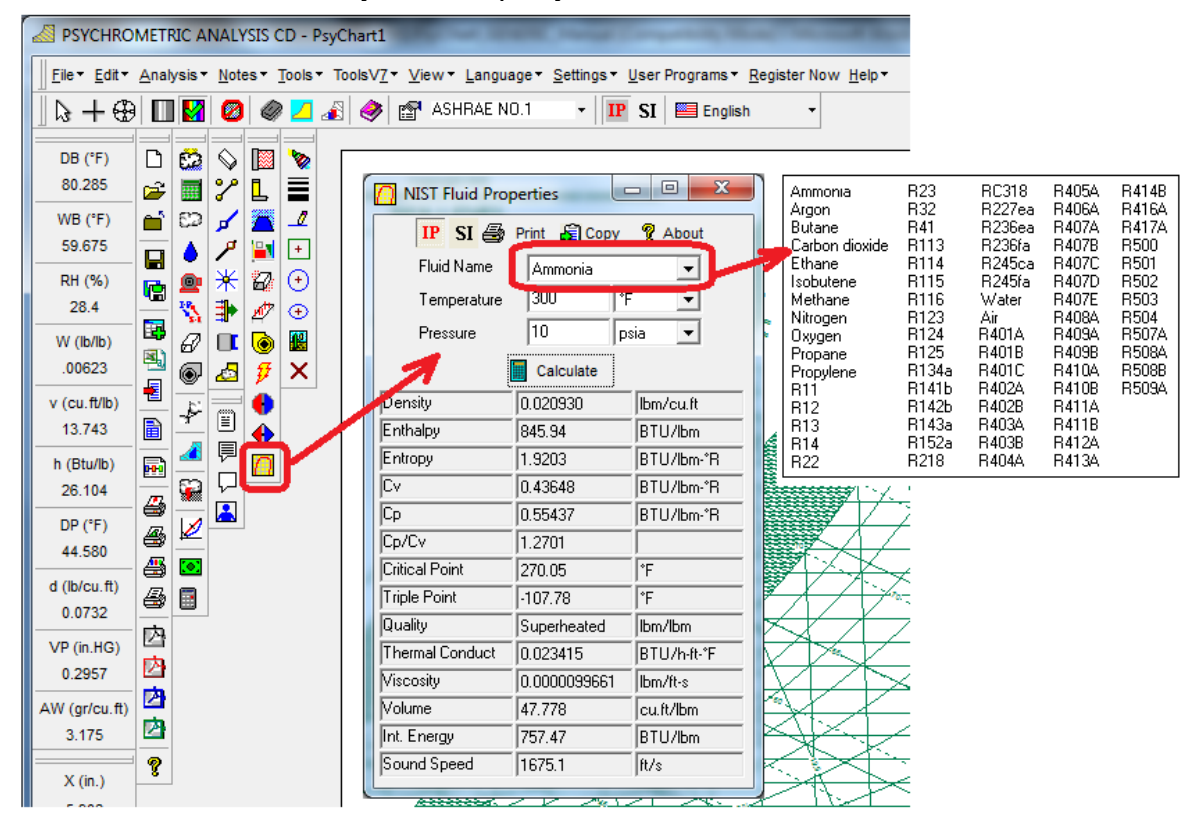

#### **NEW !! Rectangle & Round Duct Fittings added to HDDuctDesigner!!**

Rectangle & Round Duct Fittings added to HDDuctDesigner!!

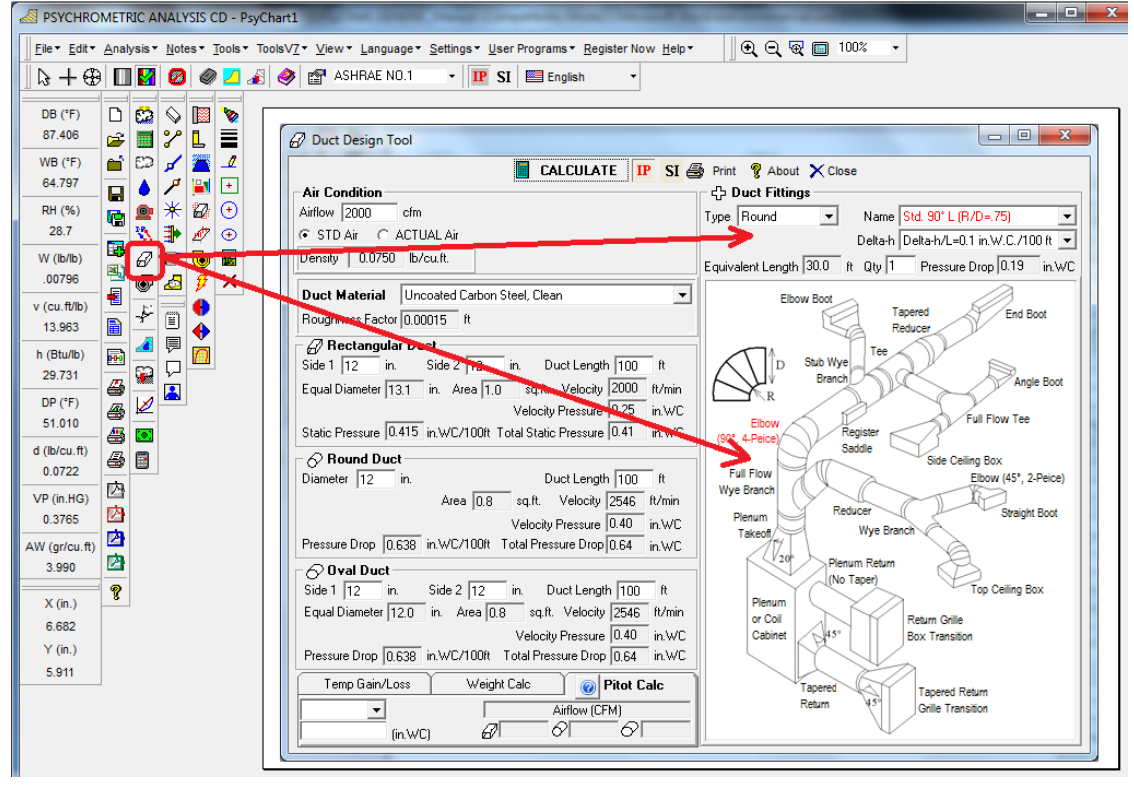

#### NEW !! Duct Temp Gain/Loss Calculator added to HDDuctDesigner!!

Duct Temp Gain/Loss Calculator added to HDDuctDesigner!!

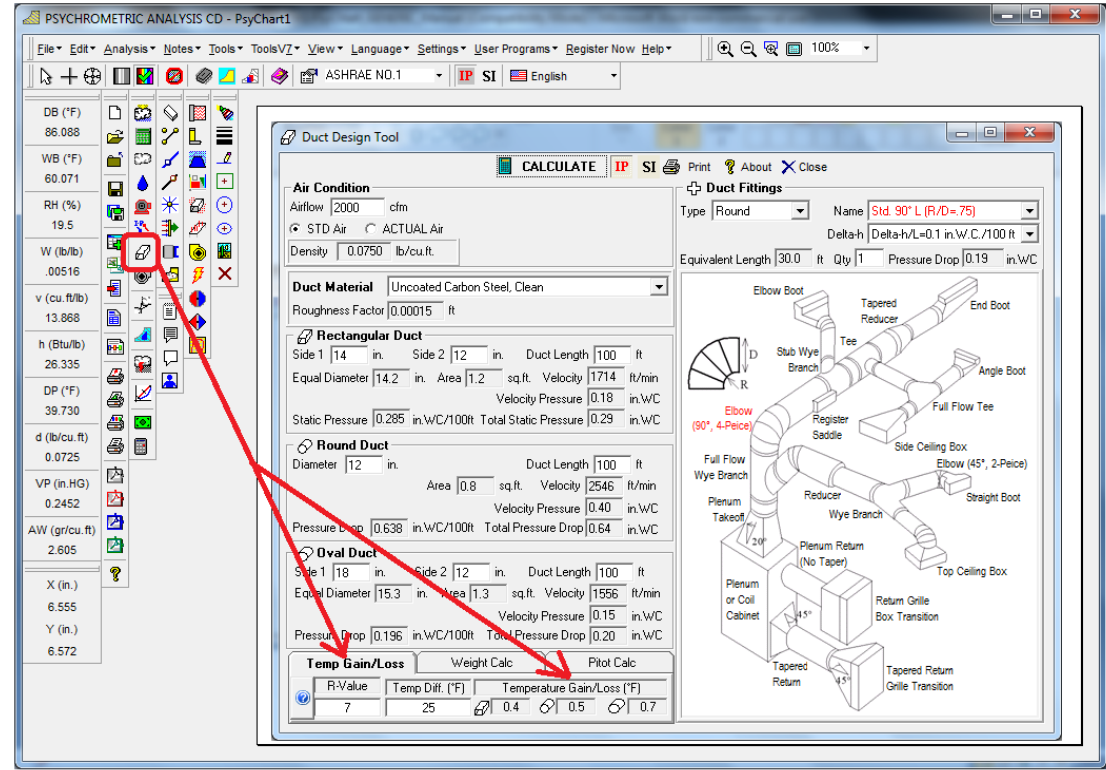

#### **NEW !! Duct Pitot Airflow Calculator added to HDDuctDesigner!!** Duct Pitot Airflow Calculator added to HDDuctDesigner!!

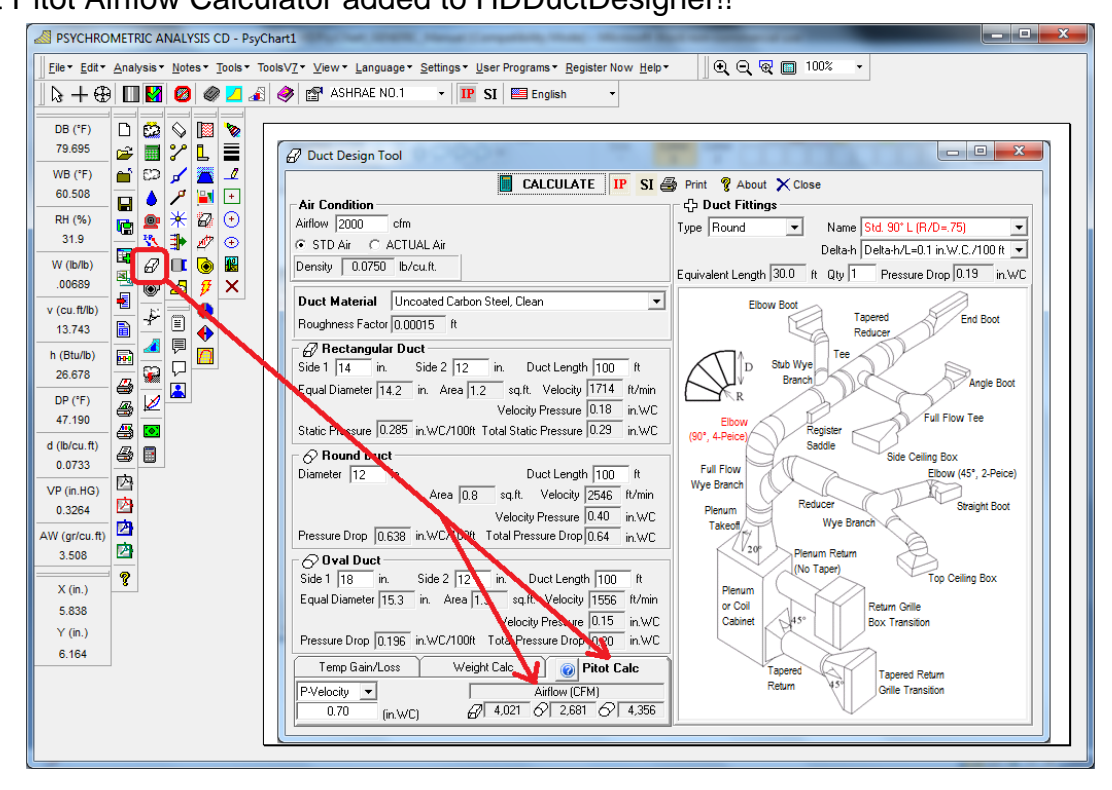

# NEW !! Ability to Turn Logo On & Off, for ASHRAE Meeting "Generic" Presentations!!

Ability to Turn Logo On & Off, for ASHRAE Meeting "Generic" Presentations!!

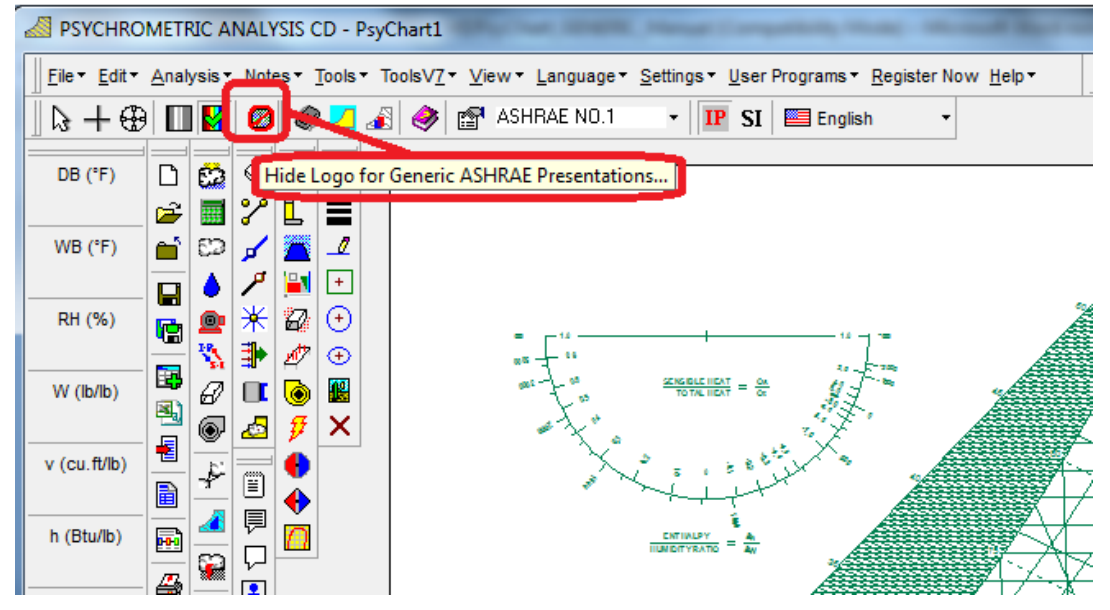

#### **NEW !! Customize Psychrometric Charts with your own Colors!!**

Customize Psychrometric Charts with your own Colors!!

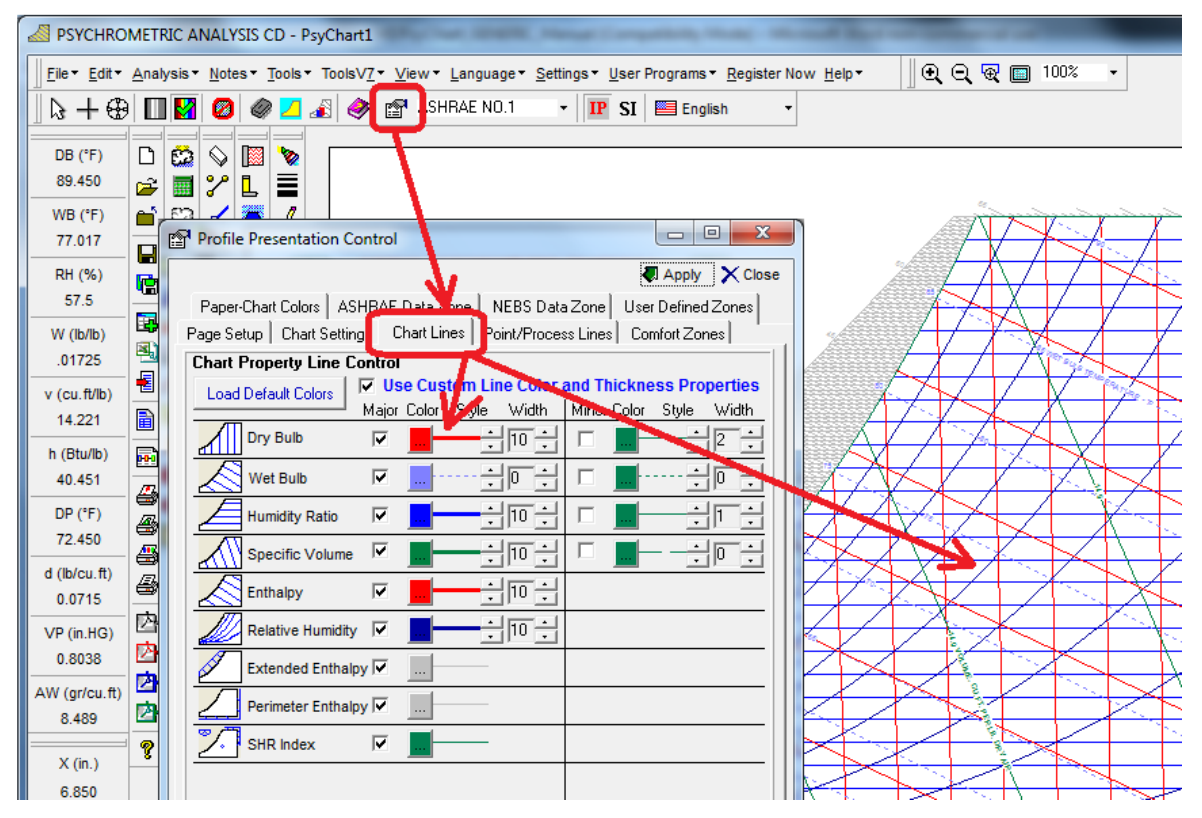

#### NEW !! Change Any Chart Property Lines to Any COLOR You Choose!! Change Any Chart Property Lines to Any COLOR You Choose!!

**NEW !! Change Any Chart Property Lines to Any Line TYPE You Choose!!** Change Any Chart Property Lines to Any Line TYPE You Choose!!

#### **NEW !! Change Any Chart Property Lines to Any Line THICKNESS You Choose!!**

Change Any Chart Property Lines to Any Line THICKNESS You Choose!!

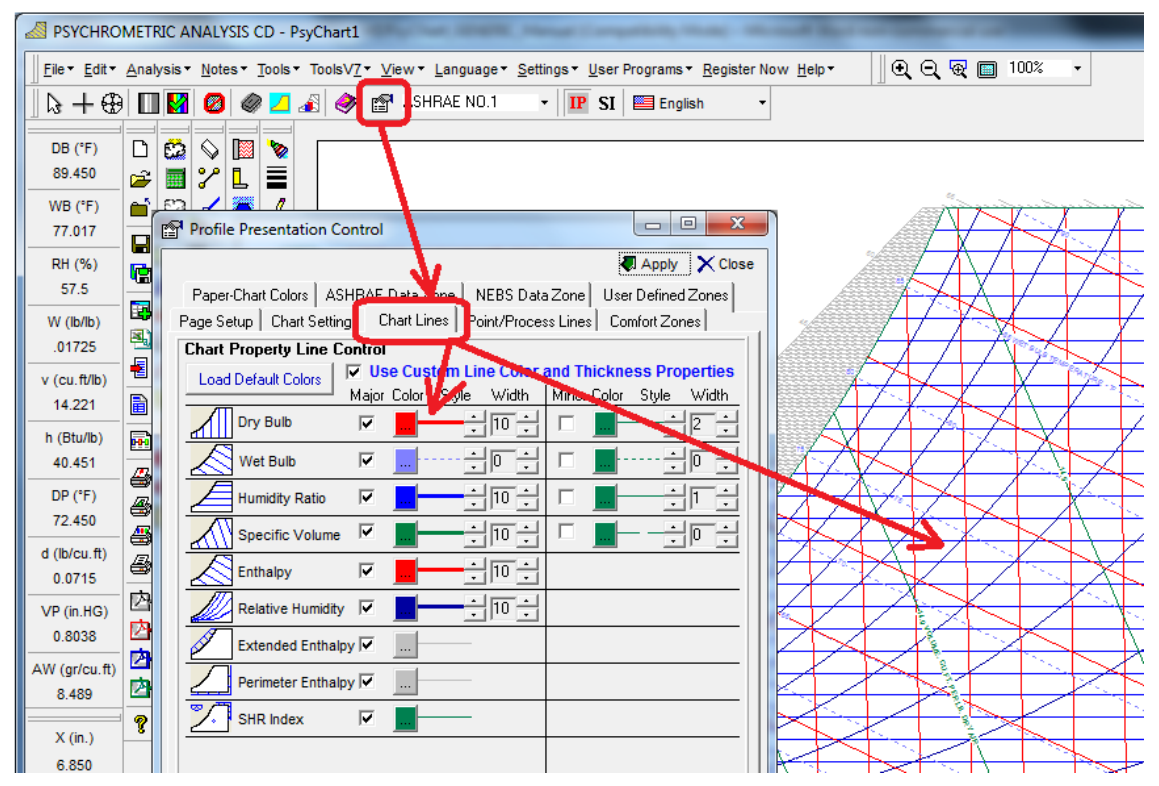

#### NEW !! Improved Toolbar and Menu Control Setup!!

Improved Toolbar and Menu Control Setup!!

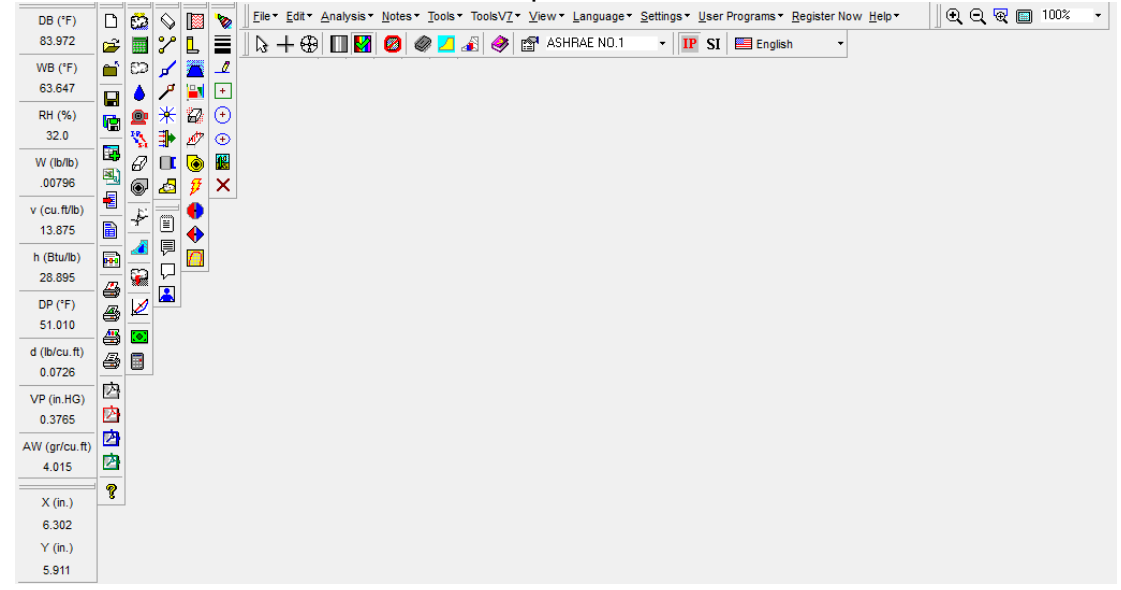

#### NEW !! User-Defined Custom Area Shading right on the Chart!!

User-Defined Custom Area Shading right on the Chart!!

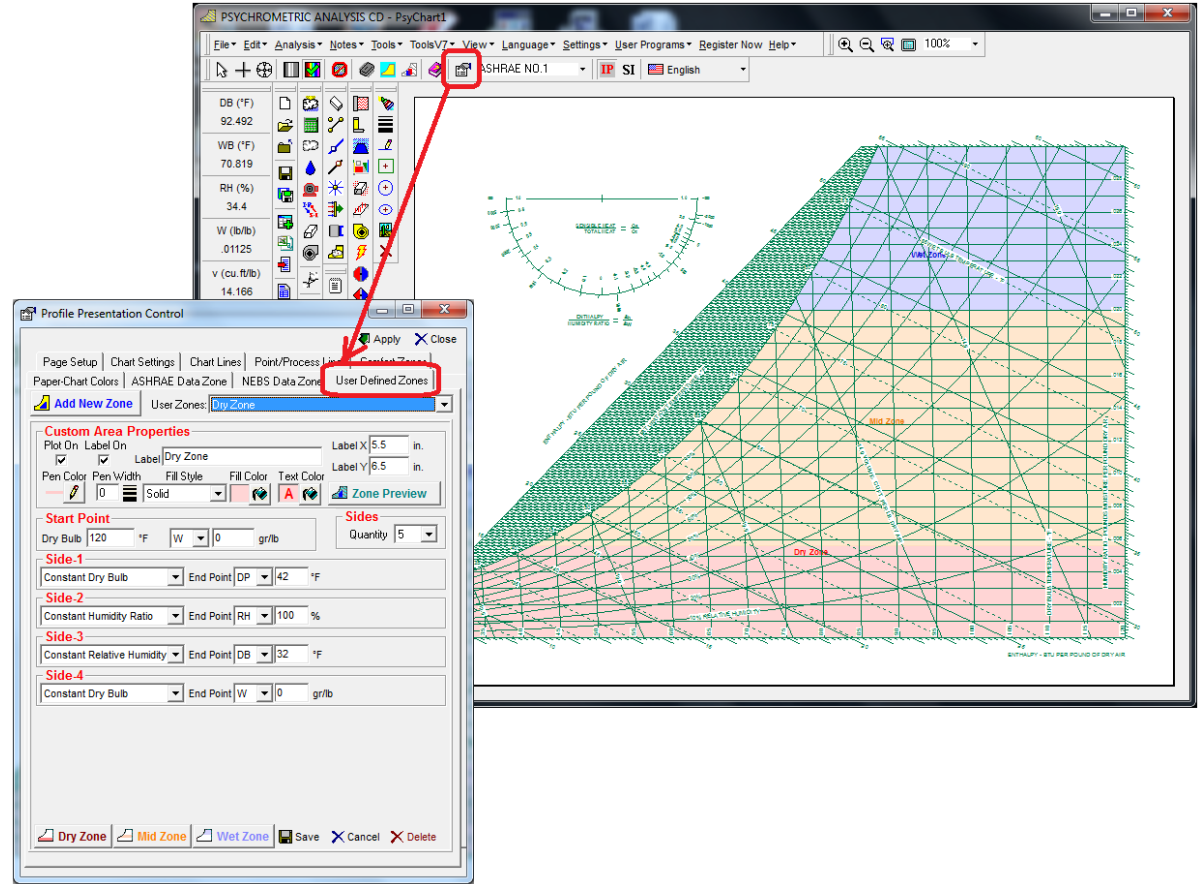

#### **NEW !!** Ability to Hide State Point Label on a Point-By-Point basis!!

Ability to Hide State Point Label on a Point-By-Point basis!!

|                                                                         | Add Point                                                                                                    | Climatic Data                                                                | Apply                                                                                                    | X           | Delete         | Help            | X <u>C</u> I                                             | ose                                                                                                    |
|-------------------------------------------------------------------------|----------------------------------------------------------------------------------------------------|------------------------------------------------------------------------------|----------------------------------------------------------------------------------------------------|-------------|----------------|-----------------|----------------------------------------------------------|----------------------------------------------------------------------------------------------------|
| Process Ca                                                              | alc Mass Flow:                                                                                                    | Use START                                                                    | Point C Us                                                                                                    | e CUI       | RRENT Poi      | nt              |                                                          |                                                                                                    |
| Move                                                                    | POINT                                                                                                    | LABEL                                                                        | AIR FLOV                                                                                                    | N           | UOM            | 1               | ROCESS                                                   | GIVE                                                                                                    |
| Point                                                                   | OA                                                                                                    | AR                                                                           | 2000                                                                                                    |             | STD CFM        | Ad              | d State                                                  | POINT                                                                                                    |
|                                                                         | RA                                                                                                    | BR                                                                           | 8000                                                                                                    | 1           | STD CFM        | Co              | nnect                                                    | POINT                                                                                                    |
|                                                                         | MIX                                                                                                    | BR                                                                           | 10000                                                                                                    | :           | STD CFM        | Air             | Mixing                                                   | POINT                                                                                                    |
|                                                                         | CC                                                                                                    | BL                                                                           | 10000                                                                                                    | 1           | STD CFM        | Co              | oling                                                    | POINT                                                                                                    |
|                                                                         |                                                                                                    |                                                                              |                                                                                                    |             |                |                 |                                                          |                                                                                                    |
|                                                                         |                                                                                                    |                                                                              |                                                                                                    |             |                |                 |                                                          |                                                                                                    |
| More                                                                    |                                                                                                    |                                                                              |                                                                                                    |             |                |                 |                                                          |                                                                                                    |
| Point                                                                   |                                                                                                    |                                                                              |                                                                                                    |             |                |                 |                                                          |                                                                                                    |
|                                                                         |                                                                                                    |                                                                              |                                                                                                    |             |                |                 |                                                          |                                                                                                    |
| S                                                                       | tart Point                                                                                                    |                                                                              | tic Mixing (Se                                                                                                    | cond        | Point)         | _               | ( c                                                      | urrent Point                                                                                                    |
| OA.                                                                     | •                                                                                                    |                                                                              |                                                                                                    |             |                |                 |                                                          | 82.024                                                                                                    |
|                                                                         |                                                                                                    |                                                                              |                                                                                                    |             |                |                 |                                                          | 10.1 1/2 4                                                                                                    |
|                                                                         |                                                                                                    | Line Color, Lin                                                              | e Width Sta                                                                                                    | te Po       |                | -1.04           |                                                          | 03.024                                                                                                    |
| Airflow                                                                 | [%] 100                                                                                                    | Line Color Lin                                                               | e Width Sta                                                                                                    | te Po       | Lab            | el Off          | w                                                        | .01235                                                                                                    |
| Airflow                                                                 | (%) 100                                                                                                    | Line Color Lin                                                               | e Width Sta                                                                                                    | te Po<br>50 | it 🔽 Lab       | el Off          | w                                                        | .01235                                                                                                    |
| Airflow                                                                 | (%) 100<br>w 2000                                                                                                    | Line Color Lin                                                               | e Width Sta<br>4 I IIIIIIIIIIIIIIIIIIIIIIIIIIIIIIIIII                                                                  | te Poi      | Lab<br>↓ ↓ Lab | el Off<br>owEnd | W<br>Air Fl                                              | v .01235                                                                                                    |
| Airflow  <br>Air Flor<br>DB                                             | (%) 100<br>w 2000<br>95.000                                                                                                    | Line Color Lin<br>Air Flow<br>DB                                             | e Width Sta<br>4                                                                                                    | te Poi      | Lab            | el Off          | Air FI<br>DB                                             | 01235<br>0W 10000<br>83.024                                                                                                    |
| Airflow  <br>Air Flor<br>DB<br>WB                                       | (%) 100<br>w 2000<br>95.000<br>78.000                                                                                                    | Line Color Lin<br>Air Flow<br>DB<br>WB                                       | e Width Sta<br>4                                                                                                    | te Po       | V Lab          | el Off<br>owEnd | W<br>Air Fl<br>DB<br>WB                                  | ▼ .01235                                                                                                    |
| Airflow  <br>Air Flor<br>DB<br>WB<br>RH                                 | (%) 100<br>95.000<br>78.000<br>47.29                                                                                                    | Line Color Lin<br>Air Flow<br>DB<br>WB<br>RH                                 | e Width Sta<br>4                                                                                                    | te Po       | I I I Lab      | el Off          | W<br>Air FI<br>DB<br>WB<br>RH                            | 0.024<br>0.01235<br>0.01235<br>0.0125<br>0.0125<br>0.012 |
| Airflow<br>Air Flor<br>DB<br>WB<br>RH<br>W                              | (%) 100<br>95.000<br>78.000<br>47.29<br>0.01686                                                                                                    | Line Color Lin<br>Air Flow<br>DB<br>WB<br>RH<br>W                            | ee Width Sta<br>4 ■ ◎<br>8000<br>80.000<br>67.000<br>51.14<br>0.01123                                                  | te Po       | Lab            | el Off          | W<br>Air FI<br>DB<br>WB<br>RH<br>W                       | 03.024<br>0 01235<br>0 0 10000<br>83.024<br>69.430<br>50.90<br>0.0123                                                                                                    |
| Airflow<br>Air Flor<br>DB<br>WB<br>RH<br>W                              | (%) 100<br>95.000<br>78.000<br>47.29<br>0.01686<br>14.356                                                                                                    | Line Color Lin<br><br>Air Flow<br>DB<br>WB<br>RH<br>W<br>V<br>V              | e Width Sta<br>4 ■ ◎<br>8000<br>67.000<br>51.14<br>0.01123<br>13.845                                                   | te Po       | Lab            | el Off          | Air FI<br>DB<br>WB<br>RH<br>W<br>v                       | 0.01235<br>0 10000<br>83.024<br>69.434<br>50.90<br>0.0123<br>13.944                                                                                                    |
| Airflow<br>DB<br>WB<br>RH<br>W<br>v                                     | <ul> <li>(%) 100</li> <li>95.000</li> <li>78.000</li> <li>47.29</li> <li>0.01686</li> <li>14.356</li> <li>41.396</li> </ul>                                                 | Line Color Lin<br><br>Air Flow<br>DB<br>WB<br>RH<br>W<br>V<br>h              | e Width Sta<br>4 ■ ◎ 1<br>8000<br>80.000<br>67.000<br>51.14<br>0.01123<br>13.845<br>31.510                             | te Po       | I I Lab        | el Off<br>owEnd | Air Fl<br>DB<br>WB<br>RH<br>W<br>v<br>h                  | 03.024<br>000 10000<br>03.024<br>69.430<br>50.90<br>0.0123<br>13.948<br>33.484                                                                                                    |
| Airflow<br>DB<br>WB<br>RH<br>W<br>v<br>h<br>DP                          | <ul> <li>(%) 100</li> <li>95.000</li> <li>78.000</li> <li>47.29</li> <li>0.01686</li> <li>14.356</li> <li>41.396</li> <li>71.800</li> </ul>                                 | Line Color Lin<br>Air Flow<br>DB<br>WB<br>RH<br>W<br>v<br>h<br>DP            | e Width Sta<br>4 ■ ◎ 1<br>8000<br>80.000<br>67.000<br>51.14<br>0.01123<br>13.845<br>31.510<br>60.340                   | te Po       | I I Lab        | el Off<br>owEnd | Air FI<br>DB<br>WB<br>RH<br>W<br>v<br>h<br>DP            | 0.01235<br>0 W 10000<br>83.024<br>69.430<br>50.90<br>0.0123<br>13.948<br>33.484<br>62.990                                                                                                    |
| Air Flor<br>DB<br>WB<br>RH<br>W<br>v<br>h<br>DP<br>d                    | <ul> <li>(%) 100</li> <li>95.000</li> <li>78.000</li> <li>47.29</li> <li>0.01686</li> <li>14.356</li> <li>41.396</li> <li>71.800</li> <li>0.0708</li> </ul>                 | Line Color Lin<br>Air Flow<br>DB<br>WB<br>RH<br>W<br>v<br>h<br>DP<br>d       | e Width Sta<br>4 ■ ◎<br>8000<br>80.000<br>67.000<br>51.14<br>0.01123<br>13.845<br>31.510<br>60.340<br>0.0730           | te Po       | I v Lab        | el Off          | Air FI<br>DB<br>WB<br>RH<br>W<br>v<br>h<br>DP<br>d       | 0.01235<br>0 W 10000<br>83.024<br>69.431<br>50.90<br>0.0122<br>13.944<br>33.48<br>62.991<br>0.0724                                                                                                    |
| Airflow I<br>Air Flor<br>DB<br>WB<br>RH<br>W<br>v<br>h<br>DP<br>d<br>VP | <ul> <li>(%) 100</li> <li>95.000</li> <li>95.000</li> <li>47.29</li> <li>0.01686</li> <li>14.356</li> <li>41.396</li> <li>71.800</li> <li>0.0708</li> <li>0.7063</li> </ul> | Line Color Lin<br>Air Flow<br>DB<br>WB<br>RH<br>W<br>v<br>h<br>DP<br>d<br>vp | e Width Sta<br>4 ■ ◎<br>8000<br>80.000<br>67.000<br>51.14<br>0.01123<br>13.845<br>31.510<br>60.340<br>0.0730<br>0.5283 | te Po       | Lab            | el Off          | Air FI<br>DB<br>WB<br>RH<br>W<br>v<br>h<br>DP<br>d<br>vp | 0.024<br>0.01235<br>0.01235<br>0.01235<br>0.024<br>0.01235<br>0.0123<br>0.0123<br>0.0123<br>0.0123<br>0.0123<br>0.0123<br>0.0123<br>0.01235<br>0.01235<br>0.0125<br>0.0125<br>0   |

#### NEW !! Draw Your Own Lines Anywhere You Want!!

Draw Your Own Lines Anywhere You Want!!

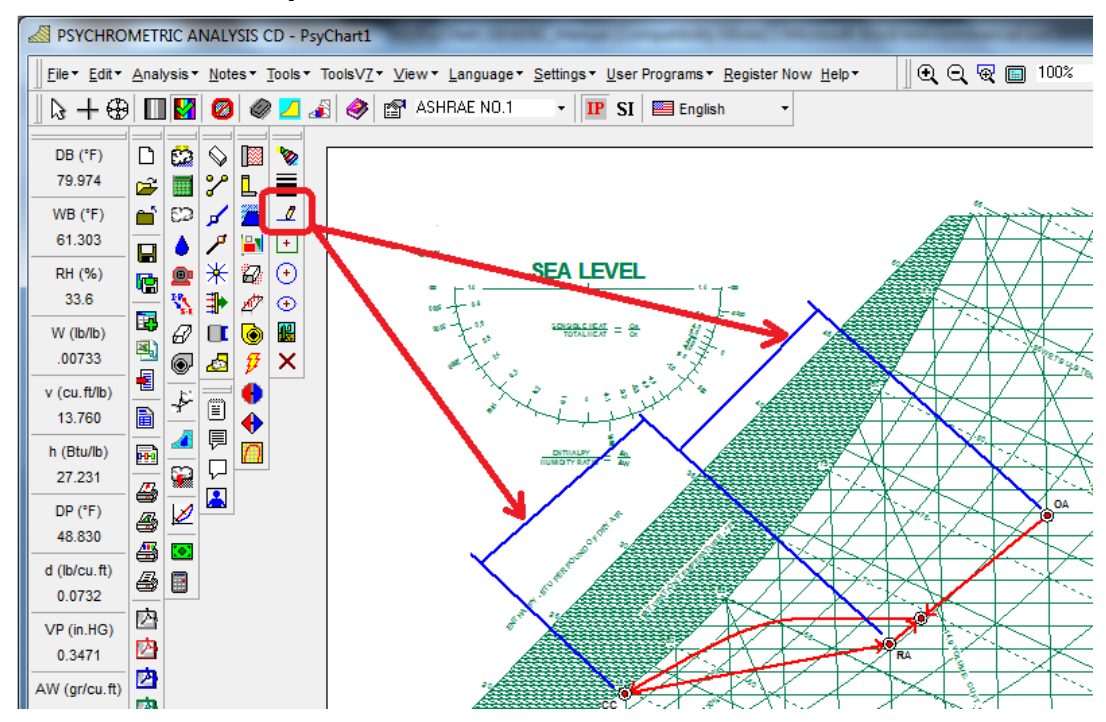

#### NEW !! Draw Your Own Ellipses Anywhere You Want!! Draw Your Own Ellipses Anywhere You Want!!

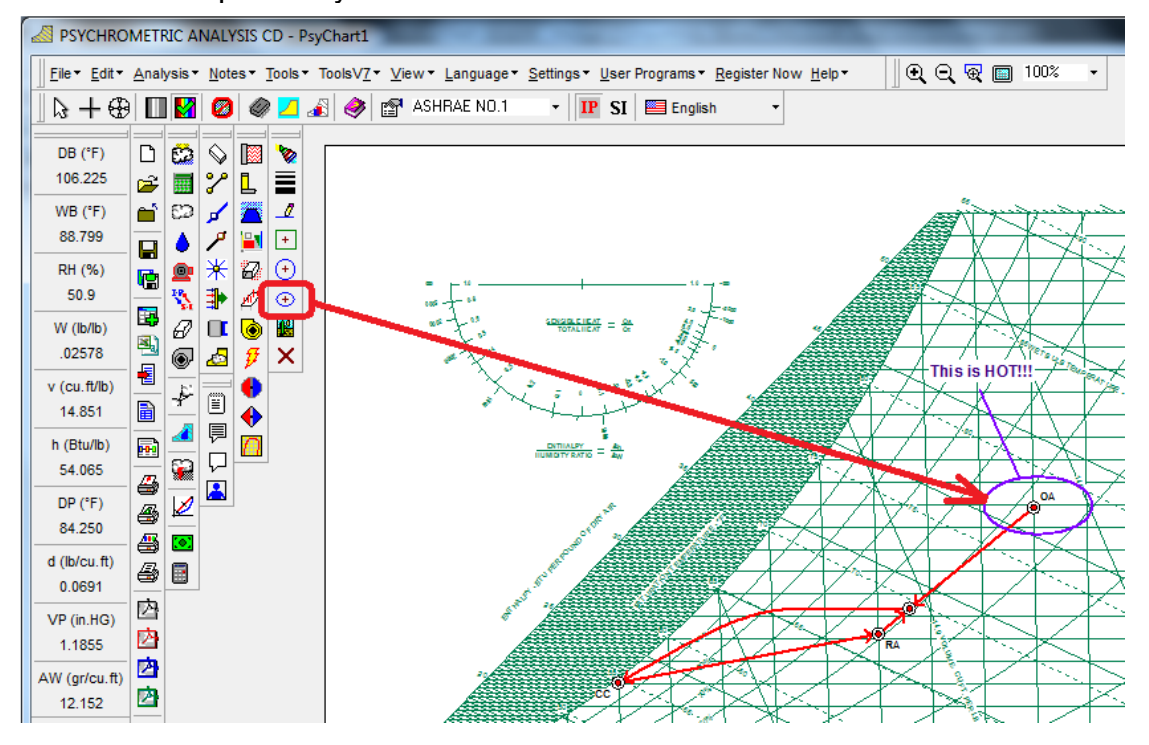

#### **NEW !! Draw Your Own Rectangles Anywhere You Want!!**

Draw Your Own Rectangles Anywhere You Want!!

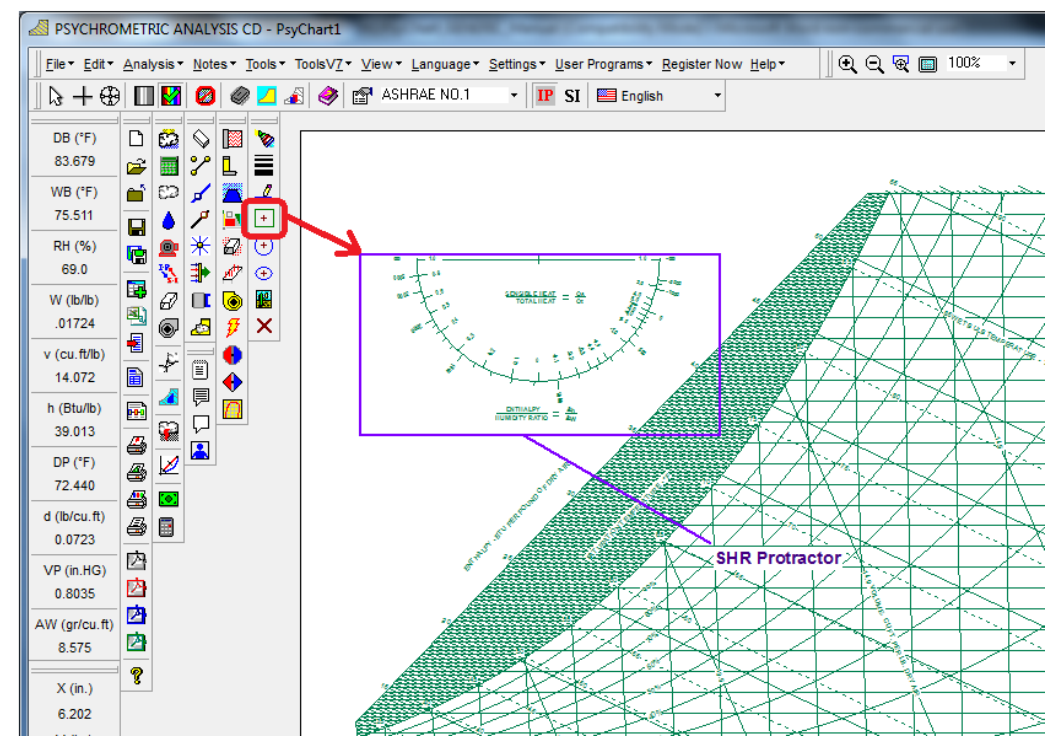

#### **NEW !! Draw Your Own Circles Anywhere You Want!!**

Draw Your Own Circles Anywhere You Want!!

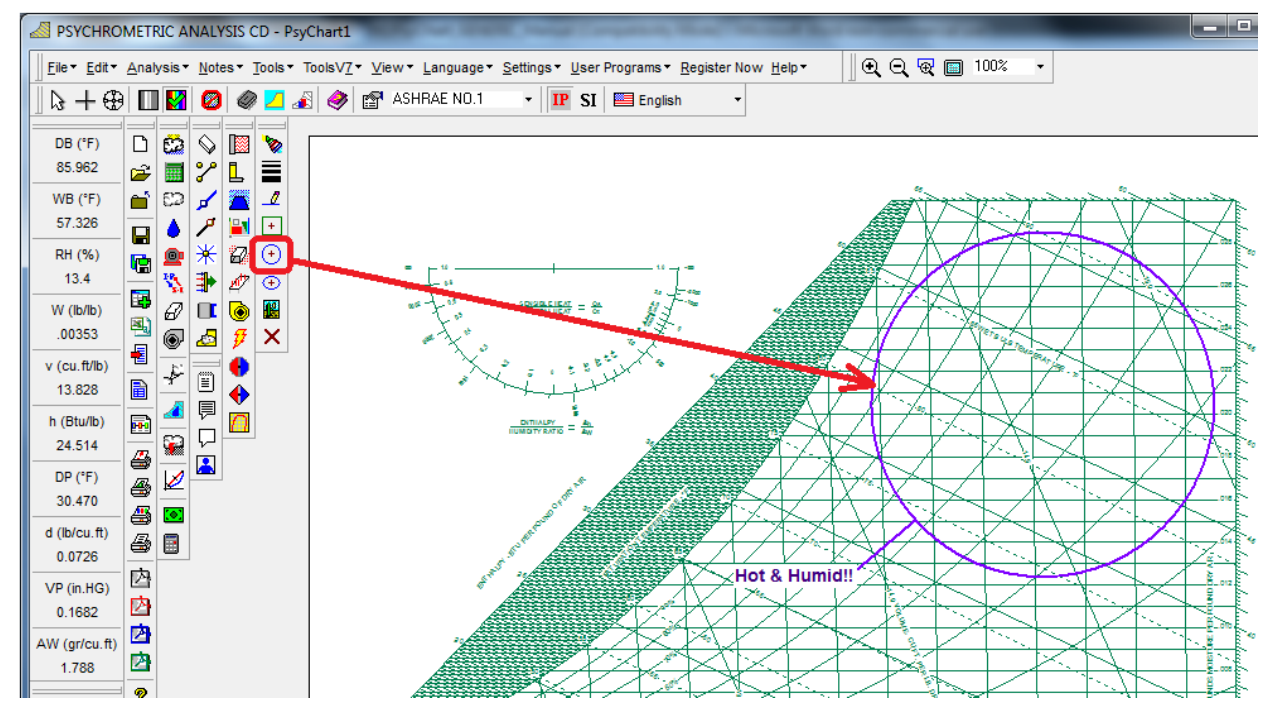

#### NEW !! Insert Your Own Pictures Anywhere You Want!!

Insert Your Own Pictures Anywhere You Want!!

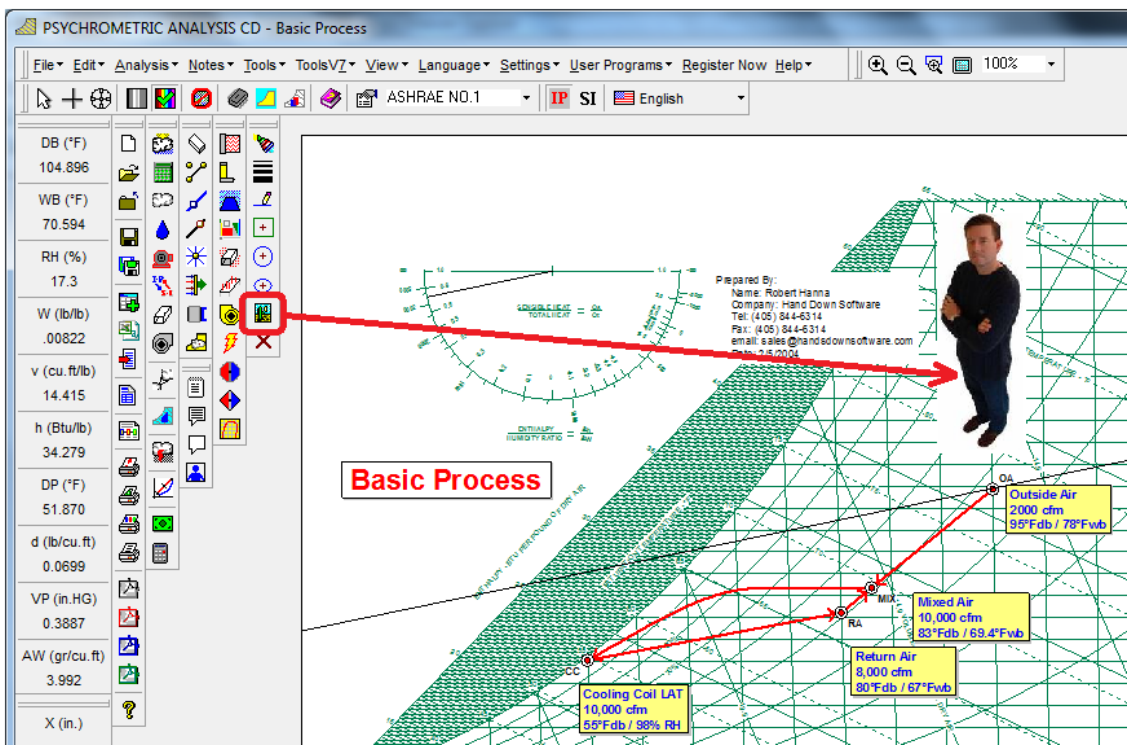

# NEW !! Languages, Now with (19) Different Languages on Charts and Reports with one button click!!

Languages, Now with (19) Different Languages on Charts and Reports with one button click!!

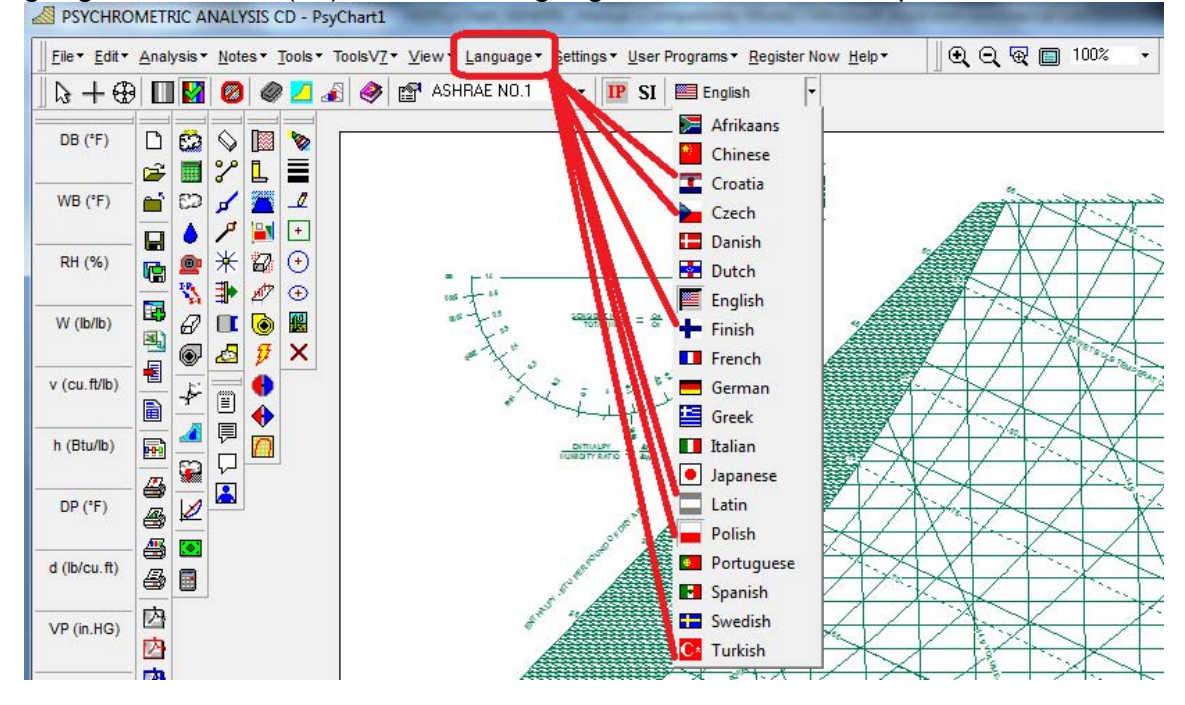

- NEW !! Point Color Control when Importing Data from Excel (\*.csv) files!! Point Color Control when Importing Data from Excel (\*.csv) files!!
- NEW !! Point Size Control when Importing Data from Excel (\*.csv) files!! Point Size Control when Importing Data from Excel (\*.csv) files!!
- **NEW !! Process Line Color Control when Importing Data from Excel (\*.csv) files!!** Process Line Color Control when Importing Data from Excel (\*.csv) files!!
- **NEW !! Process Line Width Control when Importing Data from Excel (\*.csv) files!!** Process Line Width Control when Importing Data from Excel (\*.csv) files!!

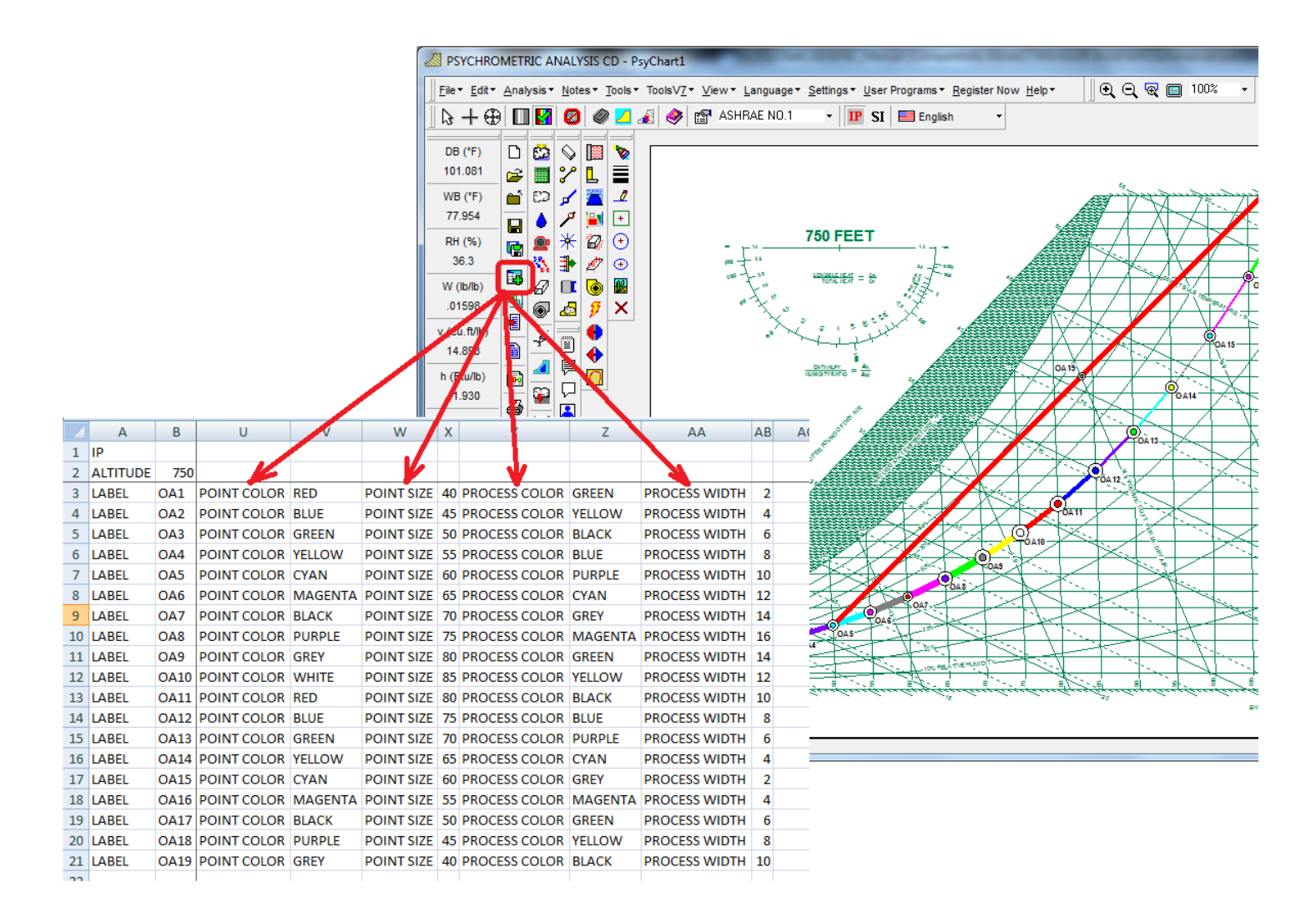

#### NEW !! Point property toolbar display now includes units of measure!!

Point property toolbar display now includes units of measure!!

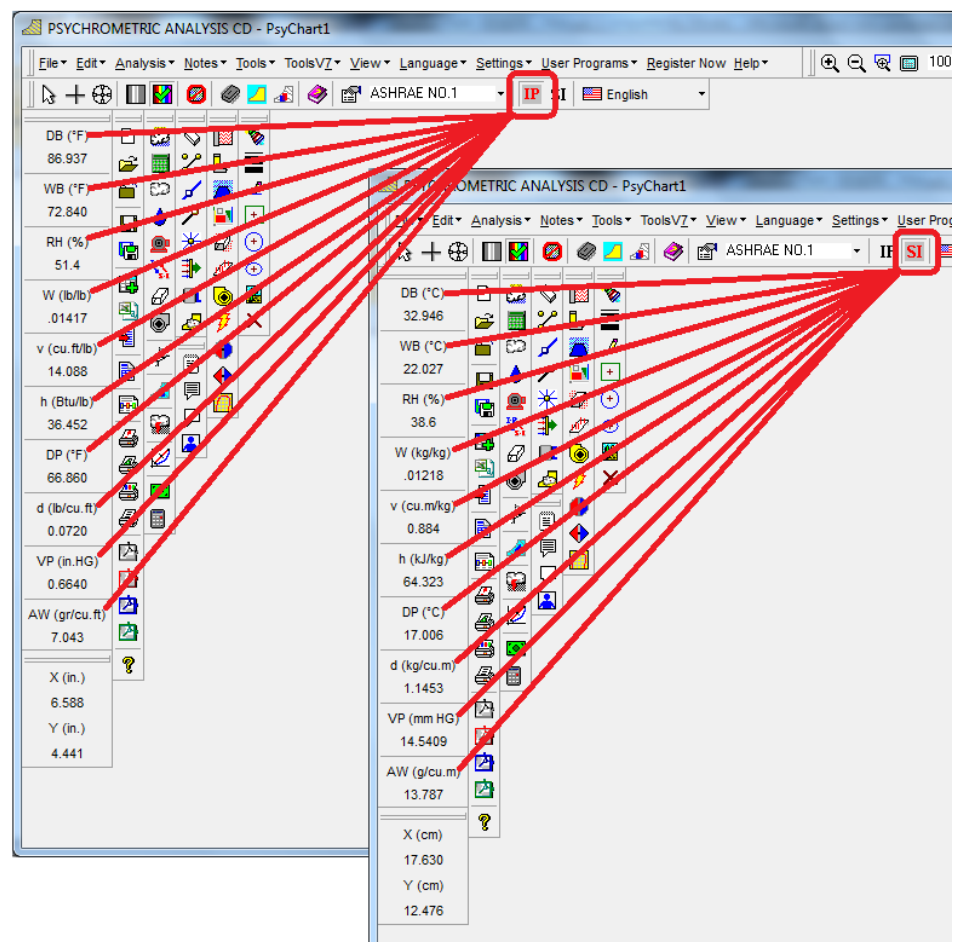

### NEW !! Thermal Comfort Terms Definition PDF Manual!!

Thermal Comfort Terms Definition PDF Manual!!

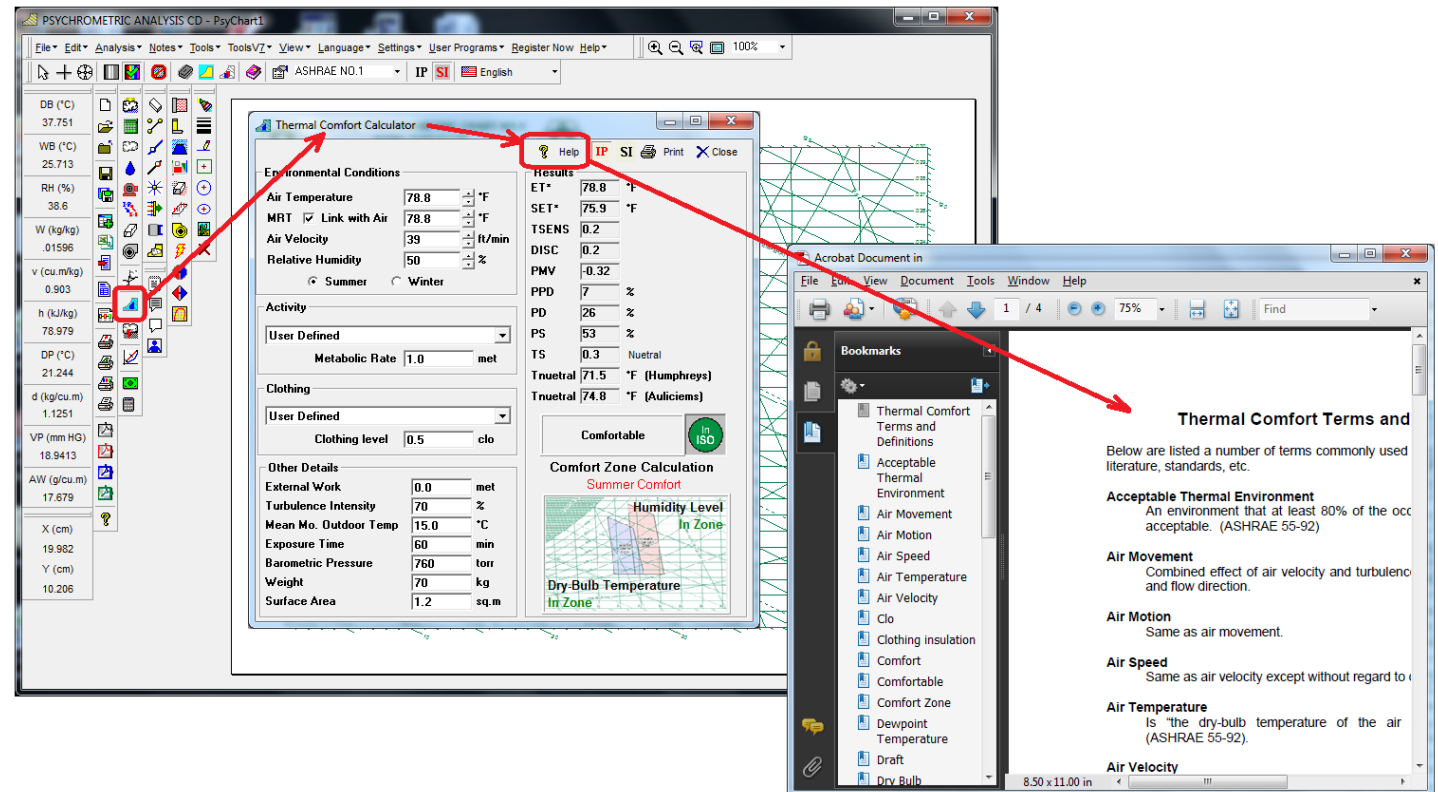

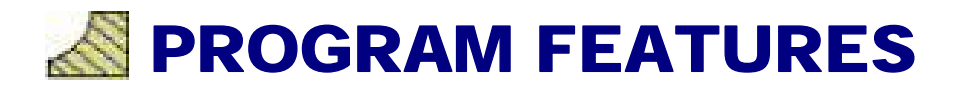

#### **MORE PROFESSIONAL EDITION FEATURES!**

#### **Auto Flow Chart Diagram!**

Now you can get a Complete Flow Diagram Schematic with all Process and Thermo-Physical properties with One-Button-Click! Flow diagram and/or data can be copied with One-Button-Click to the clipboard for pasting into your reports and presentations!

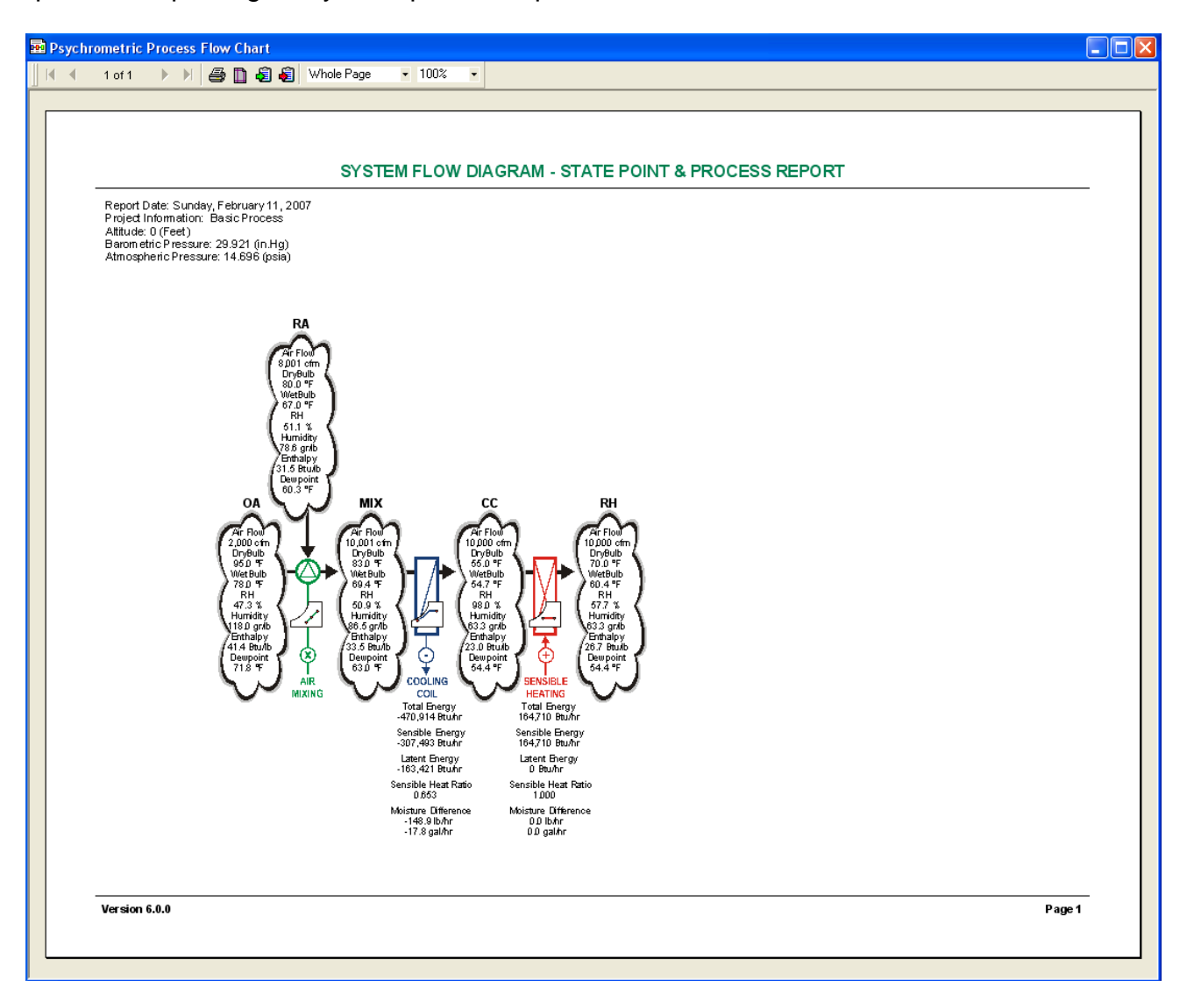

#### Weather Data Plotting with Complete Global Weather Files!!

Now you can see the weather data plotted right on the chart with one click!!

| 🦽 Weather Data                  |                |                                                                                                    |
|---------------------------------|----------------|----------------------------------------------------------------------------------------------------|
|                                 |                |                                                                                                    |
| Location                        |                |                                                                                                    |
| Country USA                     |                |                                                                                                    |
| State OKLAHOMA                  | A.             | 50                                                                                                    |
| City Oklahoma City              |                | in the second second second second second second second second second second second second second second second  |
| Mosther Plot Style              |                |                                                                                                    |
| C None                          |                |                                                                                                    |
| • Data Plot                     |                |                                                                                                    |
| C Bin Plot                      |                |                                                                                                    |
| Maatha ta Plat                  | Haura ta Blat  | 15 A A A A A A A A A A A A A A A A A A A                                                                         |
|                                 |                |                                                                                                    |
| V Sunday                        | ▼ 02 ▼ 10 ▼ 18 |                                                                                                    |
| I March I September I Monday    | 🔽 03 🔽 11 🔽 19 |                                                                                                    |
| 🔽 April 🔽 October 🔽 Tuesday     |                |                                                                                                    |
| I May I November I Wednesday    |                |                                                                                                    |
| Jo June Jo December Jo Thursday | ▼ 07 ▼ 15 ▼ 23 |                                                                                                    |
| Check ALL                       | ☑ 08 ☑ 16 ☑ 24 |                                                                                                    |
| Un-Check ALL Saturday           | Check ALL      |                                                                                                    |
| Total Hours Selected: 8760      | Un-Check ALL   |                                                                                                    |
|                                 |                |                                                                                                    |
| 1                               |                |                                                                                                    |
| artin it                        |                |                                                                                                    |
|                                 |                |                                                                                                    |
|                                 |                |                                                                                                    |
|                                 |                |                                                                                                    |
|                                 |                |                                                                                                    |
|                                 |                |                                                                                                    |
|                                 |                |                                                                                                    |
|                                 |                |                                                                                                    |
|                                 |                |                                                                                                    |
|                                 |                |                                                                                                    |
|                                 |                |                                                                                                    |
|                                 | 10% RELA       |                                                                                                    |
| Juniperson and a second         |                | and the second second second second second second second second second second second second second second second |

#### Weather Bin Shade Plotting with Complete Control!!

Now you can display Bin Weather data right on the chart and specify the bin size and colors!!...even displays a bin legend that you can locate where you want!!

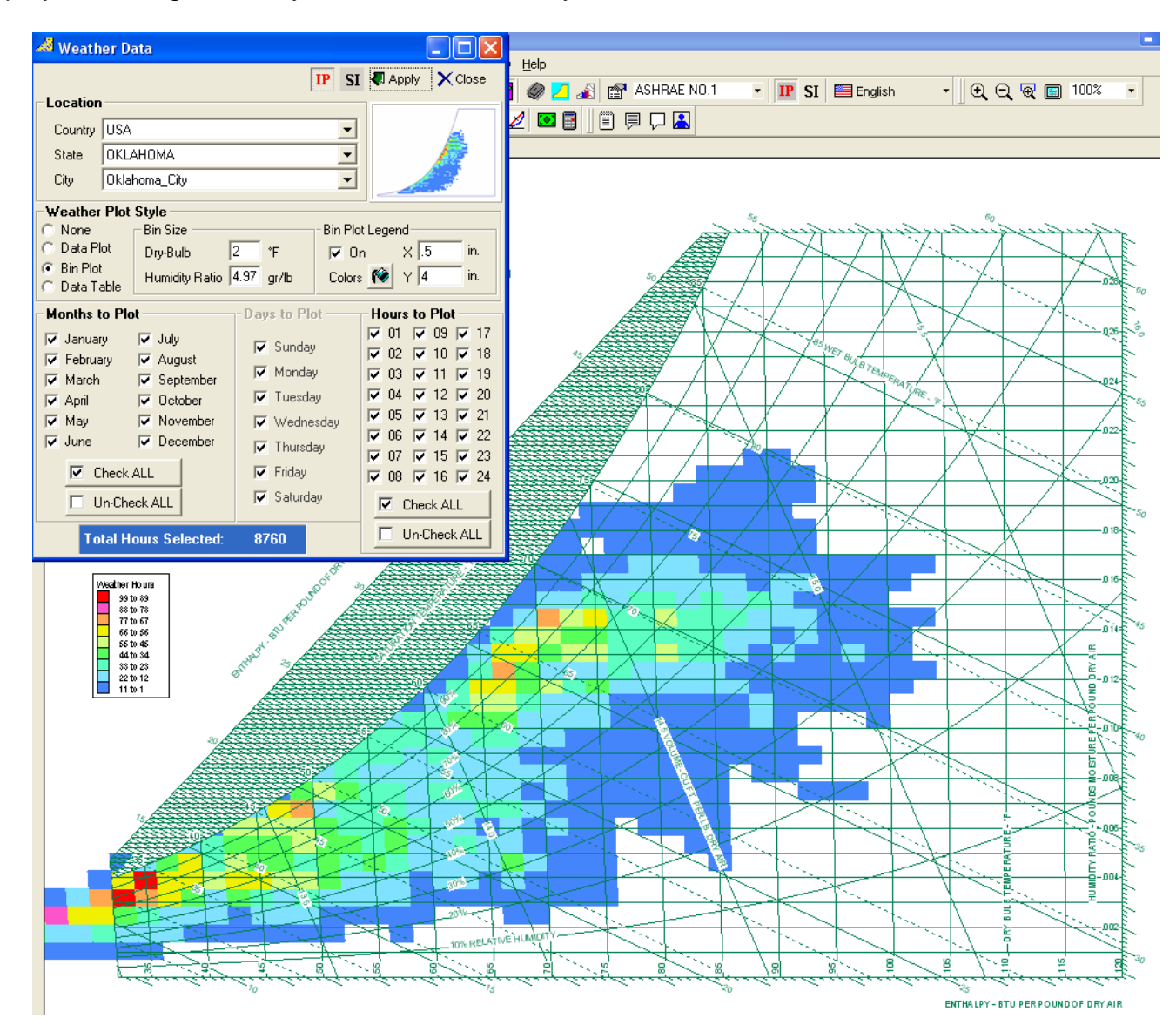

#### Global Weather Data Table Access!!...CREATE YOUR OWN BIN TABLES!!

Now you have access to world-wide weather data at your fingertips!...create a complete weather data file that you can modify, import to Excel, etc. with One-Click!!

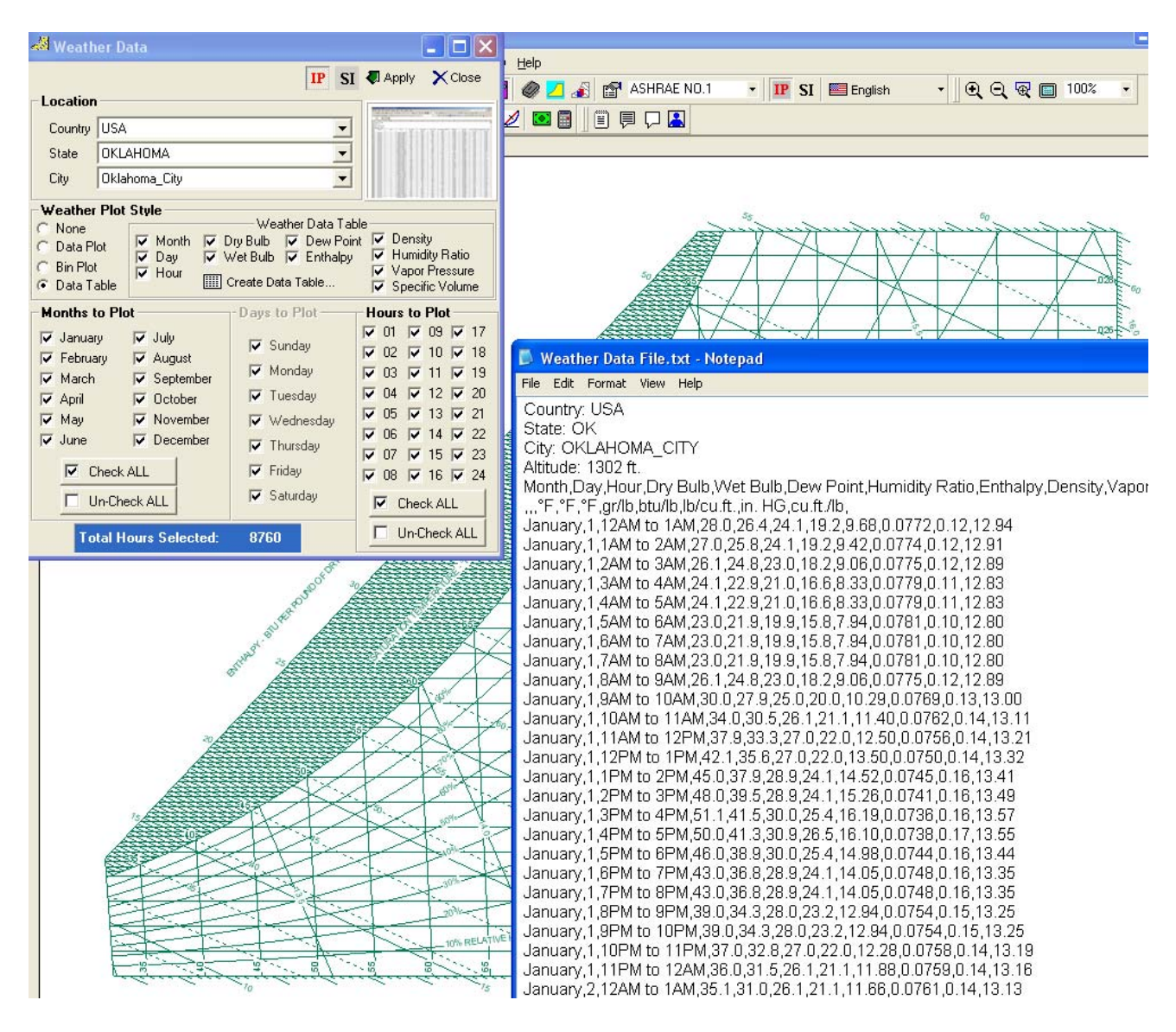

#### **Mouse Icon Control!!**

Now you can change the mouse icon to Arrow, Target or Cross-Hair!!

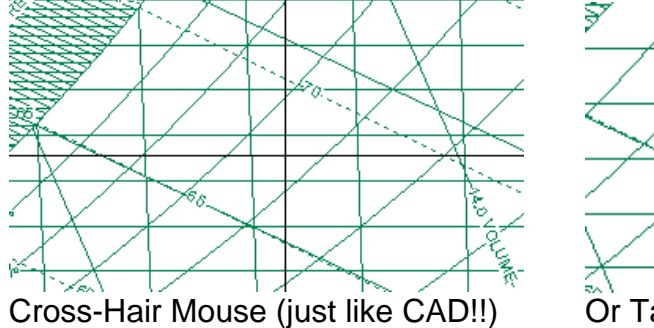

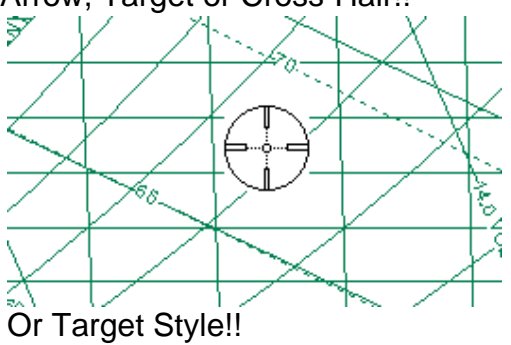

#### **Individual Process Line Color Control!**

Now you can control the color and thickness of EACH Individual Process Line!!

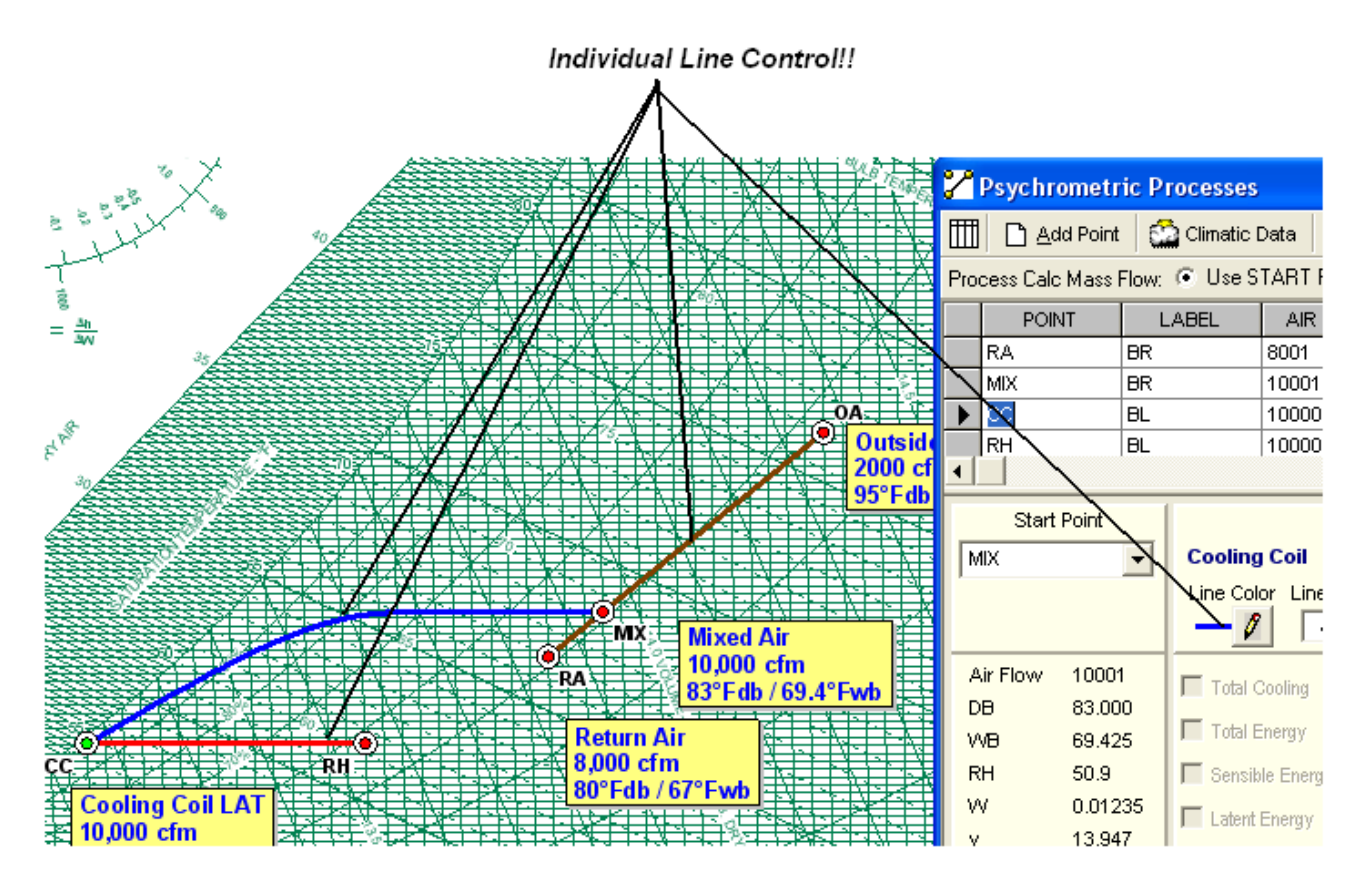

#### **Individual Point Color, Shape and Size Control!**

Now you can control the icon, color and size of EACH Individual State Point!!

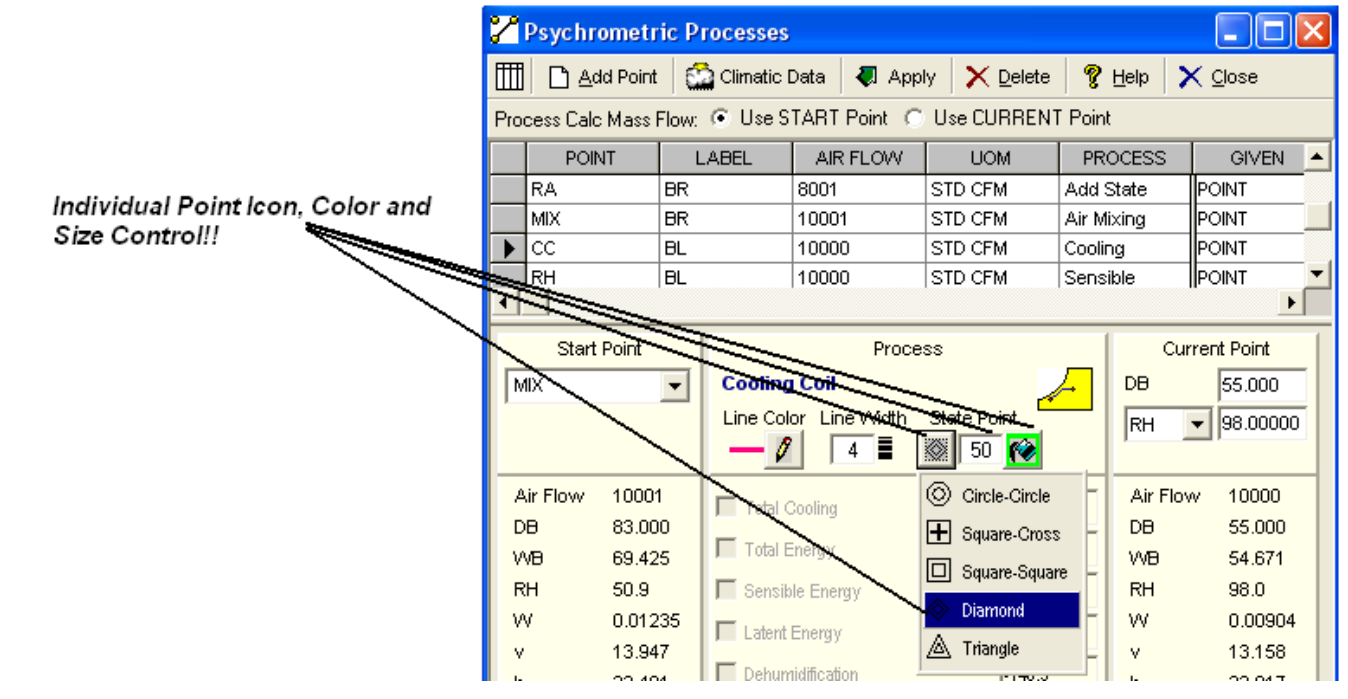

#### Winter "V" Air Mixing Capability!

Now you can plot mixing processes that cross the saturation line!!

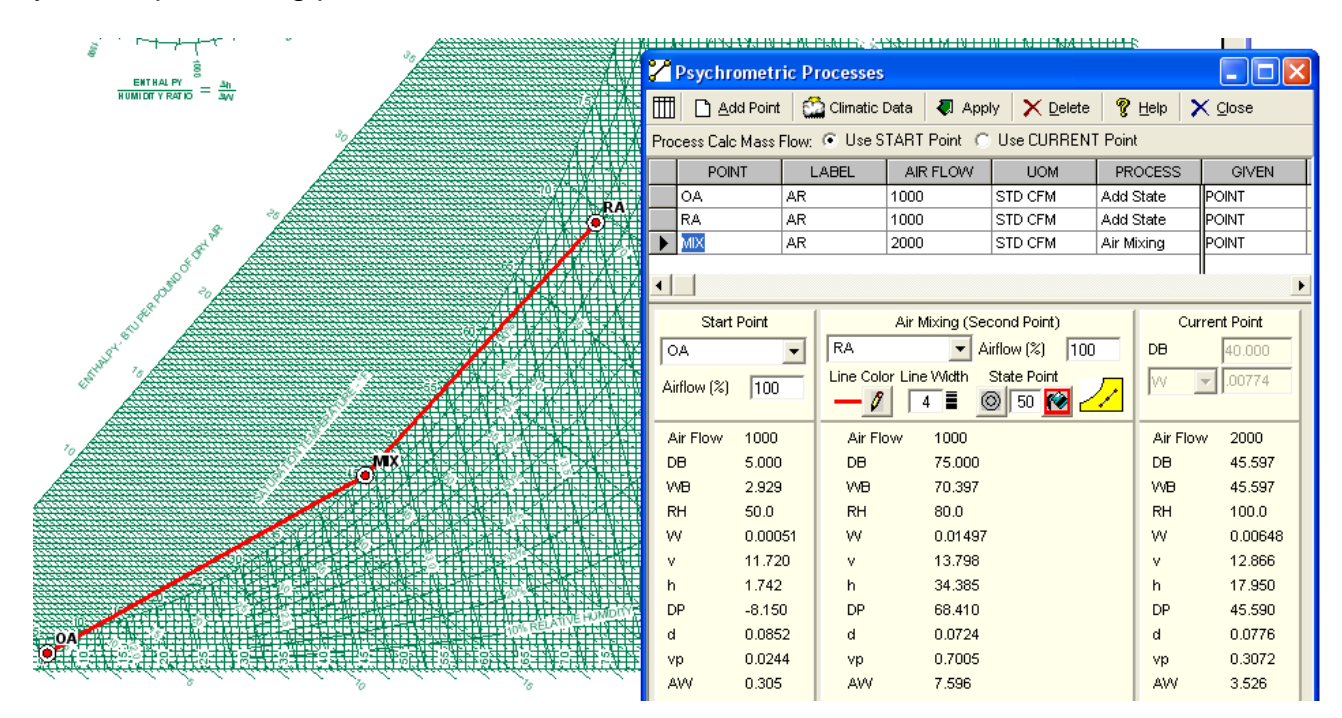

#### Fog Region Property Display!

Now you can read fog region properties!!

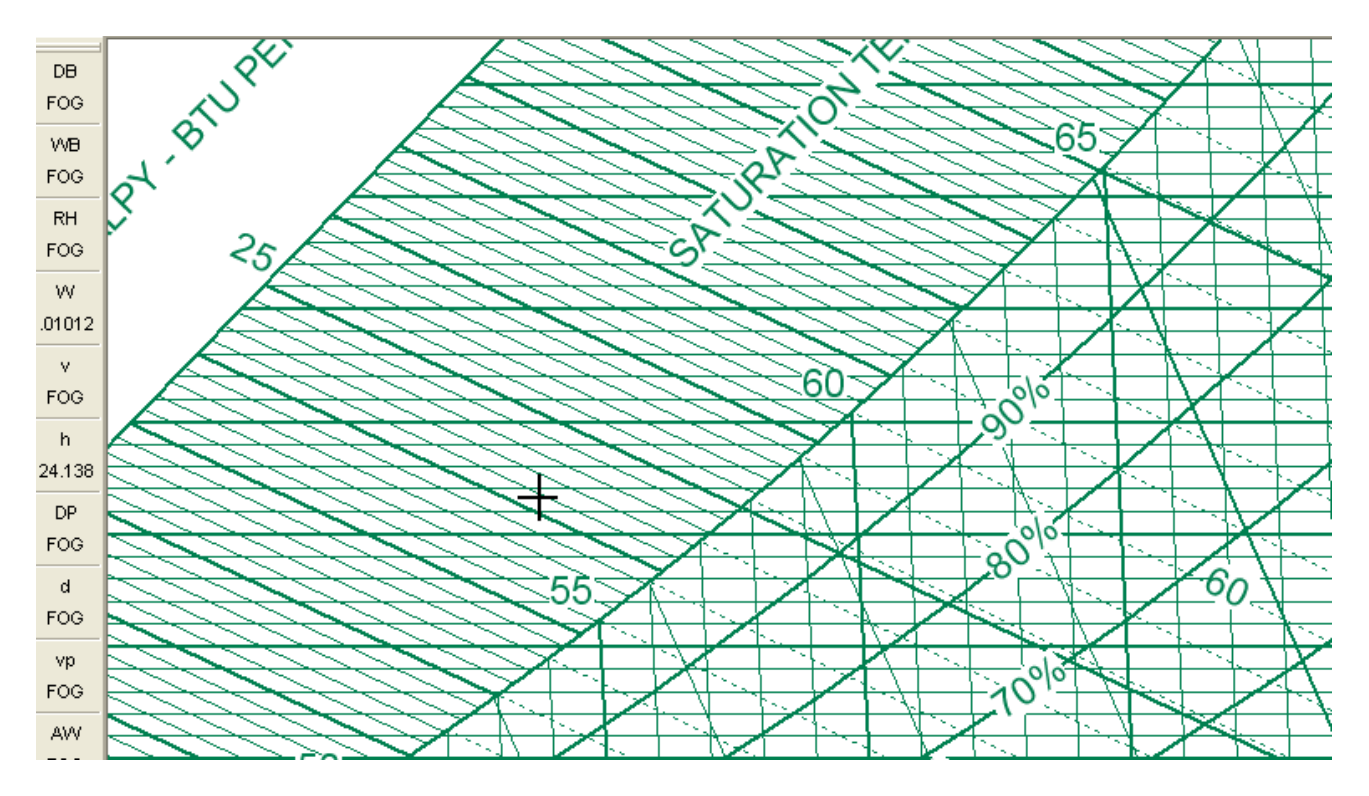

#### Humidity Ratio Unit of Measure Control!!

Now you can select the Humidity Ratio units displayed on the chart and used in Psychrometric Analysis with one button click!!

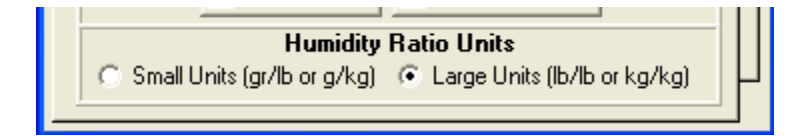

#### Constant h, WB, HR, DB, VP, DP, SHR & dW/dh Line Control!!

Now you can specify exact individual property lines to be displayed!!

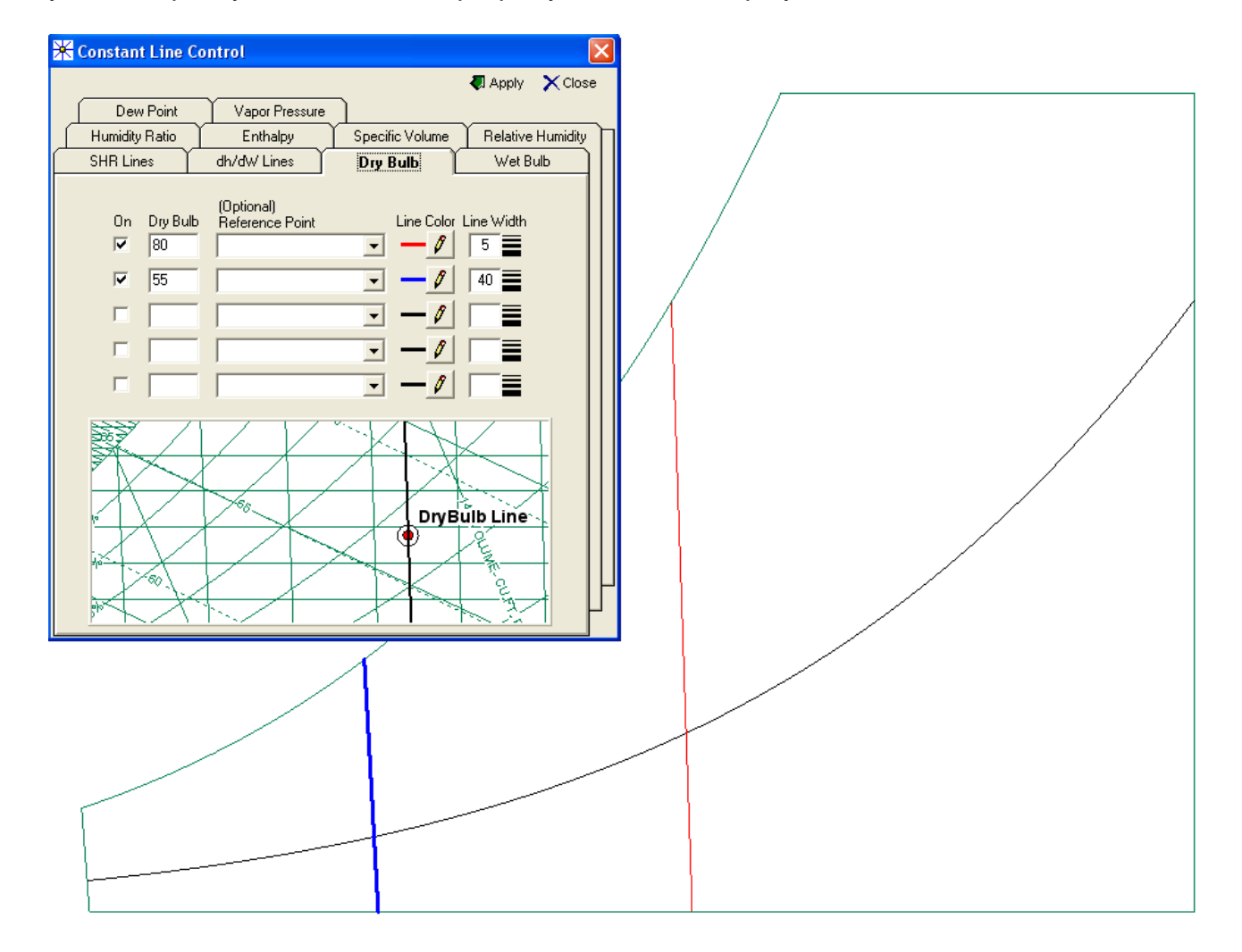

#### Complete Thermal Comfort Calculator!!

Now you can perform thermal comfort modeling calculations on the fly!!

| 🔊 Thermal Comfort Calcu                                                                   | ulator |                         |                                                    |
|-------------------------------------------------------------------------------------------|--------|-------------------------|----------------------------------------------------|
| - Environmental Conditions -                                                              |        |                         | IP SI A Print Close Results ET* 78.8 *F            |
| Air Temperature<br>MRT ▼ Link with Air<br>Air Velocity<br>Relative Humidity<br>⊙ Summer ○ | 78.8   | *F<br>*F<br>ft/min<br>% | SET* 75.9 *F<br>TSENS 0.2<br>DISC 0.2<br>PMV -0.32 |
| - Activity                                                                                |        |                         | PPD 7 %<br>PD 26 %<br>PS 53 %                      |
| Metabolic Rate                                                                            | 1.0    | met                     | TS 0.3 Nuetral                                     |
| - Clothing                                                                                |        |                         | Tnuetral 74.8 *F (Auliciems)                       |
| User Defined                                                                              | 0.5    | <b>▼</b>                | Comfortable                                        |
| Other Details                                                                             |        |                         | Comfort Zone Calculation                           |
| External Work                                                                             | 0.0    | met                     | Summer Comfort                                     |
| Turbulence Intensity                                                                      | 70     | %                       | Humidity Level                                     |
| Mean Mo. Outdoor Temp                                                                     | 15.0   | *C                      | In Zone-                                           |
| Exposure Time                                                                             | 60     | min                     |                                                    |
| Barometric Pressure                                                                       | 760    | torr                    |                                                    |
| Weight                                                                                    | 70     | kg                      | Dry-Bulb Temperature                               |
| Surface Area                                                                              | 1.2    | sq.m                    | InZone                                             |

## ASHRAE Class 1 through 4 Datacenter Zones (allowed & recommended) and NEBS Datacenter Zones (allowed & recommended)!!

Now you can display the Data Processing Environment regions right on the psychrometric chart!!!...the regions are calculated and are displayed dynamically with elevation!!!

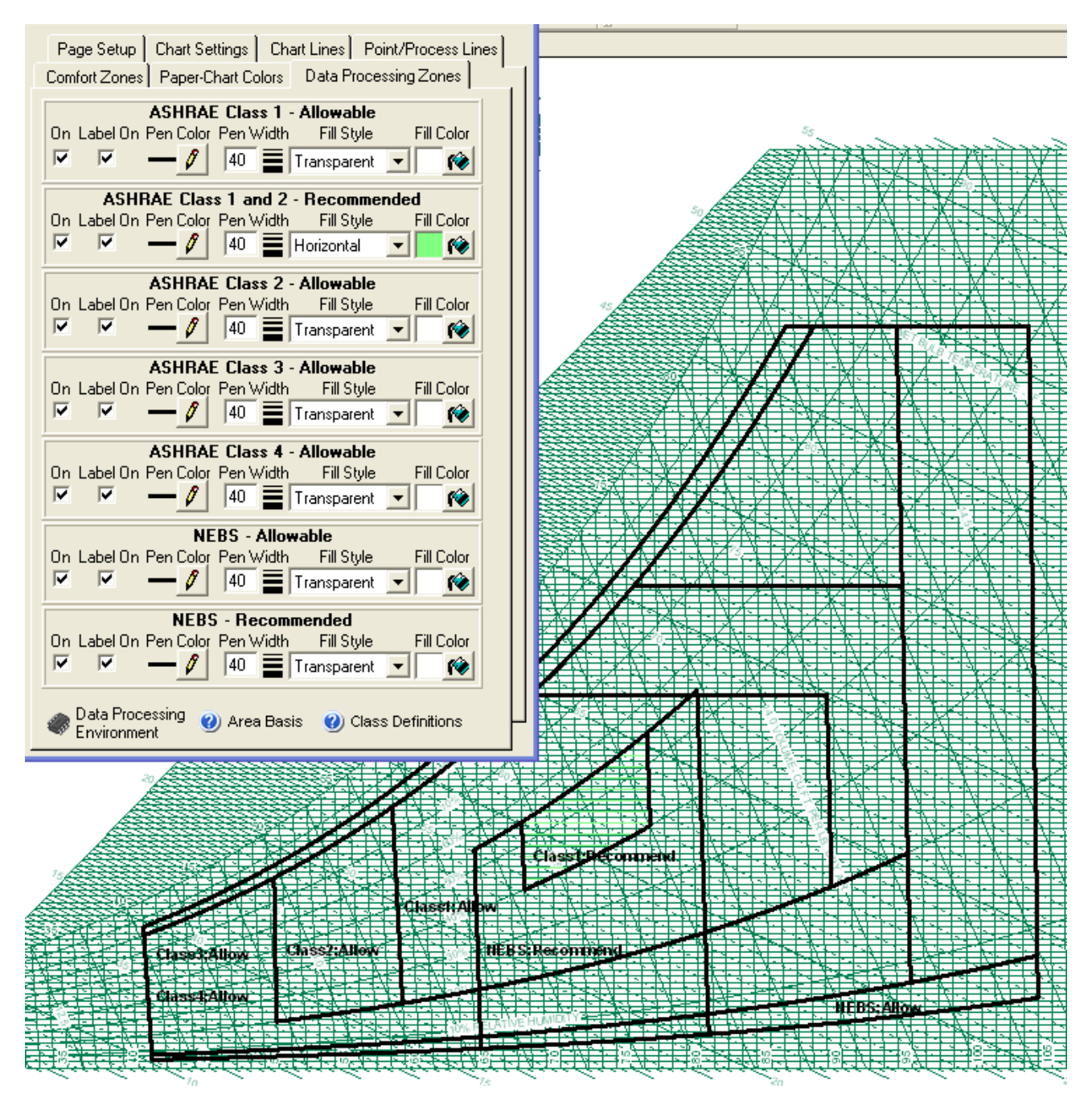

Process Control added to Data Import Function!! Now when you're importing data text or Excel spreadsheet data, you can specify processes with the data!!

| <b>1</b> |          | -0.5  |          | IDD    | et      | Dete        | A- 10  |      |              |             |        |          |              |        |               |               |          |                  |               |              |             |              |                    |              |               |            |                     |                              |               |
|----------|----------|-------|----------|--------|---------|-------------|--------|------|--------------|-------------|--------|----------|--------------|--------|---------------|---------------|----------|------------------|---------------|--------------|-------------|--------------|--------------------|--------------|---------------|------------|---------------------|------------------------------|---------------|
|          | ncro     | OIT E | xcei - r | iDPSy  | Chart   | Poin        | its if | P.CS | v            |             |        |          |              |        |               |               |          |                  |               |              |             |              |                    |              |               | -          |                     |                              |               |
| :B)      | Eile     | Edit  | ⊻iew     | Insert | Forr    | mat         | Tool   | ls [ | <u>D</u> ata | <u>W</u> in | dow    | Help     |              |        |               |               |          |                  |               |              |             | Т            | ype a qu           | estion fo    | ir help       | <b>•</b> . | -8×                 |                              |               |
|          |          | 2 14  | Arial    |        |         | <b>-</b> 10 | -      | B    | I            | U           | E      | = =      | •3           | a+     | \$ %          | • • .0 .0     |          | *                | - 👌           | • <u>A</u> • |             |              | Secu               | rity         | 23            | P 🔽        | I 🛷 📃               |                              |               |
| _        | N1       |       | -        | fx     |         | _           | _      |      |              |             |        |          |              | _      |               |               |          |                  | _             | _            |             |              |                    |              | _             |            |                     | E E                          | ngl           |
|          |          | Δ.    | В        | C      | D       | F           | F      | G    | н            |             | .1     | ĸ        |              |        | М             |               | N        |                  |               | 0            | Р           |              | Q                  |              | R             | 2          |                     | -                            | -             |
| 1        | IP .     | •     |          | - V    |         | -           |        | ~    |              |             |        | 15       |              | -      | 111           |               |          |                  | 7             | Ŭ.           |             |              |                    |              |               |            | <u>^</u>            |                              |               |
| 2        | <br>ALTI | UDE   | 750      |        |         |             |        |      | -            |             |        |          | +            | -      |               |               |          |                  |               |              |             |              |                    |              |               |            |                     |                              |               |
| 3        | LAB      | EL    | OA1      | CFM    | 2000    | DB          | 50     | RH   | 50           | UOM         | 0 3    | STD AIR  | ₹Т           | PF     | ROCESS        | Add Sta       | te Po    | int              | STAF          |              | тο          | MIX S        | SECON              |              | πо            | O LAB      | ELF                 |                              |               |
| 4        | LAB      | EL    | OA2      | CFM    | 2002    | DB          | 52     | RH   | 50 1         | UOM         | 0 3    | STD AIR  | R F          | PF     | ROCESS        | Connect       | Stat     | e Points         | STAF          |              | T 1         | MIX S        | SECON              |              | IT (          | O LAB      | EL F                |                              |               |
| 5        | LAB      | EL    | 0A3      | CFM    | 2004    | DB          | 54     | RH   | 50 I         | UOM         | 1 8    | STD AIF  | ₹T           | PF     | ROCESS        | Add Sta       | te Po    | int              | STAF          | RT POIN      | тο          | MIX 9        | SECON              |              | п             | 0 LAB      | EL F                |                              |               |
| 6        | LAB      | EL    | OA4      | CFM    | 2006    | DB          | 56     | RH   | 50           | UOM         | 2 3    | STD AIR  | ₹T           | PF     | ROCESS        | Add Sta       | te Po    | int              | STAF          | RT POIN      | ΤO          | MIX 9        | SECON              | D POIN       | IT (          | 0 LAB      | EL F                | lee e                        | Ż             |
| 7        | LAB      | EL    | OA5      | CFM    | 2008    | DB          | 58     | RH   | 50 I         | UOM         | 0 3    | STD AIR  | ₹T           | PF     | ROCESS        | Add Sta       | te Po    | int              | STAF          | RT POIN      | ΤO          | MIX 9        | SECON              | D POIN       | IT (          | 0 LAB      | EL F                | ~ /                          | Ľ             |
| 8        | LABE     | EL    | OA6      | CFM    | 2010    | DB          | 60     | RH   | 50 I         | UOM         | 0 8    | STD AIF  | R T          | PF     | ROCESS        | Add Sta       | te Po    | int              | STAF          | RT POIN      | ΤO          | MIX 9        | SECON              | D POIN       | IT (          | 0 LAB      | EL F                | $\rightarrow$                | <             |
| 9        | LAB      | EL    | OA7      | CFM    | 2012    | DB          | 62     | RH   | 50           | UOM         | 03     | STD AIF  | R T          | PF     | ROCESS        | Add Sta       | te Po    | int              | STAF          | RT POIN      | ΤO          | MIX 9        | SECON              | D POIN       | IT   (        | D LAB      | EL F                | 1                            | _             |
| 10       | LAB      | EL    | OA8      | CFM    | 2014    | DB          | 64     | RH   | 50 I         | UOM         | 03     | STD AIF  | R T          | PF     | ROCESS        | Add Sta       | te Po    | int              | STAF          | RT POIN      | ΤO          | MIX 9        | SECON              | D POIN       | IT   (        | D LAB      | EL F                | $\checkmark$                 | -             |
| 11       | LABE     | EL    | OA9      | CFM    | 2016    | DB          | 66     | RH   | 50           | UOM         | 0 8    | STD AIF  | R T          | PF     | ROCESS        | Add Sta       | te Po    | int              | STAF          | RT POIN      | ΤO          | MIX S        | SECON              | D POIN       | IT   (        | 0 LAB      | EL F 🔳              | Α_                           |               |
| 12       | LABE     | EL    | 0A10     | CFM    | 2018    | DB          | 68     | RH   | 50           | UOM         | 03     | STD AIF  | R T          | PF     | ROCESS        | Add Sta       | te Po    | int              | STAF          | RT POIN      | ΤO          | MIX S        | SECON              | D POIN       | IT   (        | 0 LAB      | EL F                | $\rightarrow$                | 1             |
| 13       | LABE     | EL    | 0A11     | CFM    | 2020    | DB          | 70     | RH   | 50           | UOM         | 03     | STD AIF  | R T          | PF     | ROCESS        | Add Sta       | te Po    | int              | STAF          | RT POIN      | ΤO          | MIX 9        | SECON              | D POIN       | IT (          | 0 LAB      | EL F                | WET BUILD                    | (             |
| 14       | LABE     | EL    | 0A12     | CFM    | 2022    | DB          | 72     | RH   | 50           | UOM         | 0 8    | STD AIF  | R T          | PF     | ROCESS        | Add Sta       | te Po    | int              | STAF          | RT POIN      | ΤO          | MIX 9        | SECON              | D POIN       | IT (          | O LAB      | ELF                 | TĨ                           | (R)           |
| 15       | LABE     | EL    | 0A13     | CFM    | 2024    | DB          | 74     | RH   | 50           | UOM         | 0 8    | STD AIF  | R T          | P      | ROCESS        | Add Sta       | te Po    | int              | STAF          | RT POIN      | ΤO          | MIX 9        | SECON              | D POIN       | IT (          | O LAB      | EL F                | /                            | $^{+}$        |
| 16       | LAB      | EL    | 0A14     | CFM    | 2026    | DB          | 76     | RH   | 50           | UOM         | 0 8    | STD AIF  | R T          | PF     | ROCESS        | Add Sta       | te Po    | int              | STAF          | RT POIN      | ΤO          | MIX 9        | SECON              | D POIN       | IT (          | O LAB      | EL F                | <u> </u>                     | _             |
| 17       | LABE     | EL.   | OA15     | CFM    | 2028    | DB          | 78     | RH   | 50           | UOM         | 0 8    | STD AIF  | R T          | P      | ROCESS        | Add Sta       | te Po    | int              | STAF          | RT POIN      | ΤO          | MIX S        | SECON              | D POIN       | IT (          | O LAB      | ELF                 |                              | _             |
| 18       | LABE     | EL.   | OA16     | CFM    | 2030    | DB          | 80     | RH   | 50           | UOM         | 0 8    | STD AIF  | R T          | P      | ROCESS        | Add Sta       | te Po    | int              | STAF          | RT POIN      | ΤO          | MIX S        | SECON              | D POIN       | IT (          | O LAB      | ELF                 |                              | /             |
| 19       | LAB      | :L    | 0A17     | CEM    | 2032    | DB          | 82     | RH   | 50 1         | UOM         | 0.8    | STD AI   | <u> </u>     | HH .   | ROCESS        | Add Sta       | te Po    | unt              | STAF          | RI POIN      | 1 0         | MIX 8        | SECON              |              |               | U LAB      |                     | X                            | Ξ             |
| 20       | LAB      | =L    | OA18     | CEM    | 2034    | DB          | 84     | RH   | 50 1         | UOM         | 0.8    | STD AIF  | <u> </u>     | H<br>P | ROCESS        | Add Sta       | te Po    | unt              | STAF          | RI POIN      | IU          | MIX 3        | SECON              |              |               |            |                     | 7~                           | Ĵ.            |
| 21       | LAB      | :L    | UA19     | CEM    | 2036    | DB          | 86     | кн   | 50 1         | UUM         | 03     | STD AI   | <del>(</del> | PF     | RUCESS        | Air Mixi      | ng       |                  | STAF          | RI POIN      | 15          | MIX 3        | SECON              | D POIN       | 11 18         | B LAB      |                     | 1                            | _             |
| 22       |          |       |          |        |         |             |        |      |              |             |        |          | -            | -      |               |               |          |                  |               |              | _           |              |                    |              |               |            |                     |                              | _             |
| 23       |          | _     |          |        |         |             |        |      |              |             |        |          |              |        |               |               |          |                  |               |              |             |              |                    |              |               | -          | ~                   |                              | /             |
| H 4      |          | \HD   | PsyCha   | art Po | ints Il | Р/          |        |      |              |             |        |          |              |        |               |               |          | <                |               |              |             | 1111         |                    |              |               |            |                     | $\overline{\mathbf{\nabla}}$ |               |
| Reac     | ly       |       |          |        |         |             |        |      |              |             |        |          |              |        |               |               |          |                  |               |              |             |              |                    | NU           | M             |            |                     | $\mathbf{x}$                 | $\leq$        |
|          |          |       |          |        |         |             |        |      |              |             |        |          |              |        | STN.          | Æ             |          |                  | 36            | X            | 7           | $\leftarrow$ | /                  | ×.           |               | 4          | = /                 | 1 ×                          |               |
|          |          |       |          |        |         |             |        |      |              |             |        |          |              |        | and the       |               |          | <u></u>          | \$¥           | ¥.)          | 4           | -A           | /                  |              | ×             | ~~~        | $\vdash$            |                              |               |
|          |          |       |          |        |         |             |        |      |              |             |        |          |              |        | Barry A       |               |          |                  | 7 /           | $\simeq$     | A:~         | 6            |                    | 6            | OA1           | 18         | <u>K</u>            |                              | 7             |
|          |          |       |          |        |         |             |        |      |              |             |        |          |              |        | Æ             |               |          | ST.              | 3%            |              | K           | ~.4          |                    | <b>6</b> ~0  | A17           | /          | 1                   | $\mathbf{I}$                 | 1             |
|          |          |       |          |        |         |             |        |      |              |             |        |          |              |        |               |               |          | Y V              |               |              | $\Box$      |              | ×ø.                | 0A16         | X             | ,<br>      | 12                  | 15                           | $\overline{}$ |
|          |          |       |          |        |         |             |        |      |              |             |        |          |              | en k   |               |               | 57       |                  | 80%           | 0A1          | 9           |              | 0                  | A15 🔀        | 4             |            | 13                  | 1                            | 1             |
|          |          |       |          |        |         |             | -      |      |              |             |        |          | Å            | æ      |               |               | ۲Þ       | 4. X             | $\geq$        | - 7          | Q           | <u>A</u>     | 0A14               | $\leftarrow$ | ÷.            | /          | <u>-</u> 6_         |                              |               |
|          |          |       |          |        |         | ×           |        |      |              |             |        |          | Æ            |        |               | 37 J          | <u> </u> | $ \simeq $       | 6             | $\succeq$    | ģ           | 0A12         |                    |              | $\square$     | ×.         | 382                 |                              | _             |
|          |          |       |          |        |         | 5.8         | 04     |      |              |             |        | - A      | 20           |        |               | r.            | A        | $\square$        | 65%           | s O          | <u>70</u> / | A11          | A                  |              |               |            | 1                   | $\downarrow$                 |               |
|          |          |       |          |        |         | Y           | ·      |      |              |             | ,      |          |              |        |               |               | X        |                  |               | O A9         | ATO         | $\sim$       |                    | X.,          |               |            | $\square$           | Fin.                         |               |
|          |          |       |          |        |         | -0.1        | 52     |      |              |             | Æ      |          | 10           | ≫      | 72            |               | ₽        | 50               | 047           | 0A8          | 1           | ~~~          | $\rightarrow$      |              | 1             | -          | 1                   | 1-                           | 4             |
|          |          |       |          |        |         | -0.1        | -      |      |              | £           | 4      | <b>3</b> | 3            | S      | -             | - Jord        |          |                  | DA6           | 1            | ┢           | ~.           | -7-                |              | 4             |            |                     | -                            | _             |
|          |          |       |          |        |         |             |        |      |              | 1000        | Š      | F-       | H            | 2      | > 10          | _ <b>}</b> @  |          | 3 <sup>0A4</sup> | $\rightarrow$ | ł.           | +           |              | Lim                | 1            | $\rightarrow$ |            | 1                   | +                            | _             |
|          |          |       |          |        |         |             |        |      |              | - t         | $\leq$ | 12       |              | ~      | $\rightarrow$ | <0A1          | JA2      | t                | 30.20         | 1            |             |              |                    | 124          |               |            | <u></u>             | 1.1                          | _             |
|          |          |       |          |        |         |             |        |      |              | F           |        | 1        | -1           | 5      | 24-           | $\rightarrow$ | .T       | 1                | 20%           | +            |             |              | $1 - \overline{2}$ | 1            | F             | <u> </u>   | $\langle \ \rangle$ |                              | 1             |
|          |          |       |          |        |         |             |        |      |              |             | 2      | t        | 5            | ÷      |               |               |          | 557              | STORE FOR     | ATIVE HUM    | IDITY-      |              | 1                  | 7            |               | <u> </u>   | 4                   |                              | さ             |
|          |          |       |          |        |         |             |        |      |              |             | Þ      | ÷.       | 1            | Ë      | SE            | <u>it</u>     |          |                  | 1018 104      | +            | 1.          |              | + >                | \$           | . 10          |            | +                   | 1                            | -             |
|          |          |       |          |        |         |             |        |      |              |             |        |          | 2            | 2      | فستشتع        |               | - 6      |                  | it.           | <u></u>      | Ĕ.          | die .        | 5                  | El-          |               |            | <u> </u>            | dire.                        | _             |
|          |          |       |          |        |         |             |        |      |              |             |        |          | -            |        | 70            |               |          |                  |               | 15           |             |              | -                  | -            | -20           | 0          |                     |                              |               |

#### SI units added to text file & Excel Data Exchange!!

Now when you're exporting data text or Excel spreadsheet data, you can export out in SI units of measure!!

| 2   | Microsoft Excel - Book1                                                                                                    |                    |           |                  |            |               |             |                      |            |               |                                          |                      |               |                      | ĺ |
|-----|----------------------------------------------------------------------------------------------------|--------------------|-----------|------------------|------------|---------------|-------------|----------------------|------------|---------------|------------------------------------------|----------------------|---------------|----------------------|---|
| :1  | ] <u>File E</u> dit <u>V</u> iew Insert F <u>o</u> rma                                                                                                    | at <u>T</u> ools ( | Data Wind | low <u>H</u> elp |            |               |             |                      |            |               |                                          | Тур                  | pe a question | for help 🖉 👻         |   |
| 10  | η 😝 🗐 🚽 Σ + 🔞                                                                                                    | 🖞 : Arial          |           | • 10 •           | BIU        |               | ≣ 🔤   \$    | % , *                | .0000      | €E   00 -     | 3 - A -                                  |                      | Security      | 1 A 320 k            | 2 |
| -   | F6 <b>•</b> f                                                                                                    |                    |           | and and          | _          |               |             |                      |            |               | _                                        |                      |               |                      | l |
|     | A                                                                                                    | В                  | C         | D                | E          | F             | G           | Н                    |            | J             | K                                        | L                    | M             | N                    | Ĩ |
| 1   | Project Name                                                                                                    |                    |           |                  |            |               |             |                      |            |               |                                          |                      |               |                      | Ī |
| 2   | Date                                                                                                    | 2/11/2007          |           | 1                |            |               |             |                      |            |               |                                          |                      |               | 1                    |   |
| 3   |                                                                                                    |                    |           |                  |            |               |             |                      |            |               |                                          |                      |               |                      |   |
| 4   | Altitude (m)                                                                                                    | 228.6              | i         |                  |            |               |             |                      |            |               |                                          |                      |               |                      |   |
| 5   | Barometric Pressure (mm. Hg)                                                                                                    | 739.6283           |           |                  |            |               |             |                      |            |               |                                          |                      |               |                      |   |
| 6   | Atmospheric Pressure (kPa)                                                                                                    | 98.60886           | i         |                  |            |               |             |                      |            |               |                                          |                      |               |                      |   |
| 7   |                                                                                                    |                    |           |                  |            |               |             |                      |            |               |                                          |                      |               |                      |   |
| 8   | Point Name                                                                                                    | Airflow            | Condition | Airflow UO       | Dry Bulb ( | Wet Bulb      | Relative Hu | Humidity F           | Humidity F | Specific Vi   | Enthalpy (                               | Dew Point            | Density (k)   | Vapor Pres           | 1 |
| 9   | UAT                                                                                                    | 943.9006           | Standard  | I/S              | 10         | 5.4612/3      | 50          | 3.912268             | 3.91E-03   | 0.8291        | 19.91235                                 | 6.11E-02             | 1.205113      | 4.604868             |   |
| 10  | UAZ                                                                                                    | 944.8445           | Actual    | I/S              | 11.11111   | 5.382722      | 50          | 4.215314             | 4.22E-03   | 0.032/56      | 21.80106                                 | 1.083334             | 1.199825      | 4.958115             | - |
| 17  | 043                                                                                                    | 909.0002           | Standard  | kg/min.          | 12.22222   | 0 002022      | 50          | 4.539035<br>4.004CEE | 4.54E-03   | 0.030442      | 23.74321                                 | 2.111111             | 1.194539      | 5.337209<br>E 72000E | - |
| 12  | 0.45                                                                                                    | 909.9074           | Standard  | Kg/rir.          | 13.33333   | 0.220222      | 50          | 4.004000<br>E DEDAEE | 4.00E-03   | 0.040101      | 25.742                                   | 3.100000<br>4.1EEEEE | 1.109200      | 5.739005<br>6.169661 | - |
| 14  | 045                                                                                                    | 947.0702           | Standard  | Ve               | 15 55556   | 10 05197      | 50          | 5.646786             | 5.20E-00   | 0.043315      | 27.00002                                 | 4.100000             | 1.103504      | 6,62834              |   |
| 15  | 047                                                                                                    | 949.564            | Standard  | l/e              | 16.66667   | 10.05134      | 50          | 6.066063             | 6.07E-03   | 0.851536      | 32 11293                                 | 6 205554             | 1.170072      | 7 115307             |   |
| 16  | 048                                                                                                    | 950 5079           | Standard  | 1/e              | 17 77778   | 11.87981      | 50          | 6.512775             | 6.51E-03   | 0.855407      | 34 37391                                 | 7 227777             | 1.168062      | 7,633608             |   |
| 17  | 049                                                                                                    | 951 4518           | Standard  | 1/s              | 18 88889   | 12 79282      | 50          | 6 988486             | 6.99E-03   | 0.859323      | 36 71027                                 | 8 249999             | 1.162741      | 8 184956             |   |
| 18  | OA10                                                                                                    | 952 3958           | Standard  | Vs               | 20         | 13 7055       | 50          | 7 494835             | 7 49E-03   | 0.863286      | 39 12635                                 | 9 272222             | 1 157405      | 8 771137             |   |
| 19  | OA11                                                                                                    | 953.3397           | Standard  | l/s              | 21.11111   | 14.61803      | 50          | 8.033548             | 8.03E-03   | 0.867298      | 41.62674                                 | 10.29444             | 1.152051      | 9.394016             | ĩ |
| 20  | OA12                                                                                                    | 954.2835           | Standard  | l/s              | 22.22222   | 15.53061      | 50          | 8.606433             | 8.61E-03   | 0.871364      | 44.21622                                 | 11.31667             | 1.146678      | 10.05554             | Î |
| 21  | OA13                                                                                                    | 955.2274           | Standard  | l/s              | 23.33333   | 16.44339      | 50          | 9.21539              | 9.22E-03   | 0.875485      | 46.89986                                 | 12.33333             | 1.141281      | 10.7538              |   |
| 22  | OA14                                                                                                    | 956.1713           | Standard  | l/s              | 24.44444   | 17.35658      | 50          | 9.862413             | 9.86E-03   | 0.879665      | 49.68293                                 | 13.35556             | 1.135858      | 11.49853             |   |
| 23  | OA15                                                                                                    | 957.1152           | Standard  | l/s              | 25.55556   | 18.27028      | 50          | 10.5496              | 0.01055    | 0.883908      | 52.57104                                 | 14.37222             | 1.130406      | 12.28382             |   |
| 24  | OA16                                                                                                    | 958.0591           | Standard  | l/s              | 26.66667   | 19.18466      | 50          | 11.27915             | 1.13E-02   | 0.888218      | 55.57002                                 | 15.39444             | 1.124922      | 13.12052             |   |
| 25  | OA17                                                                                                    | 959.0031           | Standard  | l/s              | 27.77778   | 20.09983      | 50          | 12.05337             | 1.21E-02   | 0.892598      | 58.68605                                 | 16.41111             | 1.119402      | 14.00189             |   |
| 26  | OA18                                                                                                    | 959.947            | Standard  | l/s              | 28.88889   | 21.01593      | 50          | 12.87469             | 1.29E-02   | 0.897052      | 61.92561                                 | 17.43333             | 1.113844      | 14.94003             |   |
| 27  | OA19                                                                                                    | 1907.623           | Standard  | l/s              | 21.71312   | 15.76618      | 54.42597    | 9.088584             | 9.09E-03   | 0.870526      | 44.92181                                 | 12.12778             | 1.147779      | 10.60928             |   |
| 28  |                                                                                                    |                    |           |                  |            |               |             |                      |            |               |                                          |                      |               |                      |   |
| H   | Sheet1 / Sheet2 / Sheet2 / | et3 /              |           |                  |            |               |             |                      | <          |               |                                          |                      |               |                      |   |
| Rea | dy                                                                                                    |                    |           |                  |            |               |             |                      |            |               |                                          |                      |               | NUM                  | Ì |
|     |                                                                                                    |                    |           |                  | 30         | 1.11          | SXX         | $\rightarrow$        | 0.040      |               | A15 ———————————————————————————————————— |                      | X             | T                    | 2 |
|     |                                                                                                    |                    |           |                  | AS         | E B           | Z/4)        | $\Sigma X^{is}$      | ATS OL     | @ 0A14        | $\prec$                                  | 1X                   |               | A                    | - |
|     |                                                                                                    | X                  |           | A                | 222        | SS            | $\triangle$ | X                    |            | 0A13          |                                          |                      | 100           | $\geq$               | _ |
|     |                                                                                                    | 18.572             |           | A                | 222        | \$X           | $\vee $     | X                    | 0A1        | 1             |                                          | $\sum$               | $\rightarrow$ | T.                   |   |
|     |                                                                                                    | Y                  |           | AS               | 23         | XV            | Part        |                      | 0A9        | 1.2           | $\sim$                                   | 17                   | $< \square$   | Ch:                  |   |
|     |                                                                                                    | 11.290             |           | AR               | X          | $\rightarrow$ | Xa          | OAT OA               | 8          | $\rightarrow$ | C.S.                                     |                      |               | - Land               | 1 |

#### Export Data in EITHER \*.txt format or \*.csv format!!

Now you can export your psychrometric analysis data in either text file (\*.txt) format or an Excel friendly comma delimited format (\*.csv) for easy data exchange!!

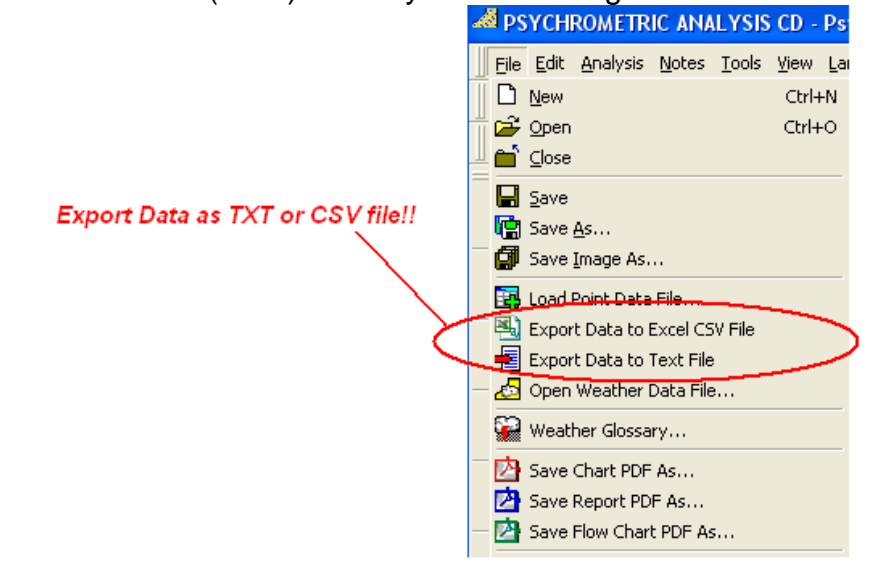
#### **Outdoor Air Estimator UPDATED to Standard 62-2004!!**

Now you can quickly and easily obtain updated values from Table-16 from ASHRAE Standard 62-2004 with associated Notes and Air Classifications!!

| 🅮 Outside Air Est                                                                                                    | timator - RE: ASHRAI                                        | E Standard 62    | 2-2004      |                     |               | ×     |  |  |  |  |  |  |
|----------------------------------------------------------------------------------------------------|-------------------------------------------------------------|------------------|-------------|---------------------|---------------|-------|--|--|--|--|--|--|
| Application Group                                                                                                    | Educational Facilities                                      |                  | •           | 🛛 📭 SI 🚑 Print 🗙 Cl |               |       |  |  |  |  |  |  |
| Specific Application                                                                                                    | Media center                                                |                  |             |                     |               |       |  |  |  |  |  |  |
|                                                                                                    | cfm per Person 10                                           | cfm per sq.ft.   | 0.12        |                     |               |       |  |  |  |  |  |  |
|                                                                                                    | No. of People 22                                            | Area (sq.ft.)    | 7500        | _AIR C              | LASS —        |       |  |  |  |  |  |  |
|                                                                                                    | People OA Rate 220                                          | Area OA Rate     | 900         |                     | Air Class = " | 1     |  |  |  |  |  |  |
|                                                                                                    | TOTAL Suggested Fresh Airflow (cfm) 1120 Ø Class Definition |                  |             |                     |               |       |  |  |  |  |  |  |
| For high school and c                                                                                                    | ollege libraries, use values                                | shown for Public | : Spaces -  | Library.            |               |       |  |  |  |  |  |  |
| GENERAL NOTES<br>(1.) Related Requirem<br>ASHRAE Standard 62                                                                                                    | ents: The rates in this prog<br>2-2004 being met.           | gram are based o | n all other | applicable          | requiremen    | ts of |  |  |  |  |  |  |
| (2.) Smoking: This program applies to no-smoking areas. Rates for smoking-permitted spaces must be<br>determined using other methods. See ASHRAE Standard 62-2004, Section 6.2.9 for ventilation<br>requirements in smoking areas.                                                                                       |                                                             |                  |             |                     |               |       |  |  |  |  |  |  |
| (3.) Air Density: Volumetric airflow rates are based on an air density of 0.075 lbda/ft3 (1.2 kgda/m3), which corresponds to dry air at a barometricpressure of 1 atm (101.3 kPa) and an air temperature of 70°F (21°C). Rates may be adjusted for actual density but such adjustmentis not required for compliance with |                                                             |                  |             |                     |               |       |  |  |  |  |  |  |

# Weather Term Glossary!!

Now you can quickly and easily look up any almost any weather term or phrase in seconds!!

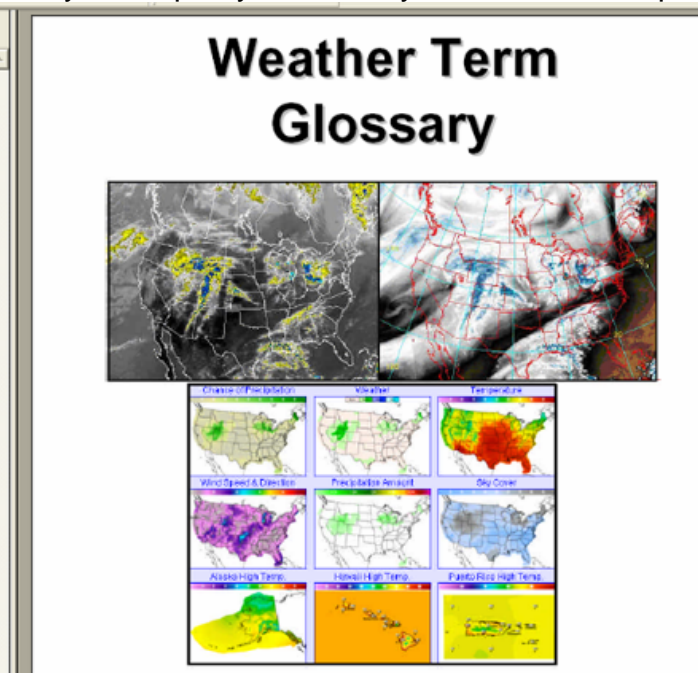

#### Wind Chill Factor Calculator!!

Now you wind chill and frost bite times are at your fingertips and can be calculated in seconds!!

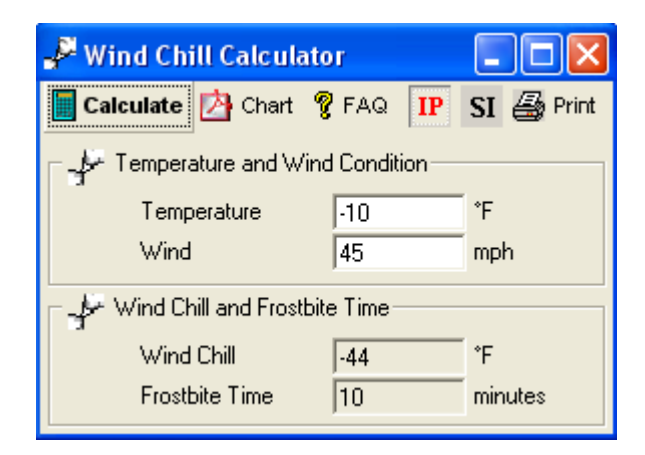

### Climatic Data **PRINTING** Capability Added!!

Instead of just viewing design data or adding it to your psychrometric system, now you can print all the design data for your location as well!!

|             |                               |                     | 🞒 Print 🗙 Close                 |  |  |  |  |  |  |
|-------------|-------------------------------|---------------------|---------------------------------|--|--|--|--|--|--|
| 🔽 COOLIN    | G USA                         |                     | vation, feet 💿 💽 English (IP)   |  |  |  |  |  |  |
|             | Oklahoma                      | ▼ 35.40 Nor         | th Latitude 💦 🦳 Metric (SI)     |  |  |  |  |  |  |
|             | Oklahama City Mill Pagar      | Airport 97.60 We    | st Longitude                    |  |  |  |  |  |  |
|             |                               |                     |                                 |  |  |  |  |  |  |
| SU          | MMER COOLING                  | Evaporation         | Dehumidification                |  |  |  |  |  |  |
| [           | DB MVVB ■Fdb 💌                | VVB MDB Fdb 🔽       | DP MDB Fdb 🔽                    |  |  |  |  |  |  |
| 0.4% 9      | 9 74 @ 99.14                  | 77 91 91.04         | 73 83 83.12                     |  |  |  |  |  |  |
| 1% 9        | 6 74 0 96.26                  | 76 90 90.32         | 72 82 82.04                     |  |  |  |  |  |  |
|             | 4 73 03.56                    | 75 89 89 24         |                                 |  |  |  |  |  |  |
| 2% 3        | 4 73 0 55.50                  | 03 03.24            |                                 |  |  |  |  |  |  |
| Extr. Annua | I Max. DB <b>°</b> F 103      | Std. Dev. "F 3 Mea  | an Daily Range DB <b>°</b> F 21 |  |  |  |  |  |  |
| W           | NTER HEATING                  | Coldest Month       | Extreme Annual Daily            |  |  |  |  |  |  |
| L C         | B RH                          | VVS MCDB            | DB Std Dev                      |  |  |  |  |  |  |
|             |                               | mpn 7               | °F °F                           |  |  |  |  |  |  |
| 99.6%       | , 50 ( 9.32                   | 0.4% 23 33          | 4 5                             |  |  |  |  |  |  |
| 99% 1       | 5 50 C 14.72                  | 1% 26 37            |                                 |  |  |  |  |  |  |
|             |                               |                     |                                 |  |  |  |  |  |  |
|             | Coincident with 0.4% DB (cool | ing) MCVVS 13 mph   | PVVD 180 deg.                   |  |  |  |  |  |  |
|             | Coincident with 99.6% DB (he  | ating) MCVVS 15 mph | PVVD 360 deg.                   |  |  |  |  |  |  |
| E           | Extreme Wind Speed 19         | 6 29 mph 2.5% 25    | mph 5% 23 mph                   |  |  |  |  |  |  |

### **Cooling Coil Performance Line Control!!**

Now you can display cooling coil modeled curves right on the psychrometric chart!!

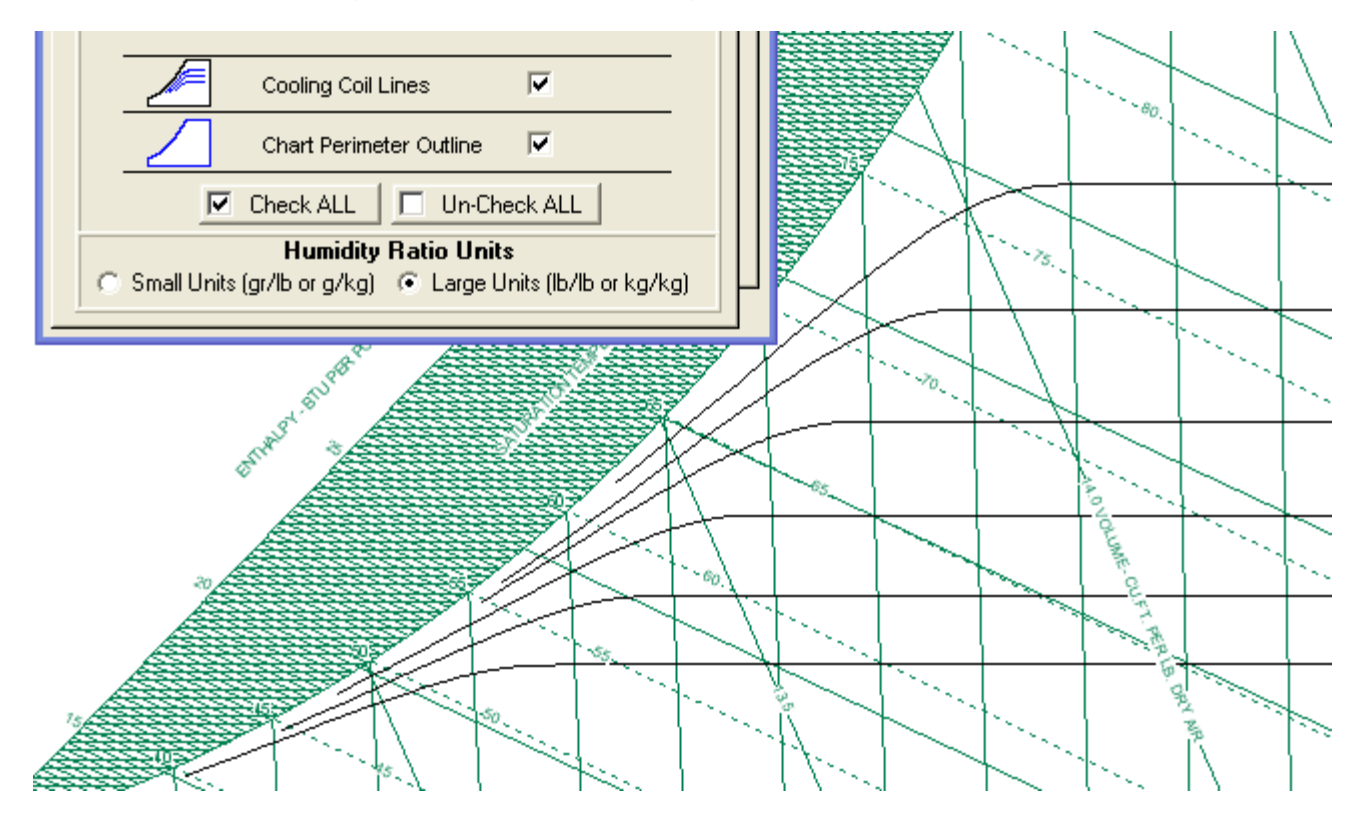

# Greek, Japanese and Dutch Languages Added!!

Now Psychrometric Analysis supports (13) Languages!!

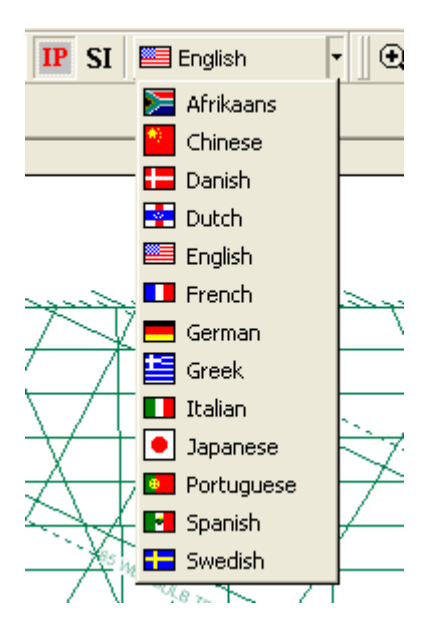

### Page and Chart Area Color Control!!

Now you can customize the appearance of the psychrometric chart and select virtually any color for the page and chart area!!

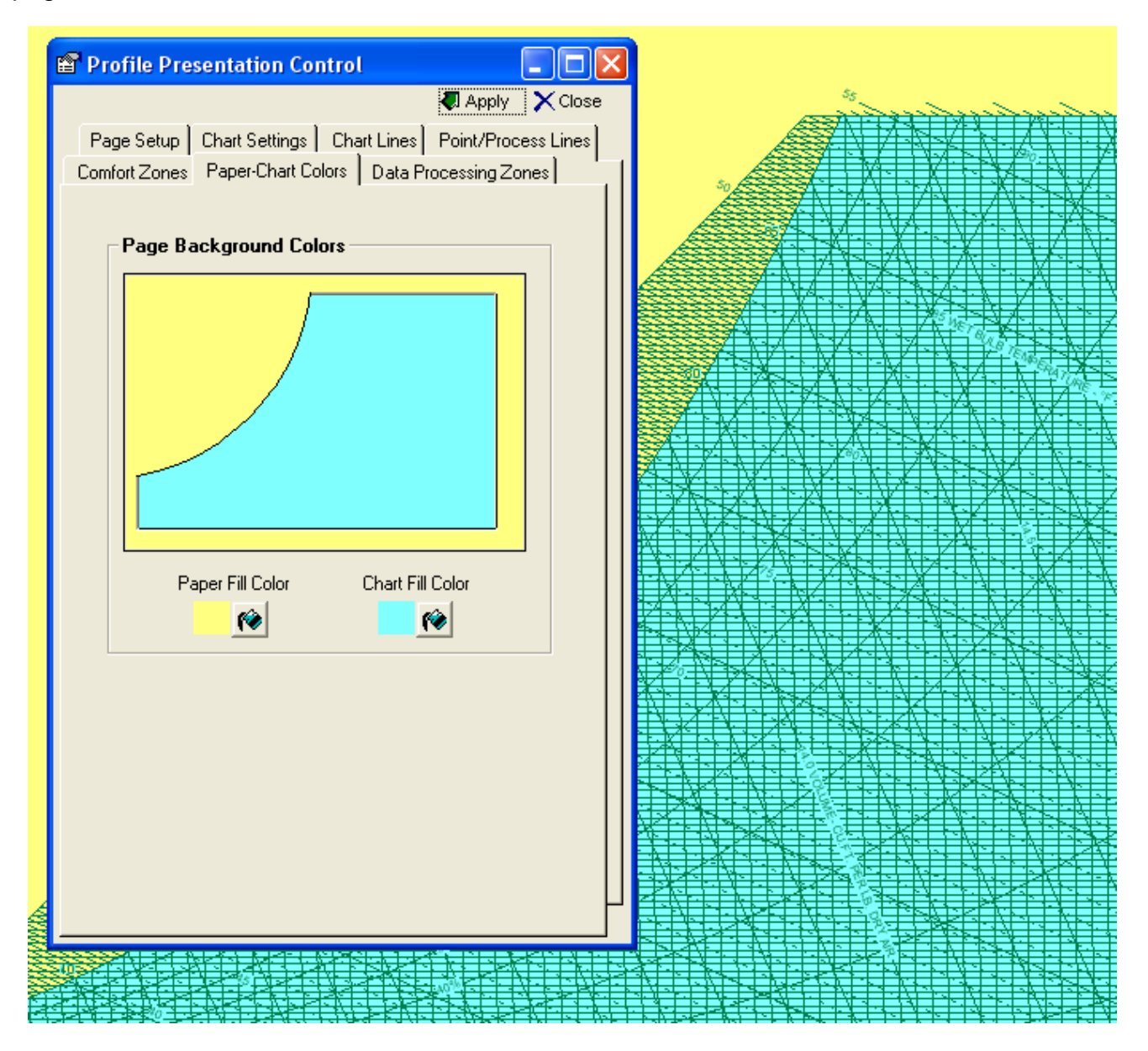

### Black & White <=> Color Display & Print Control!! Now you can select Black and White only or Color display!!

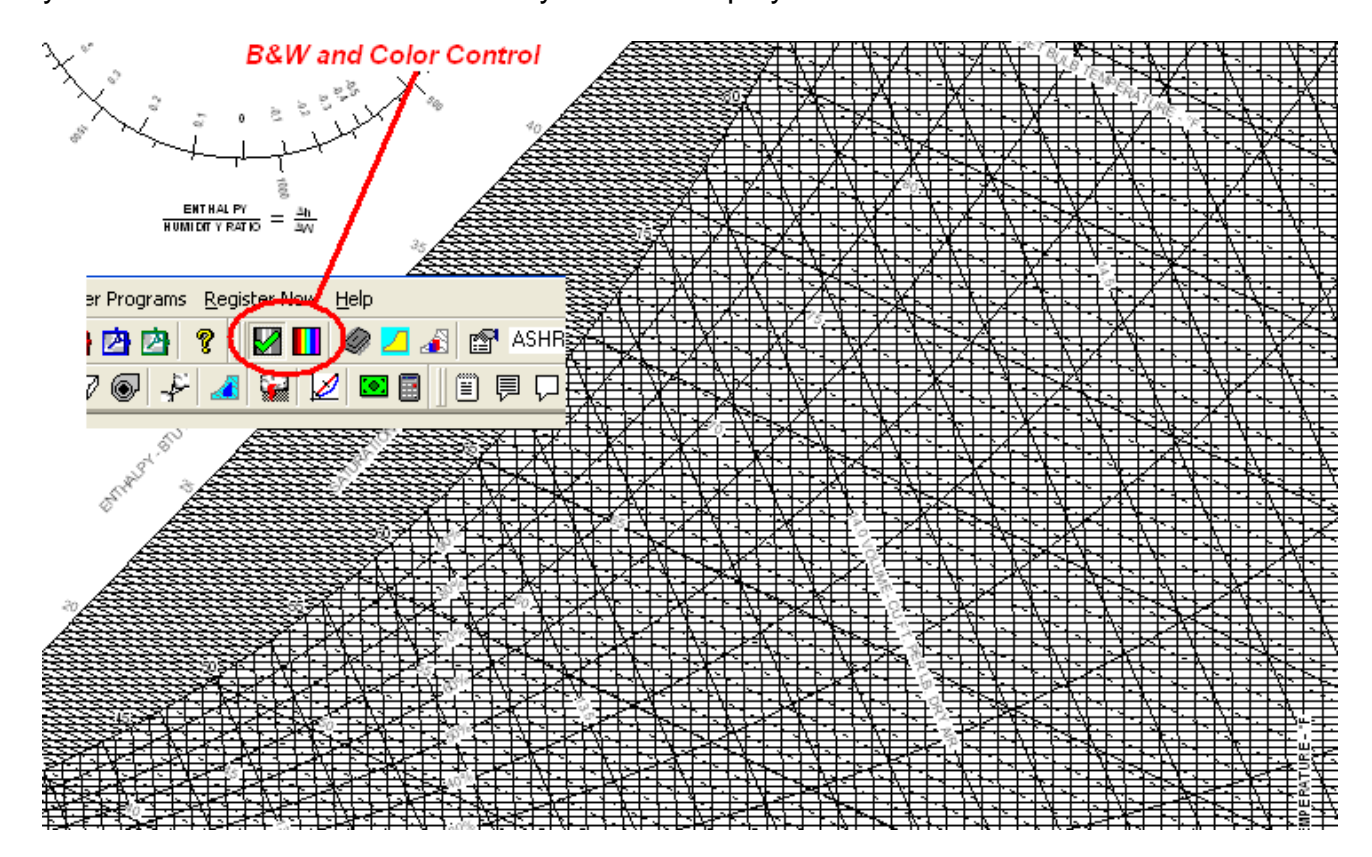

### Heading On/Off Control!!

Now you can turn Headings On or Off!!

| 🖀 Profile Presentation Control                     |          |  |  |  |  |  |  |  |
|----------------------------------------------------|----------|--|--|--|--|--|--|--|
| 🖏 Apply                                            | 🗙 Close  |  |  |  |  |  |  |  |
| Comfort Zones Paper-Chart Colors Data Processing   | Zones    |  |  |  |  |  |  |  |
| Page Setup Chart Settings Chart Lines Point/Proces | ss Lines |  |  |  |  |  |  |  |
| Heading Control                                    |          |  |  |  |  |  |  |  |
| Show Heading Text on Chart                         |          |  |  |  |  |  |  |  |
|                                                    |          |  |  |  |  |  |  |  |

Psychrometric Chart Outline Control!! Now you can turn the Chart Outline On or Off!!

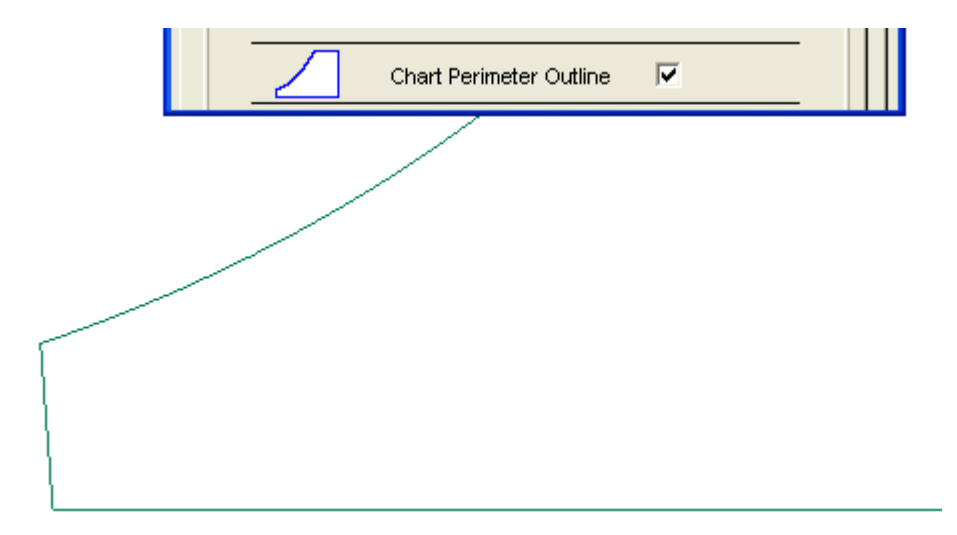

#### Zoom Window Control!!

Now you can Zoom using a Window to specify where you want to Zoom!!

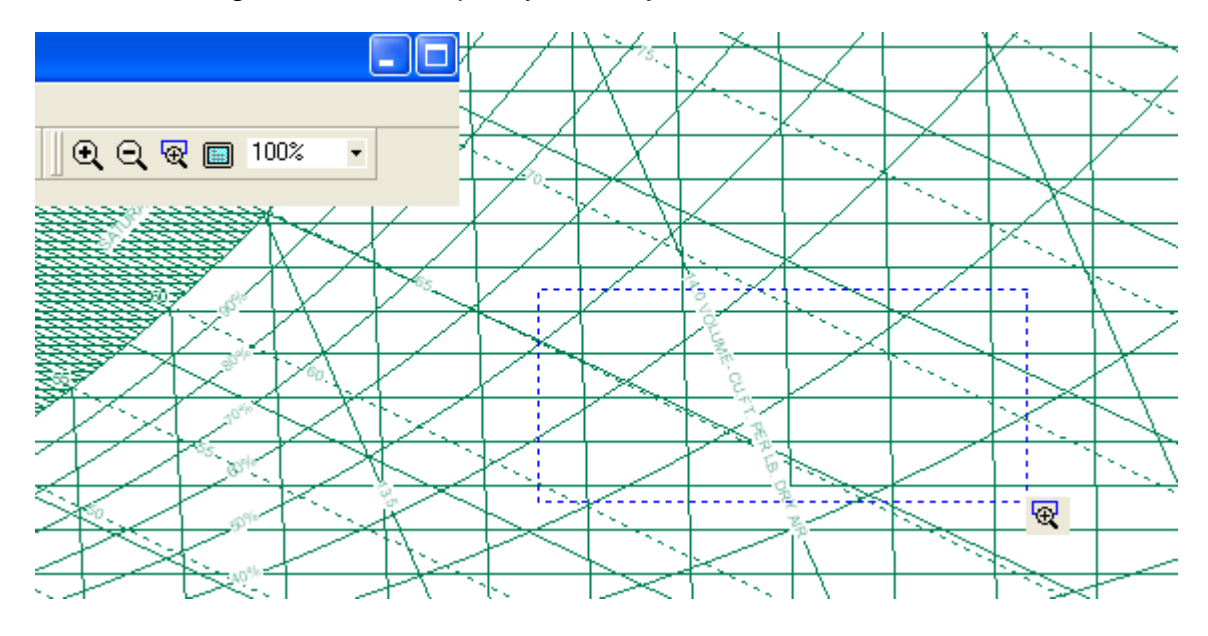

# Ability to add user defined "ToolBox" Programs under menu item tools!!

Now you can ADD your other Engineering Tools to the Psychrometric Analysis menu so you can access them easily and quickly!!

| <u>U</u> ser Progra | ms <u>R</u> egister Now | Help            |              |              |              |           |                   |
|---------------------|-------------------------|-----------------|--------------|--------------|--------------|-----------|-------------------|
| Ser Pr              | ogram Manager           | 🧔 💋 🖉           | ASHRAE N     | D.1 - IP S   | SI 🔚 English | - • 🛛 🗨 🖯 | <b>) 🕀 🗐 1</b> 00 |
|                     | 🌯 User Progr            | ram Manager     |              |              |              | (         |                   |
|                     |                         |                 | Program Name | Program Path |              | Apply     | × Close           |
|                     | Delete 🏾 🍫 U            | lser Program 1  |              |              |              |           | Browse            |
|                     | Delete 🍖 U              | lser Program 2  |              |              |              |           | Browse            |
|                     | Delete 🍓 U              | lser Program 3  |              |              |              |           | Browse            |
|                     | Delete 🍓 U              | lser Program 4  |              |              |              |           | Browse            |
| 1                   | Delete 🍓 U              | lser Program 5  |              |              |              |           | Browse            |
|                     | Delete 🍓 U              | lser Program 6  |              |              |              |           | Browse            |
|                     | Delete 🍓 U              | lser Program 7  |              |              |              |           | Browse            |
|                     | Delete 🍓 U              | lser Program 8  |              |              |              |           | Browse            |
|                     | Delete 🍓 U              | lser Program 9  |              |              |              |           | Browse            |
|                     | Delete 🍓 U              | lser Program 10 |              |              |              |           | Browse            |
|                     | Delete 🍓 U              | lser Program 11 |              |              |              |           | Browse            |
|                     | Delete 🍓 U              | lser Program 12 |              |              |              |           | Browse            |
|                     | Delete 🍓 U              | lser Program 13 |              |              |              |           | Browse            |
|                     | Delete 🍓 U              | lser Program 14 |              |              |              |           | Browse            |
|                     | Delete 🍫 U              | lser Program 15 |              |              | 175 00 5     |           | Browse            |

# Single & Double Interpolation and Extrapolation Calculator!!

Now single and even double Interpolation and Extrapolation is performed easily and quickly!!

| 💋 Interpol   | ate Calculator |                               |
|--------------|----------------|-------------------------------|
|              |                | Print 🗙 Close                 |
| Y2           | ++++           |                               |
| v            |                |                               |
|              |                | C Single C Double             |
| ¥1           |                | Interpolation C Extrapolation |
| ×1           | x X2           | C Linear Analysis             |
| - Series 1 - | Low Point1 N   | Mid Point1 - High Point1 -    |
| Value        | X1 2 X         | ×2 4                          |
| 2000         | Y1 1 Y         | 2 Y2 3                        |
| Series Mid   | -Low MidN      | Mid Mid High Mid              |
| Value        | X 3 X          | (4 × 5                        |
| 2250         | Y 2 Y          | Y 4                           |
| Series 2     | Low Point2     | Hid Point2 High Point2 -      |
| Value        | X1 4 X         | 5 ×2 6                        |
| 2500         | Y1 3 Y         | Y 4 Y2 5                      |

### Fan Law Calculator!!

Now when you're estimating fan motor heat for an unknown condition, you can quickly calculate the new power and heat required!!

| 💿 Fan Law Calculator 📃 🗖 🔀  |            |         |  |  |  |  |  |  |  |  |  |
|-----------------------------|------------|---------|--|--|--|--|--|--|--|--|--|
| CALCULATE                   | SI 🚑 Print | 🗙 Close |  |  |  |  |  |  |  |  |  |
| Current Fan Performance     |            |         |  |  |  |  |  |  |  |  |  |
| Airflow 10000 cfm           |            |         |  |  |  |  |  |  |  |  |  |
| Static Pressure             | 2.50       | in. WC  |  |  |  |  |  |  |  |  |  |
| Power                       | 8.4        | bhp     |  |  |  |  |  |  |  |  |  |
| Speed                       | 1150       | rpm     |  |  |  |  |  |  |  |  |  |
| Pulley Size                 | 12         | in.     |  |  |  |  |  |  |  |  |  |
| 🕞 💿 New Fan Performance     |            |         |  |  |  |  |  |  |  |  |  |
| <ul> <li>Airflow</li> </ul> | 12000      | cfm     |  |  |  |  |  |  |  |  |  |
| O Static Pressure           | 3.60       | in. WC  |  |  |  |  |  |  |  |  |  |
| C Power                     | 14.5       | bhp     |  |  |  |  |  |  |  |  |  |
| C Speed                     | 1380       | rpm     |  |  |  |  |  |  |  |  |  |
| C Pulley Size               | 10.0       | in.     |  |  |  |  |  |  |  |  |  |

### **Duct Sizing Calculator!!**

Now when you need to estimate duct design static pressures for fan performance, required motor power and motor heat, you can use this tool to quickly determine duct pressure drops!!

| 🖌 Duct Designer                                                |  |  |  |  |  |  |  |  |  |  |
|----------------------------------------------------------------|--|--|--|--|--|--|--|--|--|--|
| 📕 CALCULATE I IP SI 🖨 Print 🗙 Close                            |  |  |  |  |  |  |  |  |  |  |
| Air Condition                                                  |  |  |  |  |  |  |  |  |  |  |
| Airflow 2000 cfm                                               |  |  |  |  |  |  |  |  |  |  |
| 💿 STD Air 🔿 ACTUAL Air                                         |  |  |  |  |  |  |  |  |  |  |
| Density 0.0750 lb/cu.ft.                                       |  |  |  |  |  |  |  |  |  |  |
| Duct Material Uncoated Carbon Steel, Clean                     |  |  |  |  |  |  |  |  |  |  |
| Roughness Factor 0.00015 ft                                    |  |  |  |  |  |  |  |  |  |  |
| - 🖓 Rectangular Duct                                           |  |  |  |  |  |  |  |  |  |  |
| Side 1 12 in. Side 2 12 in. Duct Length 100 ft                 |  |  |  |  |  |  |  |  |  |  |
| Equal Diameter 13.1 in. Area 1.0 sq.ft. Velocity 2000 ft/min   |  |  |  |  |  |  |  |  |  |  |
| Pressure Drop 0.415 in.WC/100ft Total Pressure Drop 0.41 in.WC |  |  |  |  |  |  |  |  |  |  |
| 🔿 Round Duct                                                   |  |  |  |  |  |  |  |  |  |  |
| Diameter 12 in. Duct Length 100 ft                             |  |  |  |  |  |  |  |  |  |  |
| Area 0.8 sq.ft. Velocity 2376 ft/min                           |  |  |  |  |  |  |  |  |  |  |
| Pressure Drop 0.638 in.WC/100ft Total Pressure Drop 0.64 in.WC |  |  |  |  |  |  |  |  |  |  |
| Oval Duct                                                      |  |  |  |  |  |  |  |  |  |  |
| Side 1 12 in. Side 2 12 in. Duct Length 100 ft                 |  |  |  |  |  |  |  |  |  |  |
| Equal Diameter 12.0 in. Area 0.8 sq.ft. Velocity 2376 ft/min   |  |  |  |  |  |  |  |  |  |  |
| Pressure Drop 0.638 in.WC/100ft Total Pressure Drop 0.64 in.WC |  |  |  |  |  |  |  |  |  |  |

# Financial Loan / Payment Calculator!!

Great for when you need to quickly estimate a payment or generate an amortization table!

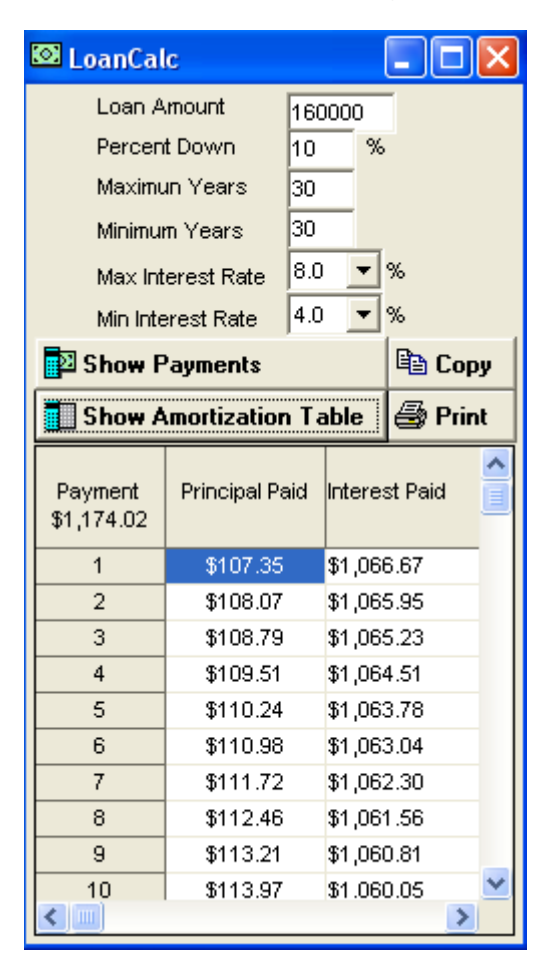

# Complete State Point & Process Report!!

Complete state point and process report with the ability to copy EITHER the report IMAGE or the DATA to the clipboard so you can paste it right into your proposals, presentations or the data into spreadsheets!!

| Report Date<br>Project Infor<br>Altitude: O (I<br>Barometric I<br>Almospheric | Report Date: Saturday, June 12, 2004<br>Project Intermation:<br>Altifude: 0 (Feet)<br>Barometric Pressure: 25 921 (In.Hg)<br>Almospheric Pressure: 14, 566 (psia) |                     |                             |                              |                                   |                        |                      | Prepared By: Robert Hanna<br>Company: Hands Down Software<br>Phone: (JdoS) 844-6314<br>Fax: (405) 844-6314<br>errail: selescithandsdownsoftware.com |                                    |                                     |  |  |  |  |  |
|-------------------------------------------------------------------------------|----------------------------------------------------------------------------------------------------|---------------------|-----------------------------|------------------------------|-----------------------------------|------------------------|----------------------|----------------------------------------------------------------------------------------------------|------------------------------------|-------------------------------------|--|--|--|--|--|
| 1. RA                                                                         |                                                                                                    |                     |                             |                              |                                   |                        |                      |                                                                                                    |                                    |                                     |  |  |  |  |  |
| STATE POINT D<br>Air Flow<br>(Standard)<br>(citrr)                            | Dry<br>Bulb<br>("F)                                                                                                    | Wat<br>Bulb<br>("F) | Relative<br>Humidity<br>(%) | Humidity<br>Ratio<br>(Ib/Ib) | Specific<br>Volume<br>(cu.ft./lb) | Entholpy<br>(Btu/Ib)   | Dew<br>Point<br>("F) | Density<br>(Ib/cu.ft.)                                                                                                    | Vapor<br>Pressure<br>(In.Hg)       | Absoluta<br>Humidity<br>(gr/cu.fl.) |  |  |  |  |  |
| 1,000                                                                         | 75.000                                                                                                    | 63.940              | 55.0                        | 0.01022                      | 13.695                            | 29.181                 | 57.7592              | 0.0729                                                                                                    | 0.4817                             | 5.222                               |  |  |  |  |  |
| 2. DH<br>STATE POINT D                                                        | ATA                                                                                                    |                     |                             |                              |                                   |                        |                      |                                                                                                    |                                    |                                     |  |  |  |  |  |
| Air Flow<br>[Standard]                                                        | Dry<br>Bulb                                                                                                    | Wat<br>Bulb         | Relative<br>Humidity        | Humidity<br>Rato             | Specific<br>Volume                | Enthalpy               | Dew<br>Point         | Density                                                                                                    | Vapor<br>Pressure                  | Absolute<br>Humidity                |  |  |  |  |  |
| (cfm)<br>1,000                                                                | ("F)<br>90.000                                                                                                    | ("E)<br>63.940      | (%)<br>22.6                 | (lb/lb)<br>0.00678           | (cu.ft./lb)<br>14.003             | (Btu/lb)<br>29.067     | ("F)<br>46.7887      | (lb/cu.ft.)<br>0.0713                                                                                                    | (In.Hg)<br>0.3215                  | (ar/su.ft.)<br>3.390                |  |  |  |  |  |
| Process: Desid                                                                | cant Dehumidit                                                                                                    | teation             |                             |                              |                                   |                        |                      |                                                                                                    |                                    |                                     |  |  |  |  |  |
| Start Pol                                                                     | nt Name                                                                                                    | Total<br>Energy     | Sensible<br>Energy          | Latent<br>Energy             | Dehumid-<br>Reston                | Sensible<br>Heat Ratio | Ent<br>Humid         | halpy/<br>lity Ratio                                                                                                    | Sensibi<br>Per Dehu                | e Energy<br>midification            |  |  |  |  |  |
| R                                                                             | A                                                                                                    | (Btu/hr)<br>-514    | (Btu/hr)<br>16,403          | (Btu/fir)<br>-16,917         | (Ib/fr)<br>-15.5                  | -31.912                | (B <b>t</b> 14       | 5 / 10/10]<br>33                                                                                                    | (Bt<br>-1,0                        | u/lb)<br>)61.1                      |  |  |  |  |  |
| 3. SC<br>STATE POINT D                                                        | ATA                                                                                                    |                     |                             |                              |                                   |                        |                      |                                                                                                    |                                    |                                     |  |  |  |  |  |
| Air Flow<br>(Standard)                                                        | Bulb                                                                                                    | Bulb                | Relative                    | Rato                         | Volume                            | Entholpy               | Point                | Density                                                                                                    | Pressure                           | Absolute<br>Humidity                |  |  |  |  |  |
| (ctm)<br>1,000                                                                | ("F)<br>85.000                                                                                                    | ("F)<br>60,449      | (%)<br>77.4                 | (Ib/Ib)<br>0.01022           | (cu.ft./lb)<br>13.439             | (Btu/lb)<br>26.735     | ("F)<br>57.7592      | (lb/cu.ft.)<br>0.0743                                                                                                    | (In.Hg)<br>0.4817                  | (gr/ou.fl.)<br>5.322                |  |  |  |  |  |
| Process: Sens                                                                 | ble Cooling                                                                                                    |                     |                             |                              |                                   |                        |                      |                                                                                                    |                                    |                                     |  |  |  |  |  |
| Start Pol                                                                     | nt Name                                                                                                    | Total               | Total                       | Sensible                     | Latent                            | Mois                   | ture                 | Heat Ratio                                                                                                    |                                    | nalpy/                              |  |  |  |  |  |
|                                                                               |                                                                                                    | (tons)              | (Btu/n)                     | Energy<br>(Blu/hr)           | Energy<br>(Etu/hr)                | Diffet<br>(Ib)         | ence<br>hr)          |                                                                                                    | Humidity Ratio<br>(Btu/lb / Ib/lb) |                                     |  |  |  |  |  |
| R                                                                             | A                                                                                                    | -0.9                | -11,005                     | -11,005                      | 0                                 | 0.                     | 0                    | 1.008                                                                                                    | N                                  | A                                   |  |  |  |  |  |
| 4. SH                                                                         |                                                                                                    |                     |                             |                              |                                   |                        |                      |                                                                                                    |                                    |                                     |  |  |  |  |  |
| Air Flow                                                                      | Dry                                                                                                    | Wet                 | Relative                    | Humidity                     | Specific                          | Enthalpy               | Dew                  | Density                                                                                                    | Vapor                              | Absolute                            |  |  |  |  |  |
| (cfm)                                                                         | ("F]                                                                                                    | (°F)                | (%)                         | (b/b)                        | (cu.ft./lb)                       | (Btu/Ib)               | ("F]                 | (lb/cu.ft.)                                                                                                    | (In.Hg)                            | (gr/cu.fl.)                         |  |  |  |  |  |
| 1,000<br>Promote: Sonte                                                       | 90.000                                                                                                    | 68.746              | 33.8                        | 0.01022                      | 14.0/9                            | 32.849                 | 57.759/2             | 0.0/10                                                                                                    | 0.4817                             | 5.080                               |  |  |  |  |  |
| Floores Della                                                                 | Lis realing                                                                                                    |                     |                             | -                            | 1 at and                          |                        |                      | Sensible                                                                                                    |                                    |                                     |  |  |  |  |  |
| staft Pol                                                                     | nt Name                                                                                                    | Heating             | Energy                      | Energy                       | Energy                            | Differ                 | ence                 | HeatHeatto                                                                                                    | Humid                              | ty Ratio                            |  |  |  |  |  |
| R                                                                             | A                                                                                                    | (tons)<br>1.4       | (Btu/rr)<br>16,506          | (Btu/hr)<br>16,506           | (Btu/hr)<br>0                     | (lb/<br>0.             | tir)<br>0            | 1.000                                                                                                    | (Btu/t                             | o / Ib/Ib)<br>NA                    |  |  |  |  |  |
| 5. CC                                                                         |                                                                                                    |                     |                             |                              | •                                 |                        |                      |                                                                                                    |                                    |                                     |  |  |  |  |  |
| STATE POINT D                                                                 | ATA                                                                                                    | 01-4                | Solativa                    | Harrister                    | Speaks                            | Enthelese              | - Press              | Donatu                                                                                                    | Views                              | Abrohit                             |  |  |  |  |  |
| (Standard)                                                                    | Bulb                                                                                                    | Bulb                | Humidity                    | Rato                         | Volume                            | interpy                | Point                | Contrary (                                                                                                    | Pressure                           | Humidity                            |  |  |  |  |  |
| 1,000                                                                         | 55.000                                                                                                    | 54,800              | (%)<br>98.8                 | 0.00912                      | 13,160                            | 23.097                 | 54.6642              | 0.0759                                                                                                    | 0.4306                             | 4.850                               |  |  |  |  |  |
| Process: Cool                                                                 | ng Coll                                                                                                    |                     |                             |                              |                                   |                        |                      | Garable                                                                                                    |                                    |                                     |  |  |  |  |  |
| Start Pol                                                                     | nt Name                                                                                                    | Total<br>Cooling    | Total<br>Energy             | Sensible<br>Energy           | Latent<br>Energy                  | Detumic                | ifeation             | Heat Ratio                                                                                                    | Ent<br>Humid                       | nalpy/<br>ty Ratio                  |  |  |  |  |  |
| R                                                                             | A                                                                                                    | -2.3                | (Bturn)<br>-27,379          | (BIU/III)<br>-21,965         | -5,414                            | (D/<br>-4              | (bhr)<br>-4.9        |                                                                                                    | (Btu/k<br>5,                       | 533                                 |  |  |  |  |  |
| 6. EC                                                                         |                                                                                                    |                     |                             |                              |                                   |                        |                      |                                                                                                    |                                    |                                     |  |  |  |  |  |
| STATE POINT D                                                                 | ATA                                                                                                    | Wet                 | Relativo                    | Humidito                     | Specific                          | Entholm                | Dew                  | gnetu                                                                                                    | Vator                              | Absoluto                            |  |  |  |  |  |
|                                                                               | Bulb                                                                                                    | Bub                 | Humidity                    | Rato                         | Volume                            | (DA: DO                | Point                | (block)                                                                                                    | Pressure                           | Humidity                            |  |  |  |  |  |
| (Standard)                                                                    |                                                                                                    | E 3                 | <ul> <li>rmin</li> </ul>    | <ul> <li>UD/851</li> </ul>   | (CU.ft. (ID)                      | [BIII/ID]              | CF1                  | (ID/CU.T.)                                                                                                    | 0.0.HQ3                            | (01/00.1L)                          |  |  |  |  |  |

#### **Complete Project Information & Note Control!!**

Complete project information and note capabilities!! Notes are individually controlled allowing for font, color, border, background, etc to all be specific to each note. Complete Drag-n-drop functionality as well as new-edit-delete note management!!

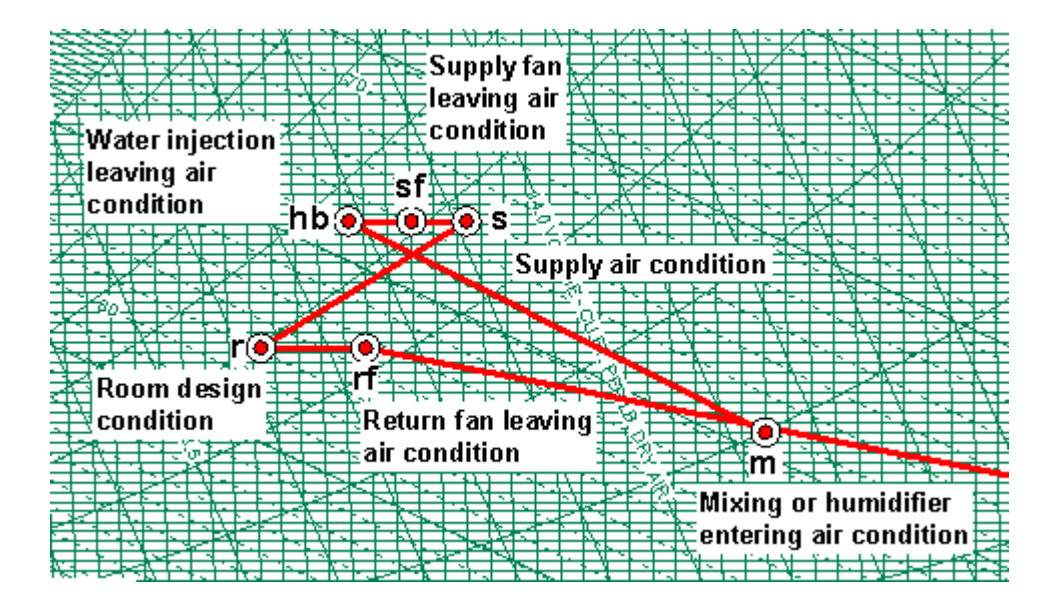

### Complete User Data Control for Reports and Graphs!!

User information and auto note display capability!! User information is added only once and is automatically available for displaying on both the chart and/or the state point and process report!!

40

|          |                                |                       |                                | AND NO. |   | 4 | Ì | 1 |                                                                                  |
|----------|--------------------------------|-----------------------|--------------------------------|---------|---|---|---|---|----------------------------------------------------------------------------------|
| 😫 User I | SUser Information              |                       |                                |         |   |   |   |   | Name: Robert Hanna<br>Company: Hands Down Software                               |
|          | Always ADD to<br>Show on repor | Projects on Open<br>t | Add User Data to Current Chart |         | 8 |   |   | X | Tel: (405) 844-6314<br>Fax: (405) 844-6314<br>email: sales@handsdownsoftware.com |
| Use      | er Name :                      | Robert Hanna          |                                |         |   |   | X |   | Date: 6/12/2004                                                                  |
| Con      | npany Name :                   | Hands Down Softw      | are                            |         |   | 4 |   | Y |                                                                                  |
| Tek      | ephone No. :                   | (405) 844-6314        |                                |         |   | Ņ | X |   |                                                                                  |
| Fax      | : No. :                        | (405) 844-6314        |                                |         |   | A |   |   |                                                                                  |
| ema      | al address :                   | sales@handsdown       | software.com                   |         |   | 1 |   | X |                                                                                  |

#### **Complete Chart Presentation Control!!**

Complete Chart control including virtually any Altitude or Pressure, Dry-Bulb and Humidity Ratio Axis Limit Control, turning Lines ON & OFF, Process line color and width, state point icon and size, state point label font control, Comfort & Data Center Zones, Page Setup and more!!

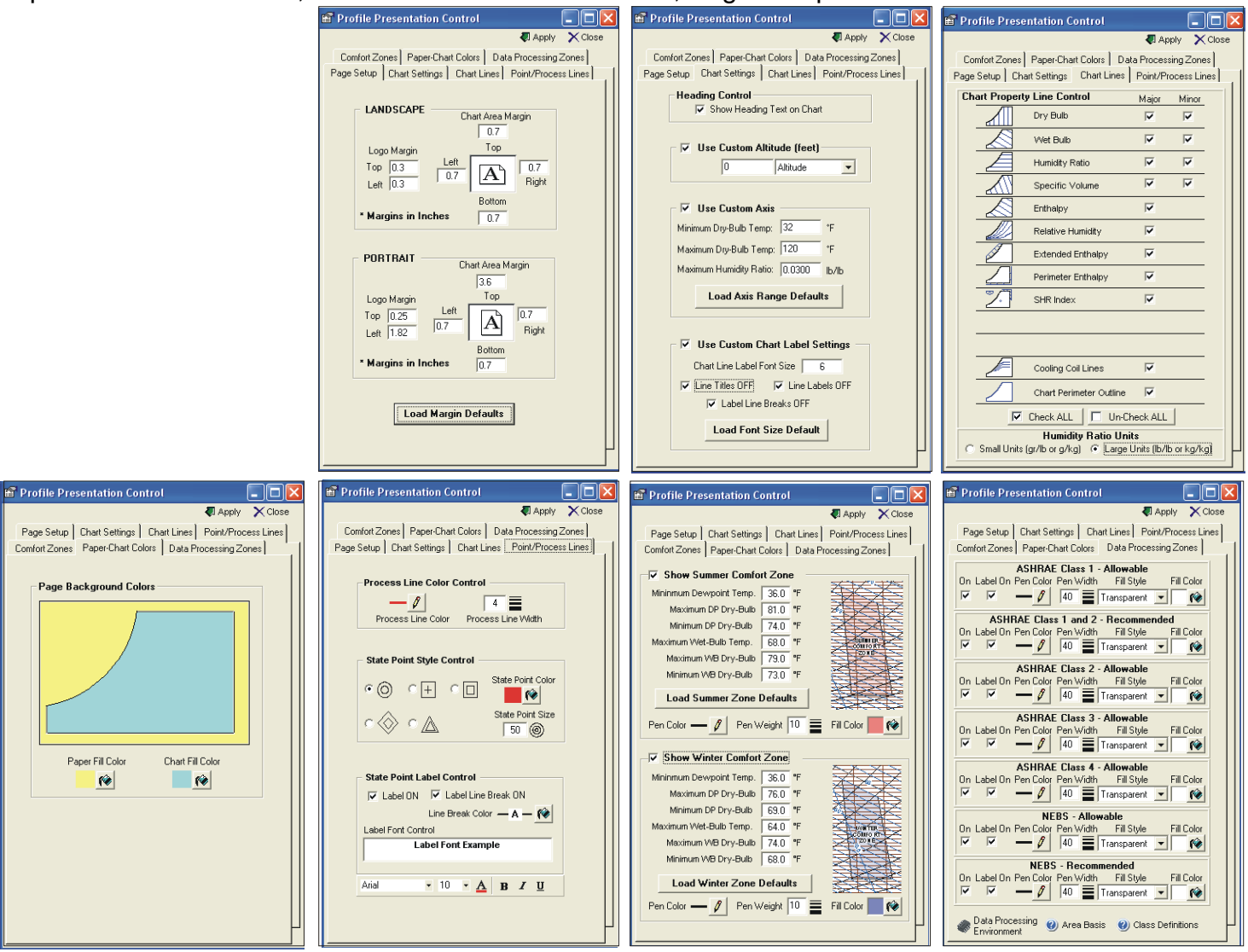

#### Sensible Heat Ratio Line Plotting!!

Sensible Heat Ratio Line Plotting is available with one simple button click!! Type the desired SHR and click the button and instantly, the requested SHR line is displayed on the chart!!

|                                               |                    | 1.0      |                  | - 1            | - सि क         |                  |                  | 1.1            |                | <del>~~~</del> |       | - <b>1</b>      | - 1X*           | <u> </u>       | +-+            | -         |
|-----------------------------------------------|--------------------|----------|------------------|----------------|----------------|------------------|------------------|----------------|----------------|----------------|-------|-----------------|-----------------|----------------|----------------|-----------|
| Constitute the st Dester Line Dist.           |                    |          | 1                | 474            | -              | ١v               |                  |                | - 1            | . 🗅            | 2.1   | 5               | 743             | 5              | 1              |           |
| 📝 Sensible Heat Ratio Line Plot               | X                  | IM≏-     | <u>h</u>         | <del>7</del> 1 | - 1            | Vľ               | ÷.               | <del>1</del> 1 | Ŧ٢             | $s_{e^{-1}}$   | ۴ ۲   | -7              | 4               | \}             | <del>, 1</del> | t st      |
|                                               | 24                 |          | 147              |                | -11            | 4 4              |                  | 14.4           | -              |                |       | <b>F</b> 4      | -               |                |                |           |
|                                               |                    | Phe-     | 1 26             | 4-1            | - PA           | 1-1              | -                | 100            | <u>~</u> +-    |                | 183   | <del>16  </del> | $\rightarrow$   | -112-          | ÷              |           |
|                                               | 146                |          | 100 a            |                | 24             |                  | - N              | <u> </u>       | - T            | -              | 1.8   |                 | <u></u>         | 17             |                | 16        |
|                                               |                    |          | 4.20             |                | ZÞ             |                  | _ 2              |                |                | - · ·          | ж I   | $\rightarrow$   |                 |                | 1              | -         |
|                                               | _                  | 1 - K-   |                  | 17.8           |                | 134              | 2                | -              | het.           |                | · ·   | <u>k</u> +      | -               |                | ÷С             | -         |
|                                               |                    |          | 1.1              | VP 1           | S. 10          | 1 11             | ~÷               |                | N. P           | 1              |       | <u>n 1</u>      |                 |                | A              |           |
| Chart Dainty D.A.                             | - 1                |          | 1.1              | 4              | - 12           | 4.4              |                  | 4              | - ¥.,          | <u> 7</u>      |       | -H-             | 4.              | ¥              | ++             | <u></u>   |
| I Start Point: TRA                            | <b>T</b>           | liète.   |                  | - A -          |                | 100              | <u> </u>         |                | - 24           | -              | ÷.    | <del>L 1</del>  | -               | <del>7</del> - | ++             | -         |
|                                               |                    | THE REAL | NZ               |                | · .            | 7-               | 1.12             | -              | VΡ             | -              |       | - 3             |                 | -              | 1-1            | $\square$ |
| i                                             |                    | 16-V-    | * *              | - 1            | - 10           | ∕0⊣              | +                | 124            | € +            | rr             | ÷.    |                 | æn-             | - <u>+</u>     | +              | ₩÷-       |
| Constitute User Dette /CUDV 75                |                    |          | <u>3 1</u>       | - 4            | 1              |                  | - 1              | Y              | 134            | <u> - 172</u>  |       | 57              | <u> </u>        |                | -              | t t       |
| i Sensible Heat Ratio (SHR): 170              |                    |          |                  |                | 1.1            |                  | - X.,            |                | Ľ              | 100            |       | 27              | . 1             | _              | 1.2            | 77        |
|                                               |                    | KH 1     | + +              |                | <del>R F</del> | <u></u>          | - 20             | 1 -            |                | - 1            | ъ.    | <del>3  </del>  |                 | -              | +              | +         |
|                                               |                    |          | <u>u i</u>       | <u>71 - </u>   | <u>K 1</u>     | -                | <u> </u>         |                | 151            |                | 1     | 13              | C D             | 12             | $\mathbf{t}$   |           |
|                                               |                    |          | 1.1              |                | 1              | <del>. /</del>   |                  | ų –            |                | - 72           | 9     | 12              | 5               | £₽-            |                | ₽         |
| Dist SHD Line                                 |                    | PH.      | - 14-1           | ÷ .            | <u>l k</u>     | <del>- X</del> - | $\vdash$         | - <b>1</b>     |                | -1             | 4     | $\leftarrow$    |                 | <u>- 1</u> -   | d₹             | 42        |
| FIUL SHK LINE                                 |                    |          | 23.1             | _              | • D            | -                |                  |                | - 4            | · -            | - K.  |                 |                 | - 1-           | 1              | 1         |
| ÷                                             |                    | њж       | <del>-1 \3</del> | -              | 1.4            | ч.               | -                | -R/            | 44             | 2              | 12    | 1.5             |                 | - 74           | <b>-</b>       | -         |
|                                               |                    | 1273     | Si 4             | 15             | * 1            | <del>\P</del> ~  |                  | 124            | $\alpha = 1$   |                |       | _               |                 | <del>211</del> | <del>. –</del> | +~        |
|                                               |                    |          | 15               |                | 1.5.           | 1                | 74               | -              |                |                | 1.4   | 7.2             | 12              |                | Υ.             |           |
|                                               | - k. A             | k        |                  | × .            |                | В.               | ES.              | <u> </u>       |                | - N - N        | -     | 47              | Ref             | -              | *              | +-        |
| CONTRACTOR CONTRACTOR CONTRACTOR              | - P 15             |          |                  |                | 1.1            | 17               |                  |                | 13.1           |                | 1.5   | <u>_</u> Q7     |                 | 1              | -              |           |
|                                               | - C                |          | 100              | - 1            | 1 4            |                  |                  | _              | 1.0            | ×.,            |       | 46              | 9               |                | -12            | -         |
| 22222222222222222222222222222222222222        |                    | * *      | 4                |                | <del></del>    | 21               | 4                | -              | <del>. N</del> |                | 4     | +2              | 2-4             | -              | -174           | संस       |
|                                               |                    | - 121    | - N.             |                | 15.8           |                  | 1.54             |                | 1.0            | 14             |       | 13              | 8 <b>T</b>      | -              |                | 4         |
| 22222222222222 1 1 1 1 1 1 1 1 1 1 1 1        | 4.                 | 44       |                  | 243            | ×.             | <u> </u>         | 17.2             | 20             |                | S              | _     | <u>+</u>        | 1. H            | _              | <u> </u>       |           |
|                                               | <del>- CX</del>    | 1 1      | 26.              | H P            | 8.             | -1-              | <del>• \  </del> | - 12           | ×              | H              | · .   | +               | -94             | <del>. t</del> | $\pm$          | ÷₩        |
|                                               | 1.76               | 1.1      |                  | 100            | 1.1            | _                | 12               |                |                | 10.1           |       | -               | <u>450</u>      | -              | -              | -         |
| CONTRACTOR OF A CONTRACT OF A                 | R. L. P.           | <u>+</u> | 464              | ( <sup>-</sup> | - 1-           | -                | + 3              | Z.,            |                | 1 1            | -     | +-              | 433             |                | 44             | 4-        |
| 2 <del>22222311311131113113113113113113</del> | <del>• 1 + 1</del> | 461      | <del>31</del> -  | + +            | 10.4           |                  | চৰ               | +              | 1.5            | 1 7            | -P    | *               | <del>1</del> -2 | ्म             | +              | +         |
| SSSSS AND A PROPERTY AND A REAL PROPERTY.     | W al               | 12       | -1-              | 1.1            | 11             | - 22             |                  | 2              |                | 1.51           |       | 157             | <u>37'</u>      | -QE            | × .            |           |
| SASAN ALKAL MALLANCE AND A                    | 4. 1 E             | <i>.</i> | - 1              | H T            | 1.1            | -                | I                | 4              | <u>ال</u>      |                | - L - | 72              | 1-2             | NF.            | ÷              | -         |
|                                               |                    |          |                  |                |                |                  |                  |                |                |                |       |                 |                 |                | 11             |           |

### Humidification Delta-Enthalpy / Delta-Humidity Ratio Line Plotting!!

Humidification Delta-Enthalpy / Delta-Humidity Ratio Line Plotting is available with one simple button click!! Steam Flow rate is automatically calculated based on desired Final Dew Point Temperature!!

|                                         |                                                                                                    | <u> </u>                                                                                                    | 1                                                                                                    | <b>A</b> . 1                                                                                                    | 1                                                                                                    | 31 -                                                                                                    | Ť                                                                                                    |
|-----------------------------------------|----------------------------------------------------------------------------------------------------|----------------------------------------------------------------------------------------------------|----------------------------------------------------------------------------------------------------|----------------------------------------------------------------------------------------------------|----------------------------------------------------------------------------------------------------|----------------------------------------------------------------------------------------------------|----------------------------------------------------------------------------------------------------|
| 📝 dh/dW Ratio Line Plot 🛛 🔀             |                                                                                                    | •                                                                                                    | Å                                                                                                    |                                                                                                    |                                                                                                    | X                                                                                                    | Į                                                                                                    |
| Start Point: RA 💽 🎒 🎒                   |                                                                                                    | X                                                                                                    |                                                                                                    |                                                                                                    | X                                                                                                    | ₹<br>‡                                                                                                    | ł                                                                                                    |
| dh/dW Line Plotting                     | NILK                                                                                                    | Ì                                                                                                    | Z                                                                                                    | 4                                                                                                    | Ķ                                                                                                    |                                                                                                    | ¥                                                                                                    |
| Steam Temp (°F or °C): 250              |                                                                                                    |                                                                                                    |                                                                                                    |                                                                                                    |                                                                                                    |                                                                                                    |                                                                                                    |
| dEnthalpy/dHumidityRatio (dh/dW): 1163  | THINK                                                                                                    |                                                                                                    |                                                                                                    | ľ                                                                                                    | -                                                                                                    |                                                                                                    | Į                                                                                                    |
| Plot dh/dW Line                         |                                                                                                    | X                                                                                                    |                                                                                                    | R                                                                                                    | Å                                                                                                    |                                                                                                    |                                                                                                    |
| Humidification Process Calculator       | NATTRI                                                                                                    |                                                                                                    |                                                                                                    |                                                                                                    |                                                                                                    |                                                                                                    |                                                                                                    |
| Dew Point Temp (°F or °C): 95           |                                                                                                    |                                                                                                    |                                                                                                    | ł                                                                                                    |                                                                                                    |                                                                                                    |                                                                                                    |
| Final Dry-Bulb Temp (°F or °C): 86.57   |                                                                                                    |                                                                                                    |                                                                                                    |                                                                                                    |                                                                                                    |                                                                                                    |                                                                                                    |
| Steam Flow Rate (lb/hr or kg/hr): 114.9 |                                                                                                    |                                                                                                    |                                                                                                    | Ň                                                                                                    |                                                                                                    |                                                                                                    | •                                                                                                    |
| Calculate                               | NH.U                                                                                                    |                                                                                                    |                                                                                                    |                                                                                                    |                                                                                                    |                                                                                                    |                                                                                                    |
|                                         |                                                                                                    |                                                                                                    |                                                                                                    | K                                                                                                    |                                                                                                    |                                                                                                    |                                                                                                    |
|                                         | Image: Constraint of the process calculator         With the process calculator         Image: Constraint of the process calculator         Image: Constraint of the process calculator         Ima | Image: Constraint of the provided state of the provided state of the provided s | Image: dh/dW Ratio Line Plot         Start Point:         RA         Image: dh/dW Line Plotting         Steam Temp (°F or °C):         250         dEnthalpy/dHumidityRatio (dh/dVV):         1163         Plot dh/dW Line         Humidification Process Calculator         Dew Point Temp (°F or °C):         95         Final Dry-Bulb Temp (°F or °C):         Steam Flow Rate (lb/hr or kg/hr):         114.9         Calculate | Image: Why of the second system       Image: Weight of the second system         Start Point:       RA       Image: Weight of the second system         Start Point:       RA       Image: Weight of the second system         Steam Temp (°F or °C):       250         dEnthalpy/dHumidityRatio (dh/dW):       1163         Image: Plot dh/dW Line       Image: Weight of the second system         Humidification Process Calculator       Image: Weight of the second system         Dew Point Temp (°F or °C):       95         Final Dry-Bulb Temp (°F or °C):       86.57         Steam Flow Rate (lb/hr or kg/hr):       114.9         Calculate       Image: Weight of the second system | Image: Why of the second state of the second state of t | Image: dh/dW Ratio Line Plot   Start Point:   RA   Image: dh/dW Line Plotting   Steam Temp (°F or °C):   250   Image: dh/dW Line   Image: dh/dW Line  < | dh/dW Ratio Line Plot         Start Point:         RA         dh/dW Line Plotting         Steam Temp (°F or °C):         250         dEnthalpy/dHumidityRatio (dh/dVV):         Intraction Process Calculator         Dew Point Temp (°F or °C):         95         Final Dry-Bulb Temp (°F or °C):         Steam Flow Rate (lb/hr or kg/hr):         Intervention |

#### Complete State-Point and System Process Analysis Control!!

Complete State-Point and System Process Analysis capable. Process modeling includes AIR MIXING, COOLING COIL, EVAPORATIVE COOLING, DESICCANT DEHUMIDIFICATION, HUMIDIFICATION and SENSIBLE HEATING & COOLING!! All processes can either have END POINT specified, CALCULATING PROCESS DATA or PROCESS DATA specified, CALCULATING END POINT result!

| ZPsychrometric Processes                                                                                                    |                     |                                                                                                    |                                                    |                                                                                                    |                                 |            |                                                             |                                                                                                    |  |  |  |
|----------------------------------------------------------------------------------------------------|---------------------|----------------------------------------------------------------------------------------------------|----------------------------------------------------|----------------------------------------------------------------------------------------------------|---------------------------------|------------|-------------------------------------------------------------|----------------------------------------------------------------------------------------------------|--|--|--|
| ą                                                                                                    | Apply               | 🗋 <u>A</u> dd P                                                                                        | oint 🛛 🏠                                           | Climatic Data                                                                                               | . 🗙 <u>D</u> elete              | 🖨 Print    | 8                                                           | Help                                                                                                    |  |  |  |
|                                                                                                    | POINT               | LABEL                                                                                                  | AIR FLOW                                           | UOM                                                                                                    | PRO                             | CESS       |                                                             | GIVEN                                                                                                    |  |  |  |
|                                                                                                    | RA                  | AR                                                                                                    | 1000                                               | STD                                                                                                    | Add State Poin                  | t          |                                                             | POINT                                                                                                    |  |  |  |
|                                                                                                    | DH                  | AR                                                                                                    | 1000                                               | STD                                                                                                    | Desiccant Deh                   | umidify    |                                                             | POINT                                                                                                    |  |  |  |
|                                                                                                    | SC                  | AR                                                                                                    | 1000                                               | STD                                                                                                    | Sensible Coolin                 | g          |                                                             | POINT                                                                                                    |  |  |  |
| Ì                                                                                                    | SH                  | AR                                                                                                    | 1000                                               | STD                                                                                                    | Sensible Heatir                 | ng         |                                                             | ENERGY 🗾 💌                                                                                                |  |  |  |
|                                                                                                    | cc                  | AR                                                                                                    | 1000                                               | STD                                                                                                    | Cooling Coil                    |            |                                                             | POINT                                                                                                    |  |  |  |
|                                                                                                    | EC                  | AR                                                                                                    | 1000                                               | STD                                                                                                    | Evaporative Co                  | oling      |                                                             | POINT                                                                                                    |  |  |  |
|                                                                                                    | НН                  | AR                                                                                                    | 1000                                               | STD                                                                                                    | Humidification a                | and Heatin | g                                                           | POINT                                                                                                    |  |  |  |
|                                                                                                    | CS                  | AR                                                                                                    | 1000                                               | STD                                                                                                    | Connect State                   | Points     |                                                             | POINT                                                                                                    |  |  |  |
|                                                                                                    | MIX                 | AR                                                                                                    | 2000                                               | STD                                                                                                    | Air Mixing                      |            |                                                             | POINT                                                                                                    |  |  |  |
| ◀                                                                                                    |                     |                                                                                                    | Þ                                                  |                                                                                                    |                                 |            |                                                             |                                                                                                    |  |  |  |
| Γ                                                                                                    | Start Point Process |                                                                                                    |                                                    |                                                                                                    |                                 |            |                                                             | Current Point                                                                                             |  |  |  |
| F                                                                                                    | λA                  | <b>-</b>                                                                                               | Sensib                                             | e Heating                                                                                                   |                                 | <u>_</u>   | W                                                           | 0.010217                                                                                                  |  |  |  |
| Air Flow         1000           DB         75.0           WB         63.9           RH         55.0           W         0.011           v         13.6           h         29.11           DP         57.73           d         0.073           vp         0.48           AW         5.223 |                     | 1000<br>75.000<br>63.940<br>55.0<br>0.01022<br>13.695<br>29.181<br>57.759<br>0.0738<br>0.4817<br>5.222 | Total<br>Total<br>Sensi<br>Laten<br>Moist<br>Sensi | Heating<br>Energy<br>b <b>le Energy</b><br>t Energy<br>ure Difference<br>ble Heat Ratio<br>lpy/ Humidity R: | 1.4<br>16,5<br>0<br>0.0<br>1.00 | 506        | Air FI<br>DB<br>WB<br>RH<br>VV<br>h<br>DP<br>d<br>Vp<br>AVV | ow 1000<br>89.999<br>68.746<br>33.8<br>0.01022<br>14.079<br>32.849<br>57.759<br>0.0718<br>0.4817<br>5.080 |  |  |  |

### Complete IP & SI Unit of Measure Control with ONE Button Click!!

All Charts, state-points and process data are converted automatically between <u>IP and/or SI</u> with the click of a button!!

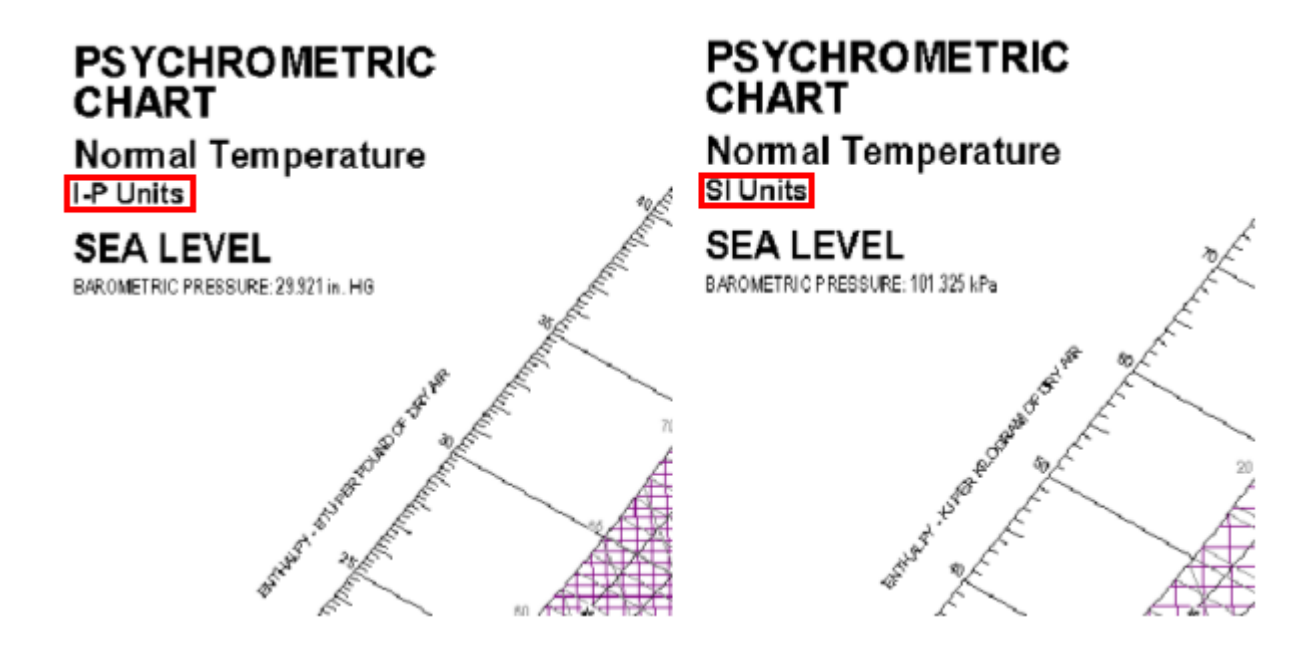

Save Charts and Report as PDF Files that can be easily shared or emailed!! Ability to export chart and reports out in PDF format automatically!!

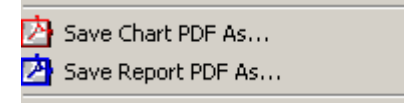

Select any of (10) Different Languages for Charts and Reports!!

Automatically convert between (10) different Languages just by Clicking a button!!

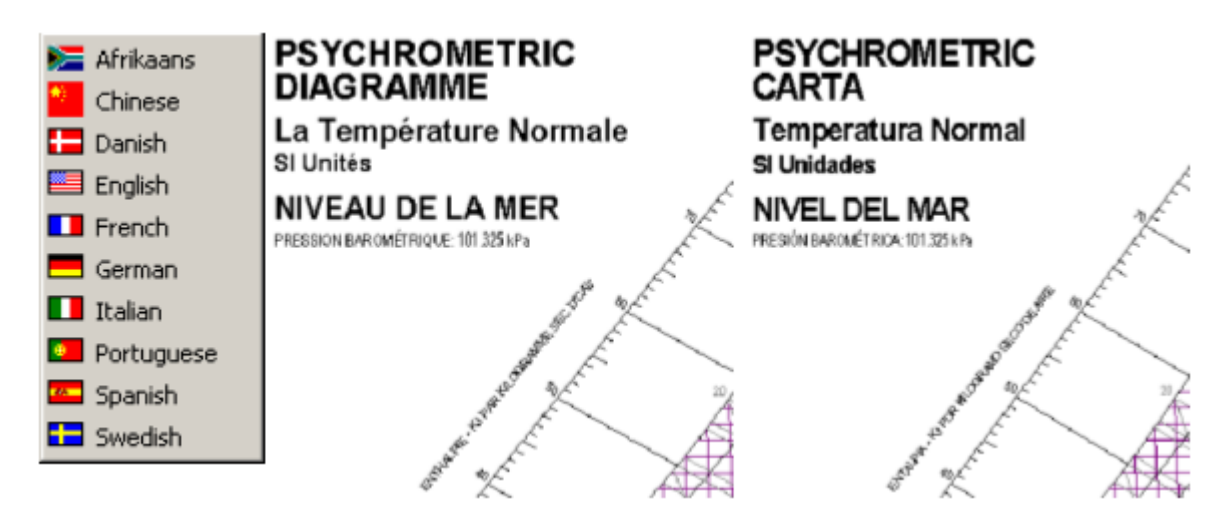

#### Easy-to-Use Right-Click Pop-Up Menu Control!!

Right-Click Pop-Up menus allow for easy control of the chart whether it's moving state-point labels or managing chart notes!! Left Double-Click automatically ZOOMS-IN and Right Double-Click automatically ZOOMS-OUT. Hold the left buttom down and Drag allows you FULL PANNING of the chart!!

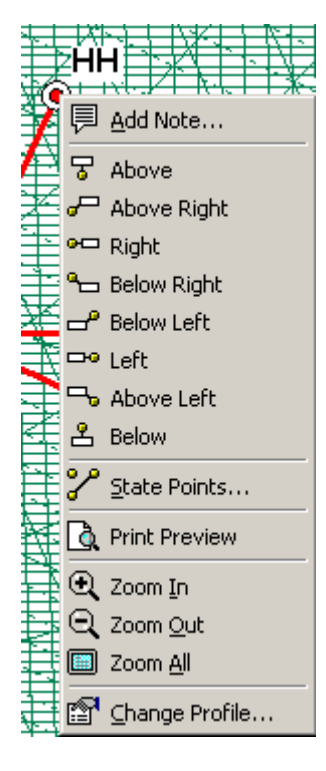

# Complete Stand Alone Psychrometric Property Calculator!!

Complete Psychrometric Calculator with File-Open-Save capabilities and outputs in either IP or SI units!!

| Psychrometric Calcul                                    | SI C              | roje | A +         | × | <b>.</b>            | 3                    |                             |                              |                              |                                  |                      |                      |                        |                               | ×              |
|---------------------------------------------------------|-------------------|------|-------------|---|---------------------|----------------------|-----------------------------|------------------------------|------------------------------|----------------------------------|----------------------|----------------------|------------------------|-------------------------------|----------------|
| Attude<br>Barometric Pressure<br>Atmospheric Pressure   | 0 29.921 14.696   |      | Description |   | Dry<br>Bulb<br>(*F) | VVet<br>Bulb<br>(*F) | Relative<br>Humidity<br>(%) | Humidity<br>Ratio<br>(gr/lb) | Humidity<br>Ratio<br>(Ib/Ib) | Specific<br>Volume<br>(cu.ft/lb) | Enthalpy<br>(Btu/lb) | Dew<br>Point<br>(*F) | Density<br>(lb/cu.ft.) | Vapor<br>Pressure<br>(in. Hg) | Ab<br>HL<br>(g |
| Dry Bulb Temp                                           | 55                |      | OA<br>RA    |   | 95.000<br>80.000    | 78.000<br>67.000     | 47.294<br>51.140            | 0.01686                      | 0.000000                     | 14.3564<br>13.8453               | 41.3955<br>31.5098   | 71.800<br>60.347     | 0.070850<br>0.073047   | 0.78631 0.52840               |                |
| Wet Bulb Temp<br>Relative Humidity                      | 54.8<br>98.784    | 1    | ccl         |   | 55.000              | 54.800               | 98.784                      | 0.00912                      | 0.00000                      | 13.1600                          | 23.0967              | 54.664               | 0.076687               | 0.43061                       |                |
| Humidity Ratio C gr (* Ib<br>Specific Volume            | 0.00912           |      |             |   |                     |                      |                             |                              |                              |                                  |                      |                      |                        |                               |                |
| Enthaloy<br>Dew Point Temp                              | 23.0967<br>54.664 |      |             |   |                     |                      |                             |                              |                              |                                  |                      |                      |                        |                               |                |
| Density<br>Vapor Pressure                               | 0.076687          |      |             |   |                     |                      |                             |                              |                              |                                  |                      |                      |                        |                               |                |
| Abs. Humidity C gr (* 10<br>Parts Per Million by Weight | 0.00069           |      |             |   |                     |                      |                             |                              |                              |                                  |                      |                      |                        |                               |                |
| Parts Per Million by Volume                             | 14,658            | -    |             |   |                     |                      |                             |                              |                              |                                  |                      |                      |                        |                               |                |

# Complete World-Wide Climatic Outside Air Design Data!!

Complete Climatic Outside Air Design Data for over 1,000 cities throughout the WORLD for <u>either</u> <u>IP or SI units</u>!!

| 😂 Climatic I                                                                   | ata - ASHRAE 1997 Fundameni                                                               | als                                         |                                      | _ 🗆 ×                            |
|--------------------------------------------------------------------------------|-------------------------------------------------------------------------------------------|---------------------------------------------|--------------------------------------|----------------------------------|
| COOLING                                                                        | USA                                                                                       | ▼ 676                                       | Elevation, Feet                      | English (IP)                     |
| HEATING                                                                        | Oklahoma                                                                                  | 36.2                                        | North Latitude                       | O Metric (SI)                    |
| VMND                                                                           | Tulsa                                                                                     | 95.9                                        | West Longitude                       |                                  |
| SUMMER DE                                                                      | MVB F wb VB                                                                               | MDB F db                                    | DP MDB                               | ⁰F db 💌                          |
| 0.4% 100                                                                       | 76 76.00 79                                                                               | 92 92.00                                    | 1 76 87                              | 87.00                            |
| 1% 97                                                                          | 76 76.00 78                                                                               | 92 92.00                                    | 74 85                                | 85.00                            |
| 2% 94                                                                          | 75 75.00 77                                                                               | 90 90.00                                    | 1 73 84                              | 84.00                            |
| Average Ann                                                                    | ial Max. DB °F 103 Std. De                                                                | v. °F 4 Mea                                 | n Daily Range DB                     | <b>"</b> F 19                    |
| WINTER<br>HEATING         D           99.6%         9           99%         14 | RH         *F wb         Coldest           %         6.72         11.23                   | WS MCDB<br>mph *F<br>0.4% 24 46<br>1% 22 40 | Average<br>Annual DI<br>Min. °F<br>2 | B Std. Dev.<br>°F                |
| WIND Coinc<br>Coinc<br>Annu                                                    | ident with 0.4% DB (cooling)<br>ident with 99.6% DB (heating)<br>al Design Values 1% 25 m | MCVVS 12<br>MCVVS 11<br>ph 2% 23            | mph PVVD<br>mph PVVD<br>mph 59       | 180 deg.<br>360 deg.<br>6 21 mph |

# **Cooling Coil Design Calculator!!**

Complete Cooling Coil Leaving air condition calculator!!! Automatically calculate the Leaving air temperature or the airflow for cooling coils!!

| Coil Leaving     | Air Conditi | ion Calculat | or               |            | 2      |
|------------------|-------------|--------------|------------------|------------|--------|
| Calculate        | Apply       | Print 🗙      | Close            |            |        |
| Room (Zone)      | RA          | *            | Load Data (selec | t any two) | r.     |
| Airflow          | 10,000      | SCFM         | Total Heat       | 375000     | Btu/hr |
| Dry-Bulb Temp    | 80.00       | "F           | C Sensible Heat  | 270000     | Btu/hr |
| Humidity Ratio   | 0.01123     | b/b          | Latent Heat      | 105000     | Bhu/hr |
| Enthalpy         | 31,51       | Btu/lb       | SHR              | .72        | Qs/Qt  |
| Leaving Coil     | CC          | •            | Leaving Coil Co  | ndition    | Apply  |
| · Airflow (use)  | 10,000      | SCFM         | Airflow          | 10,000     | SCFM   |
| C Dry-Bulb (use) | 55.00       | "F           | Dry-Bulb Temp    | 55.414     | °F     |
| Humidity Ratio   | 0.00904     | lb/lb        | Humidity Ratio   | 0.00910    | lb/lb  |
| Enthalpy         | 23.02       | Btu/lb       | Enthalpy         | 23.18      | Btu/Ib |

| Room (Zone)      | RA      | *      | Load Data (selec | t any two) | 6      |
|------------------|---------|--------|------------------|------------|--------|
| Airflow          | 10.000  | SCFM   | Total Heat       | 375000     | Btu/hr |
| Dry-Bulb Temp    | 80.00   | Ŧ      | F Sensible Heat  | 270000     | Btu/hr |
| Humidity Ratio   | 0.01123 | lb/lb  | Latent Heat      | 105000     | Btu/hr |
| Enthalpy         | 31.51   | Btu/lb | SHR              | .72        | Qs/Qt  |
| Leaving Coil     | CC      | -      | Leaving Coil Co  | ndition    | Apply  |
| C Airflow (use)  | 10,000  | SCFM   | Airflow          | 9,812      | SCFM   |
| · Dry-Bulb (use) | 55.00   | "F     | Dry-Bulb Temp    | 55.00      | *F     |
| Humidity Ratio   | 0.00904 | lb/lb  | Humidity Ratio   | 0.00904    | lb/lb  |
| Enthalpy         | 23.02   | Bhu/b  | Enthalpy         | 23.02      | Btu/lb |

# **Complete Air Collection Calculator!!**

Integral Air Collection Calculator!! Simply click on the combo box drop downs and select the state points desired for collection, and with one "Calculate =>' button click, your system collection point is automatically displayed, available to be added to your system, chart and report!!

| Air Collection | n Calculato | r      |                                                                                                    |                |                 |        |
|----------------|-------------|--------|----------------------------------------------------------------------------------------------------|----------------|-----------------|--------|
| Selected Point | 1 RA        | -      |                                                                                                    |                | Print           | Close  |
| Airflow        | 1,000       | SCFM   |                                                                                                    |                |                 |        |
| Dry-Bulb Temp  | 75.00       | ۴F     |                                                                                                    |                |                 |        |
| Humidity Ratio | 0.01022     | lb/lb  |                                                                                                    |                |                 |        |
| Enthalpy       | 29.18       | Btu/lb |                                                                                                    |                |                 |        |
| Selected Point | 2 DH        | •      |                                                                                                    |                |                 |        |
| Airflow        | 1,000       | SCFM   |                                                                                                    |                |                 |        |
| Dry-Bulb Temp  | 90.00       | ۴F     |                                                                                                    |                |                 |        |
| Humidity Ratio | 0.00678     | lb/lb  | <br>-                                                                                                    |                |                 |        |
| Enthalpy       | 29.07       | Btu/Ib |                                                                                                    | <b>a</b>       | poly Point to D | hart   |
| Selected Point | 3 CC        | •      |                                                                                                    | Collection Del | Particip        | d Horo |
| Airflow        | 1,000       | SCFM   |                                                                                                    | Airflow        | 5 000           | SCEM   |
| Dry-Bulb Temp  | 55.00       | ۴F     | Robins                                                                                                    | Dru-Rub Temp   | 71.00           | *E     |
| Humidity Ratio | 0.00912     | lb/lb  | Laiculate => ·                                                                                                    | Lumiditu Ratio | 0.00813         | b/b    |
| Enthalpy       | 23.10       | Btu/Ib |                                                                                                    | Enthalpy       | 25.92           | Btu/Ib |
| Selected Point | 4 EC        |        |                                                                                                    |                |                 |        |
| Airflow        | 1,000       | SCFM   |                                                                                                    |                |                 |        |
| Dry-Bulb Temp  | 65.00       | °F     |                                                                                                    |                |                 |        |
| Humidity Ratio | 0.01253     | lb/lb  |                                                                                                    |                |                 |        |
| Enthalpy       | 29.26       | Btu/lb |                                                                                                    |                |                 |        |
| Selected Point | 5 CS        |        |                                                                                                    |                |                 |        |
| Airflow        | 1,000       | SCFM   |                                                                                                    |                |                 |        |
| Dry-Bulb Temp  | 70.00       | ۴F     |                                                                                                    |                |                 |        |
|                |             |        | <br>and the second second se |                |                 |        |
| Humidity Ratio | 0.00200     | lb/lb  |                                                                                                    |                |                 |        |

# Stand Alone Universal Unit of Measure Conversion Calculator!!

Complete unit of conversion calculator for quick and easy IP<>SI unit conversions!!

| 🐪 Unit Conversion Calculator                                                                                                    | _ 🗆 ×  |  |  |  |  |
|----------------------------------------------------------------------------------------------------|--------|--|--|--|--|
| Eile 🕶 Help 🕶 🔛 🍋                                                                                                    |        |  |  |  |  |
| Force   Light   Mass   Power   Pressure   Specific V                                                                                                | /olume |  |  |  |  |
| Acceleration Angle Area Density Distance Energy                                                                                                    | Flow   |  |  |  |  |
| Temperature Time Velocity Volume Volum                                                                                                    | e-Dry  |  |  |  |  |
| Input<br>Celsius<br>Fahrenheit<br>Kelvin<br>Bankine<br>Input 95.76<br>Celsius<br>Fahrenheit<br>Kelvin<br>Bankine<br>Fahrenheit<br>Kelvin<br>Bankine |        |  |  |  |  |
| Input: 35.76 Fahrenheit                                                                                                    |        |  |  |  |  |
| Output: 35.42222222222 Celsius                                                                                                    |        |  |  |  |  |
|                                                                                                    |        |  |  |  |  |

#### Complete Data Exchange Capabilities with Microsoft Excel, Word, etc!!

Complete Data Exchange Capabilities!! You can export data, charts and reports either by Edit-Copy copying to the clip board, or by automatically exporting out to a PDF file!!

Importing of Data is accomplished with comma delimited ".csv" files which can easily be generated with any text editor or spreadsheet program such as Microsoft Excel!!!

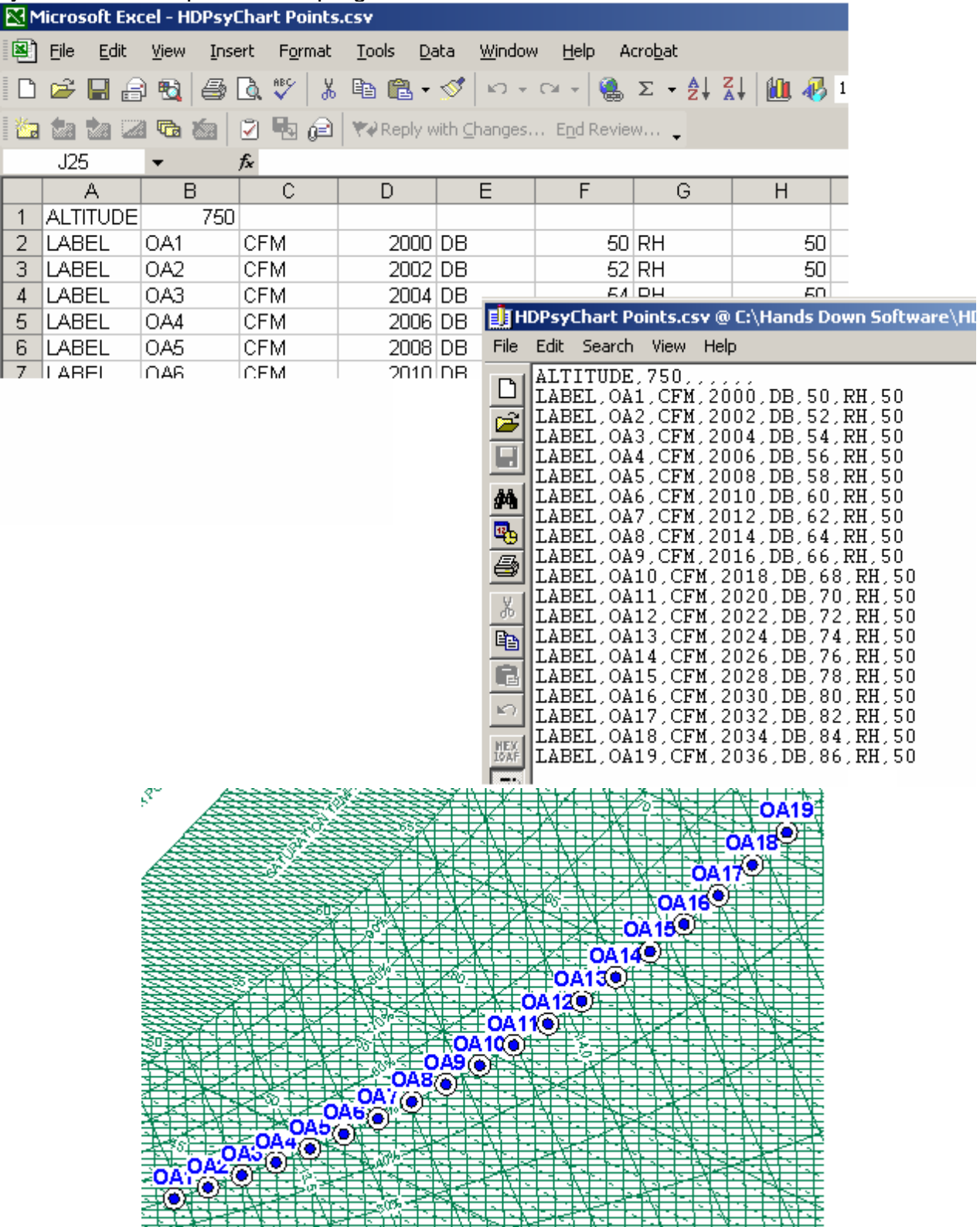

#### Motor Heat Calculator!!

Motor heat calculation is one button click away!! Simply type in the motor size (power) and the efficiency and instantly get the resulting sensible heat generated by the motor along with the corresponding temperature rise!!

| 📴 Motor Heat Calculator 🛛 🔀     |        |        |  |  |  |  |
|---------------------------------|--------|--------|--|--|--|--|
| 💵 SI 📕 Calculate 🚑 Print 🖺 Copy |        |        |  |  |  |  |
| -Given Data                     |        |        |  |  |  |  |
| Airflow                         | 15000  | cfm    |  |  |  |  |
| Motor Size                      | 10     | hp     |  |  |  |  |
| Efficiency                      | 91.4   | %      |  |  |  |  |
| Sensible Air Heating            |        |        |  |  |  |  |
| Sensible Heat                   | 27835  | Btu/hr |  |  |  |  |
| Approx Temp Rise                | e 1.71 | ۴F     |  |  |  |  |
|                                 |        |        |  |  |  |  |

#### Steam Property Calculator!!

Complete Steam Property Calculator in both IP and SI units of measure!!!

| 💧 Steam Property Calculator 🛛 🔹 🕨 |            |            |  |  |  |
|-----------------------------------|------------|------------|--|--|--|
| IP SI 🔚 Calcula                   | te 🛃 Print | 🖺 Сору     |  |  |  |
| Temperature                       | 325        | ۴F         |  |  |  |
| Absolute Pressure                 | 96.3000    | psi        |  |  |  |
| Absolute Pressure                 | 196.0688   | in.Hg      |  |  |  |
| Specific Volume - vf              | 0.01771    | cu.ft./lb  |  |  |  |
| Specific Volume - vfg             | 4.598      | cu.ft./lb  |  |  |  |
| Specific Volume - vg              | 4.616      | cu.ft./lb  |  |  |  |
| Specific Enthalpy - hf            | 295.64     | Btu/lb     |  |  |  |
| Specific Enthalpy - hfg           | 891.47     | Btu/lb     |  |  |  |
| Specific Enthalpy - hg            | 1187.10    | Btu/lb     |  |  |  |
| Specific Entropy - sf             | 0.4706     | Btu/lb -*F |  |  |  |
| Specific Entropy - sfg            | 1.1361     | Btu/lb -°F |  |  |  |
| Specific Entropy - sg             | 1.6067     | Btu/lb -*F |  |  |  |

# **WERSION AND RELEASE HISTORY**

# VERSION 7 – NEW FEATURES (Release Aug-2011)

# **NEW PROCESS ANALYSIS CAPABILITIES**

- NEW! Updated ASHRAE Datacenter Zones to 2011 Thermal Guidelines!
- NEW! Updated ASHRAE 2010 Comfort Zones!
- NEW! Re-arrange or Re-order Points on the Fly with One Button Click!
- NEW! TMY2 & TMY3 Bin Weather USA Locations Added!
- NEW! Ability to Select Days Per Week for Bin Weather Data & Plots!
- NEW! HDClimatic Updated to 2009 ASHRAE Fundamentals!
- NEW! Import Your Own Weather Data File Locations into the Chart!
- NEW! Optional Process Directional Arrowheads on Process Lines!
- NEW! Ability to Print-All or PDF-All (Psy+Flow+Report) into ONE File!
- NEW! Cooling Coil Apparatus Dew Point (ADP) Calculator!
- NEW! Cooling Coil Air Bypass Factor (ABF) Calculator!
- NEW! Improved Air Mixing Algorithm with both Mass and Energy Balance!
- NEW! User Program Quantity Expanded from 15 to 25 Programs!

# NEW TOOLS

- NEW! Evaporative Cooling Detailed Performance Calculator!
- NEW! Electric Heater Detailed Performance Calculator!
- NEW! Indoor Pool Evaporation Calculator!
- NEW! SMACNA Air Leak Class Calculator!
- NEW! Center of Gravity Corner Load Calculator!
- NEW! Pump Law Calculator!
- NEW! Complete Inter-Active Element Periodic Chart!
- NEW! System Efficiency COP-EER-kW/ton Calculator!
- NEW! Total & Sensible Wheel Energy Recovery Performance Calculator!
- NEW! Plate Heat Exchanger Energy Recovery Performance Calculator!
- NEW! Fluid & Mixture Thermo-Physical Property Calculator!
- NEW! Rectangle & Round Duct Fittings added to HDDuctDesigner!
- NEW! Duct Temp Gain/Loss Calculator added to HDDuctDesigner!
- NEW! Duct Pitot Airflow Calculator added to HDDuctDesigner!

# **NEW PRESENTATION CONTROL**

- NEW! Ability to Turn Logo On & Off, for ASHRAE Meeting "Generic" Presentations!
- NEW! Customize Psychrometric Charts with your own Colors!

- NEW! Change Any Chart Property Lines to Any COLOR You Choose!
- NEW! Change Any Chart Property Lines to Any Line TYPE You Choose!
- NEW! Change Any Chart Property Lines to Any Line THICKNESS You Choose!
- NEW! Improved Toolbar and Menu Control Setup!
- NEW! User-Defined Custom Area Shading right on the Chart!
- NEW! Updated ASHRAE 2010 Comfort Zones!
- NEW! Optional Process Directional Arrowheads on Process Lines!
- NEW! Ability to Hide State Point Label on a Point-By-Point basis!!
- NEW! Draw Your Own Lines Anywhere You Want!
- NEW! Draw Your Own Ellipses Anywhere You Want!
- NEW! Draw Your Own Rectangles Anywhere You Want!
- NEW! Draw Your Own Circles Anywhere You Want!
- NEW! Insert Your Own Pictures Anywhere You Want!

# **NEW LANGUAGES**

- NEW! Languages, Now with (19) Different Languages on Charts and Reports with one button click!

- NEW! Croatia Language!
- NEW! Czech Language!
- NEW! Finish Language!
- NEW! Latin Language!
- NEW! Polish Language!
- NEW! Turkish Language!

# NEW DATA EXCHANGE

- NEW Point Color Control when Importing Data from Excel (\*.csv) files!
- NEW Point Size Control when Importing Data from Excel (\*.csv) files!
- NEW Process Line Color Control when Importing Data from Excel (\*.csv) files!
- NEW Process Line Thickness Control when Importing Data from Excel (\*.csv) files!
- NEW! Import Your Own Weather Data File Locations into the Chart!

# **NEW NOTES**

- NEW! Improved Note Controls!

# GENERAL IMPROVEMENTS

- NEW! Added Apparatus Dew Point (ADP) to Cooling Coil Leaving Air Calculator!
- NEW! Added Air Bypass Factor (ABF) to Cooling Coil Leaving Air Calculator!
- NEW! Point property toolbar display now includes units of measure!
- NEW! Thermal Comfort Terms Definition PDF Manual!
- NEW! Improved Air Density Property Calculation!

# - NEW! Many minor bugs and improvements implemented! VERSION 6 – NEW FEATURES (Release Jan-2007)

### NEW PROCESS ANALYSIS CAPABILITIES

- New Auto Flow Chart Diagram

- New Individual Process Line Color Control
- New Individual Point Color, Shape and Size Control
- New Winter "V" Air Mixing Capability with Condensation
- New Fog Region Property Display
- Constant h, WB, HR, DB Line Control

NEW TOOLS

- New Complete Thermal Comfort Calculator
- New Weather Data Plotting with Complete Global Weather Files
- New Weather Bin Shade Plotting with Complete Control
- New Global Weather Data Table Access
- New Weather Term Glossary
- New Wind Chill Factor Calculator
- New Climatic Data Printing Capability Added
- New Outside Air Estimator UPDATED to ASHRAE Standard 62-2004
- NEW PRESENTATION CONTROL
  - New Humidity Ratio Unit of Measure Control
- New Mouse Cross-Hair (Like CAD!!) or Target Control
- New Cooling Coil Performance Line Control
- New Page Color Control
- New Chart Area Color Control
- New ASHRAE Class 1 through 4 Datacenter Zones (allowed & recommended)
- New NEBS Datacenter Zones (allowed & recommended)
- New Black & White <=> Color Display & Print Control
- New Heading On/Off Control
- New Outline On/Off Control
- New Zoom Window Control

# NEW TOOLBOX ANALYSIS

- New Ability to add user defined "ToolBox" Programs under menu item tools
- New Single & Double Interpolation Calculator
- New Fan Law Calculator
- New Duct Sizing Calculator
- New Loan Calculator

# NEW ADDITIONAL CAPABILITIES

- New High Pressure Capability up to 100 PSI
- New Auto-Altitude Change with Climatic Location Selection
- New Fog Region Thermo-Physical Property Display

# NEW LANGUAGES

- Now with (13) Different Languages on Charts and Reports with one button click

- New Greek Language
- New Japanese Language
- New Dutch Language

### - Improved Italian Language Updated NEW DATA EXCHANGE

- New REAL-TIME Data Monitoring Capability
- New Process Control added to Data Import Function
- New Complete Weather Data Export to Excel or Text File
- SI units added to text file & Excel Data Exchange
- New Export-As Excel \*.csv File
- New Export-As Notepad \*.txt File
- NEW NOTES
  - Improved Note Control Update

# VERSION 5 – FEATURES (Release Jan-2005)

### NEW PRESENTATION CONTROL

- New Custom Axis Range Control
- New Chart Altitude or Pressure Control
- New Lines ON/OFF Control
- New Process Line Color & Width Control
- New State Point Icon, Size Control, Color & Label Control
- New Comfort Zone Area Plotting
- New User information Saved/Displayed on Charts & Reports
- New Page Setup Control

NEW PROCESS ANALYSIS CAPABILITIES

- New Sensible Heat Ratio Line Plotting
- New Humidification Delta-Enthalpy / Delta-Humidity Ratio Line Plotting
- New Partial Mixing of Airstreams Allows for Component Mixing Bypass
- New Cooling Coil Leaving Air Calculator / Auto-Plotting
- New Organized Toolbar Menu Setup

NEW TOOLS

- New Air Collection Calculator with Auto-Plotting

- New Integral IP<=>SI Unit of Measure Calculator
- New Fresh Air Estimator Updated to 62-2001
- New Motor Heat Calculator
- New Steam Property Calculator
- NEW ADDITIONAL CAPABILITIES

- New Easy Auto-Create / Export PDF Files of Charts & Reports NEW LANGUAGES

- Now (10) Languages including CHINESE

NEW DATA EXCHANGE

- New Complete Data Exchange Capabilities NEW NOTES

- New Add/Edit/Delete Note Control with Drag-Drop Positioning

- New Project Information Control Displayed on Chart & Report

# VERSION 4 – FEATURES (Release Jan-2003)

# **NEW PRESENTATION CONTROL**

- New State Point and Process Report

- New Universal IP <=> SI Unit Control

NEW PROCESS ANALYSIS CAPABILITIES

- New Air Mixing Process
- New Cooling Coil Process (with REAL Cooling Coil Curves!)
- New Desiccant Dehumidification Process
- New Sensible Heating Process
- New Heating & Humidification Process
- New Evaporative Cooling Process
- New Sensible Only Cooling Process

NEW TOOLS

- New Stand Alone Psychrometric Calculator

- New Stand Alone World-Wide Climatic Data
- New Stand Alone Outside Air Calculator based on ASHRAE Standard 62-89 NEW ADDITIONAL CAPABILITIES

- New State Point Label Positioning Control

- New Zoom & Pan Control

- New Mouse-Move Thermo-Physical Property Display

**NEW LANGUAGES** 

- New (7) Different Languages on Charts & Reports with one-button click NEW DATA EXCHANGE

- New Ability to Copy Chart to Clipboard

- New Ability to Copy Report to Clipboard

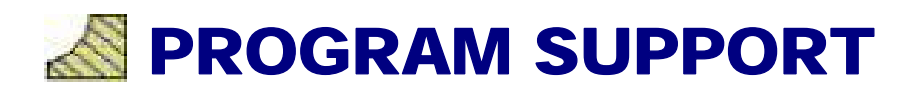

# **Technical Support**

Technical support is **free of charge** and available by fax, mail, email and through our World Wide Web site.

It is our policy to respond to all inquires within 48 hours from receipt.

Please include Version number found in the "About" box under the Help menu with your inquiry.

Email: <a href="mailto:support@handsdownsoftware.com">support@handsdownsoftware.com</a>

Phone: 405.844.6314 Fax: 405.844.6314 Write: Hands Down Software 1108 Olde Bridge Road Edmond, OK 73034 USA Web: http://www.handsdownsoftware.com

# **Contact Us**

# HANDS DOWN SOFTWARE

1108 Olde Bridge Road Edmond, OK 73034 USA Off: 405.844.6314 Fax: 405.844.6314 Email: info@handsdownsoftware.com

### **OFFICE HOURS**

8:00 am - 5:00 pm Central Standard Time Monday through Friday

### HOLIDAYS

New Year's Day Memorial Day July 4th Labor Day Thanksgiving Christmas

# **V7 Registration**

Version 7 requires a registration code for EACH Seat, (1) Seat is licensed per CD, unless you have purchased a site license.

| Psychrometric Analysis Suite                                                                                                    | REGISTRATION CODE REQUEST                                                                                |
|----------------------------------------------------------------------------------------------------|----------------------------------------------------------------------------------------------------|
| Release 7.0.0                                                                                                    | Print / Fax Section E-Mail × Close                                                                       |
| Registration is REQUIRED for Version 7                                                                                                    | amail or fax to 405 944 6314                                                                             |
| * Note: HDPsyChart Psychrometric Analysis will<br>only run for a few days without registration and<br>will stop functioning without notice. Registration<br>is required for this version. | Installation Code: 12405.99<br>Version: ASHRAE Psychrometric Chart<br>Version Type: Professional Edition |
| User Registration                                                                                                    | Belease 7.0.0                                                                                            |
| When you register as a User of this program, your<br>contact information will be included in email<br>notification broadcasts of:                                                         | Your Name:                                                                                               |
| => Corrective patches when issued                                                                                                    | Lompany:                                                                                                 |
| => New Features update links as they                                                                                                    | Address 1:                                                                                               |
| become available                                                                                                    | Address 2:                                                                                               |
| => New Versions as they become available                                                                                                    | City: State/Prov.:                                                                                       |
| => Periodic Tips and Use Examples                                                                                                    | Postal Code: Country                                                                                     |
| Enter Registration Complete Form and                                                                                                    | Phone: Fax:                                                                                              |
| Code Below: Receive                                                                                                    | * E-Mail                                                                                                 |
| Registration Code                                                                                                    | * Noto: This is where your registration                                                                  |
| Click Here to Validate and Save Registration Code                                                                                                    | code will be sent. (1) code is provided per<br>CD. Please contact us for additional seat                 |
| Register Later End without Registering                                                                                                    | purchases if necessary.                                                                                  |

# **General Registration**

When you register as a User of this program, your contact information is included in email notification broadcasts of Corrective Patches, New Features, New Versions, Tips, etc., everything you need to stay current.

| Menu Path                                                          |      |
|--------------------------------------------------------------------|------|
| A PSYCHROMETRIC ANALYSIS CD - PsyChart1                            |      |
| Elle Edit Analysis Notes Tools View Language Settings Register Now | Help |
| 🗅 😅 📹 🔲 🖬 🕼 🐧 📇 🖓 🥵 😭 🕐 😭 💡                                        | ΑE   |
| ◊ ᄽ ✔ ↗ 빠 ☞   않 ▦ ፡፡ ◊ ♦ ቋ % ◙   ▣ 뿌 두 ⊑                           | ]    |
|                                                                    |      |
| User Registration Form                                             |      |
| email or fax to 405.844.6314                                       |      |
| Your Name:                                                         |      |
| Company.                                                           |      |
| Version:                                                           |      |
| Address 1:                                                         |      |
| Address 2:                                                         |      |
| City: State/Prov.                                                  |      |
| Postal Code Country                                                |      |
| Phone Fax                                                          |      |
| E-Mail                                                             |      |
|                                                                    |      |

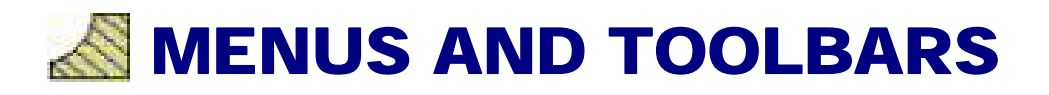

# **Menus and Toolbars**

You can access the Psychrometric Analysis services via a standard Windows menu and tool bar system. Each component of the system can be dragged and docked to the top, bottom, left or right sides of the Psychrometric Chart Window, or can become floating menus positioned anywhere within the Psychrometric Window.

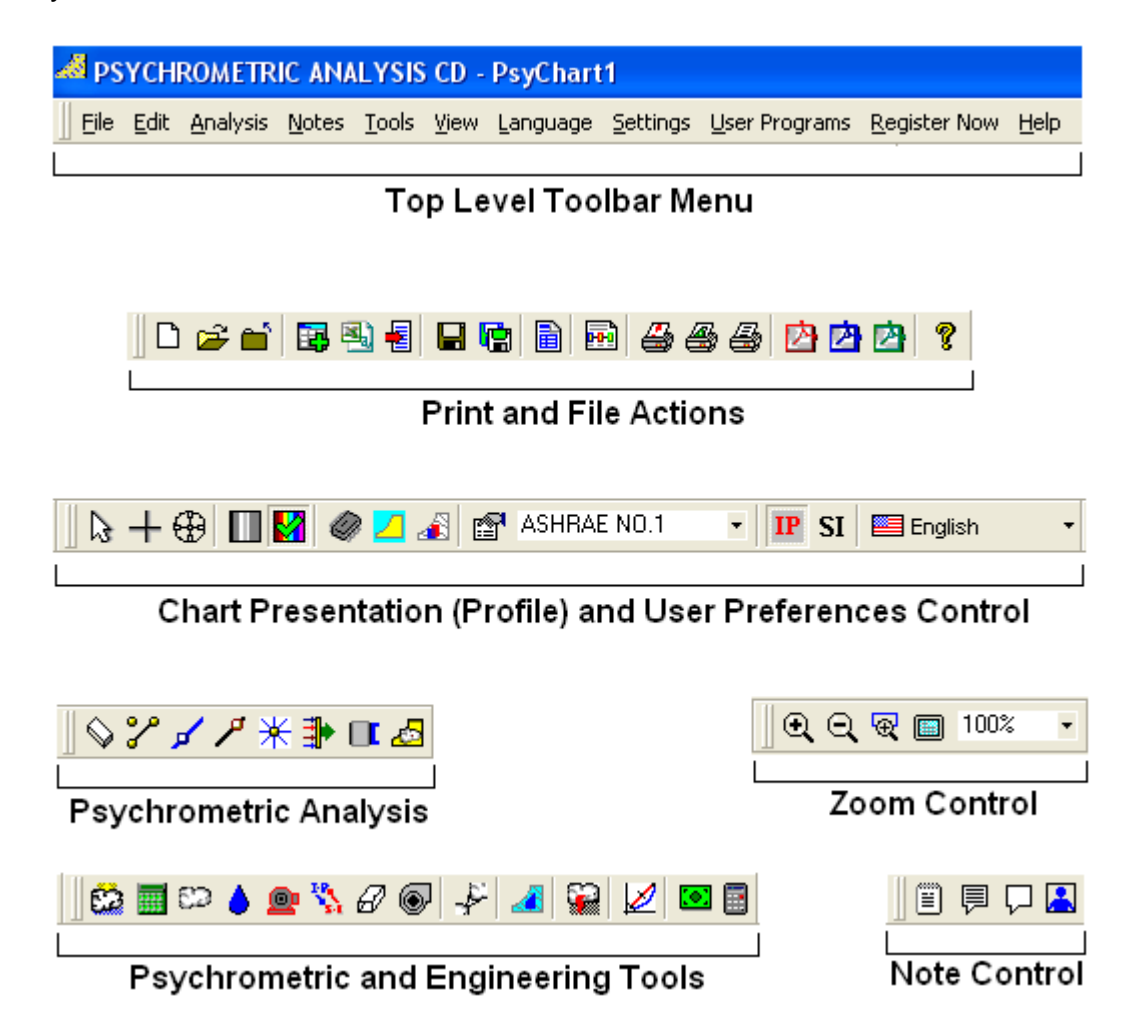

In addition to accessing these services, a constant display of the mouse position in psychrometric property terms is available at all times. The values are displayed in a button bar that can be docked or floating just as the Psychrometric Analysis's other button bars. See the graphic to the left. Let the mouse pointer hover over a value for just a couple of seconds and the engineering units for that value are displayed. The values can be configured for your own needs via the button bar customize option as described above.

# **Custom User-Defined Menu Toolbars**

To add your favorite engineering tools to the Psychrometric Analysis Menu Toolbars, simple click User Programs => User Program Manager and provide a Program Name and locate the program using the "Browse..." button.

| User Progra        | ms <u>R</u> egist | ter Now <u>H</u> elp   |              |              |           |                 |
|--------------------|-------------------|------------------------|--------------|--------------|-----------|-----------------|
| 🎨 User Pr          | ogram Mar         | nager 🛛 🖉 🄏            | ASHRAE NO    | D.1 🔹 IP SI  | 🧮 English | - 🔍 🔍 🗟 🔲 10    |
| \ <i>&amp;</i> 🕢 . | 🍫 User            | Program Manage         |              |              |           |                 |
|                    |                   |                        | Program Name | Program Path |           | 🖏 Apply 🗙 Close |
|                    | Delete            | 🎨 User Program 1       |              |              |           | Browse          |
|                    | Delete            | \delta User Program 2  |              |              |           | Browse          |
|                    | Delete            | 🎨 User Program 3       |              |              |           | Browse          |
|                    | Delete            | 🎨 User Program 4       |              |              |           | Browse          |
|                    | Delete            | 🎨 User Program 5       |              |              |           | Browse          |
|                    | Delete            | 🎨 User Program 6       |              |              |           | Browse          |
|                    | Delete            | 🎨 User Program 7       |              |              |           | Browse          |
|                    | Delete            | 🎨 User Program 8       |              |              |           | Browse          |
|                    | Delete            | 🎨 User Program 9       |              |              |           | Browse          |
|                    | Delete            | 🛯 🎨 User Program 10    |              |              |           | Browse          |
|                    | Delete            | 🔖 User Program 11      |              |              |           | Browse          |
|                    | Delete            | 🔖 User Program 12      |              |              |           | Browse          |
|                    | Delete            | 🍓 User Program 13      |              |              |           | Browse          |
|                    | Delete            | \delta User Program 14 |              |              |           | Browse          |
|                    | Delete            | 🛛 🍫 User Program 15    |              |              |           | Browse          |

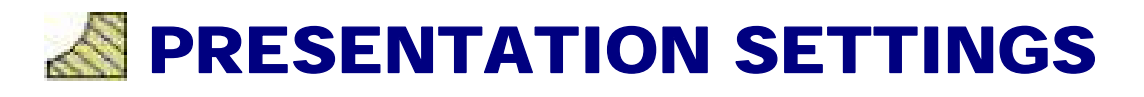

# **IP OR SI UNIT CONTROL**

You can switch from IP to SI and back with one button click. All State Points and Processes are dynamically recalculated on the fly!!

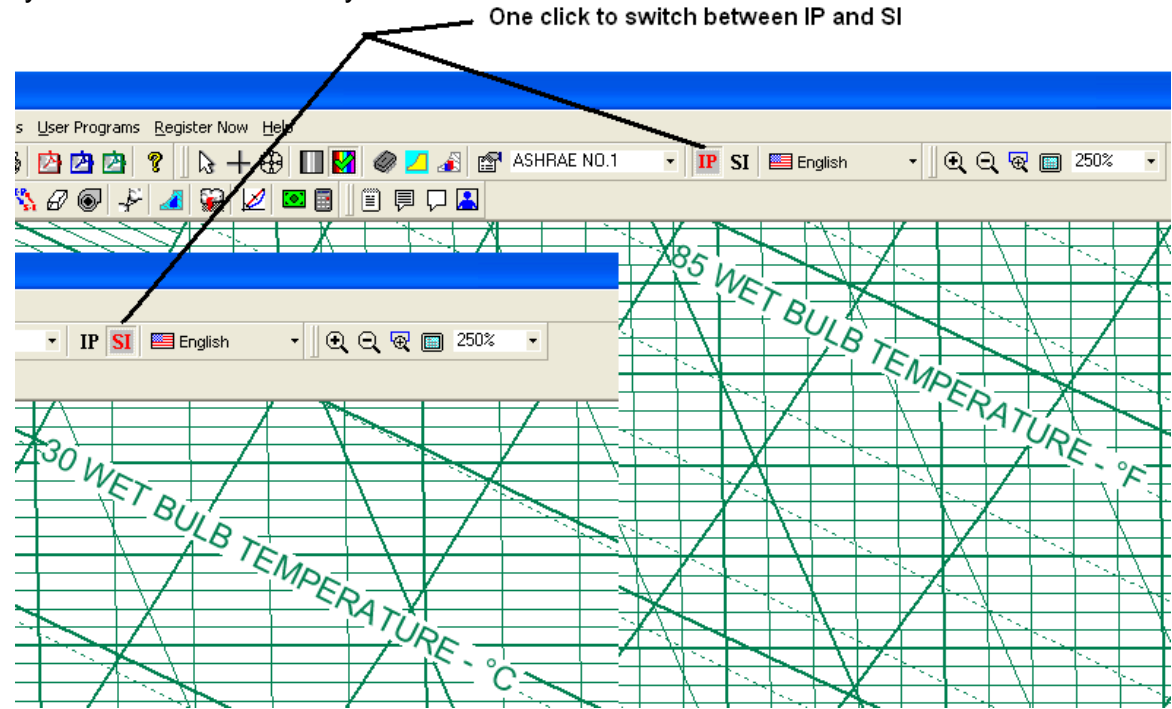

# **CHART & REPORT LANGUAGE CONTROL**

Change your charts and reports to any of (13) different languages with one button click!!

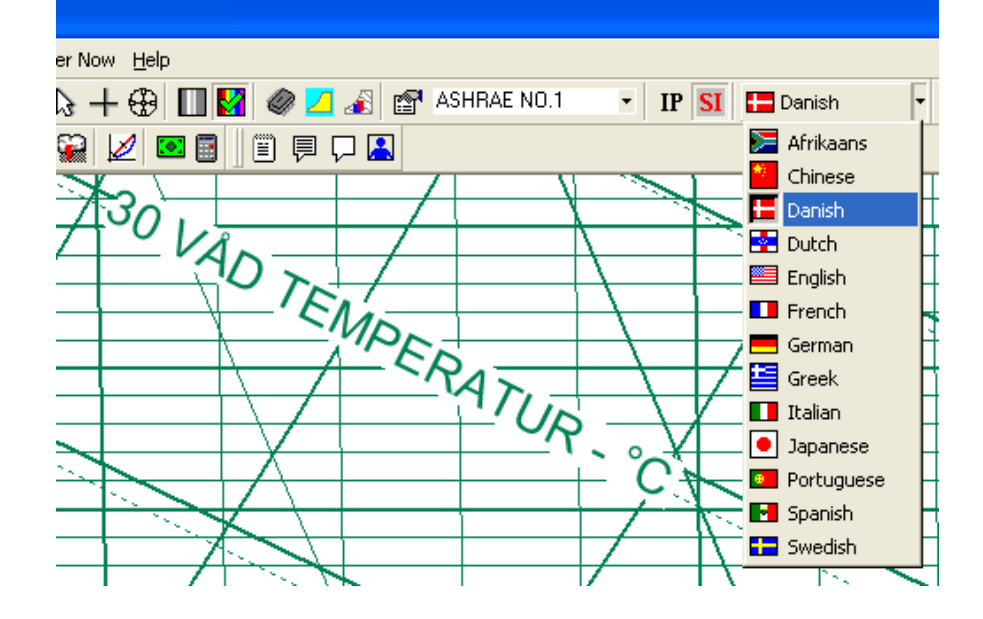

# **PAGE SETUP CONTROL**

Complete page setup control supporting both IP and SI units of measure!

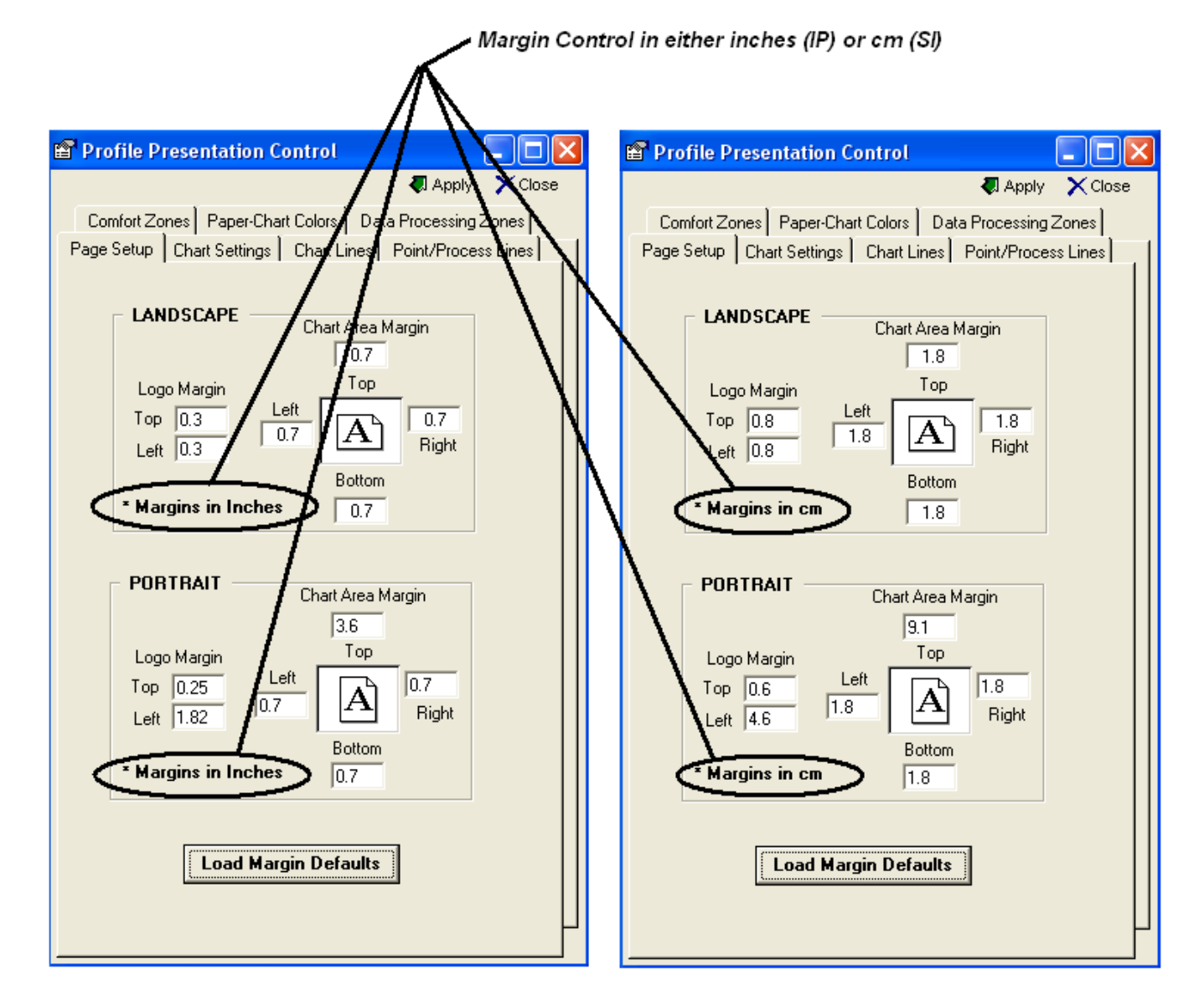

# **CHART AXIS RANGE CONTROL**

Complete Dry-Bulb and Humidity Ratio Range Control!!

| 🔽 Use Custom Axis                    | Use Custom Axis                      |
|--------------------------------------|--------------------------------------|
| Minimum Dry-Bulb Temp: 32 °F         | Minimum Dry-Bulb Temp: 0 °C          |
| Maximum Dry-Bulb Temp: 120 °F        | Maximum Dry-Bulb Temp: 50 °C         |
| Maximum Humidity Ratio: 0.0300 Ib/Ib | Maximum Humidity Ratio: 0.0300 kg/kg |
| Load Axis Range Defaults             | Load Axis Range Defaults             |

# **ALTITUDE & PRESSURE CONTROL**

Generate Charts and Perform Analysis at virtually any Altitude or Pressure!!

| ✓ Use Custom Altitude (in. HG) | Use Custom Altitude (kPA) |  |  |
|--------------------------------|---------------------------|--|--|
| 29.921 Barometric 💌            | 101.325 Barometric 💌      |  |  |
| Altitude                       | Altitude                  |  |  |
| Barometric                     | Barometric                |  |  |
| Atmospheric                    | Atmospheric               |  |  |

# **CHART LINE ON/OFF CONTROL**

Improved and Enhanced Line Property and Feature On/Off Control!!

| Chart Property Line Control |                         | Major | Minor |  |
|-----------------------------|-------------------------|-------|-------|--|
|                             | Dry Bulb                | V     |       |  |
|                             | Wet Bulb                | V     |       |  |
|                             | Humidity Ratio          | •     |       |  |
|                             | Specific Volume         | •     | •     |  |
|                             | Enthalpy                | •     |       |  |
|                             | Relative Humidity       |       |       |  |
|                             | Extended Enthalpy       | ◄     |       |  |
|                             | Perimeter Enthalpy      | ◄     |       |  |
| 2                           | SHR Index               | ◄     |       |  |
|                             | Dew Point               | ◄     |       |  |
| $\square$                   | Vapor Pressure          | ◄     |       |  |
|                             | Cooling Coil Lines      | ◄     |       |  |
|                             | Chart Perimeter Outline | V     |       |  |
| Check ALL Un-Check ALL      |                         |       |       |  |

# **HUMIDITY RATIO UNIT CONTROL**

Complete Humidity Ratio Unit of Measure Control!!

Humidity Ratio Units C Small Units (gr/lb or g/kg) 
C Large Units (lb/lb or kg/kg)

# PROCESS LINE & STATE POINT COLOR & SIZE CONTROL

Now you can specify the colors, size, thickness and icons for each individual state point and process!!

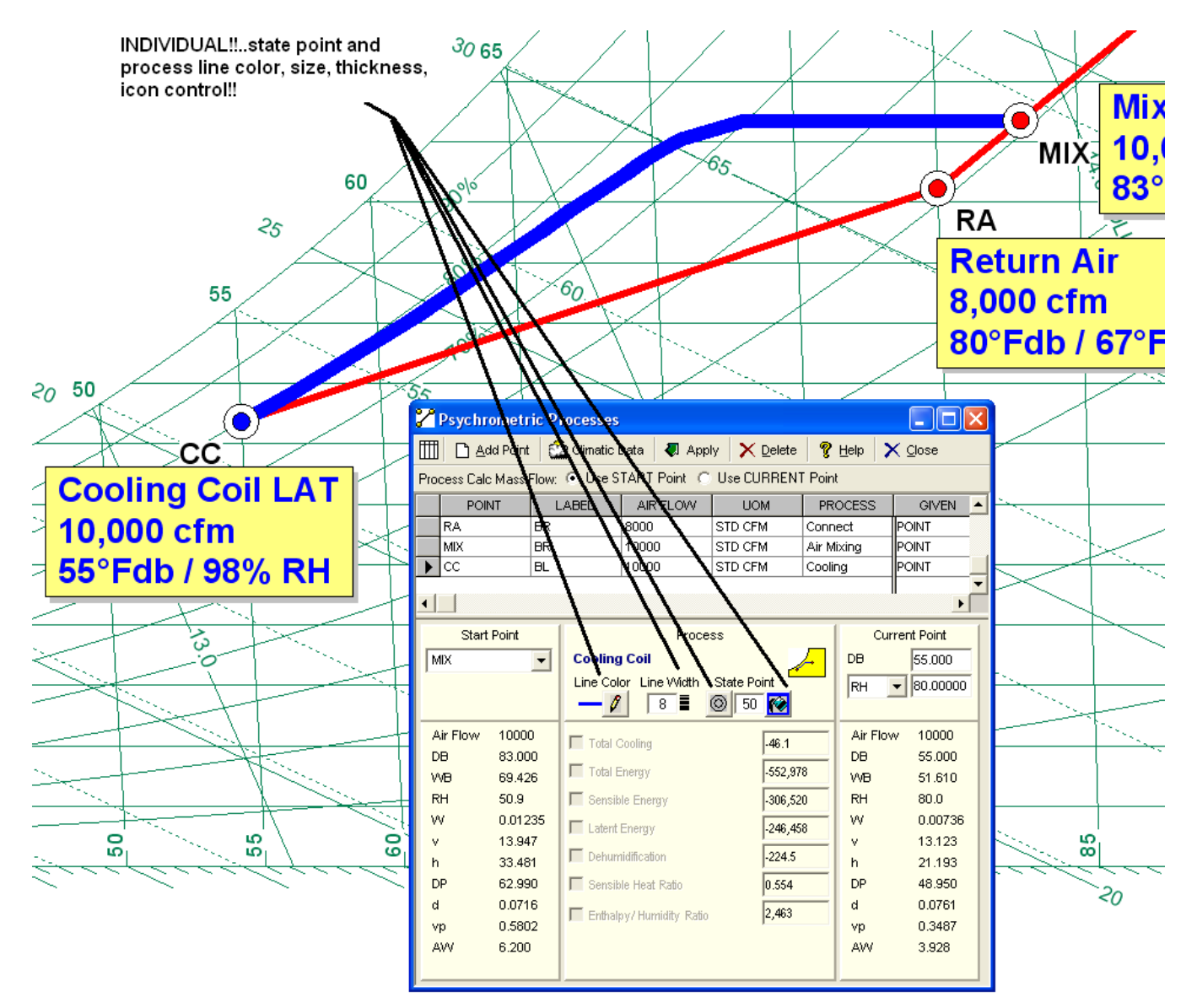
### SUMMER & WINTER COMFORT ZONE CONTROL

Seeing the Summer and Winter Comfort Zones is just a button click away, and you can format the line color, weight and area fill color too!!

| 1              | Profile Presentation Control                                                                                                    |                       |                                                                                                    | _/       |
|----------------|----------------------------------------------------------------------------------------------------|-----------------------|----------------------------------------------------------------------------------------------------|----------|
|                |                                                                                                    | 🖏 Apply 🗙 Close       |                                                                                                    | 7~       |
|                | Page Setup Chart Settings Chart Lines                                                                                                    | Point/Process Lines   | P65                                                                                                    |          |
|                | Comfort Zones Paper-Chart Colors Data P                                                                                                    | rocessing Zones       |                                                                                                    | 1111     |
|                | Show Summer Comfort Zone                                                                                                    |                       |                                                                                                    |          |
|                | Mininmum Dewpoint Temp. 36.0 "F                                                                                                    |                       |                                                                                                    |          |
|                | Maximum DP Dry-Bulb 81.0 °F                                                                                                    |                       | 65                                                                                                    |          |
|                | Minimum DP Dry-Bulb 74.0 °F                                                                                                    |                       |                                                                                                    | <u> </u> |
|                | Maximum Wet-Bulb Temp. 68.0 °F                                                                                                    | Sultan BC<br>COMFORTA |                                                                                                    |          |
|                | Maximum WB Dry-Bulb 79.0 *F                                                                                                    |                       |                                                                                                    |          |
|                | Minimum WB Dry-Buib 73.0 -                                                                                                    |                       |                                                                                                    |          |
|                | Load Summer Zone Defaults                                                                                                    |                       | 60.                                                                                                    | $\sim$   |
|                | Ran Calar - R Ran Vilaiaht 10 =                                                                                                    | Dil Calas 🔲 🚱         |                                                                                                    | _        |
|                |                                                                                                    | FILLOIOF MUSICE       |                                                                                                    |          |
|                |                                                                                                    |                       | COMFORT                                                                                                    |          |
|                | Show Winter Comfort Zone                                                                                                    |                       | WINTER COMFORT                                                                                                    |          |
|                | Show Winter Comfort Zone                                                                                                    |                       | VIOLONIA COMFORT                                                                                                    |          |
|                | ✓       Show Winter Comfort Zone         Mininmum Dewpoint Temp.       36.0         Maximum DP Dry-Bulb       76.0                                                                                                    |                       | Old     COMFORT       VINTER     ZONE       Old     ZONE                                                                                                    |          |
|                | Image: Show Winter Comfort Zone         Minimum Dewpoint Temp.         36.0         "F         Maximum DP Dry-Bulb         76.0         "F         Minimum DP Dry-Bulb         69.0                                                                                                    |                       | olo COMFORT<br>ZONE                                                                                                    |          |
|                | Image: Show Winter Comfort Zone         Mininmum Dewpoint Temp.         36.0         Maximum DP Dry-Bulb         76.0         Minimum DP Dry-Bulb         63.0         "F         Maximum VVet-Bulb Temp.         64.0                                                                                                    |                       | olo<br>olo<br>olo<br>olo<br>olo                                                                                                    |          |
|                | Image: Show Winter Comfort Zone         Mininmum Dewpoint Temp.         36.0         Maximum DP Dry-Bulb         76.0         Minimum DP Dry-Bulb         63.0         *F         Maximum Wet-Bulb Temp.         64.0         *F         Maximum WB Dry-Bulb         74.0                                                                                                    |                       | Plo COMFORT<br>VINTER ZONE<br>Plo ZONE<br>Plo S                                                                                                    |          |
|                | ✓       Show Winter Comfort Zone         Minimum Dewpoint Temp.       36.0       °F         Maximum DP Dry-Bulb       76.0       °F         Minimum DP Dry-Bulb       69.0       °F         Maximum VVet-Bulb Temp.       64.0       °F         Maximum VVB Dry-Bulb       74.0       °F         Minimum VVB Dry-Bulb       68.0       °F                                                                                                    |                       | olo<br>Olo<br>Olo<br>Olo<br>Olo<br>Olo<br>Olo<br>Olo                                                                                                    |          |
|                | ✓       Show Winter Comfort Zone         Minimum Dewpoint Temp.       36.0       °F         Maximum DP Dry-Bulb       76.0       °F         Minimum DP Dry-Bulb       69.0       °F         Maximum Wet-Bulb Temp.       64.0       °F         Maximum WB Dry-Bulb       74.0       °F         Minimum WB Dry-Bulb       68.0       °F         Load Winter Zone Defaults       68.0       °F                                                               |                       | plo COMFORT<br>ZONE COMFORT<br>ZONE                                                                                                    |          |
|                | ✓       Show Winter Comfort Zone         Minimum Devopoint Temp.       36.0       *F         Maximum DP Dry-Bulb       76.0       *F         Minimum DP Dry-Bulb       69.0       *F         Maximum VVet-Bulb Temp.       64.0       *F         Maximum VVB Dry-Bulb       76.0       *F         Maximum VVet-Bulb Temp.       64.0       *F         Maximum VVB Dry-Bulb       68.0       *F         Load Winter Zone Defaults       Pen Weight       10 |                       | olo<br>Olo<br>Olo<br>Olo<br>Olo<br>Olo<br>Olo<br>Olo                                                                                                    |          |
|                | ✓       Show Winter Comfort Zone         Minimum Dewpoint Temp.       36.0       °F         Maximum DP Dry-Bulb       76.0       °F         Minimum DP Dry-Bulb       63.0       °F         Maximum Wet-Bulb Temp.       64.0       °F         Maximum WB Dry-Bulb       74.0       °F         Minimum WB Dry-Bulb       68.0       °F         Load Winter Zone Defaults       Pen Weight       10                                                         | Fill Color            | Display     COMFORT       Display     COMFORT       Display     COMFORT       Display     Component       Display     Component       Display     Componen |          |
| 2 N VI V 2 V V | ✓       Show Winter Comfort Zone         Minimum Dewpoint Temp.       36.0       °F         Maximum DP Dry-Bulb       76.0       °F         Minimum DP Dry-Bulb       63.0       °F         Maximum Wet-Bulb Temp.       64.0       °F         Maximum WB Dry-Bulb       74.0       °F         Minimum WB Dry-Bulb       68.0       °F         Load Winter Zone Defaults       Pen Weight       10                                                         | Fill Color            | plo COMFORT<br>ZONE<br>plo COMFORT<br>ZONE                                                                                                    |          |

### **PAPER & CHART AREA COLOR CONTROL**

Specifying the chart area and paper area colors is a snap!!

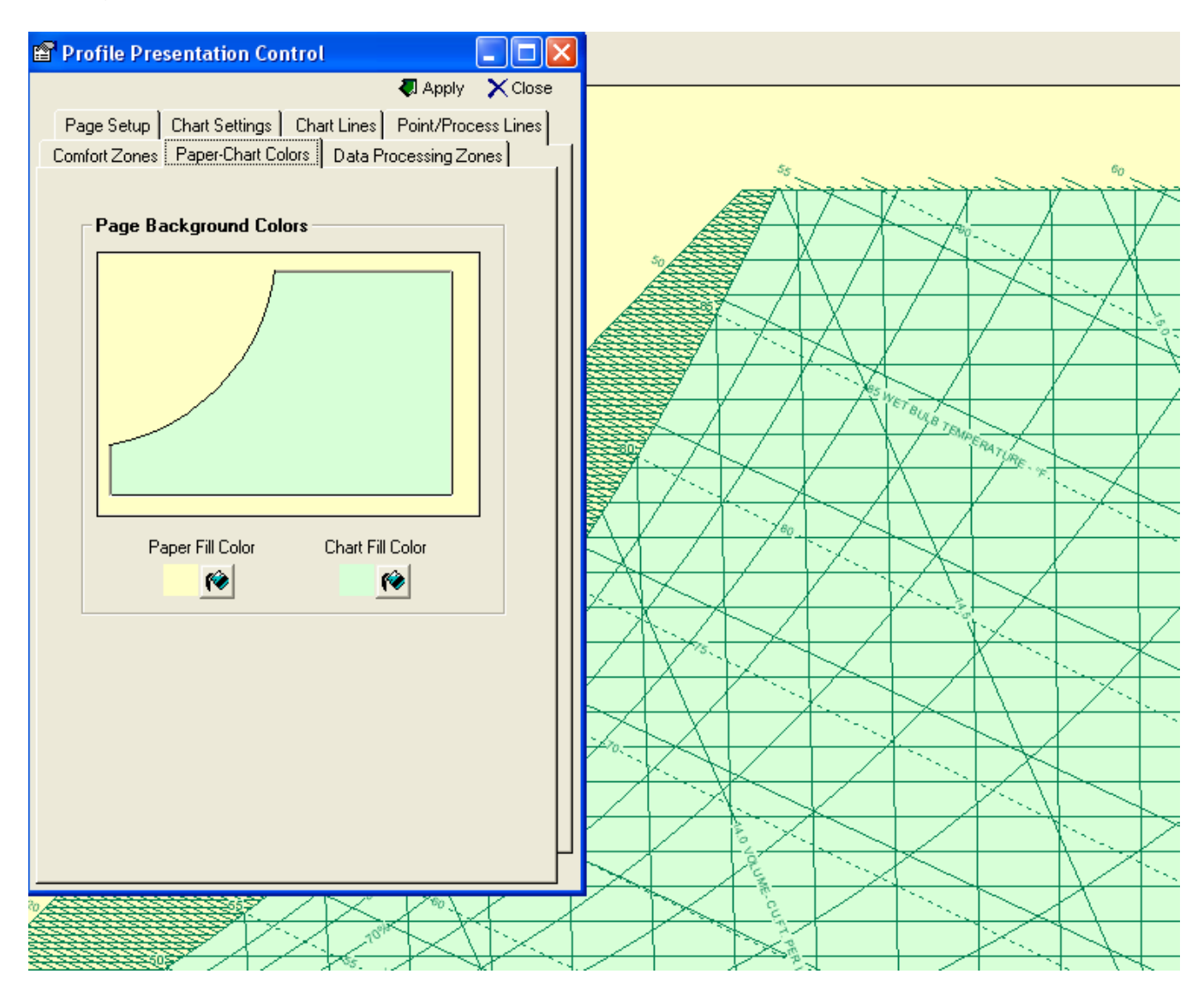

## DATA PROCESSING ENVIRONMENT AREA DISPLAY CONTROL

Take the mystery out of the ASHRAE Data Processing Environment Class Areas with one button click!!...Dynamically adjusts the areas based on altitude or pressure too!!

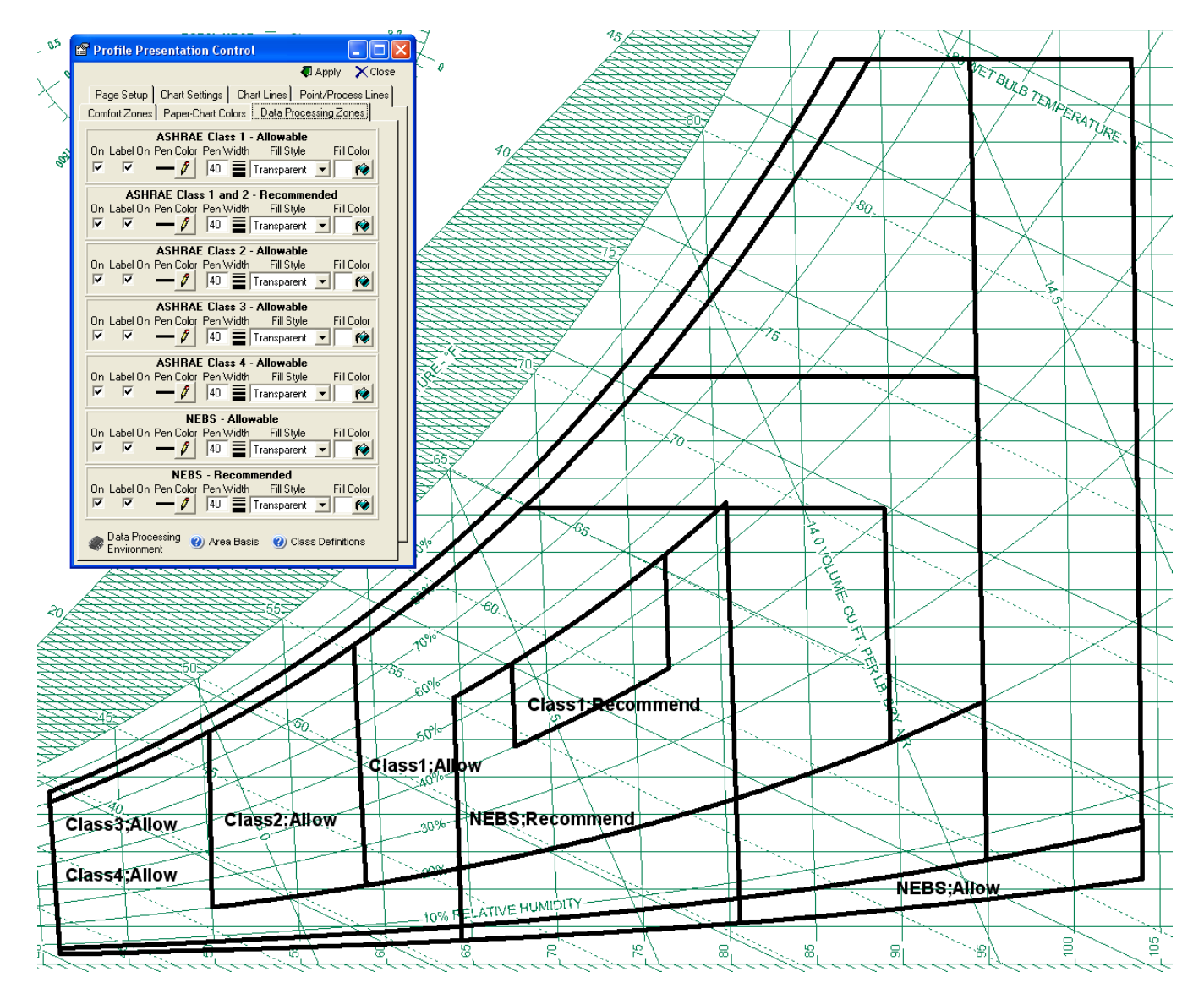

## **COLOR OR B&W CHART CONTROL**

Switch from Color to Black & White and back with just one button click!!!

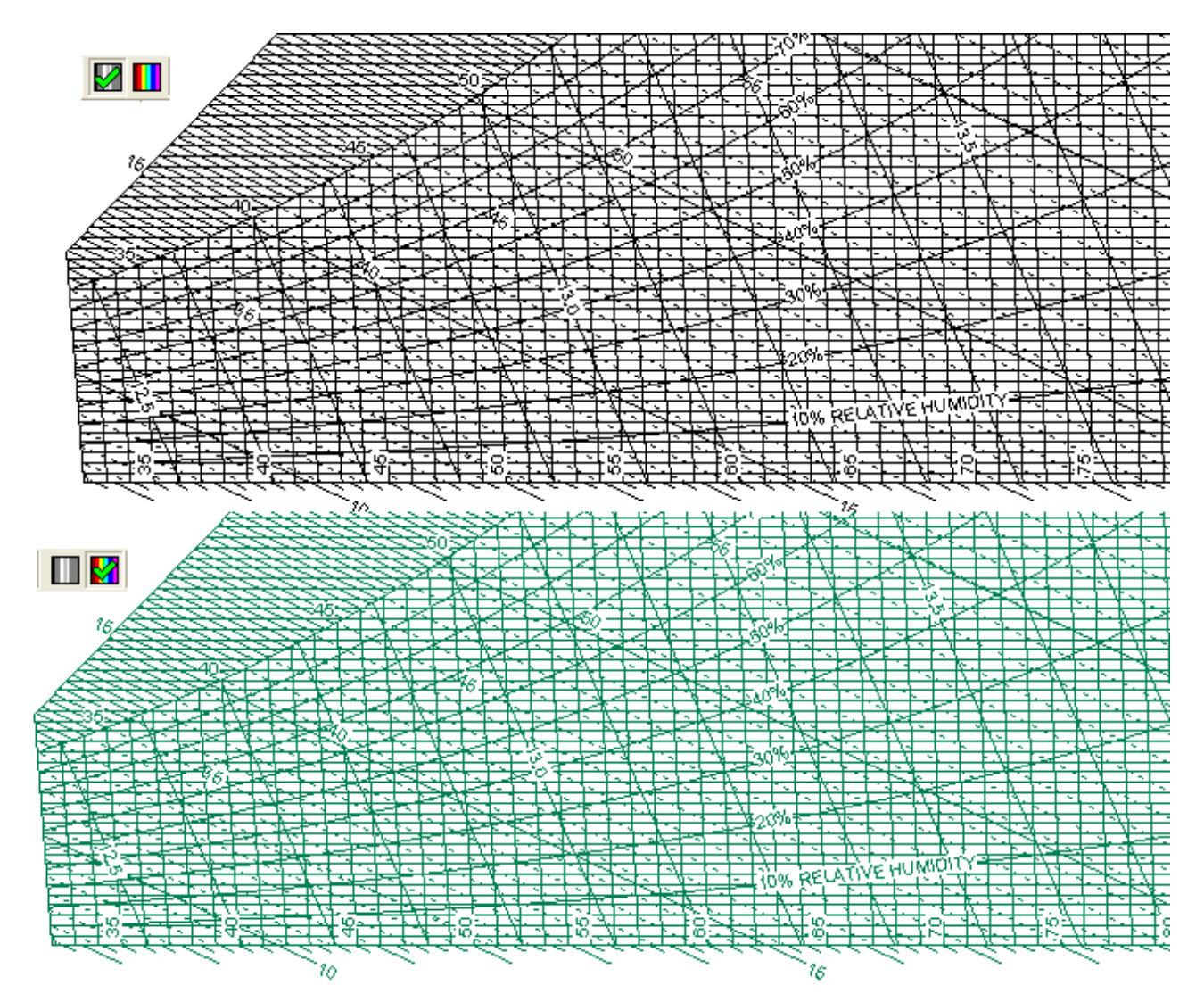

#### **MOUSE POINTER CONTROL**

Simply click the icon on the toolbar to select the mouse tracking icon preference!!!

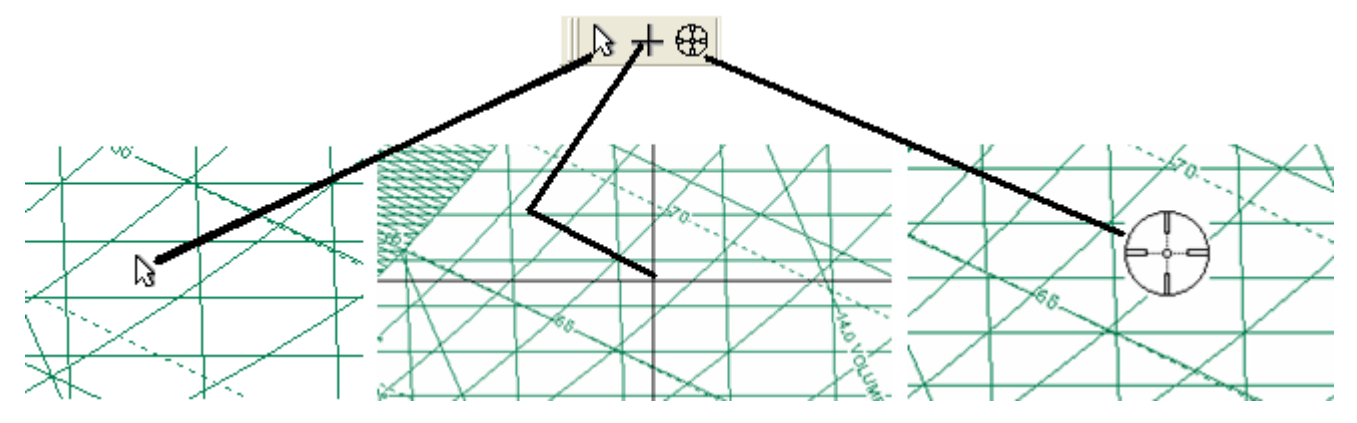

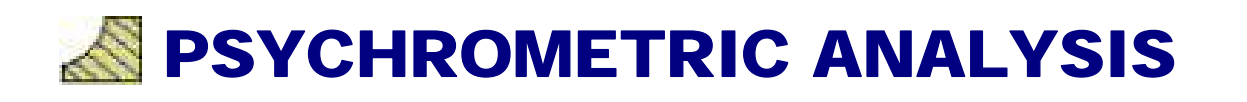

## **STATE POINT & PROCESS ANALYSIS**

1. Activate "State Point and Processes" by any of the three methods shown below:

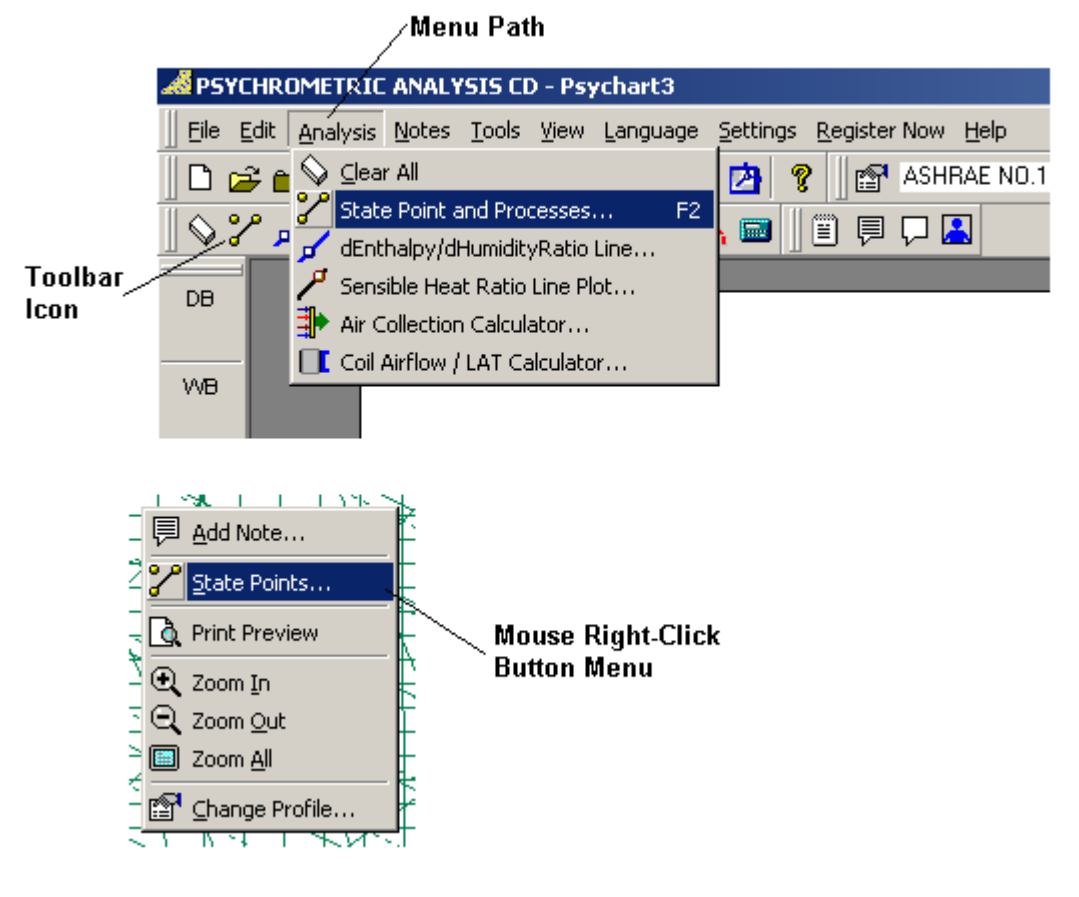

2. The Psychrometric Processes window appears with blank data fields.

| 2 | Psychro | ometric F | Processe | 25               |         |    |                 |               |       |
|---|---------|-----------|----------|------------------|---------|----|-----------------|---------------|-------|
| ٩ | Apply   | Add       | Point    | X <u>D</u> elete | 🖨 Print | 62 | <u>W</u> eather | 💡 <u>H</u> el | o 🅨   |
|   | PC      | DINT      | LABEL    | AIR FLOW         | UOM     |    | PROCES          | s             | GIVEN |
| • |         |           |          |                  |         |    |                 |               |       |
| F |         |           |          |                  |         |    |                 |               |       |
|   |         |           |          |                  |         |    |                 |               |       |
|   |         |           |          |                  |         |    |                 |               |       |
|   |         |           |          |                  |         |    |                 |               |       |
|   |         |           |          |                  |         |    |                 |               |       |
|   |         |           |          |                  |         |    |                 |               |       |
|   |         |           |          |                  |         |    |                 |               |       |
|   |         |           |          |                  |         |    |                 |               |       |
|   |         |           |          |                  |         |    |                 |               |       |
|   |         |           |          |                  |         |    |                 |               |       |
|   |         |           |          |                  |         |    |                 |               |       |

3. To enter a new point, click the Add Point button. Fill in the grid information as needed (point name, point label location, enter the airflow, select air flow units, select process and select given option). If this is the first point, the only process offered is "Add State Point" since there are no other points to create a process with. Click on the "Current Point" panel and enter dry bulb temperature, enter moisture value and select moisture property from the drop-down box.

| 🖉 Apply 🕒 Add Point 🗙 Delete 🖾 Print 🧖 Weather 🤗 Help 🗙 Close           |    |
|-------------------------------------------------------------------------|----|
| Contraction Contraction Contraction Contraction Contraction Contraction |    |
| POINT LABEL AIR FLOW UOM PROCESS GIVEN                                  |    |
| Return Air AR 1500 ACT CFM Add State Point POINT                        |    |
|                                                                         |    |
|                                                                         |    |
|                                                                         | Þ  |
| Current Point                                                           | 1  |
| DB 80                                                                   | 1  |
|                                                                         | -1 |
|                                                                         | 4  |
| Air Flow 1500                                                           |    |
| DB 80.0                                                                 |    |
| VVB 67.0                                                                |    |
| RH 51.1                                                                 |    |
| W 0.0112                                                                |    |
| v 13.85                                                                 |    |
| h 31.51                                                                 |    |
| DP 60.3                                                                 |    |
| d 0.0730                                                                |    |
| vp 0.528                                                                |    |
| AW 5.676                                                                |    |
|                                                                         |    |

4. Click on the Apply button and the point is plotted to the chart.

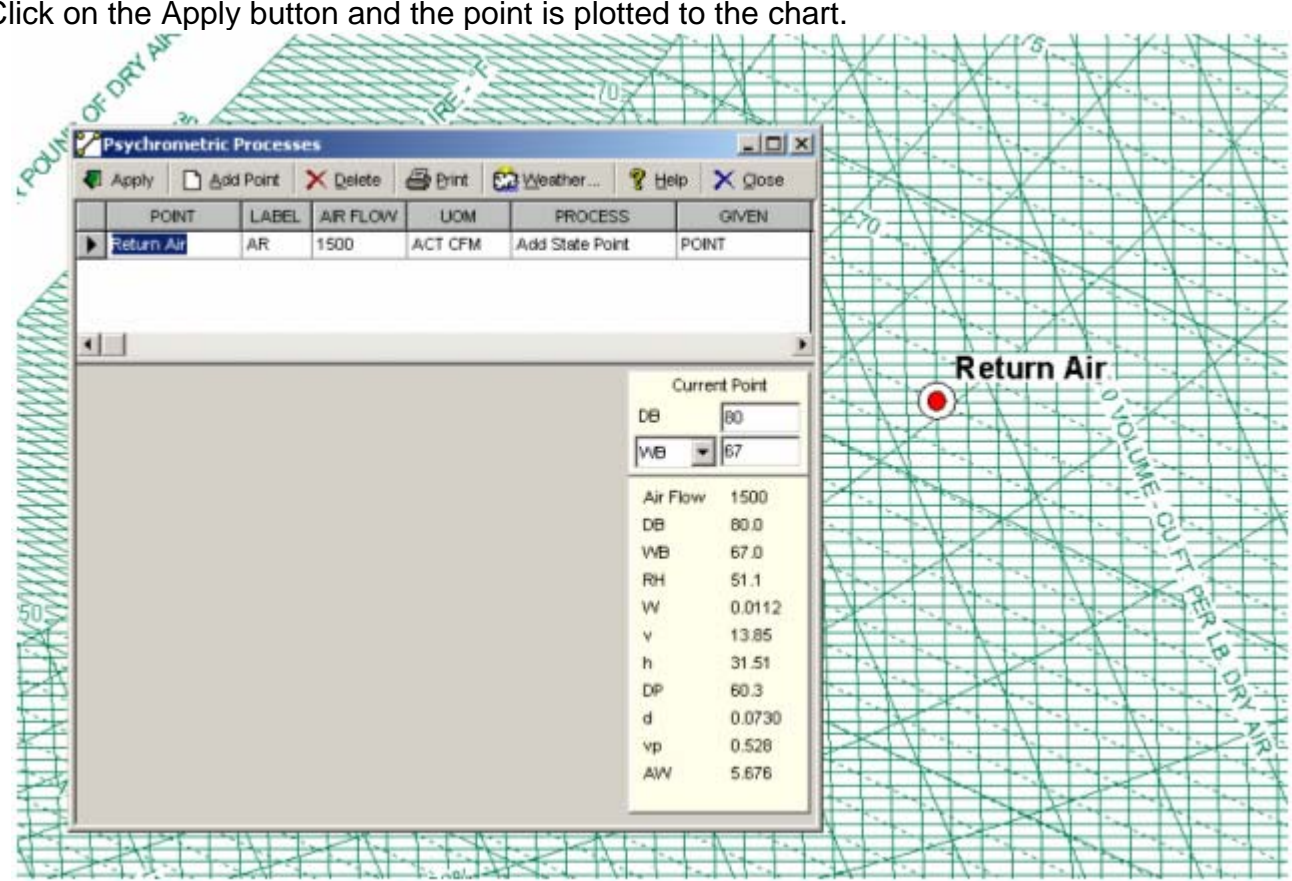

5. Click the Add Point button again to continue adding new points. Adding more than one point enables additional PROCESSES to be selected in the grid. The GIVEN column will also be enabled, after the first point is entered, to allow entering either the end point (POINT), calculating the process energy or entering the process energy (ENERGY) and calculating the end point. After each successive point, click the Apply button to plot the point and process to the chart.

|        |            |           |         |                  | ×n ~ 1    |               |        |             | 20        | 200    | 22   | X    |     | 1×1   |
|--------|------------|-----------|---------|------------------|-----------|---------------|--------|-------------|-----------|--------|------|------|-----|-------|
|        | Psychro    | metric Pr | ocesso  | 15               |           |               |        |             | ×B        | 222    | 22   | 1-1  |     | Κľ    |
| ₽      | Apply      | Add F     | Point   | × Delete         | Brint     | Weather       | 😵 Help | X Close     | TR        | 555G   | 37   |      |     | 2.    |
|        | PO         | INT       | LABEL   | AIR FLOW         | UOM       | PROCES        | S      | GIVEN       | TE        |        | Y    |      | X   |       |
|        | Return A   | Vir /     | AR      | 1500             | ACT CFM   | Add State Poi | nt F   | OINT        |           | 2222°  |      |      |     |       |
| >      | Cooling    | Coil      | BL.     | 1500             | ACT CFM   | Cooling Coll  | F      | OINT        | R         | 2000 X | 11   | 1/   |     | 1     |
| •      |            |           |         |                  |           |               |        |             | WWW       | ST.    |      | (    |     | K     |
| -      | Start      | Point     |         | tion Coll        | Process   | 4             | DB     | 55          | WINNY     |        |      |      | 4   |       |
| 1 R    | (eturn Air | •         |         | ling Coll        |           | <u>_</u>      | RH     | <b>1</b> 98 | T I       |        |      | As   | A   |       |
| 4      | Air Flow   | 1500      | E       | Total Cooling    |           | -4.9          | Air Fk | w 1500      | IE        |        | V-   | 1    | 1   | 1     |
| D      | Ð          | 80.0      |         | and Engen        |           | 20 010        | DB     | 55.0        | -         | XII    | - 1  | -    | X   | 4     |
| V      | MB         | 67.0      |         | iotal criengy    |           | -50,610       | WB     | 54.7        | E         |        |      | *    | A   | ( ··· |
| R      | ЯH         | 51.1      |         | Sentible Energy  | t i       | -42,106       | RH     | 98.0        | 1E        | L A    | -    | -C   | 25- | +     |
| V      | N.         | 0.0112    | <b></b> | atent Energy     |           | -16,512       | w      | 0.0090      |           | TX-    | -    | X    | 11  | -     |
| Ľ      | (          | 13.85     | E       | Pehumidification |           | 15.1          | Y      | 13.16       | E         |        |      |      |     |       |
|        | NP.        | 31.51     |         | Sumitive Mant D  |           | 0.740         | h      | 23.02       | 4         | KA     | X    | 1-   |     | X     |
| l a    | 1          | 0.0730    | 1.00    | sensive risd. N  | ato       | 0.00          | DP     | 0.0767      | 1         |        | ×    |      | 17  | -     |
|        | (D)        | 0.528     | 160     | Enthalpy/Humid   | ity Ratio | 3,893         | un un  | 0.427       | A         |        |      | -    | X   | -     |
|        | ww         | 5.676     |         |                  |           |               | AW     | 4 811       | 1         | 270-   | 10   | Þ.K  | 1   | -     |
|        |            |           |         |                  |           |               | 0.000  |             | 1         |        | 1    | 1    | 1   | -     |
| -      | -          |           |         | AT COMPANY       |           |               | 1      | 1 1.51      |           |        | X    | 1-1  |     |       |
| E      | 222        | <u> </u>  |         | CH2              | 222       | X-1 X         |        |             | X         | 1.     |      |      |     | X     |
| 2      |            | 222       | 22      | 222              | <u> </u>  | 1 1 1         |        |             |           |        |      | 1-1  | Z   | T.    |
| 2      |            |           | 22      | <u>A</u>         | SX-       |               |        | Sac         |           |        | -    | Ret  | urn | Air   |
| 23     | 22         | 222       | 22      | 2260,7           | 11-1      | Not Not       |        | WH "        |           | 1. 1   | 0    | 44   | -   | =     |
| 2      | 222        | 777       | 22      | 22               | 1-1-0     |               | X      |             | A         | 1      | X    |      |     |       |
| 2      |            |           | 24      | SX11             | -         |               | X.     |             | 1-1       |        |      | -    | 1   | -     |
| 3      | 22         | 222       | SA      |                  | - in      | 010           |        |             | -         | VEK P  | 15   |      | 1   |       |
| 3      | 22         | 255       | X       | TAN              | 1 X       | 1 60.         | Y D    |             |           | XIII   | 1/1- |      |     | -     |
| $\geq$ | 99         | $\leq$    | AU      |                  | 2.        |               | N.K.   | -           | 12        |        | TE   | K    | - A |       |
| ol     | ing (      | Coil      | X       |                  | 1 70      | Son Berly     | 1      | C.X         | · · · · · | 1      | A    |      | ×., |       |
| 2      | 3          | 129       |         |                  | 1         |               | s. V.  | 1.1.1       | - 1       | - VX   |      | 1000 |     | 1     |

Additional processes can be added to complete any system. If you need to make changes you may do so to any point by just clicking on the proper grid row, make any desired changes and simply click "Apply" and the point and connecting processes are automatically updated.

6. To apply a Climatic Data weather point to the chart, simply click on the Weather icon to access the Climatic Data Window.

| <b>Psychr</b> | ometric F | Processe | s                             |         |    |                   |              |         |               |
|---------------|-----------|----------|-------------------------------|---------|----|-------------------|--------------|---------|---------------|
| 🖏 Apply       | Add       | Point    | <mark>≻</mark> <u>D</u> elete | 🖨 Print | Ē, | <u>} W</u> eather | 🦿 <u>H</u> e | lp 🗙    | <u>C</u> lose |
| PC            | DINT      | LABEL    | AIR FLOW                      | UOM     |    | PROCES            | s            | G       | IVEN          |
| 🖉 Outside     | e Air     | AR       | 1000                          | STD CFM |    | Add State Poi     | nt           | POINT   |               |
|               |           |          |                               |         |    |                   |              |         |               |
|               |           |          |                               |         |    |                   |              |         |               |
| •             |           |          |                               |         |    |                   |              |         | Þ             |
|               |           |          |                               |         |    |                   | (            | Current | Point         |
|               |           |          |                               |         |    |                   | DB           | Γ       |               |
|               |           |          |                               |         |    |                   | WB           | •       |               |
|               |           |          |                               |         |    |                   | _            |         |               |
|               |           |          |                               |         |    |                   |              |         |               |
|               |           |          |                               |         |    |                   |              |         |               |
|               |           |          |                               |         |    |                   |              |         |               |
|               |           |          |                               |         |    |                   |              |         |               |
|               |           |          |                               |         |    |                   |              |         |               |
|               |           |          |                               |         |    |                   |              |         |               |
|               |           |          |                               |         |    |                   |              |         |               |
|               |           |          |                               |         |    |                   |              |         |               |
|               |           |          |                               |         |    |                   |              |         |               |
|               |           |          |                               |         |    |                   |              |         |               |

7. Select the geographic location by country, state and city. Select the desired outside design condition (for Summer Cooling: 0.4%, 1% or 2%) (for Winter Heating: 99.6% or 99%).

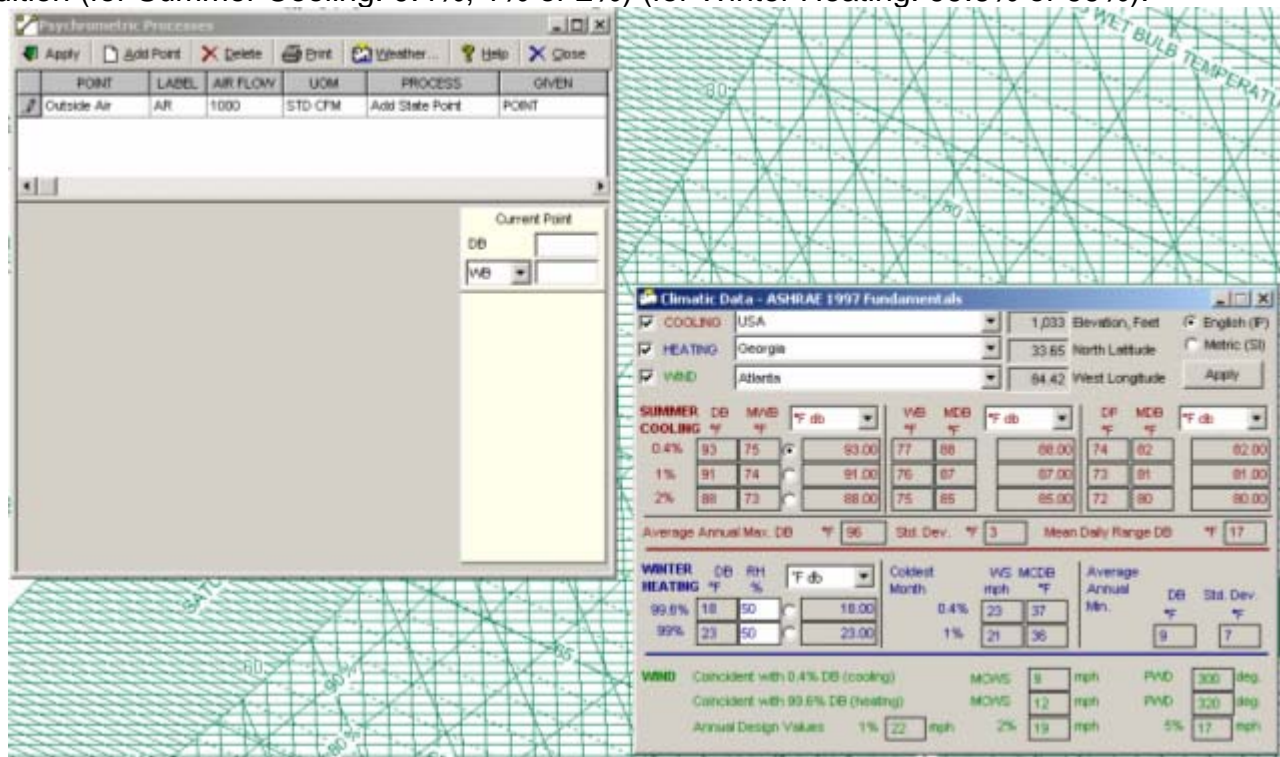

8. To apply this design condition as a State Point, simply click the Apply button in the upper left hand of the Window and then close the Climatic Data Window to return to State Points & Processes.

| Pays firminetric. Princesee                   |                   | A A A A A A A A A A A A A A A A A A A                              |
|-----------------------------------------------|-------------------|--------------------------------------------------------------------|
| 🖷 Apply 🗋 Add Point 🗙 Delete 🎯 Bint 😭 Weather | 😵 Hela 🗙 Close    |                                                                    |
| PONT LABEL AR FLOW UOM PROCESS                | OIVEN             | ERA THE AVERA                                                      |
| Cutside Air AR 1000 STD CFM. Add State Point  | POINT             |                                                                    |
|                                               |                   |                                                                    |
|                                               |                   |                                                                    |
| 411                                           |                   |                                                                    |
|                                               | County Print      |                                                                    |
|                                               | Current Point     | STRATE AT A THE PROVED IN                                          |
|                                               | Le 80             |                                                                    |
|                                               | V49 * 75          | REPERSION PROFILENT AND REPORT                                     |
|                                               | Air Flow 1000     | Climatic Data - ASHRAE 1997 Fundamentals                           |
|                                               | 00 93.0           | COOLING USA 1,033 Bevation, Feet (* English (P)                    |
|                                               | VIB 75.0          | THEATING Georgia T 33.05 North Lattude Metric (SI)                 |
|                                               | RH 43.7           | F WIND Atlanta B4.42 West Longitude Apply                          |
|                                               | W 0.0146          |                                                                    |
|                                               | v 14.25           |                                                                    |
|                                               | h 38.42           | 0.4% 83 75 7 53.00 77 88 88.00 74 82 82.00                         |
|                                               | 0 877             | 1% 91 74 91.00 76 67 87.00 73 91 91.00                             |
|                                               | 0 0,012           | - 2% 88 73 C 88.00 75 85 65.00 72 80 80.00                         |
|                                               | AW 7,173          | Average Annual Max DB * 96 Still Dev. * 3 Mean Dally Range DB * 17 |
|                                               | 19 Still 650 Sec. |                                                                    |
| ACCOUNT OF THE PARTY                          |                   | WINTER DO RH F do . Coklent V/S MCDB Average                       |
| CONTRACTOR A CONTRACTOR                       |                   | agen 18 50 C 1800 04% 21 117 Mn. DB Std Dev.                       |
|                                               |                   | 97% 22 50 C 2100 1% D D                                            |
|                                               |                   |                                                                    |
|                                               | A N               | WIND Calacident with 0.4% DB (cooling) MOVS [3 mph PMD [300 deg    |
|                                               |                   | Concident with 99.6% DB (weeting) MOVS 12 Inch PMD 320 deg         |
| ATTAK AND                                     |                   | Amust Design Values 1% 22 mph 2% is mph 5% 17 mph                  |
| A CARLON AND A COMPANY                        |                   |                                                                    |

## **CONSTANT LINE CONTROL**

Click the Constant Line Icon on the toolbar, select the line type and specifics, and click "Apply" to see the specified line displayed on the chart!!

| Constant Line Control         Image: Constant Line Control         Image: Constant Line Cont         Image: C                                                                                                    |                                                                                                    |
|----------------------------------------------------------------------------------------------------|----------------------------------------------------------------------------------------------------|
| Image: Construction of the second of the second of the | ne Control                                                                                                    |
|                                                                                                    | pe Control<br>Apply Close<br>rt Vapor Pressue<br>io Enthalpy Specific Volume Relative Humidly<br>div/dw/Lines Dry Builb Wet Bulb<br>(Dpional)<br>r - ℓ 5 =<br>- − ℓ 40 =<br>- − ℓ =<br>- − ℓ =<br>- |
|                                                                                                    |                                                                                                    |

## WEATHER DATA PRESENTATION CONTROL

Simply click the Weather Icon on the toolbar and select the location, style and bins desired and with one button click, you can SEE the weather data on the chart as data dots, colored bins or even CREATE your OWN Bin Weather Table!!!

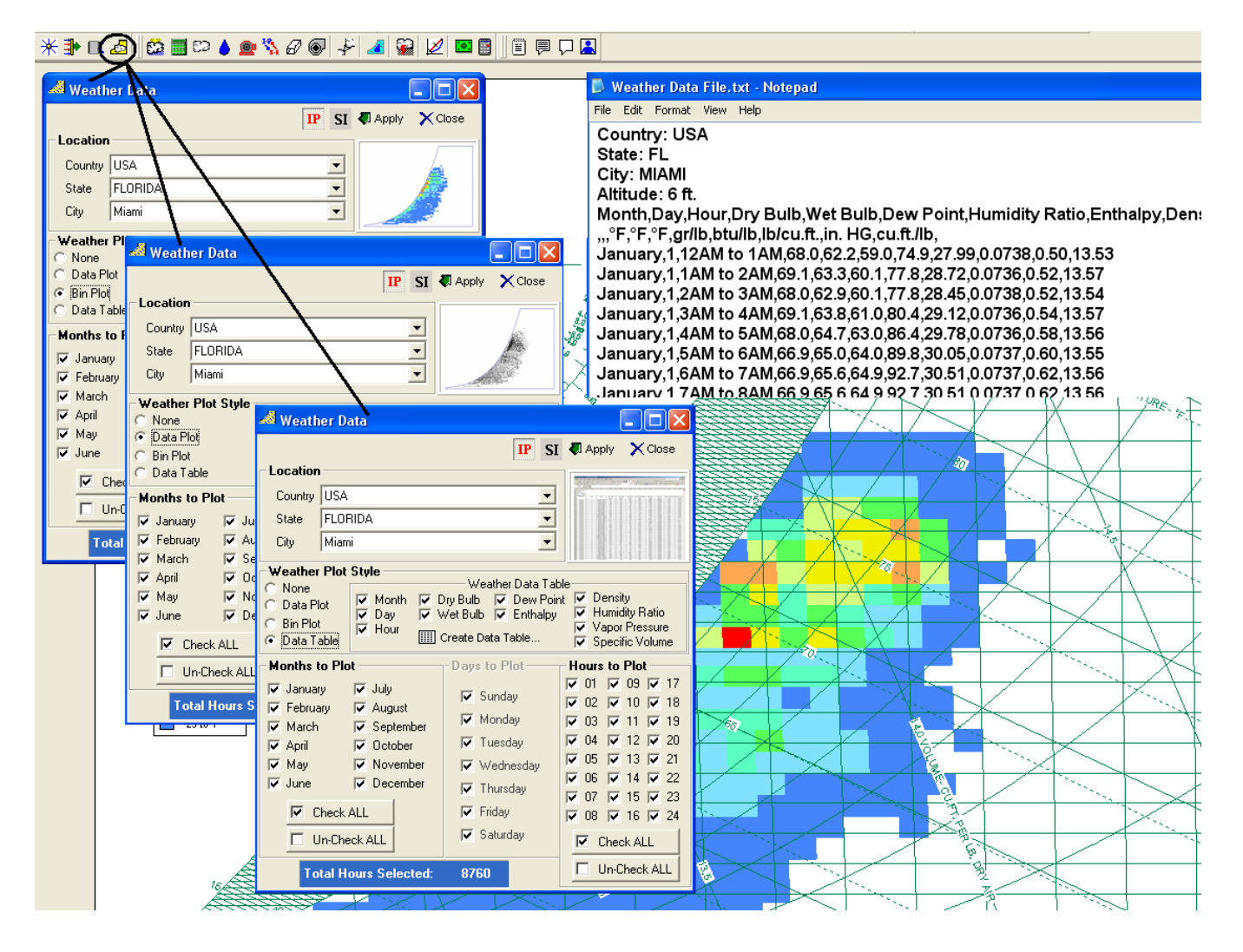

## **COIL LEAVING AIR CALCULATOR**

1. **<u>NOTE</u>**: You need to have the Room Zone state point and Coil state point created for reference by the Coil Airflow/LAT Calculator **<u>BEFORE continuing</u>**.

2. Activate "Coil Airflow / LAT Calculator" by either of the two methods shown below:

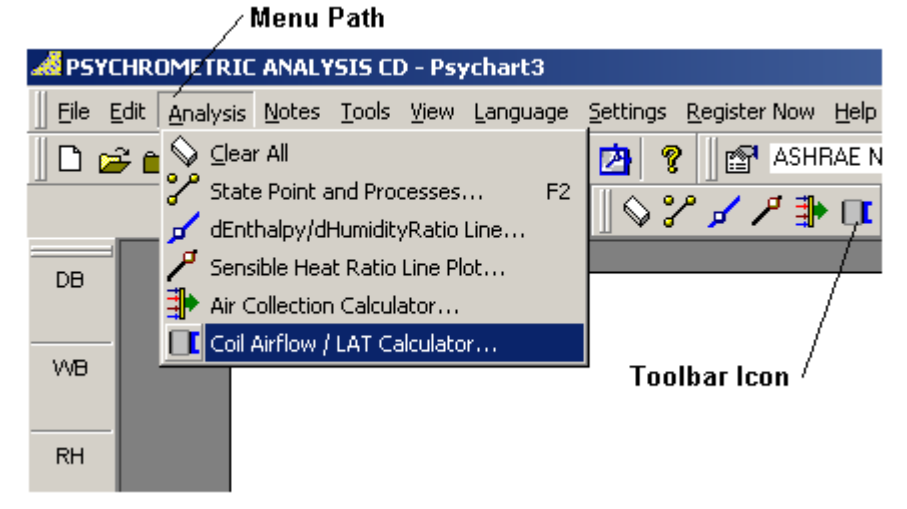

3. The Coil Airflow / LAT Calculator window appears with blank data fields.

| Coil Leaving Air Condition Calculate                                       | pr                                                                       |                   |
|----------------------------------------------------------------------------|--------------------------------------------------------------------------|-------------------|
|                                                                            | 📕 Calculate 🛛 🐺 Apply                                                    | 🎒 Print 🗙 Close   |
| Room (Zone)                                                                | Leaving Coil                                                             | •                 |
| Airflow                                                                    | C Airflow (use)                                                          |                   |
| Dry-Bulb Temp                                                              | O Dry-Bulb (use)                                                         |                   |
| Humidity Ratio                                                             | Humidity Ratio                                                           |                   |
| Enthalpy                                                                   | Enthalpy                                                                 |                   |
| Load Data (select any<br>Total Heat<br>Sensible Heat<br>Latent Heat<br>SHR | two) Btu/hr Btu/hr Btu/hr Gtu/hr Gtu/hr                                  | 🔲 Calculate       |
|                                                                            | Leaving Coil (<br>Airflow<br>Dry-Bulb Temp<br>Humidity Ratio<br>Enthalpy | Condition 🛛 Apply |

4. Click the Room (Zone) and Coil combo box drop-downs and select the desired points that you've already created with the State Point and Process dialog.

| Coil Leaving Air Condition Calculator                                                                                                    |         |              |         |                                                                 |                                   |                                                    |  |  |
|----------------------------------------------------------------------------------------------------|---------|--------------|---------|-----------------------------------------------------------------|-----------------------------------|----------------------------------------------------|--|--|
|                                                                                                    |         |              | 📕 Calcu | ilate 🛛 🐺 Ap                                                    | ply 🚭                             | Print 🗙 Close                                      |  |  |
| Room (Zone)                                                                                                    | RA      | •            | Leavi   | ng Coil                                                         | CC                                | •                                                  |  |  |
| Airflow                                                                                                    | 8,000   | SCFM         | C Ai    | rflow (use)                                                     | 10,000                            | SCFM                                               |  |  |
| Dry-Bulb Temp                                                                                                    | 80.00   | °F           | O D     | ry-Bulb (use)                                                   | 55.00                             | ۴F                                                 |  |  |
| Humidity Ratio                                                                                                    | 0.01123 | ІЬ/ІЬ        | Humi    | dity Ratio                                                      | 0.00736                           | ІЬ/ІЬ                                              |  |  |
| Enthalpy                                                                                                    | 31.51   | Btu/lb       | Entha   | alpy                                                            | 21.19                             | Btu/lb                                             |  |  |
| Load Data (select any two)         Total Heat       Btu/hr         Sensible Heat       Btu/hr         Latent Heat       Btu/hr         SHB       Qs/Qt |         |              |         |                                                                 |                                   |                                                    |  |  |
|                                                                                                    |         | e Max.<br>RA |         | Leaving Co<br>Airflow<br>Dry-Bulb Te<br>Humidity Ra<br>Enthalpy | <b>pil Conditi</b><br>emp<br>atio | on <b>(</b> Apply<br>SCFM<br>°F<br>Ib/Ib<br>Btu/Ib |  |  |

5. To calculate coil leaving airflow, click the "Dry-Bulb (use)" option.

| Coil Leaving Ai                                       | ir Conditio | n Calcı | ılato         | r       |            |              |               |
|-------------------------------------------------------|-------------|---------|---------------|---------|------------|--------------|---------------|
|                                                       |             |         |               | Calcula | ite 🏼 🐺 Ap | ply 🎒 l      | Print 🗙 Close |
| Room (Zone)                                           | RA          |         | •             | Leaving | g Coil 🛛   | CC           | •             |
| Airflow                                               | 8,000       | SCFM    |               | C Airfl | ow (use)   | 10,000       | SCFM          |
| Dry-Bulb Temp                                         | 80.00       | ۴F      |               | Dry     | Bulb (use) | 55.00        | ۴F            |
| Humidity Ratio                                        | 0.01123     | lb/lb   |               | Humidi  | ty Ratio   | 0.00736      | lb/lb         |
| Enthalpy                                              | 31.51       | Btu/lb  |               | Enthalp | у          | 21.19        | Btu/lb        |
| Total Heat Btu/hr Sensible Heat Latent Heat SHR Qs/Qt |             |         |               |         |            |              | Calculate     |
| Call Looking Air Calminian                            | Æ           | XZ      | $\Rightarrow$ |         | eaving Cr  | oil Conditio | n 🖉 Apply     |

| Coil Leaving   | Air Conditi                 | ion Calc           | ulato | r                              |                                |                         |                                      |
|----------------|-----------------------------|--------------------|-------|--------------------------------|--------------------------------|-------------------------|--------------------------------------|
|                |                             |                    |       | 📕 Calculate 🕔                  | 🌄 Apply                        | / 🖨                     | Print 🗙 Clos                         |
| Room (Zone)    | RA                          |                    | •     | Leaving Coi                    | i [Ci                          | C                       | •                                    |
| Airflow        | 8,000                       | SCFM               |       | <ul> <li>Airflow (u</li> </ul> | sej 1                          | 0,000                   | SCFM                                 |
| Dry-Bulb Temp  | 80.00                       | ۴F                 |       | C Dry-Bulb                     | (use) 5                        | 5.00                    | ۴F                                   |
| Humidity Ratio | 0.01123                     | ІЬ/ІЬ              |       | Humidity Ra                    | tio O                          | .00736                  | lb/lb                                |
| Enthalpy       | 31.51                       | Btu/lb             |       | Enthalpy                       | 2                              | 1.19                    | Btu/lb                               |
|                | ☐ Sensi<br>☐ Laten<br>☐ SHR | ble Heat<br>t Heat |       | Btu.<br>Btu.<br>Btu.<br>Qs/    | rnr<br>/hr<br>Qt               |                         | Calculate                            |
|                |                             |                    |       | Leavi<br>Airflov<br>Dry-B      | <b>ng Coil</b><br>v<br>ulb Tem | <b>Conditi</b><br>10,00 | i <b>on 4</b> 9 App<br>00 SCFM<br>°F |

#### 6. To calculate coil leaving dry-bulb, click the "Airflow (use)" option.

7. Click any two of the Load Data variables you wish to specify and input the appropriate values.

| Coil Leaving A | ir Conditior                                    | n Calculat                   | or                                      |          |                                |
|----------------|-------------------------------------------------|------------------------------|-----------------------------------------|----------|--------------------------------|
|                |                                                 |                              | 📕 Calculate 🛛 App                       | oly 🎒 Pi | rint 🗙 Close                   |
| Room (Zone)    | BA                                              | •                            | Leaving Coil                            | CC       | -                              |
| Airflow        | 8,000                                           | SCFM                         | C Airflow (use)                         | 10,000   | SCFM                           |
| Dry-Bulb Temp  | 80.00                                           | ۴F                           | Ory-Bulb (use)                          | 55.00    | ۴F                             |
| Humidity Ratio | 0.01123                                         | ІБ/ІБ                        | Humidity Ratio                          | 0.00736  | lb/lb                          |
| Enthalpy       | 31.51                                           | Btu/lb                       | Enthalpy                                | 21.19    | Btu/lb                         |
|                | I Total He<br>I Sensible<br>□ Latent H<br>I SHR | eat  <br>Heat 250<br>leat .7 | Btu/hr<br>000 Btu/hr<br>Btu/hr<br>Qs/Qt |          | Calculate                      |
|                |                                                 | X                            | Leaving Co<br>Airflow<br>Dry-Bulb Te    | mp 55.00 | n <b>(</b> Apply<br>SCFM<br>°F |

8. Lastly, click "Calculate" to see the results.

| Coil Leaving A                                                                                                    | ir Conditia | on Calc  | ulato | r         |                                                     |                                                                                                    | ×                                      |
|----------------------------------------------------------------------------------------------------|-------------|----------|-------|-----------|-----------------------------------------------------|----------------------------------------------------------------------------------------------------|----------------------------------------|
|                                                                                                    |             |          |       | 📕 Calcula | ite 🏼 🐺 Ap                                          | ply 🎒 I                                                                                                    | Print 🗙 Close                          |
| Room (Zone)                                                                                                    | RA          |          | •     | Leaving   | g Coil 🛛                                            | CC                                                                                                    | •                                      |
| Airflow                                                                                                    | 8,000       | SCFM     |       | C Airf    | ow (use)                                            | 10,000                                                                                                    | SCFM                                   |
| Dry-Bulb Temp                                                                                                    | 80.00       | ۴F       |       | 💿 Dry     | Bulb (use)                                          | 55.00                                                                                                    | ۴F                                     |
| Humidity Ratio                                                                                                    | 0.01123     | lb/lb    |       | Humidi    | ty Ratio                                            | 0.00736                                                                                                    | lb/lb                                  |
| Enthalpy                                                                                                    | 31.51       | Btu/lb   |       | Enthalp   | y.                                                  | 21.19                                                                                                    | Btu/lb                                 |
| Load Data (select any two)         Total Heat       357143       Btu/hr         ✓ Sensible Heat       250000       Btu/hr         ✓ Latent Heat       107143       Btu/hr         ✓ SHR       .7       Qs/Qt |             |          |       |           |                                                     |                                                                                                    |                                        |
|                                                                                                    |             | RA<br>RA | X     |           | Leaving Co<br>Airflow<br>Dry-Bulb Te<br>Humidity Ra | 9,071 9,071<br>9,071 9,071<br>9,000 9,000 9,000 9,000 9,000 9,000 9,000 9,000 9,000 9,000 9,000 9,000 9,000 9,000 9,000 9,000 9,000 9,000 9,000 | on Rapply<br>SCFM<br>I °F<br>I81 Ib/Ib |
|                                                                                                    |             |          | ž/    |           | Enthalpy                                            | 21.19                                                                                                    | Btu/b                                  |

9. To Update the Coil LAT point created with the calculated result, simply click "Apply" on the menu and the point and chart are automatically updated.

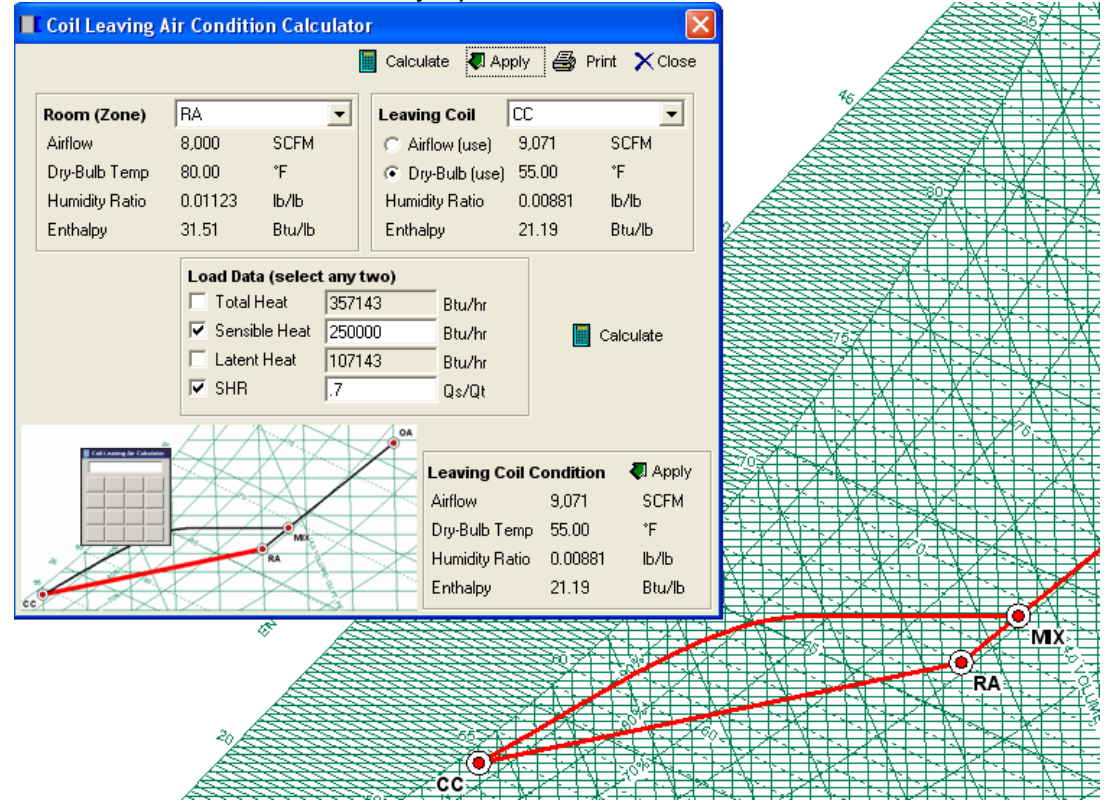

# AIR COLLECTION CALCULATOR

1. NOTE: You need to have two or more points created BEFORE calculation of a collection point can be performed.

2. Activate "Air Collection Calculator" by either of the two methods shown below:

| Menu Path                                    |                             |
|----------------------------------------------|-----------------------------|
| A PSYCHROMETRIC ANALYSIS CD - ALL            |                             |
| Eile Edit Analysis Notes Tools View Language | Settings Register Now Help  |
| 🗈 🖙 🔒 🚫 💷 🖓                                  | 🖄 🦿 ASHRAE NO.1 🔹 🎹 SI 📟 En |
| State Point and Processes F2                 | 🗞 🔤 📋 🗏 🖵 🞴 🛛 🛇 🏏 🥕 🕂 🔳 💷   |
| Sensible Heat Ratio Line Plot                |                             |
| Air Collection Calculator                    | Tashaslan                   |
| WB Coil Airflow / LAT Calculator             | l oolbar icon '             |
| RH RH                                        |                             |

#### 3. The Air Collection Calculator window appears with blank data fields.

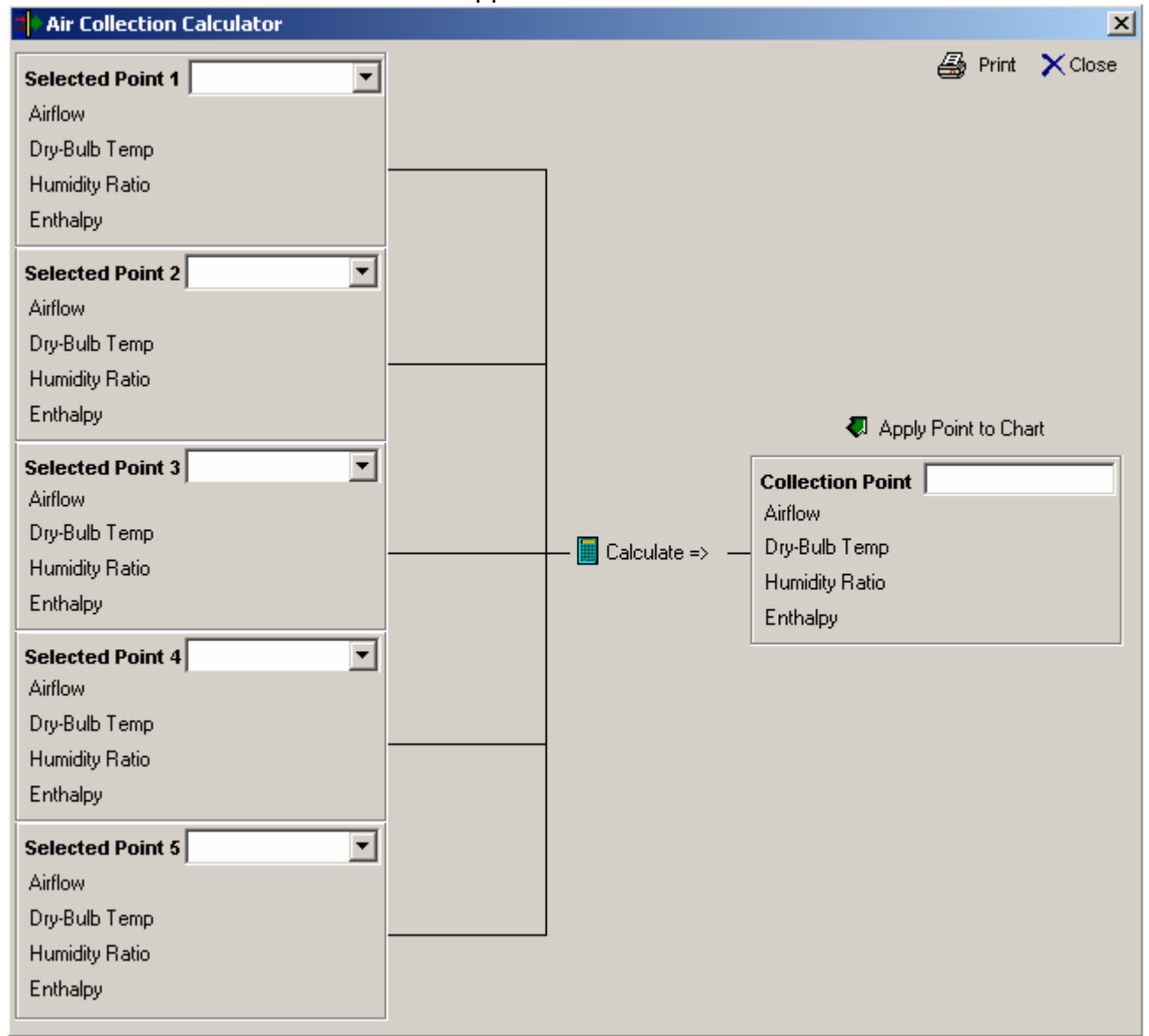

4. Click the Selected point combo box drop-downs to specify the points you wish to collect, then click "Calculate =>" to see the Collection Point result.

| Air Callection   | Calculator |            |                        |                |                 | >         |
|------------------|------------|------------|------------------------|----------------|-----------------|-----------|
| Selected Point 1 | BA         | <b>_</b>   |                        |                | 🚑 Prin          | t 🗙 Close |
| Airflow          | 1,000      | SCFM       |                        |                |                 |           |
| Dry-Bulb Temp    | 75.00      | ۴F         |                        |                |                 |           |
| Humidity Ratio   | 0.01022    | lb/lb      |                        |                |                 |           |
| Enthalpy         | 29.18      | Btu/lb     |                        |                |                 |           |
| Folgeted Doint 1 | lou.       | -          |                        |                |                 |           |
| Airflow          | 1.000      | SCEM       |                        |                |                 |           |
| Dru-Rulb Temp    | 90.00      | SCEM<br>SE |                        |                |                 |           |
| Humiditu Ristio  | 0.00679    | г<br>Њ/Њ   |                        |                |                 |           |
| Enthalpu         | 29.07      | Bhu/lb     |                        | _              |                 |           |
| Entrapy          | 20.01      | Diano      |                        | <b>.</b> Α     | pply Point to C | hart      |
| Selected Point 3 | SC         | <b>•</b>   |                        | Collection Poi | nt Point Lab    | el Here   |
| Airflow          | 1,000      | SCFM       |                        | Airflow        | 5,000           | SCFM      |
| Dry-Bulb Temp    | 65.00      | ۴-<br>     | <br>— 📕 Calcula:e => — | Dry-Bulb Temp  | 75.00           | ۴F        |
| Humidity Hatio   | 0.01022    | Ib/Ib      | _                      | Humidity Ratio | 0.00931         | Ib/Ib     |
| Enthalpy         | 26.74      | Btu/Ib     |                        | Enthalpy       | 28.19           | Btu/lb    |
| Selected Point 4 | SH         | •          |                        |                |                 |           |
| Airflow          | 1,000      | SCFM       |                        |                |                 |           |
| Dry-Bulb Temp    | 90.00      | °F         |                        |                |                 |           |
| Humidity Ratio   | 0.01022    | lb/lb      |                        |                |                 |           |
| Enthalpy         | 32.85      | Btu/lb     |                        |                |                 |           |
| Selected Point 5 | CC         | •          |                        |                |                 |           |
| Airflow          | 1,000      | SCFM       |                        |                |                 |           |
| Dry-Bulb Temp    | 55.00      | ۴F         |                        |                |                 |           |
| Humidity Ratio   | 0.00912    | Ib/Ib      |                        |                |                 |           |
| Enthalpy         | 23.10      | Btu/lb     |                        |                |                 |           |

5. Type in the desired Point Label and click "Apply Point to Chart" to add the Collection Point to the chart and report.

| Air Collectio  | n Calculato | r        |                    |                           |                  |  |
|----------------|-------------|----------|--------------------|---------------------------|------------------|--|
| Selected Point | 1 BA        | <b>.</b> |                    |                           | 🚑 Print          |  |
| Airflow        | 1,000       | SCFM     |                    |                           |                  |  |
| Dry-Bulb Temp  | 75.00       | ۴F       |                    |                           |                  |  |
| Humidity Ratio | 0.01022     | ІБ/ІБ    |                    |                           |                  |  |
| Enthalpy       | 29.18       | Btu/lb   |                    |                           |                  |  |
| Selected Point | 2 DH        | •        |                    |                           |                  |  |
| Airflow        | 1,000       | SCFM     |                    |                           |                  |  |
| Dry-Bulb Temp  | 90.00       | ۴F       |                    |                           |                  |  |
| Humidity Ratio | 0.00678     | ІБ/ІБ    |                    |                           |                  |  |
| Enthalpy       | 29.07       | Btu/lb   |                    | <b>a</b> .                | polu Point to Cl |  |
| Selected Point | 3 SC        | •        |                    |                           |                  |  |
| Airflow        | ,<br>1,000  | SCFM     |                    | Collection Pol<br>Airflow | E 000            |  |
| Dry-Bulb Temp  | 65.00       | ۴F       |                    | Dru-Bulb Temp             | 75.00            |  |
| Humidity Ratio | 0.01022     | lb/lb    | — 🧱 Laicula:e => — | Humiditu Ratio            | 0.00921          |  |
| Enthalpy       | 26.74       | Btu/lb   |                    | Enthalpy                  | 28.19            |  |
| Selected Point | 4 SH        | •        |                    |                           |                  |  |
| Airflow        | 1,000       | SCFM     |                    |                           |                  |  |
| Dry-Bulb Temp  | 90.00       | ۴F       |                    |                           |                  |  |
| Humidity Ratio | 0.01022     | ІБ/ІБ    |                    |                           |                  |  |
| Enthalpy       | 32.85       | Btu/lb   |                    |                           |                  |  |
| Selected Point | 5 CC        | •        |                    |                           |                  |  |
| Airflow        | 1,000       | SCFM     |                    |                           |                  |  |
| Dry-Bulb Temp  | 55.00       | ۴F       |                    |                           |                  |  |
| Humidity Ratio | 0.00912     | 16716    |                    |                           |                  |  |
| Enthalpy       | 23.10       | Btu/lb   |                    |                           |                  |  |

# **SENSIBLE HEAT RATIO LINE PLOTTING**

1. NOTE: You need to have at least ONE point created BEFORE calculation of a constant sensible heat ratio line can be performed.

2. Activate "Sensible Heat Ratio Line Plot" by either of the two methods shown below:

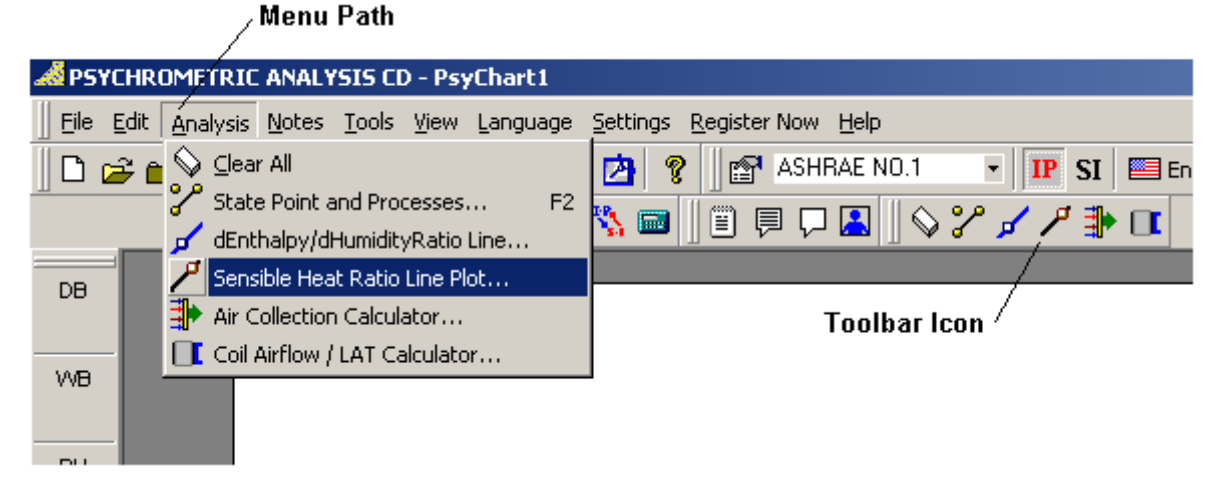

3. The Sensible Heat Ratio Line window appears with blank data fields.

| 🏸 Sensible   | Heat Ratio Line Plot | Х |
|--------------|----------------------|---|
|              |                      | # |
| Start Point: |                      | • |
| Sensible Hea | at Ratio (SHR):      |   |
|              | Plot SHR Line        |   |

4. Click the Start Point combo box drop-down to select a reference state point to plot through. Then type in the desired sensible heat ratio in the space provided.

| 🏸 Sensible   | Heat Ratio Line Plot | Х |
|--------------|----------------------|---|
|              |                      | # |
| Start Point: | New 1                | • |
| Sensible Hea | at Ratio (SHR): 7    |   |
|              | Plot SHR Line        |   |

5. Click the "Plot SHR Line" and the SHR Line is automatically plotted across the chart.

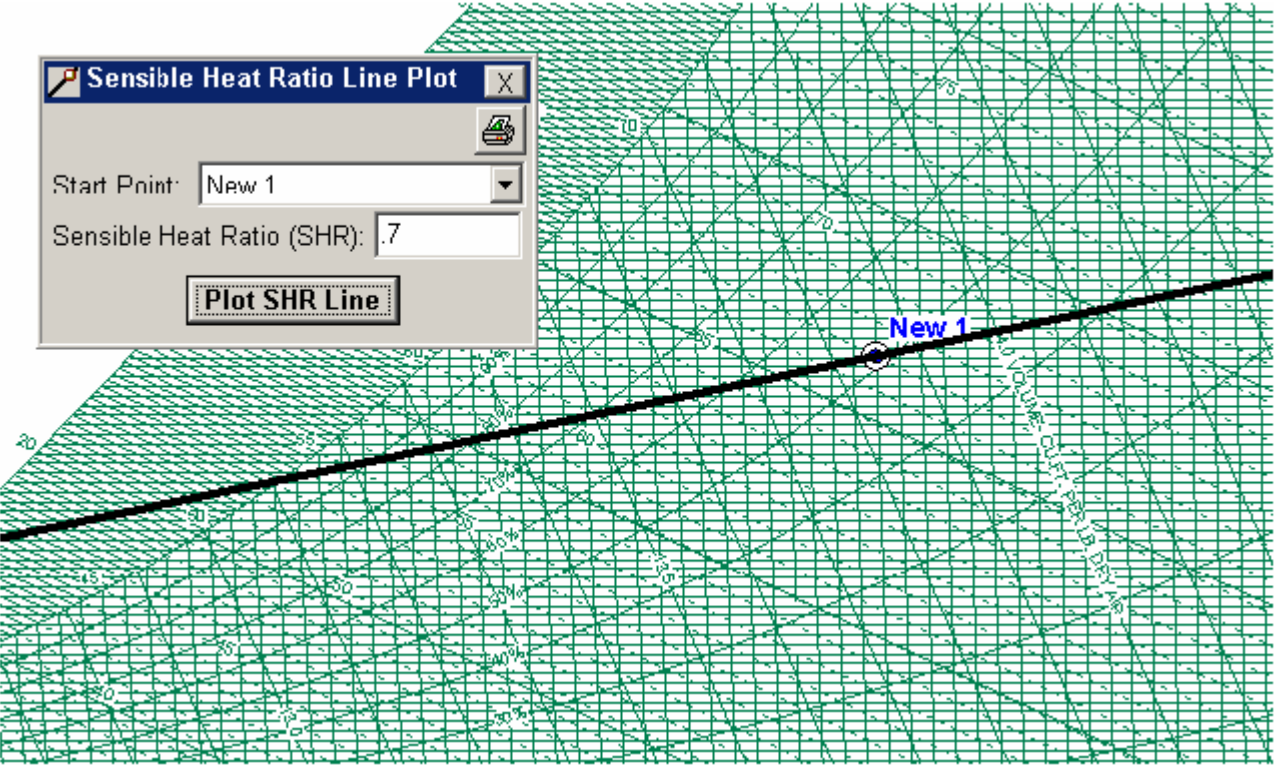

## **DELTA-h / DELTA-W LINE PLOTTING**

1. NOTE: You need to have at least ONE point created BEFORE calculation of a constant delta-h / delta-W line can be performed.

2. Activate "Delta-h / Delta-W Line Plot" by either of the two methods shown below:

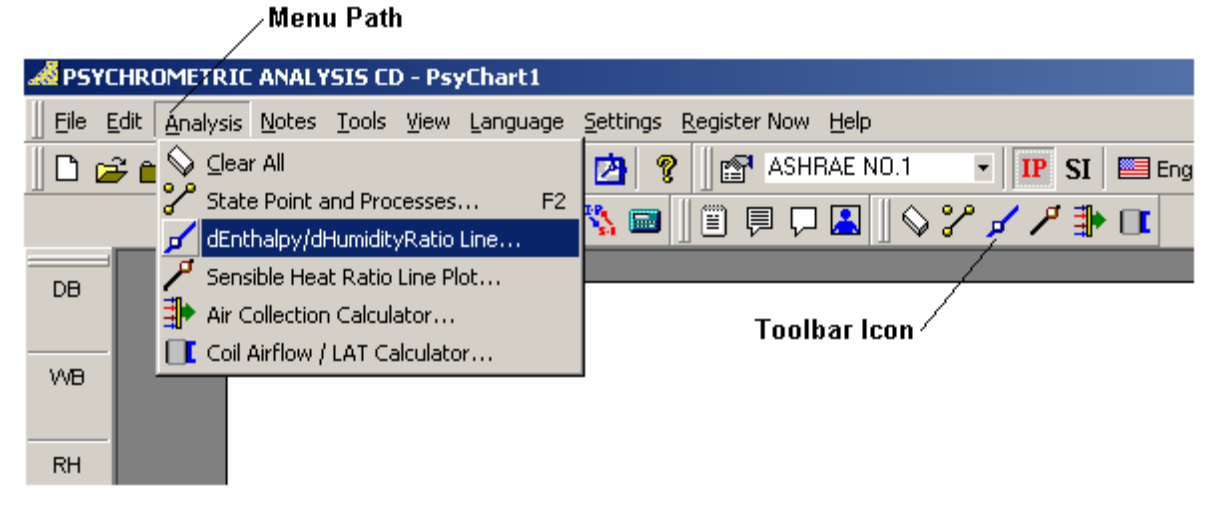

3. The Delta-h / Delta-W Line window appears with blank data fields.

| 🗾 dh/dW Ratio Line Plot 🛛 🔀       |
|-----------------------------------|
| Start Point:                      |
| ┌ dh/dW Line Plotting             |
| Steam Temp (°F or °C):            |
| dEnthalpy/dHumidityRatio (dh/dW): |
| Plot dh/dW Line                   |
| Humidification Process Calculator |
| Dew Point Temp (°F or °C):        |
| Final Dry-Bulb Temp (°F or °C):   |
| Steam Flow Rate (lb/hr or kg/hr): |
| Calculate                         |

4. Click the Start Point combo box drop-down to select the desired reference point and enter the "Steam Temperature" or "dh/dW" values in the space provided. Please note that which ever value isn't provided, is automatically calculated real-time.

| 룱 dh/dW Ratio Line Plot 🛛 🔀            |
|----------------------------------------|
| Start Point: New 1 💽 🎒 🎒               |
| ┌ dh/dW Line Plotting                  |
| Steam Temp (°F or °C): 250             |
| dEnthalpy/dHumidityRatio (dh/dW): 1163 |
| Plot dh/dW Line                        |
| -Humidification Process Calculator     |
| Dew Point Temp (°F or °C):             |
| Final Dry-Bulb Temp (°F or °C):        |
| Steam Flow Rate (lb/hr or kg/hr):      |
| Calculate                              |

5. Click the "Plot dh/dW Line" and the Delta-h/Delta-W Line is automatically plotted across the chart.

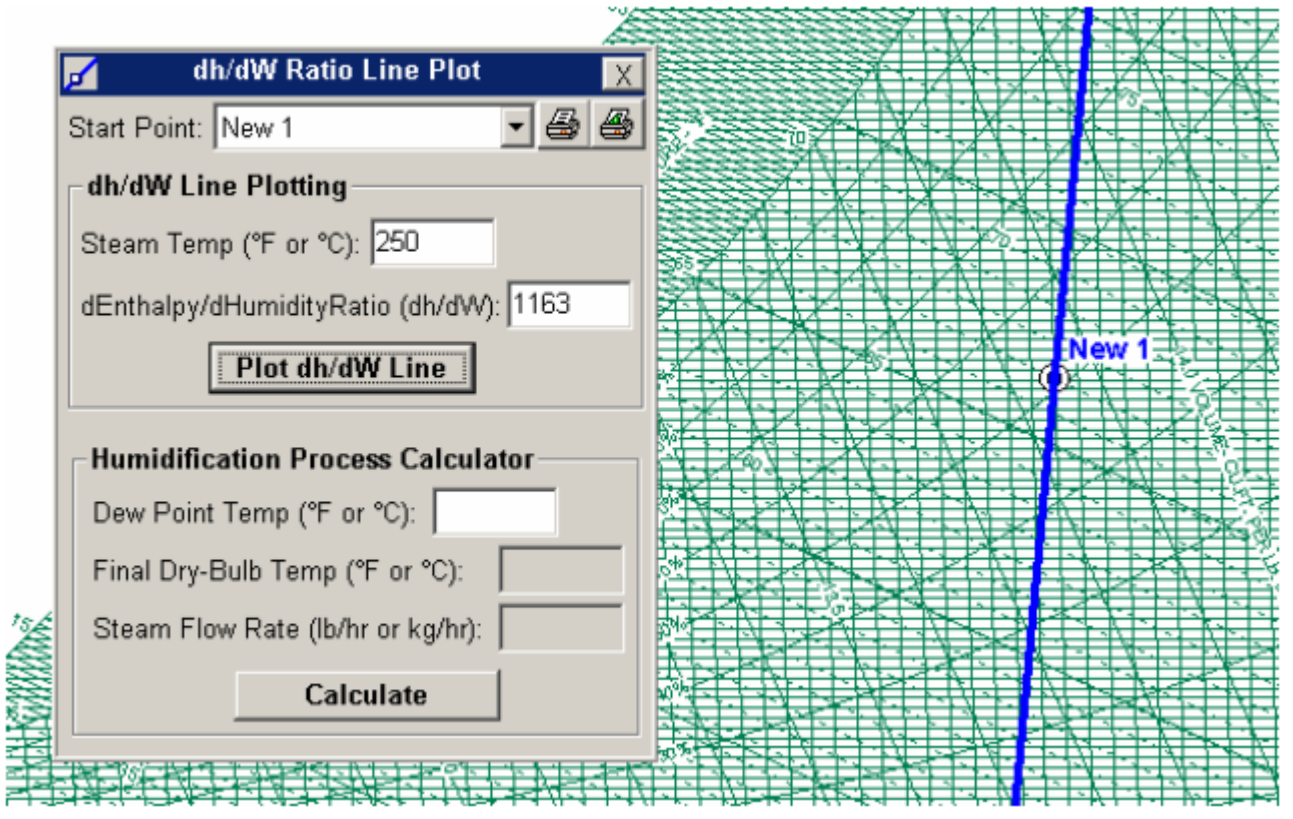

6. Type the desired final Dew Point Temperature and click the "Calculate" button to see the resulting Final Dry-Bulb Temperature and Steam Flow Rate.

| 1    | dh/dW Ratio Line Plot                  | Х |
|------|----------------------------------------|---|
| Sta  | rt Point: New 1 🗾 🚭                    |   |
| _ dl | n/dW Line Plotting                     |   |
| St   | eam Temp (°F or °C): 250               |   |
| dE   | inthalpy/dHumidityRatio (dh/dVV): 1163 |   |
|      | Plot dh/dW Line                        |   |
| _ H  | umidification Process Calculator       |   |
| D    | ew Point Temp (°F or °C): 75           |   |
| F    | inal Dry-Bulb Temp (°F or °C): 82.02   |   |
| s    | team Flow Rate (lb/hr or kg/hr): 34.2  |   |
|      | Calculate                              |   |

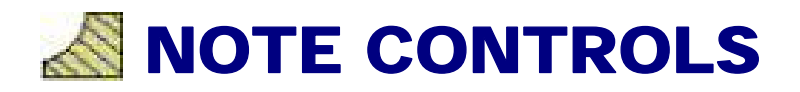

## **CHART NOTES**

1. Activate "Notes" by any of the three methods shown below or press 'F3': Menu Path,

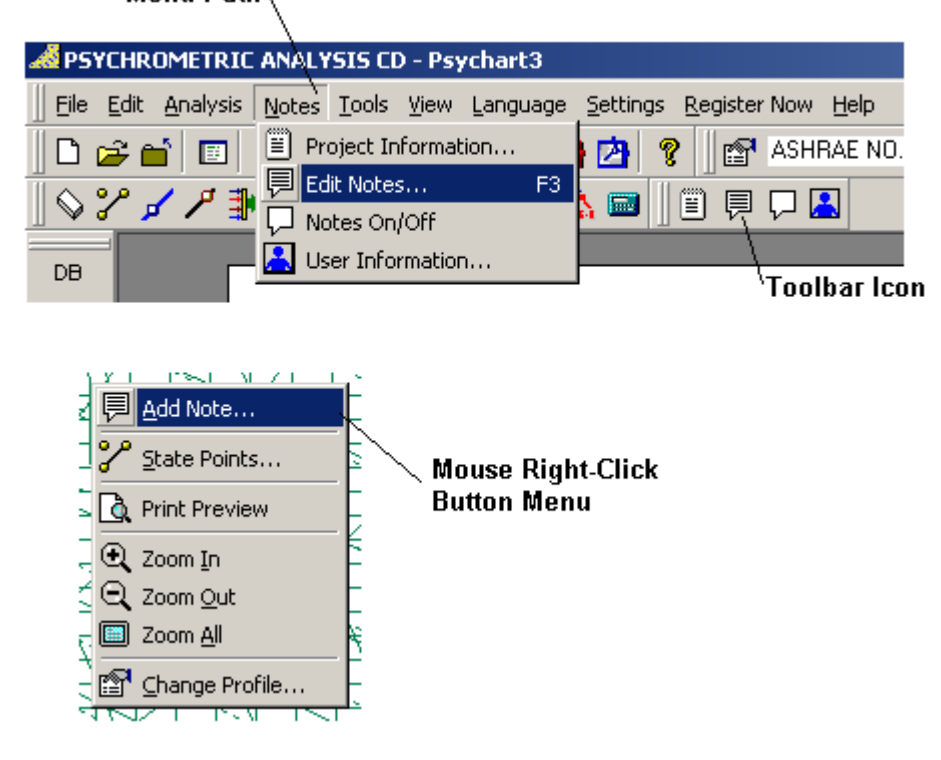

2. The Notes window appears with New Note #1 as the current note.

| 📮 Notes |                                          |          |
|---------|------------------------------------------|----------|
| Apply   | 🗋 Add Note 🛛 🗙 Delete 🛛 😵 Help 🛛 🗙 Close | •        |
| Arial   | • 9.75 • B I <u>U</u> 🖉 🖉                | • 0 0    |
| Note 1  |                                          | •        |
| Note 1  |                                          | <u> </u> |
|         |                                          |          |
|         |                                          |          |
|         |                                          |          |
|         |                                          | Ŧ        |

3. To create a new note, enter the desired note text in the "Note Text" field.

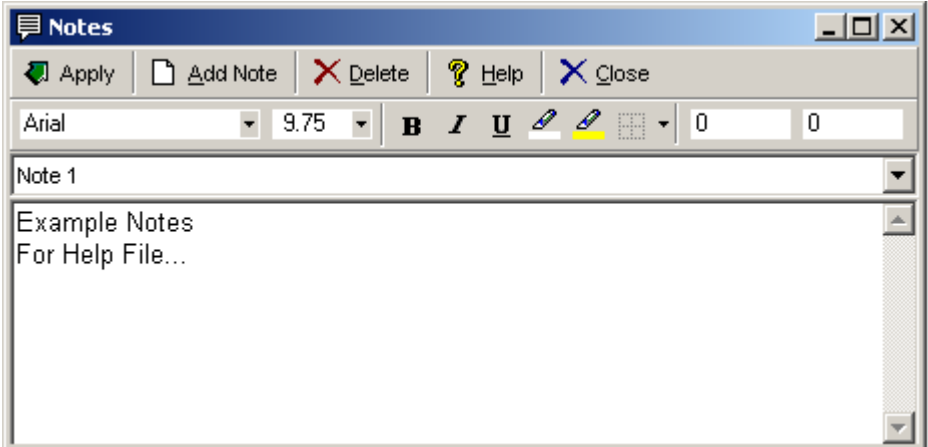

4. To edit an existing note, click the "Selected Note Name" drop-down and select the desired existing Note to be edited from the list. Enter the "Note Text" field to make any text revisions.

| 📮 Notes     |                                          |          |
|-------------|------------------------------------------|----------|
| 🖏 Apply     | 🗋 Add Note 🛛 🗙 Delete 🛛 🦓 Help 🛛 🗙 Close |          |
| Arial       | • 9.75 • <b>B</b> I <u>U</u> 🖉 🗸 • 0     | 0.151388 |
| Note 2      |                                          | •        |
| Example Not | esDDFor Help File                        |          |
| Note 2      |                                          |          |
|             |                                          |          |
|             |                                          |          |
|             |                                          |          |
|             |                                          |          |
|             |                                          | -        |

5. Adjust the font settings (Font Name, Font Size, Bold, Italic, Underline, Color) as desired.

| 🗏 Notes                                     |   |
|---------------------------------------------|---|
| 🖏 Apply 📄 Add Note 🗙 Delete  😵 Help 🗙 Close |   |
| Book Antiqua • 24 • <b>B I U I</b> • 0 0    |   |
| Example NotesDDFor Help File                | • |
| Example Notes                               | 4 |
| For Help File                               |   |
|                                             | Y |

6. Enter the Note X & Y location by either typing the X & Y coordinates in to the appropriate fields or use the left mouse button and click once on the chart, move the mouse to see the coordinates track the mouse location and when the mouse is at the desired location, perform a left mouse button single click again to set the coordinates. See Above graphic.

| <b>同 Notes</b>                              |         |  |  |  |  |  |
|---------------------------------------------|---------|--|--|--|--|--|
| 🕏 Apply 📄 Add Note 🔀 Delete  💡 Help 🔀 Close |         |  |  |  |  |  |
| Book Antiqua - 24 - B I U 2 - 0.953         | 3.707   |  |  |  |  |  |
| Example NotesDDFor Help File                | -       |  |  |  |  |  |
| Example Notes                               | <b></b> |  |  |  |  |  |
| For Help File                               |         |  |  |  |  |  |
|                                             | ~       |  |  |  |  |  |

7. Click the "Apply" button and the note will appear on the chart:

|             | Apply Add Note X Delete & Help X Dose     | 12 |
|-------------|-------------------------------------------|----|
|             | Book Antiqua • 24 • B I U & - 0.953 3.707 |    |
| 1. 1.       | Example NotesDDFor Help File              |    |
| imple Notes | S Example Notes                           | 1  |
| Holn File   | Lample Notes                              |    |
| map I man   | For Help File                             |    |
|             |                                           |    |
|             |                                           |    |

8. The Note window remains open. To add additional notes, simply click the "New" button and you're ready to begin your next note.

| Potes        |             |                  |                |                   |       |          |
|--------------|-------------|------------------|----------------|-------------------|-------|----------|
| Apply        | ld Note >   | C <u>D</u> elete | 🎖 <u>H</u> elp | o 🗙 <u>C</u> lose |       |          |
| Book Antiqua | <b>-</b> 24 | • B              | ΙŪ             | <i>a a</i>        | 0.953 | 4.077833 |
| Note 2       |             |                  |                |                   |       | -        |
| Note 2       |             |                  |                |                   |       | <u> </u> |
| 11010 2      |             |                  |                |                   |       |          |
|              |             |                  |                |                   |       |          |
|              |             |                  |                |                   |       |          |
|              |             |                  |                |                   |       | -        |

9. Psychrometric Analysis allows an unlimited amount of notes to be entered. Each note can have its own properties. All information is saved to the project file. The Notes window accepts the information you want to place on the chart, allows font changes and provides a means to position the information.

10. Enter your notes in the text box. Use any of the font buttons to adjust the settings. Set the position by clicking on the chart or using the X and Y position settings provided in text box. Now click "Apply" to add the project information to the chart.

11. You may want to change the position of the information on the chart after you see it. While the Notes window is open you may do so by making a single click on the information and then another single click at the new location. To edit the information, make the changes in the Notes window and click "Apply".

12. You may edit this information, change its font or position at any time. Simply open the Notes window and make the changes.

# **PROJECT INFORMATION NOTE**

1. Activate "Project Information" by any of the two methods shown below.

|                                         | /         | denu                | Path      |          |                            |  |  |  |
|-----------------------------------------|-----------|---------------------|-----------|----------|----------------------------|--|--|--|
| A PSYCHROMETRIC ANALYSIS CD - PsyChart1 |           |                     |           |          |                            |  |  |  |
| Eile Edit Analysis                      | Notes     | <u>T</u> ools       | ⊻iew      | Language | Settings Register Now Help |  |  |  |
| 🗋 🖻 🚔 🔳                                 | 🗒 Pro     | 🛃 🤋 💼 ASHRAE NO     |           |          |                            |  |  |  |
|                                         | Ed<br>Red | it Note:<br>Ites On | s<br>/Off | F3       | 🍢 📾 🛛 🗒 📮 🗖 🔝              |  |  |  |
| DB                                      | 🔔 Us      | er Info             | rmatio    | n        | Toolbar Icon               |  |  |  |

2. The Project Information window appears ready to receive the Project Name as the current note. Please note that this note will appear on the state point reports as the Project Name.

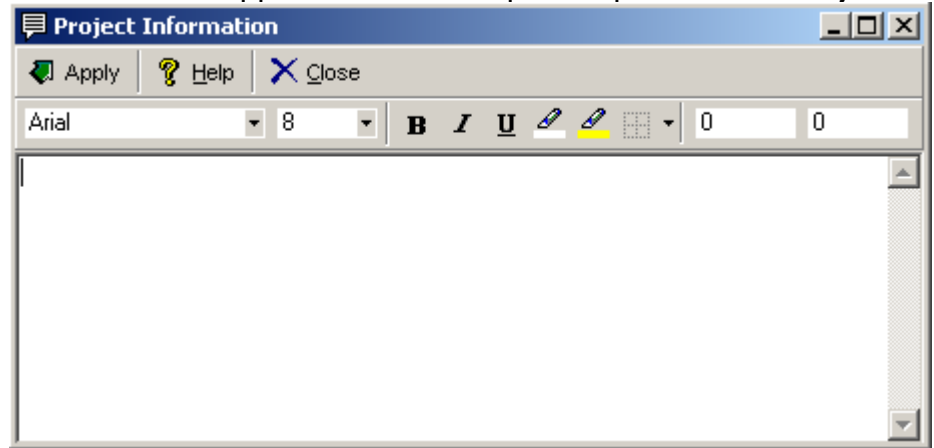

3. Type in the project name you wish, adjust fonts, location, etc. When finished, click the "Apply" button to automatically place on the chart.

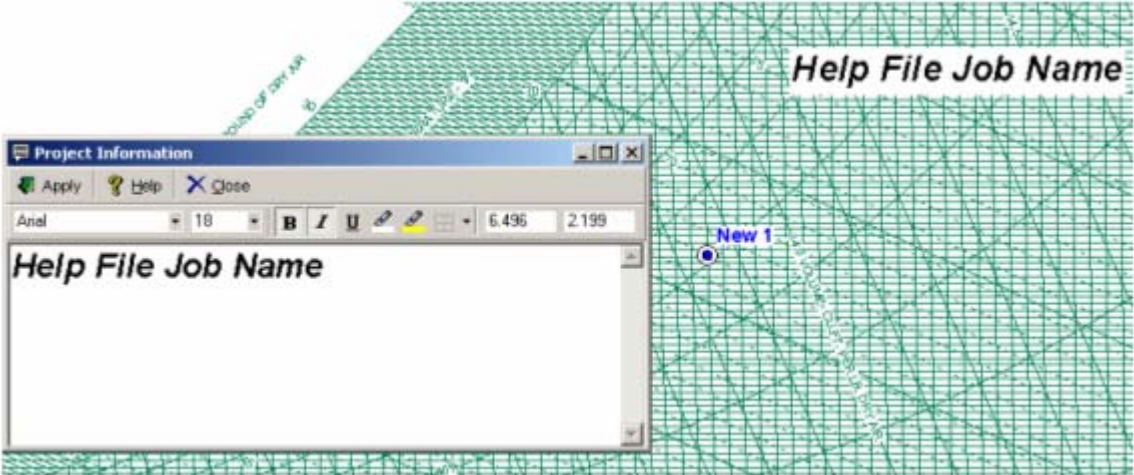

## **USER INFORMATION NOTE**

1. Activate "User Information" by either of the two methods shown below.

Menu Path

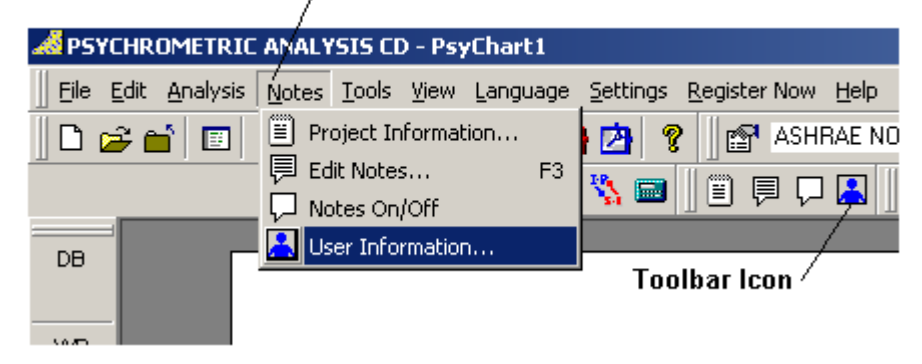

2. The User Information window appears as shown below:

| 📙 U: | ser Information |                          |       |           |           |          |     | IX |
|------|-----------------|--------------------------|-------|-----------|-----------|----------|-----|----|
|      | Always ADD to   | o Projects on Open<br>it | 🛛 Add | l User Da | ta to Cur | rent Cha | art | Ŷ  |
| E    | User Name :     |                          |       |           |           |          |     |    |
|      | Company Name :  |                          |       |           |           |          |     |    |
| 3    | Telephone No. : |                          |       |           |           |          |     |    |
|      | Fax No. :       |                          |       |           |           |          |     |    |
| 1    | email address : |                          |       |           |           |          |     |    |

3. Type in your information in the space providing. Check the display options you wish to choose for your default.

| 📙 Us | ser Information                 |                         |                                  | _ 0 | × |
|------|---------------------------------|-------------------------|----------------------------------|-----|---|
| 12.2 | Always ADD to<br>Show on report | ) Projects on Open<br>t | 🛃 Add User Data to Current Chart |     | Ŷ |
|      | User Name :                     | Robert Hanna            |                                  |     |   |
| Ξ    | Company Name :                  | Hands Down Softw        | vare                             |     |   |
| 1    | Telephone No. :                 | (405) 844-6314          |                                  |     | ] |
|      | Fax No. :                       | (405) 844-6314          |                                  |     |   |
| E    | email address :                 | sales@handsdown         | software.com                     |     |   |

4. Click the "Save" button in the upper right hand corner. You may also click the "Add User Data to Current Chart" button to have your user information displayed on the current chart.

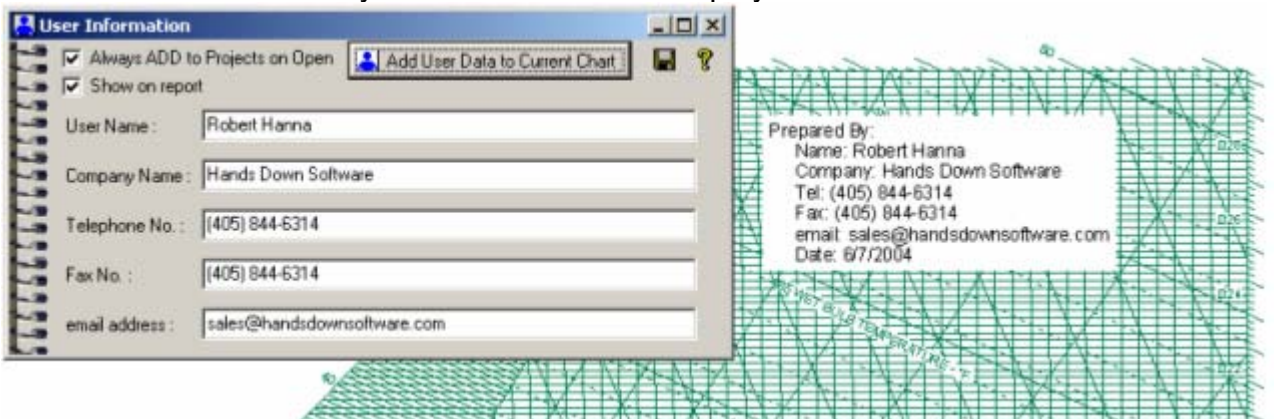

## **NOTE ON/OFF CONTROL**

Simply click the Note icon on the toolbar to turn Notes On/Off.

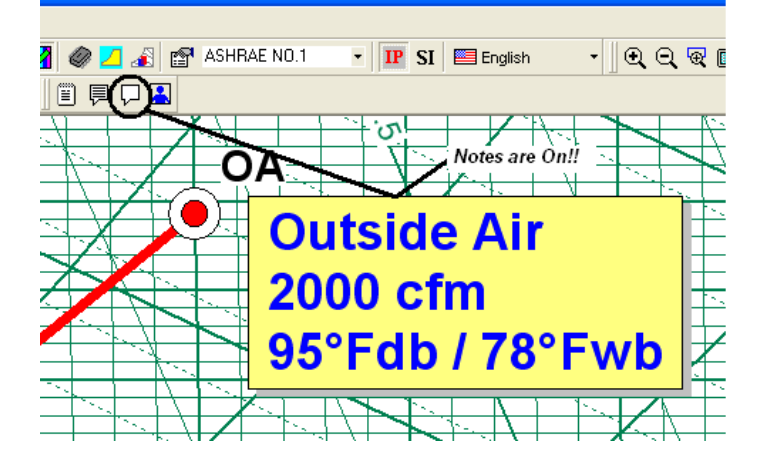

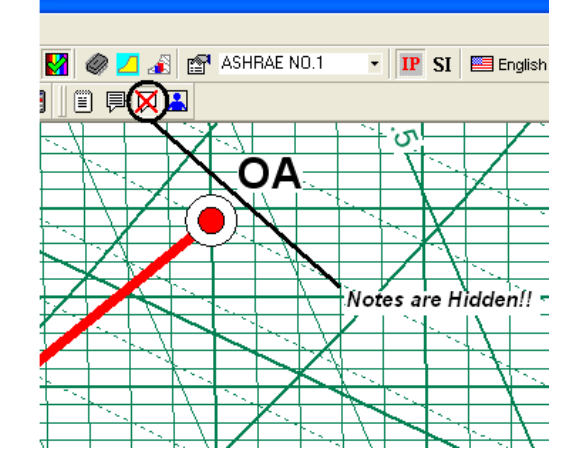

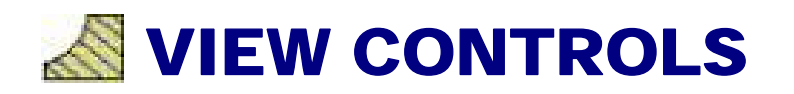

## **ZOOMING AND PANNING**

#### <u>Zoom IN</u>

🔍 Zoom In

1. Click View on the menu bar, then click the Zoom In icon.

2. Click the Zoom In icon on the toolbar.

3. Enter the Zoom Percent into the zoom factor dropdown on the toolbar.

100% -

4. Move your mouse so the cursor is on the chart and **Double-Click the LEFT mouse button**.

#### Zoom OUT

🔍 Zoom Qut

- 1. Click View on the menu bar, then click the Zoom Out icon.
- 2. Click the Zoom Out icon on the toolbar.
- 3. Enter the Zoom Percent into the zoom factor dropdown on the toolbar.

100% 🔹

4. Move your mouse so the cursor is on the chart and **Double-Click the RIGHT mouse button**.

#### Zoom ALL

🔲 Zoom All

- 1. Click View on the menu bar, then click the Zoom All icon.
- 2. Click the Zoom All icon on the toolbar.
- 3. Enter 100 into the zoom factor dropdown on the toolbar.

100% -
#### Zoom MENU

1. Move your mouse so the cursor is on the chart and **Single-Click** the **RIGHT** mouse button and click the Zoom action icon on the pop-up menu.

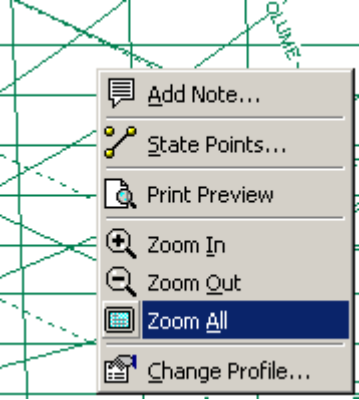

#### **Panning**

If you are **<u>ZOOMED IN</u>** on the chart, simply position your mouse on the chart and <u>hold the LEFT</u> <u>mouse button down and move your mouse</u>. When you have panned to the desired position, release the left mouse button.

#### Zoom WINDOW

Simply click the Zoom Window icon on the tool bar, then click the first corner of the window on the chart, move the mouse and click the other window corner.

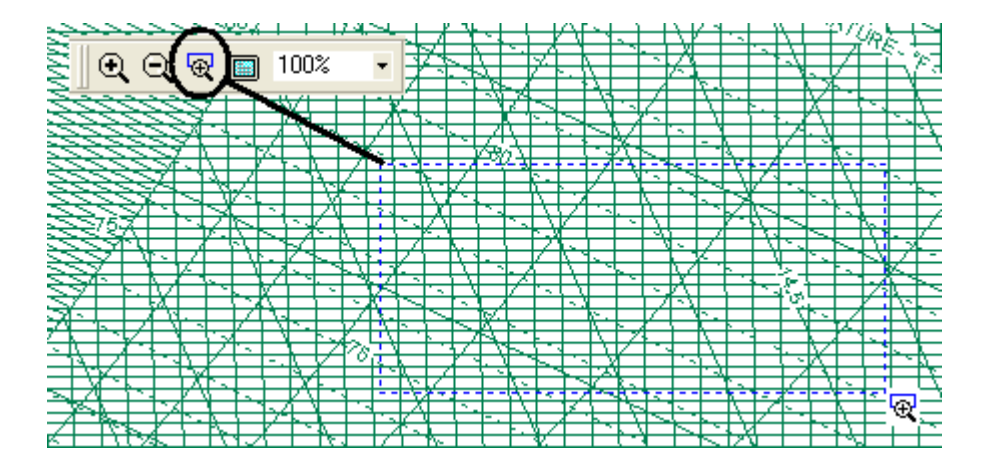

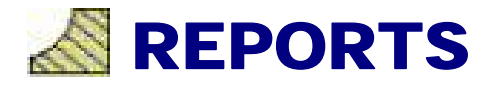

### **PRINT ALL**

There are four different choices when printing:

1. Print BOTH the Chart and Report. Click on the Print All icon on the toolbar.

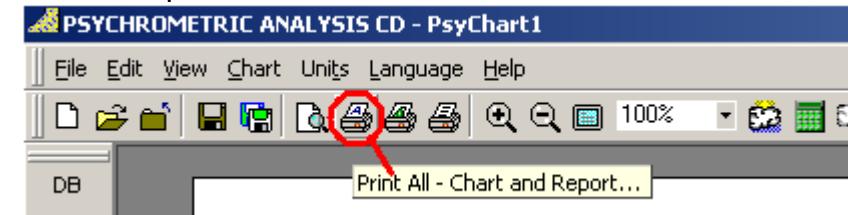

#### **PRINT CHART**

2. Print ONLY the Chart. Click on the Print Chart icon on the toolbar.

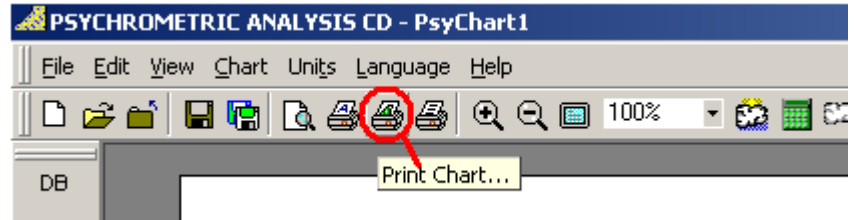

#### **PRINT REPORT**

3. Print ONLY the Report. Click on the Print Report icon on the toolbar.

| 📣 PSYCHROMETRIC ANALYSIS CD - PsyChart1    |
|--------------------------------------------|
| ∐ Eile Edit View ⊆hart Units Language Help |
| 🛛 🗅 🚔 🖬 🖪 🖪 🖪 🕹 😹 🎒 Q. Q. 🔲 100% 📑 😫 🥅 S   |
| DB Print Report                            |

4. Print Preview ONLY the Report. Click on the Report Print Preview icon on the toolbar.

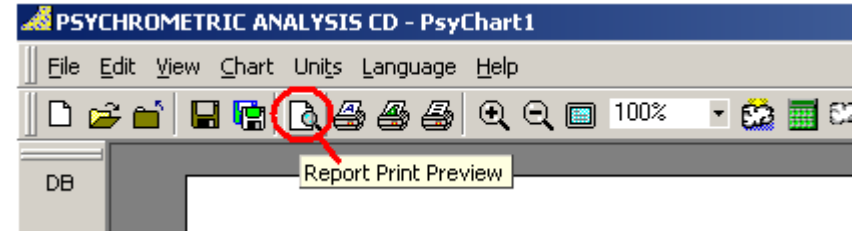

### **PRINT FLOWCHART**

Click the FlowChart icon on the toolbar, and then click the print icon on the flowchart window to print the flowchart.

| A PSY   | HROMETRIC ANALYSIS CD - CoilCalc                                                                                                    |
|---------|----------------------------------------------------------------------------------------------------|
| Eile E  | it <u>A</u> nalysis <u>N</u> otes <u>T</u> ools <u>Vi</u> ew <u>Language</u> <u>S</u> ettings <u>U</u> ser Programs <u>R</u> egister Now <u>H</u> elp                                                                                                    |
|         | 🖆 🖼 📲 🖬 🕼 🗃 🗃 🎒 👙 🎒 🖄 🖄 🖄 👔 👔 ト 🕂 🕀 🔲 🕅 🥔 💋 🔊 🖆 🗛                                                                                                    |
| 0%      |                                                                                                    |
| DB      |                                                                                                    |
| 115.675 | Psychrometric Process Flow Chart                                                                                                    |
| WB      | 🛛 🔍 🔹 1 of 1 🔺 🚽 🍘 🕅 🏭 🏭 Whole Page 🔹 100% 🔹                                                                                                    |
| 73.931  |                                                                                                    |
| RH      |                                                                                                    |
| 13.1    |                                                                                                    |
| W       | SYSTEM FLOW DIAGRAM - S                                                                                                    |
| .00846  | Report Date: Sunday, February 18, 2007                                                                                                    |
| v       | Project Information: Basic Process<br>Attitude: 0 (Feet)                                                                                                    |
| 14.696  | Barom etric Pressure: 29.921 (in.Hg)<br>Atmospheric Pressure: 14.696 (psia)                                                                                                    |
| h       |                                                                                                    |
| 57.170  |                                                                                                    |
| 52.640  | RA                                                                                                    |
| d       | Ar Flow                                                                                                    |
| 0.0680  | DryBulb<br>S0.0 °F                                                                                                    |
| vp      | WetBulb<br>67.0 °F                                                                                                    |
| 0.3998  |                                                                                                    |
| AW      | 78.6 gr/b<br>Enthalov                                                                                                    |
| 4.028   | (31.5 Btu/b<br>Dewpoint                                                                                                    |
|         |                                                                                                    |
|         | Ar Row Ar Row Ar Flow                                                                                                    |
|         | 2,000 cfm t 10,000 cfm t 10,000 |
|         | 800 1 830 1 1 830 1 1 1 100 14                                                                                                    |

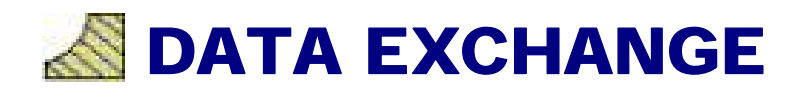

### **EXPORT/COPY CHART**

From the menu, click on <u>E</u>dit, and then click Copy <u>C</u>hart Image. The psychrometric chart image is automatically placed on your clipboard for you to paste into your reports, presentations, proposals, etc.

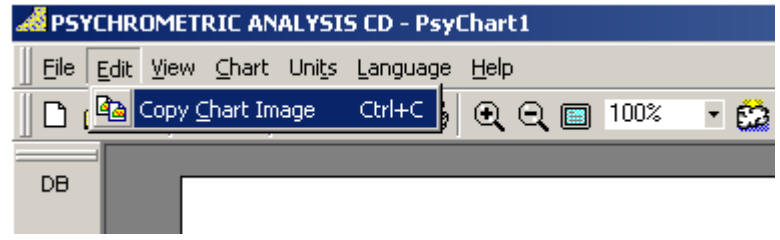

### **EXPORT/COPY REPORT**

From the toolbar, click the Report Print Preview icon.

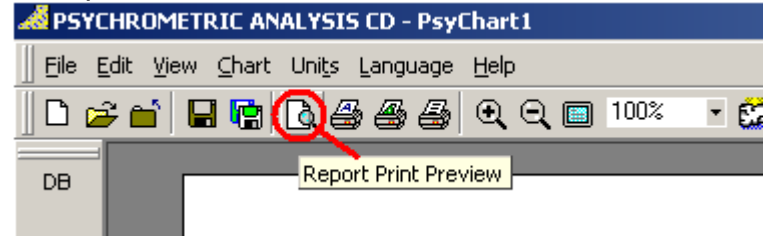

Then from the toolbar on the Report Print Preview, click the Copy Report Data to Clipboard icon. The complete state-point and process report image is automatically placed on your clipboard for you to paste into your reports, presentations, proposals, etc.

| <b>~</b> |   |        |   |       |                 |                  |                            |        |
|----------|---|--------|---|-------|-----------------|------------------|----------------------------|--------|
| I I      | • | 1 of 1 | ► | ) 🖨 🗋 | 🖹 📳 Page Width  | ▼ 100%           | •                          |        |
|          |   |        |   |       |                 |                  |                            |        |
|          |   |        |   |       | Copy Report Ima | ge to Clipboard  |                            |        |
|          |   |        |   |       |                 |                  |                            |        |
|          |   |        |   |       |                 |                  |                            | ST     |
|          |   |        |   |       | -               |                  |                            |        |
|          |   |        |   |       |                 | Report Date: Wed | nesid <i>a</i> y, June 19, | , 2002 |

### **EXPORT/CREATE CHART PDF**

1. Activate "Save Chart PDF As..." by either of the two methods shown below:

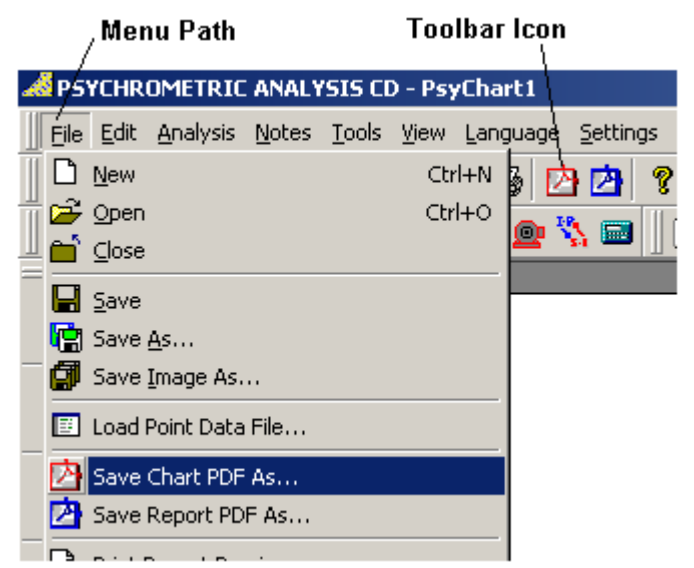

2. Navigate to where you want to save the file, type in the file name and click the "Save" button.

| Save Chart PDF       | and the second second second second second second second second second second second second second second second |                              |           | ? ×    |
|----------------------|----------------------------------------------------------------------------------------------------|------------------------------|-----------|--------|
| Save in:             | DPsyChart                                                                                                    | •                            | + 🗈 📸 🖬 + |        |
| My Recent            | ChartTest.pdf                                                                                                    | f                            |           |        |
| Documents<br>Desktop |                                                                                                    |                              |           |        |
| My Documents         |                                                                                                    |                              |           |        |
| My Computer          |                                                                                                    |                              |           |        |
| <b>S</b>             |                                                                                                    | -                            |           |        |
| My Network           | File name:                                                                                                    | ChartTest.pdf                | <u> </u>  | Save   |
| Fidues               | Save as type:                                                                                                    | PSYCHROMETRIC ANALYSIS CD *. | PDF 💌     | Cancel |

### **EXPORT/COPY REPORT PDF**

1. Activate "Save Report PDF As..." by either of the two methods shown below:

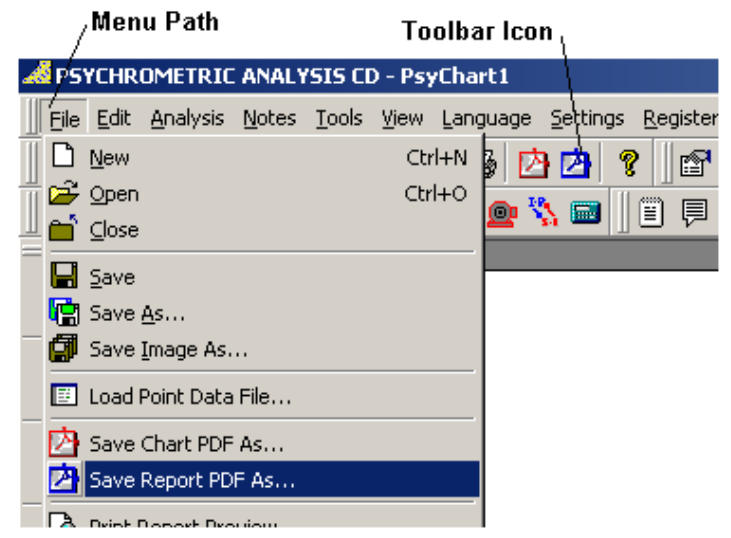

2. Navigate to where you want to save the file, type in the file name and click the "Save" button.

| Save Report PDF        |               |            |            |            |      |     | ? X    |
|------------------------|---------------|------------|------------|------------|------|-----|--------|
| Save in:               | HDPsyChart    |            |            | •          | + 🗈  | r 🖬 |        |
| My Recent<br>Documents | ChartTest.pdf | F          |            |            |      |     |        |
| Desktop                |               |            |            |            |      |     |        |
| Documents              |               |            |            |            |      |     |        |
| My Computer            |               |            |            |            |      |     |        |
| <b>(</b>               |               |            |            |            |      |     |        |
| My Network             | File name:    | ReportTest | .pdf       |            |      | •   | Save   |
| riaces                 | Save as type: | PSYCHRO    | METRIC ANA | LYSIS CD ' | .PDF | •   | Cancel |

### **EXPORT/COPY FLOWCHART**

From the toolbar, click the Flow Chart icon.

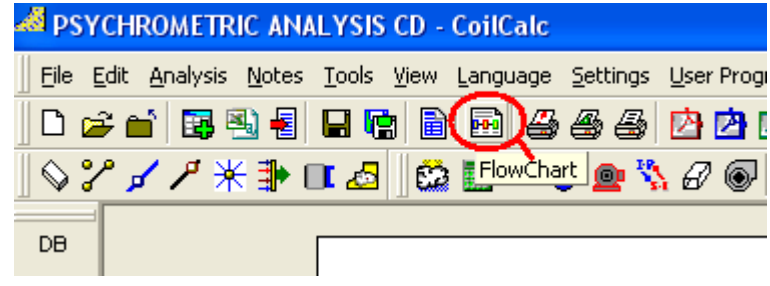

Then from the toolbar on the Flow Chart, click the Copy Report Image to Clipboard icon. The complete flow chart report image is automatically placed on your clipboard for you to paste into your reports, presentations, spreadsheets, etc.

| ••• | Psyc | rometric Process Flow Chart                                                                                                    |
|-----|------|----------------------------------------------------------------------------------------------------|
|     |      | 1 of 1 🕨 🗏 🚔 🛅 🗐 🍘 Whole Page 🔹 100% 🔹                                                                                                    |
|     |      | Copy Report Image                                                                                                    |
|     |      | SYSTEM FLOW DIAGRAM -                                                                                                    |
|     |      | Report Date: Sunday, February 18, 2007<br>Project Information: Basic Process<br>Attitude: 0 (Feet)<br>Barom etric Pressure: 29.921 (in.Hg)<br>Atmospheric Pressure: 14.696 (psia) |
|     |      | RA<br>Arr Flow                                                                                                    |

### EXPORT/COPY REPORT DATA

From the toolbar, click the Report Print Preview icon.

Then from the toolbar on the Report Print Preview, click the Copy Report Data to Clipboard icon. The complete state-point and process report data is automatically placed on your clipboard for you to paste into your reports, presentations, spreadsheets, etc.

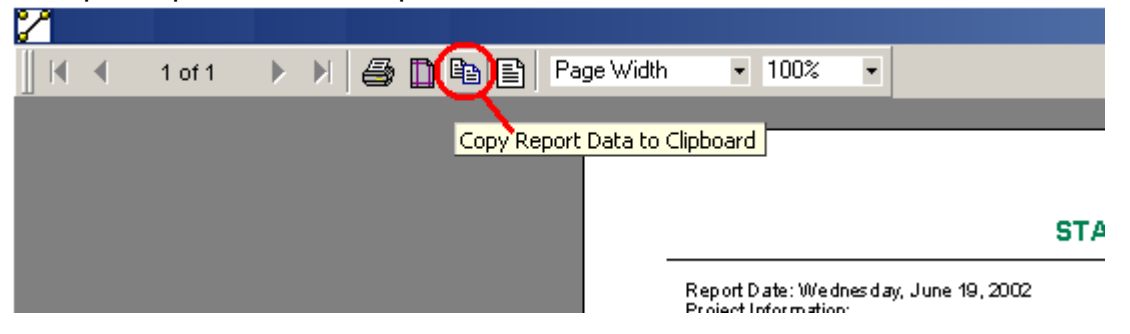

### **IMPORTING DATA**

From the toolbar, click the Import Data File icon.

| Menu Path              |                                         |                                                         |
|------------------------|-----------------------------------------|---------------------------------------------------------|
| M PSYCHROMETRIC ANALY  | SIS CD - PsyCha                         | rt1                                                     |
| <u> </u>               | <u>T</u> ools <u>V</u> iew <u>L</u> ang | uage <u>S</u> ettings <u>R</u> egister Now <u>H</u> elp |
| II 🗋 <u>N</u> ew       | Ctrl+N                                  | glish 🔹 🛛 🗅 🚘 💼 🗐                                       |
| 📅 😂 Open               | Ctrl+O                                  |                                                         |
|                        |                                         |                                                         |
| 📕 Save                 |                                         | Taalhaalaan                                             |
| 😭 Save <u>A</u> s      |                                         | 100lbar icon /                                          |
| 📕 🗐 Save Image As      |                                         |                                                         |
| 🗾 Load Point Data File |                                         |                                                         |
| 🖄 Save Chart PDF As    |                                         |                                                         |

Then navigate to the ".csv" file with the data you wish to import. ".csv" file format is a comma delimited file format, which is an export option for spreadsheet programs such as Microsoft Excel.

| Open Point Data        | File           |                     |               |               | <u>? ×</u> |
|------------------------|----------------|---------------------|---------------|---------------|------------|
| Look in:               | 🗀 HDPsyChart   |                     | •             | 🕂 🗈 🖆 🎟       |            |
| My Recent<br>Documents | MHDPsyChart Po | oints.csv           |               |               |            |
| Desktop                |                |                     |               |               |            |
| My Documents           |                |                     |               |               |            |
| My Computer            |                |                     |               |               |            |
| My Network             | File name:     | HDPsyChart Points.c | :SV           | •             | Open       |
| Places                 | Files of type: | PSYCHROMETRIC       | ANALYSIS CD F | Projects (*.c | Cancel     |

Then Click the "Open" button and the data points will be imported and displayed on the chart. Below is an example shipped with this program:

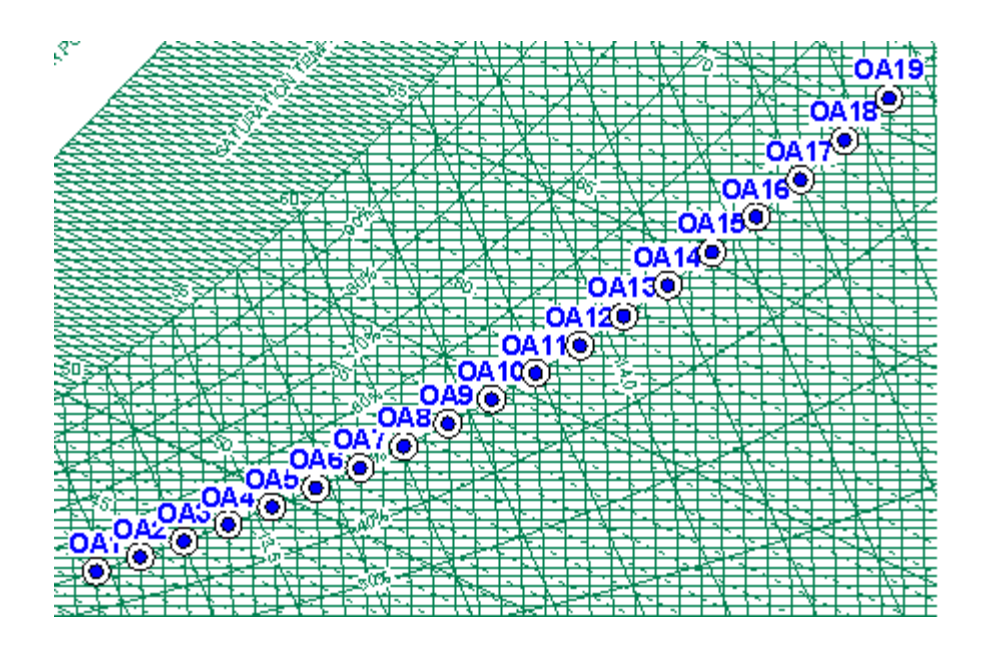

If using a Spreadsheet to create the ".csv" file, data points must be set up with the following structure:

| M | 🔀 Microsoft Excel - HDPsyChart Points.csv |                           |                     |                          |                    |                    |                                                   |       |   |  |  |  |  |
|---|-------------------------------------------|---------------------------|---------------------|--------------------------|--------------------|--------------------|---------------------------------------------------|-------|---|--|--|--|--|
|   | <u>F</u> ile <u>E</u> dit                 | <u>V</u> iew <u>I</u> nse | ert F <u>o</u> rmat | <u>T</u> ools <u>D</u> a | ata <u>W</u> indow | v <u>H</u> elp A   | cro <u>b</u> at                                   |       |   |  |  |  |  |
|   | 🖻 目 🔒                                     | ) 🔁 🖨                     | 🗟 🚏 🕹               | 🖻 🛍 •                    | 🝼   ю +            | CH + 🔒             | $\Sigma \cdot \frac{A}{Z} \downarrow \frac{Z}{A}$ | 1 🛍 🚯 | 1 |  |  |  |  |
| 1 | <b>to to</b> 2                            | 1 🔁 🖄                     | 2 🖪 🖻               | Reply v                  | with Changes.      | E <u>n</u> d Revie | w 🗸                                               |       |   |  |  |  |  |
|   | J25                                       | •                         | fx                  |                          |                    |                    |                                                   |       |   |  |  |  |  |
|   | A                                         | В                         | C                   | D                        | E                  | F                  | G                                                 | H     |   |  |  |  |  |
| 1 | ALTITUDE                                  | 750                       |                     |                          |                    |                    |                                                   |       |   |  |  |  |  |
| 2 | LABEL                                     | OA1                       | CFM                 | 2000                     | DB                 | 50                 | RH                                                | 50    |   |  |  |  |  |
| 3 | LABEL                                     | 0A2                       | CFM                 | 2002                     | DB                 | 52                 | RH                                                | 50    |   |  |  |  |  |
| 4 | LABEL                                     | OA3                       | CFM                 | 2004                     | DB                 | 54                 | RH                                                | 50    |   |  |  |  |  |
| 5 | LABEL                                     | OA4                       | CFM                 | 2006                     | DB                 | 56                 | RH                                                | 50    |   |  |  |  |  |
| 6 | LABEL                                     | OA5                       | CFM                 | 2008                     | DB                 | 58                 | RH                                                | 50    |   |  |  |  |  |
| 7 | LAREI                                     | OA6                       | CEM                 | 2010                     | DB                 | 60                 | RH                                                | 50    |   |  |  |  |  |
|   |                                           |                           |                     | Th                       | is column          | can be: /          | 1                                                 |       |   |  |  |  |  |

This column can be: / RH, WB, W, V, H or DP and can change from one point to another If using a text editor to create the ".csv" file, data points must be set up with the following structure:

This column can be: / RH, WB, W, V, H or DP and can change from one point to another

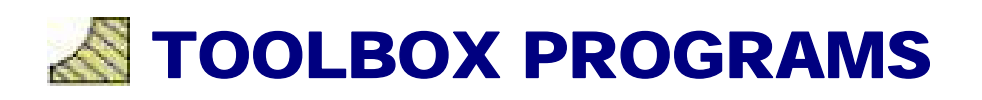

### **CLIMATIC DATA**

Climatic Data provides ambient design conditions for over 1,000 locations in either IP or SI units of measure. Ambient data is from ASHRAE 1997 Fundamentals.

| 🍰 Clin                   | natic D                     | ata - AS                                        | HRAE 19                      | 997 Fun                       | damer             | ntals           |                          |                        |                         |                      | _                  |                     |
|--------------------------|-----------------------------|-------------------------------------------------|------------------------------|-------------------------------|-------------------|-----------------|--------------------------|------------------------|-------------------------|----------------------|--------------------|---------------------|
| 🖸 со                     | OLING                       | USA                                             |                              |                               |                   |                 | <b>-</b>                 | 676                    | Elevation               | , Feet               | 💽 Eng              | lish (IP)           |
| 💌 HEA                    | ATING                       | Oklahor                                         | na                           |                               |                   |                 | ٦r                       | 36.2                   | North Lai               | itude                | O Me               | tric (SI)           |
| VMP                      | ND                          | Tulsa                                           |                              |                               |                   |                 | Ī                        | 95.9                   | West Lor                | ngitude              |                    |                     |
| SUMM<br>COOLI            | ER DB<br>NG "F              | MV/B<br>°F                                      | *F wb                        | •                             | WB<br>⁼F          | MDB<br>°F       | ⁰F db                    | •                      | DP<br>"F                | MDB<br>°F            | ⁰F db              | •                   |
| 0.4%                     | 100                         | 76                                              |                              | 76.00                         | 79                | 92              |                          | 92.00                  | 76                      | 87                   |                    | 87.00               |
| 1%                       | 97                          | 76                                              |                              | 76.00                         | 78                | 92              |                          | 92.00                  | 74                      | 85                   |                    | 85.00               |
| 2%                       | 94                          | 75                                              |                              | 75.00                         | 77                | 90              |                          | 90.00                  | 73                      | 84                   |                    | 84.00               |
| Averag                   | je Annu                     | al Max. Di                                      | ∃ °F                         | 103                           | Std. D            | ev. "f          | - 4                      | Mear                   | n Daily Ra              | ange DB              | ۴F                 | 19                  |
| WINTE<br>HEATII<br>99.6% | R DB<br>NG "F<br>6 9<br>14  | RH<br>%<br>50<br>50                             | °F wb                        | •<br>6.72<br>11.23            | Coldest<br>Month  | t<br>0.4%<br>1% | VVS I<br>mph<br>24<br>22 | MCDB<br>°F<br>46<br>40 | Averaj<br>Annua<br>Min. | ge<br>I D<br>PF<br>2 | 98 Std             | . Dev.<br>°F<br>6   |
| WIND                     | Coincia<br>Coincia<br>Annua | dent with<br>dent with<br>I Design <sup>v</sup> | 0.4% DB<br>99.6% D<br>∕alues | l (cooling<br>B (heatir<br>1% | 1)<br>ng)<br>25 I | t<br>t<br>nph   | VICVVS<br>VICVVS<br>2%   | 12<br>11<br>23         | mph<br>mph<br>mph       | PVVD<br>PVVD<br>51   | 180<br>360<br>% 21 | deg.<br>deg.<br>mph |

## **PSYCHROMETRIC CALCULATOR**

Complete stand-alone psychrometric calculator is one of the tools provided. This psychrometric wonder has full File-Open-Save-SaveAs capabilities.

| Attude                                                 | 0        |   | Description   | Altitude | Barometric | Atmospheric | Dry          | Wet          | Relative        | Humidity         | Humidity | Specific    |
|--------------------------------------------------------|----------|---|---------------|----------|------------|-------------|--------------|--------------|-----------------|------------------|----------|-------------|
| Barometric Pressure                                    | 29.921   |   |               | (17)     | (in, Hg)   | Pressure    | Bulb<br>(*F) | Bulb<br>(*F) | Humidity<br>(%) | Ratio<br>(gr/lb) | (ib/ib)  | (cu.ft./ib) |
| Atmospheric Pressure                                   | 14.695   | - | Cudalida Alla |          | 20.024     | (neia)      | 05.000       | 70.000       | 47.004          | 0.04000          | 0.00000  |             |
| Dry Bulb Temp                                          | 55       | 0 | Dutside Air   | 0        | 28.921     | 14.090      | 90.000       | 78.000       | 41.294          | 0.01080          | 0.00000  | 14.3004     |
| Net Bulb Terrip                                        | 54.8     | - | Return Air    | 0        | 28.921     | 14.696      | 000.08       | 67.000       | 51,140          | 0.01123          | 0.00000  | 13.845      |
| Relative Hamidty                                       | 99.784   | - | Cooling Coll  | 0        | 28.921     | 14.090      | 000.000      | 54.800       | 38,784          | 0.00912          | 0.00000  | 13.160      |
| turnidity Ratio C or G to                              | 0.00912  |   |               |          |            |             |              |              |                 |                  |          |             |
| Specific Volume                                        | 13.1600  |   |               |          |            |             |              |              |                 |                  |          |             |
| inthalpy                                               | 23.0967  |   |               |          |            |             |              |              |                 |                  |          |             |
| New Point Temp                                         | 54.664   |   |               |          |            |             |              |              |                 |                  |          |             |
| Density                                                | 0.076687 |   |               |          |            |             |              |              |                 |                  |          |             |
| /apor Pressure                                         | 0.43061  |   |               |          |            |             |              |              |                 |                  |          |             |
|                                                        | 0.00000  |   |               |          |            |             |              |              |                 |                  |          |             |
| Abs. Humidity C gr 🕫 Ib                                | 0.00069  |   |               |          |            |             |              |              |                 |                  |          |             |
| Abs. Humidity C gr 🕞 Ib<br>Parts Per Million by Weight | 9,117    |   |               |          |            |             |              |              |                 |                  |          |             |

The program also has a data report for printing and the ability to copy all data points to the clipboard so you can paste them into your reports or spreadsheets.

| MM         | licrosoft Exce                       | el - Book1                                                                          |                                                                                                    |                                                                                                    |                                                                                                    |                                                                                                    |                                                                                                    |                                                                                                    |                                                                                                    |
|------------|--------------------------------------|-------------------------------------------------------------------------------------|----------------------------------------------------------------------------------------------------|----------------------------------------------------------------------------------------------------|----------------------------------------------------------------------------------------------------|----------------------------------------------------------------------------------------------------|----------------------------------------------------------------------------------------------------|----------------------------------------------------------------------------------------------------|----------------------------------------------------------------------------------------------------|
| 8          | <u>Eile E</u> dit                    | <u>V</u> iew <u>I</u> nsert                                                         | F <u>o</u> rmat <u>T</u> o                                                                                                    | ools <u>D</u> ata                                                                                                    | <u>W</u> indow <u>H</u> elp                                                                                                    | p Acro <u>b</u> at                                                                                                    |                                                                                                    |                                                                                                    |                                                                                                    |
| D          | 🖻 🖬 🔒                                | ۵ 🖨 🕼                                                                               | . 🌮 🕺 🖻                                                                                                    | a 🛍 • 🚿                                                                                                    | <b>KO +</b> CH +                                                                                                    | 🍓 Σ 🗕 🛓                                                                                                    |                                                                                                    | 🚯 100% ,                                                                                                    | • 🔹                                                                                                    |
| <b>č</b> a | ta ta 2                              | 🔁 🙋 🗹                                                                               | B 🖉 🔻                                                                                                    | Reply with ⊆h                                                                                                    | anges E <u>n</u> d                                                                                                    | Review 🖕                                                                                                    |                                                                                                    |                                                                                                    |                                                                                                    |
|            | D18                                  | ▼ fx                                                                                |                                                                                                    |                                                                                                    |                                                                                                    |                                                                                                    |                                                                                                    |                                                                                                    |                                                                                                    |
|            | A                                    | В                                                                                   | С                                                                                                    | D                                                                                                    | E                                                                                                    | F                                                                                                    | G                                                                                                    | Н                                                                                                    |                                                                                                    |
| 1          | Description                          | Altitude<br>(ft)                                                                    | Barometric<br>Pressure<br>(in. Hg)                                                                                                    | Atmospheri<br>c Pressure<br>(psia)                                                                                                    | Dry Bulb<br>(°F)                                                                                                    | Wet Bulb<br>(°F)                                                                                                    | Relative<br>Humidity<br>(%)                                                                                                    | Humidity<br>Ratio<br>(gr/lb)                                                                                                    | Humid<br>Ratio (Ił                                                                                                    |
| 2          | 0Å                                   | Ő                                                                                   | 29.921                                                                                                    | 14.696                                                                                                    | 95                                                                                                    | 78                                                                                                    | 47.294                                                                                                    | 117.9941                                                                                                    | 0.0168                                                                                                    |
| 3          | RA                                   | 0                                                                                   | 29.921                                                                                                    | 14.696                                                                                                    | 80                                                                                                    | 67                                                                                                    | 51.14                                                                                                    | 78.5834                                                                                                    | 0.01122                                                                                                    |
| 4          | CC                                   | 0                                                                                   | 29.921                                                                                                    | 14.696                                                                                                    | 55                                                                                                    | 54.671                                                                                                    | 98                                                                                                    | 63.311                                                                                                    | 9.04E-                                                                                                    |
| 5          |                                      |                                                                                     |                                                                                                    |                                                                                                    |                                                                                                    |                                                                                                    |                                                                                                    |                                                                                                    |                                                                                                    |
| 6          |                                      |                                                                                     |                                                                                                    |                                                                                                    |                                                                                                    |                                                                                                    |                                                                                                    |                                                                                                    |                                                                                                    |
| 7          |                                      |                                                                                     |                                                                                                    |                                                                                                    |                                                                                                    |                                                                                                    |                                                                                                    |                                                                                                    |                                                                                                    |
| 8          |                                      |                                                                                     |                                                                                                    |                                                                                                    |                                                                                                    |                                                                                                    |                                                                                                    |                                                                                                    |                                                                                                    |
|            | 1<br>2<br>3<br>4<br>5<br>6<br>7<br>8 | Microsoft Exco<br>File Edit<br>C C<br>D C C<br>D C<br>D C<br>D C<br>C C<br>C C<br>C | Increase of Excel - Book1         Image: Second structure       Image: Second structure       Image: Second structure         Image: Second structure       Image: Second structure       Image: Second structure       Image: Second structure         Image: Second structure       Image: Second structure       Image: Second structure       Image: Second structure       Image: Second structure         Image: Second structure       Image: Second structure       Image: Second structure       Image: Second structure       Image: Second structure         Image: Second structure       Image: Second structure       Image: Second structure       Image: Second structure       Image: Second structure         Image: Second structure       Image: Second structure <th>Image: Microsoft Excel - Book1Image: FileEditViewInsertFormatIImage: FileEditViewInsertFormatIImage: FileEditViewImage: FileImage: File&lt;</th> <th>Microsoft Excel - Book1Image: Second structureFileEditViewInsertFormatIoolsDataImage: Second structureImage: Second structureImage: Second structu</th> <th>Microsoft Excel - Book1         Image: Second second sec</th> <th>Microsoft Excel - Book1Image: Second second se</th> <th>Microsoft Excel - Book1Image: Second second second</th> <th>Microsoft Excel - Book1Image: Second Second</th> | Image: Microsoft Excel - Book1Image: FileEditViewInsertFormatIImage: FileEditViewInsertFormatIImage: FileEditViewImage: FileImage: File< | Microsoft Excel - Book1Image: Second structureFileEditViewInsertFormatIoolsDataImage: Second structureImage: Second structureImage: Second structu | Microsoft Excel - Book1         Image: Second second sec | Microsoft Excel - Book1Image: Second second se | Microsoft Excel - Book1Image: Second second second | Microsoft Excel - Book1Image: Second Second |

### **OUTSIDE AIR ESTIMATOR**

Complete stand-alone fresh air estimator is one of the tools provided. This tool has many of the applications listed in ASHRAE Standard 62-2004.

| 🌮 Outside Air Est                                                         | timator - RE: ASHRAE                                                                       | Standard 62-                                                     | 2004                                    |                                            |                                           |                            |
|---------------------------------------------------------------------------|--------------------------------------------------------------------------------------------|------------------------------------------------------------------|-----------------------------------------|--------------------------------------------|-------------------------------------------|----------------------------|
| Application Group                                                         | Educational Facilities                                                                     |                                                                  | •                                       | IP SI                                      | 🚑 Print                                   | × Close                    |
| Specific Application                                                      | Media center                                                                               |                                                                  | -                                       |                                            |                                           |                            |
|                                                                           | cfm per Person 10                                                                          | cfm per sq.ft.                                                   | 0.12                                    |                                            |                                           |                            |
|                                                                           | No. of People 22                                                                           | Area (sq.ft.)                                                    | 7500                                    | - AIR CI                                   | LASS —                                    |                            |
|                                                                           | People OA Rate 220                                                                         | Area OA Rate                                                     | 900                                     |                                            | Air Class = '                             | 1                          |
|                                                                           | TOTAL Suggested Fresh                                                                      | Airflow (cfm)                                                    | 1120                                    | 🕜 C                                        | lass Definit                              | ion                        |
| For high school and c                                                     | ollege libraries, use values                                                               | shown for Public S                                               | Spaces - L                              | .ibrary.                                   |                                           |                            |
| GENERAL NOTES<br>(1.) Related Requirem<br>ASHRAE Standard 62              | ents: The rates in this prog<br>2-2004 being met.                                          | gram are based on a                                              | all other a                             | pplicable                                  | requiremen                                | ts of                      |
| (2.) Smoking: This pro<br>determined using othe<br>requirements in smokir | gram applies to no-smokin<br>r methods. See ASHRAE<br>ng areas.                            | g areas. Rates for s<br>Standard 62-2004,                        | smoking-p<br>. Section E                | permitted s<br>5.2.9 for v                 | spaces mus<br>entilation                  | tbe 🔄                      |
| (3.) Air Density: Volum<br>which corresponds to<br>(21°C). Rates may be   | etric airflow rates are base<br>dry air at a barometricpres<br>adjusted for actual density | d on an air density<br>sure of 1 atm (101.3<br>but such adjustme | of 0.075  <br>3 kPa) an<br>entis not re | lbda/ft3 (1<br>id an air te<br>equired for | 1.2 kgda/m3<br>emperature<br>r compliance | 3),<br>of 70°F<br>e with 🔽 |

### **STEAM PROPERTY CALCULATOR**

Complete steam property calculator is one of the tools provided. This tool provides complete thermophysical properties of steam for both IP & SI units of measure.

| 💧 Steam Property (      | Calculator  | ×               |
|-------------------------|-------------|-----------------|
| IP SI 📕 Calcula         | ite 🛃 Print | Ê <b>⊇</b> Copy |
| Temperature             | 325         | ۴F              |
| Absolute Pressure       | 96.3000     | psi             |
| Absolute Pressure       | 196.0688    | in.Hg           |
| Specific Volume - vf    | 0.01771     | cu.ft./lb       |
| Specific Volume - vfg   | 4.598       | cu.ft./lb       |
| Specific Volume - vg    | 4.616       | cu.ft./lb       |
| Specific Enthalpy - hf  | 295.64      | Btu/lb          |
| Specific Enthalpy - hfg | 891.47      | Btu/lb          |
| Specific Enthalpy - hg  | 1187.10     | Btu/lb          |
| Specific Entropy - sf   | 0.4706      | Btu/lb -*F      |
| Specific Entropy - sfg  | 1.1361      | Btu/lb -°F      |
| Specific Entropy - sg   | 1.6067      | Btu/lb -*F      |

## **MOTOR HEAT CALCULATOR**

Sensible Heat generated by motors in the air stream can now be easily calculated. This Motor Heat Calculator is one of the tools provided. Simply input three variables and click calculate. Calculates sensible heat and temperature rise for both IP & SI units of measure.

| 💁 Motor Heat Cal    | culator      | ×              |
|---------------------|--------------|----------------|
| IP SI 📃 Calcu       | late 🚑 Print | <b>B</b> ≧Copy |
| - Given Data        |              |                |
| Airflow             | 15000        | cfm            |
| Motor Size          | 7.5          | hp             |
| Efficiency          | 89.5         | %              |
| -Sensible Air Heati | na           |                |
| Sensible Heat       | 21319        | Btu/br         |
| Approx Temp Rise    | 0.73         | °F             |
|                     |              |                |

### **UNIT CONVERSION CALCULATOR**

Unit of Measure converter is one of the tools provided. Simply click on the unit category and then click on the source and target units of measure and type in your value, resulting in real time conversion. This tool also allows the user complete Category Tab Management, unit of measurement management and conversion equation management.

| 🐪 Unit Conversion Calculator                        |                                                      |
|-----------------------------------------------------|------------------------------------------------------|
| Eile 🕶 Help 🕶 📴 🔜 🌾                                 |                                                      |
| Force Light Mass Power                              | Pressure Specific Volume                             |
| Acceleration Angle Area Dens                        | ity Distance Energy Flow                             |
| Temperature Time Velocity                           | Volume Volume - Dry                                  |
| Input<br>Celsius<br>Fahrenheit<br>Kelvin<br>Rankine | Uutput<br>Celsius<br>Fahrenheit<br>Kelvin<br>Rankine |
| Input: 78.6                                         | Fahrenheit                                           |
| Output: 25.8888888888888                            | Celsius                                              |
|                                                     |                                                      |

### **DUCT DESIGNER CALCULATOR**

This Duct Designer tool aids in the design of duct system and associated pressure drops.

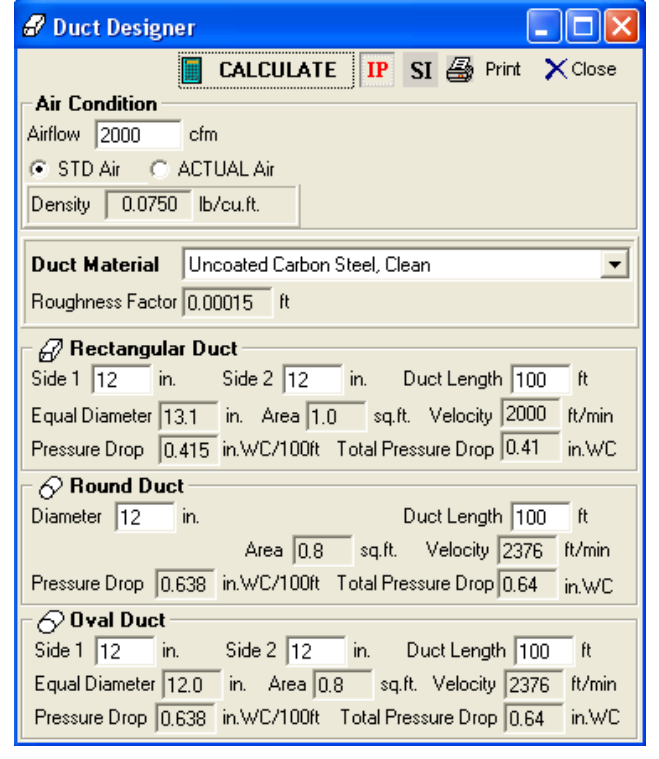

### **FAN LAW CALCULATOR**

The Fan Law Calculator is a very useful tool for modeling "what-if" scenarios.

| 💽 Fan Law Calculator        |            |         |
|-----------------------------|------------|---------|
| CALCULATE IP                | SI 🎒 Print | 🗙 Close |
| – 💽 Current Fan Performar   | nce        |         |
| Airflow                     | 10000      | cfm     |
| Static Pressure             | 2.50       | in. WC  |
| Power                       | 8.4        | bhp     |
| Speed                       | 1150       | rpm     |
| Pulley Size                 | 12         | in.     |
| 🕞 🕢 New Fan Performance     | •          |         |
| <ul> <li>Airflow</li> </ul> | 12000      | cfm     |
| Static Pressure             | 3.60       | in. WC  |
| O Power                     | 14.5       | bhp     |
| C Speed                     | 1380       | rpm     |
| C Pulley Size               | 10.0       | in.     |

### WIND CHILL CALCULATOR

This Wind Chill calculator is a useful tool when considering outdoor thermal comfort conditions.

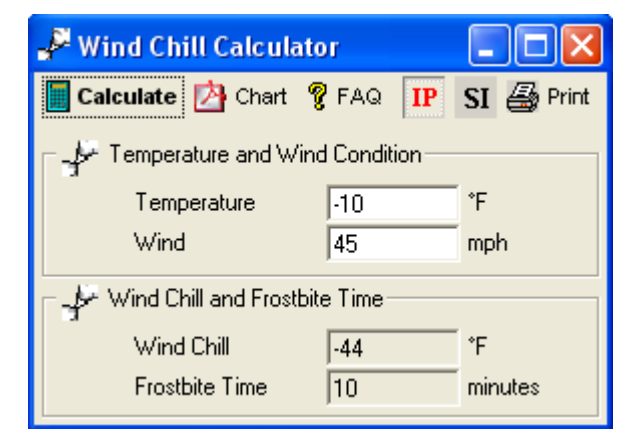

### **THERMAL COMFORT CALCULATOR**

This Thermal Comfort Calculator models human comfort based on ASHRAE equations.

| 🔊 Thermal Comfort Calculator  |                              |
|-------------------------------|------------------------------|
|                               | IP SI 🚑 Print 🗙 Close        |
| - Environmental Conditions    | Results                      |
| Air Temperature 78.8 - *F     | ET* 78.8 *F                  |
| MBT V Link with Air 788       | SET* 75.9 *F                 |
| Air Velocity 39 4 ft/min      | TSENS 0.2                    |
| Belative Humidity 50 4%       | DISC 0.2                     |
| G Summer C Winter             | PMV -0.32                    |
| Je Junnier S winter           | PPD 7 %                      |
| Activity                      | PD 26 %                      |
| User Defined 🗨                | PS 53 %                      |
| Metabolic Rate 1.0 met        | TS 0.3 Nuetral               |
|                               | Tnuetral 71.5 *F (Humphreys) |
| Clothing                      | Tnuetral 74.8 *F (Auliciems) |
| User Defined 💌                |                              |
| Clothing level 0.5 clo        | Comfortable                  |
| Other Details                 | Comfort Zone Calculation     |
| External Work 0.0 met         | Summer Comfort               |
| Turbulence Intensity 70 %     | Humidity Level               |
| Mean Mo. Outdoor Temp 15.0 *C | In Zone                      |
| Exposure Time 60 min          |                              |
| Barometric Pressure 760 torr  |                              |
| Weight 70 kg                  | Dry-Bulb Temperature         |
| Surface Area 1.2 sq.m         | In Zone                      |

# SINGLE & DOUBLE INTERPOLATION AND EXTRAPOLATION CALCULATOR

This interpolation and extrapolation calculator is extremely useful when needing to determine data between known values. Linear interpolation and extrapolation is used.

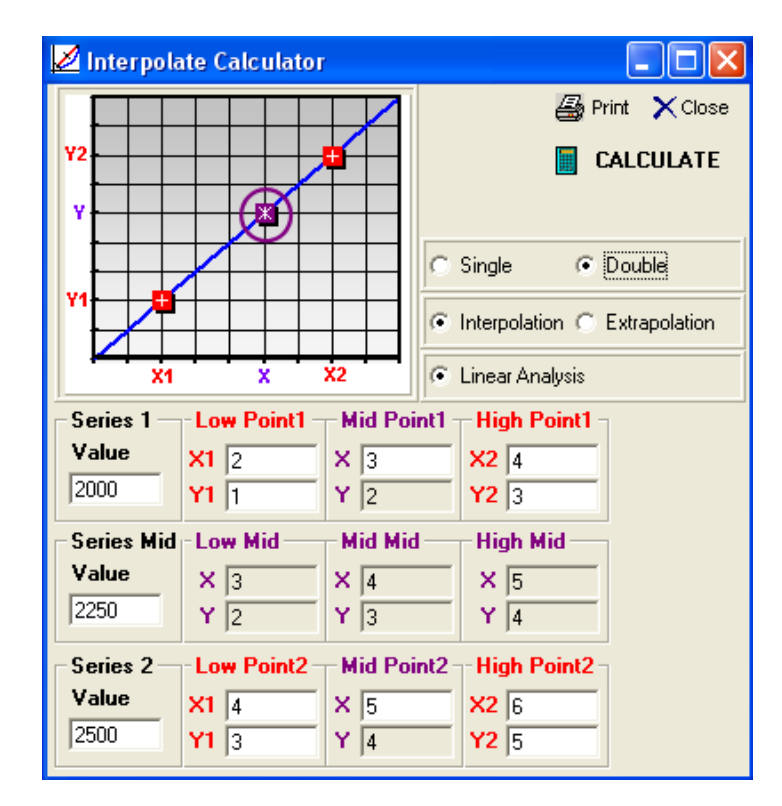

### **FINANCIAL LOAN CALCULATOR**

This tool is helpful for quick "cost of money" determinations for project work.

| 🔯 LoanCalc                  |                | 🛛         |                       |                |               |                       |
|-----------------------------|----------------|-----------|-----------------------|----------------|---------------|-----------------------|
| Loan Amount<br>Percent Down | 160000<br>10 % | ,         | Payment<br>\$1,174.02 | Principal Paid | Interest Paid | <ul> <li>I</li> </ul> |
| Maximun Years               | 30             |           | 1                     | \$107.35       | \$1,066.67    |                       |
| Minimum Years               | 30             |           | 2                     | \$108.07       | \$1,065.95    |                       |
| Max Interest Rate           | 8.0 💌          | %         | 3                     | \$108.79       | \$1,065.23    |                       |
| Min Interest Rate           | 4.0 🔻          | %         | 4                     | \$109.51       | \$1,064.51    |                       |
| Show Payments               |                | 🕞 Copy    | 5                     | \$110.24       | \$1,063.78    |                       |
|                             |                | - сору    | 6                     | \$110.98       | \$1,063.04    |                       |
| Show Amortizatio            | n Table        | 😂 Print 📗 | 7                     | \$111.72       | \$1,062.30    |                       |
|                             |                |           | 8                     | \$112.46       | \$1,061.56    |                       |
|                             |                |           | 9                     | \$113.21       | \$1,060.81    |                       |
|                             |                |           | 10                    | \$113.97       | \$1.060.05    | ~                     |
|                             |                |           | <                     |                |               | >                     |

### WEATHER TERM GLOSSARY REFERENCE

Meteorologist using Psychrometric Analysis will appreciate the complete weather term glossary provided with one button click.

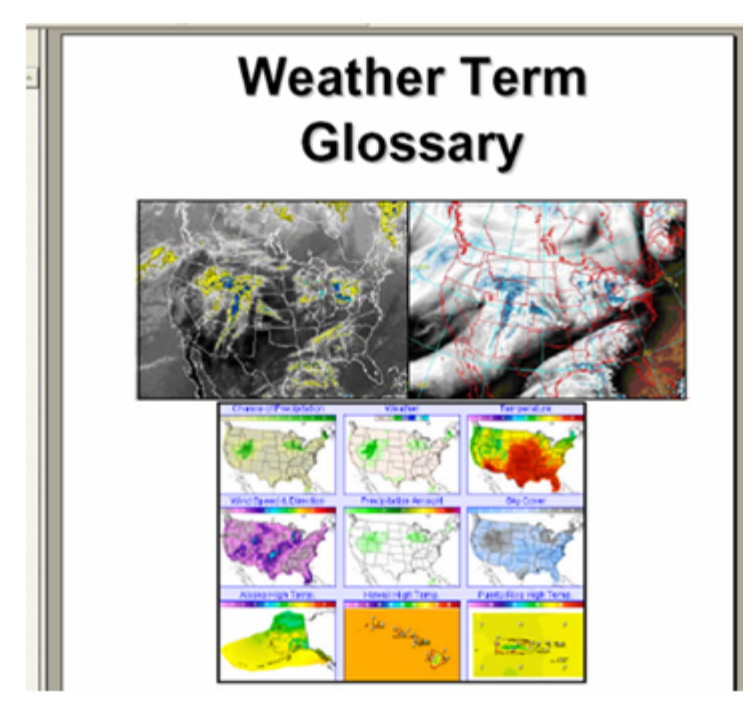

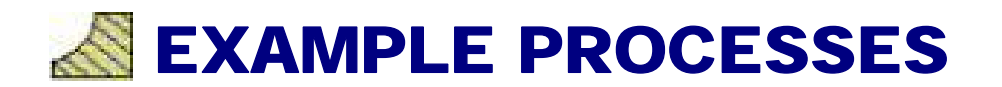

#### **EXAMPLE 1: Moist Air Sensible Heating**

Saturated air at 35F enters a heating coil at 20,000cfm. Air leaves coil at 100F. Find the required rate of heat addition.

#### Solution: 1,503,224 Btu/h

| <b>Z</b> Psychro                                           | metric Pr                                                                                       | ocesses                                                         |                                                                                          |                               |                                        |                                                          | _ 🗆 ×                                                                                                    |
|------------------------------------------------------------|-------------------------------------------------------------------------------------------------|-----------------------------------------------------------------|------------------------------------------------------------------------------------------|-------------------------------|----------------------------------------|----------------------------------------------------------|----------------------------------------------------------------------------------------------------|
| 🖏 Apply                                                    | 🗋 <u>A</u> dd P                                                                                 | oint   🟠 C                                                      | limatic Data                                                                             | X Delete                      | 🖨 Print                                | t 🛛 🍞                                                    | Help                                                                                                    |
| POINT                                                      | LABEL                                                                                           | AIR FLOW                                                        | UOM                                                                                      | PRC                           | CESS                                   |                                                          | GIVEN                                                                                                    |
| 1                                                          | A                                                                                               | 20000                                                           | ACT                                                                                      | Add State Poin                | rt                                     |                                                          | POINT                                                                                                    |
| <b>)</b> 2                                                 | A                                                                                               | 20000                                                           | ACT                                                                                      | Sensible Heatir               | ng                                     |                                                          | POINT                                                                                                    |
| Start                                                      | Point                                                                                           |                                                                 | Proc                                                                                     | Cess                          |                                        | C                                                        | Current Point                                                                                                |
| 1                                                          | <b>•</b>                                                                                        | Sensible                                                        | Heating                                                                                  |                               |                                        | W                                                        | 0.00428                                                                                                    |
| Air Flow<br>DB<br>WB<br>RH<br>W<br>v<br>h<br>DP<br>d<br>vp | 20000<br>35.000<br>35.000<br>100.0<br>0.00428<br>12.552<br>13.004<br>35.000<br>0.0800<br>0.2036 | Total H<br>Total E<br>Sensibl<br>Latent E<br>Moistur<br>Sensibl | eating<br>nergy<br>e Energy<br>Energy<br>e Difference<br>e Heat Ratio<br>y/ Humidity Rat | 125<br>1,5<br>0<br>0.0<br>1.0 | 03,224<br>03,224<br>03,224<br>00<br>00 | Air Fl<br>DB<br>WB<br>RH<br>W<br>v<br>h<br>DP<br>d<br>vp | low 20000<br>100.000<br>63.586<br>10.5<br>0.00428<br>14.201<br>28.728<br>35.000<br>0.0707<br>0.2036<br>2.400 |

### EXAMPLE 2: Moist Air Cooling & Dehumidification

Problem: Moist air at 85F dry bulb and 50% rh enters a cooling coil at 10,000 cfm and is processed to a final condition at 50F and 100% rh. Find the tons of refrigeration required. **Solution: 51.1 tons** 

| <mark>/</mark> Psychro | ometric Pr                | ocesses    |                 |                  |             |               | _ 🗆 ×              |
|------------------------|---------------------------|------------|-----------------|------------------|-------------|---------------|--------------------|
| 🖏 Apply                | 🗋 <u>A</u> dd P           | oint   🏠 C | limatic Data    | 🗙 <u>D</u> elete | 🖨 Print     | 8             | Help <sup>I</sup>  |
| POINT                  | LABEL                     | AIR FLOW   | UOM             | PRO              | CESS        |               | GIVEN              |
| EAT                    | AR                        | 10000      | ACT             | Add State Point  |             |               | POINT              |
| ▶ LAT                  | AR                        | 10000      | ACT             | Cooling Coil     |             |               | POINT              |
| Start                  | : Point                   |            | Proc            | Cess             |             | CL            | urrent Point       |
| EAT                    | •                         | Cooling    | Coil            |                  | <u>⊿</u>  ı | RH            | ▼ 100              |
| Air Flow<br>DB<br>WB   | 10000<br>85.000<br>70.769 | Total C    | ooling<br>nergy | -51.1            | 1           | Air Flo<br>DB | ow 10000<br>50.000 |

### EXAMPLE 3: Moist Air Cooling & Dehumidification Below Freezing

Problem: Moist air at 31F dry bulb and 85% rh enters a cooling coil at 5,000 cfm and is processed to a final condition at 20F and 100% rh. Find the tons of refrigeration required.

#### Solution: 7.6 tons

| 2      | Psychron                   | netric Pr                     | ocesses            |                       |            |        |         |                          |              | <u>_     ×</u>                                  |
|--------|----------------------------|-------------------------------|--------------------|-----------------------|------------|--------|---------|--------------------------|--------------|-------------------------------------------------|
| ۹      | Apply                      | 🗋 <u>A</u> dd P               | oint   🏠 C         | limatic Data          | . X Del    | ete 🛛  | 🞒 Print | 8                        | <u>H</u> elp | )                                               |
|        | POINT                      | LABEL                         | AIR FLOW           | UOM                   |            | PROCE  | ESS     |                          |              | GIVEN                                           |
|        | EAT                        | AR                            | 5000               | ACT                   | Add State  | Point  |         |                          | POIN         | Т                                               |
|        | LAT                        | AR                            | 5000               | ACT                   | Cooling Co | bil    |         |                          | POIN         | Т                                               |
|        | Start F<br>AT<br>Stir Flow | °oint<br>▼<br>\$000<br>31.000 | Cooling<br>Total C | Pro<br>Coil<br>ooling | cess       | -7.6   |         | DB<br>RH<br>Air Fl<br>DB | urren        | ▶<br>t Point<br>20.000<br>100<br>5000<br>20.000 |
| V      | VB                         | 29.480                        |                    | - E                   |            | 00,00  |         | WB                       |              | 20.000                                          |
| R<br>V | .n<br>V                    | 0.00307                       | Sensibi            | e ⊏nergy              |            | -63,99 |         | RH                       |              | 100.0                                           |
| v      |                            | 12.426                        | Latent B           | Energy                |            | -27,19 | 8       | v                        |              | 12.130                                          |
| h      |                            | 10.743                        | 🔲 🗖 Dehum          | idification           |            | -22.2  |         | h                        |              | 7.104                                           |
| D      | P                          | 27.487                        | 📕 🗖 Sensibl        | e Heat Ratio          |            | 0.702  |         | DP                       |              | 20.000                                          |
| d      |                            | 0.0807                        | Enthaln            | v/Humidity_Ra         | rtio       | 3,955  |         | d                        |              | 0.0826                                          |
| V      | р                          | 0.1465                        | - Chardip          | J. Hournonly Fo.      | 100        | 1.,    |         | vp                       |              | 0.1028                                          |
| Δ      | .w                         | 1.731                         |                    |                       |            |        |         | AW                       |              | 1.242                                           |

### EXAMPLE 4: Adiabatic Mixing of Two Moist Airstreams

Problem: A stream of 5000 cfm outdoor air at 40F dry-bulb temperature and 35F wet-bulb temperature is adiabatically mixed with 15,000 cfm of 75F dry-bulb temperature air and 50% rh. Find the resulting dry-bulb and wet-bulb temperatures.

| J                                                           | Apply                                                     | 🗋 <u>A</u> dd P                                                                               | 'oint 🛛 🏠 C                                                  | limatic Data                                                                                                    | . 🗙 <u>D</u> elete 🛛 🖨 P | rint                                                      | <u>H</u> elp                                                                                       |
|-------------------------------------------------------------|-----------------------------------------------------------|-----------------------------------------------------------------------------------------------|--------------------------------------------------------------|----------------------------------------------------------------------------------------------------|--------------------------|-----------------------------------------------------------|----------------------------------------------------------------------------------------------------|
|                                                             | POINT                                                     | LABEL                                                                                         | AIR FLOW                                                     | UOM                                                                                                    | PROCESS                  |                                                           | GIVEN                                                                                              |
|                                                             | P1                                                        | AR                                                                                            | 5000                                                         | ACT                                                                                                    | Add State Point          |                                                           | POINT                                                                                              |
|                                                             | P2                                                        | AR                                                                                            | 15000                                                        | ACT                                                                                                    | Add State Point          |                                                           | POINT                                                                                              |
|                                                             | M1                                                        | AR                                                                                            | 19999                                                        | ACT                                                                                                    | Air Mixing               |                                                           | POINT                                                                                              |
|                                                             |                                                           |                                                                                               |                                                              |                                                                                                    |                          |                                                           |                                                                                                    |
|                                                             |                                                           | Deiet                                                                                         | 1                                                            | Air Mixing (S                                                                                                    | Second Point)            | 1 0                                                       | Summert Delet                                                                                      |
|                                                             | Start                                                     | PUIL                                                                                          |                                                              | can navarig (e                                                                                                    | second Point)            |                                                           | Jurrent Point                                                                                      |
|                                                             | Start                                                     | Point                                                                                         |                                                              | Cill Mixing (s                                                                                                    |                          | DB                                                        | 65.8                                                                                               |
| P                                                           | Start                                                     |                                                                                               | P2                                                           |                                                                                                    |                          | DB                                                        | 65.8                                                                                               |
| P'                                                          | 1<br>ir Flow                                              | 5000                                                                                          | P2<br>Air Flow                                               | • 15000                                                                                                    |                          | DB                                                        | 65.8<br>.0077                                                                                      |
| P'<br>A<br>Di                                               | Start<br>1<br>ir Flow<br>B                                | 5000<br>40.000                                                                                | P2<br>Air Flow<br>DB                                         | • 15000<br>75.000                                                                                                    |                          | DB<br>VV<br>Air Fl<br>DB                                  | 65.8<br>0077<br>low 19999<br>65.80                                                                 |
| P'<br>A<br>Di<br>W                                          | Start<br>1<br>ir Flow<br>B                                | 5000<br>40.000<br>35.000                                                                      | Air Flow<br>DB<br>WB                                         | 15000<br>75.000<br>62.539                                                                                                    |                          | DB<br>W<br>Air F<br>DB<br>WB                              | 65.8<br>0077<br>low 19999<br>65.80<br>56.63                                                        |
| P'<br>A<br>Di<br>W<br>Ri                                    | Start<br>1<br>ir Flow<br>B<br>vB<br>H                     | 5000<br>40.000<br>35.000<br>60.7                                                              | Air Flow<br>DB<br>WB<br>RH                                   | 15000<br>75.000<br>62.539<br>50.0                                                                                                    |                          | DB<br>VV<br>Air FI<br>DB<br>VVB<br>RH                     | 65.8<br>00077<br>low 19999<br>65.80<br>56.63<br>56.9                                               |
| P'<br>A<br>Di<br>W<br>Ri<br>W                               | Start<br>1<br>IFlow<br>B<br>VB<br>H                       | 5000<br>40.000<br>35.000<br>60.7<br>0.00315                                                   | Air Flow<br>DB<br>WB<br>RH<br>W                              | 15000<br>75.000<br>62.539<br>50.0<br>0.00927                                                                                                    | ,                        | DB<br>W<br>Air F<br>DB<br>WB<br>RH<br>W                   | 65.8<br>0077<br>low 19999<br>65.80<br>56.63<br>56.9<br>0.007                                       |
| P<br>D<br>N<br>R<br>V<br>V                                  | Start<br>1<br>ir Flow<br>B<br>vB<br>H                     | 5000<br>40.000<br>35.000<br>60.7<br>0.00315<br>12.656                                         | Air Flow<br>DB<br>WB<br>RH<br>W<br>V                         | 15000<br>75.000<br>62.539<br>50.0<br>0.00927<br>13.675                                                                                                   | ,                        | Air F<br>DB<br>WB<br>RH<br>WV<br>v                        | 65.8<br>0077<br>low 19999<br>65.80<br>56.63<br>56.9<br>0.007<br>13.40                              |
| P<br>D<br>N<br>R<br>V<br>N<br>N                             | Start<br>1<br>ir Flow<br>B<br>VB<br>H<br>V                | 5000<br>40.000<br>35.000<br>60.7<br>0.00315<br>12.656<br>13.002                               | P2<br>Air Flow<br>DB<br>WB<br>RH<br>W<br>VV<br>v<br>h        | 15000<br>75.000<br>62.539<br>50.0<br>0.00927<br>13.675<br>28.149                                                                                         |                          | Air F<br>DB<br>VVB<br>RH<br>VV<br>v<br>h                  | 65.8<br>00077<br>19999<br>65.80<br>56.63<br>56.9<br>0.007<br>13.40<br>24.18                        |
| P<br>D<br>N<br>N<br>N<br>N<br>D                             | Start<br>I<br>II<br>II<br>B<br>VB<br>H<br>V<br>P          | 5000<br>40.000<br>35.000<br>60.7<br>0.00315<br>12.656<br>13.002<br>28.037                     | P2<br>Air Flow<br>DB<br>WB<br>RH<br>W<br>V<br>V<br>h<br>DP   | 15000<br>75.000<br>62.539<br>50.0<br>0.00927<br>13.675<br>28.149<br>55.125                                                                               | ,                        | Air F<br>DB<br>WB<br>RH<br>WV<br>v<br>h<br>DP             | low 19999<br>65.80<br>65.80<br>56.63<br>56.9<br>0.007<br>13.40<br>24.18<br>50.13                   |
| P <sup>^</sup><br>A<br>D<br>W<br>R<br>W<br>V<br>h<br>D<br>d | Start<br>1<br>ir Flow<br>B<br>VB<br>H<br>V<br>P           | 5000<br>40.000<br>35.000<br>60.7<br>0.00315<br>12.656<br>13.002<br>28.037<br>0.0793           | Air Flow<br>DB<br>WB<br>RH<br>W<br>V<br>h<br>DP<br>d         | <ul> <li>15000</li> <li>75.000</li> <li>62.539</li> <li>50.0</li> <li>0.00927</li> <li>13.675</li> <li>28.149</li> <li>55.125</li> <li>0.0738</li> </ul> | ,                        | DB<br>Air FI<br>DB<br>WB<br>RH<br>W<br>V<br>h<br>DP<br>d  | low 19999<br>65.80<br>65.80<br>56.63<br>56.9<br>0.007<br>13.40<br>24.18<br>50.13<br>0.075          |
| P<br>A<br>D<br>V<br>R<br>V<br>V<br>h<br>D<br>d<br>V         | Start<br>1<br>Jir Flow<br>B<br>V<br>B<br>H<br>V<br>P<br>P | 5000<br>40.000<br>35.000<br>60.7<br>0.00315<br>12.656<br>13.002<br>28.037<br>0.0793<br>0.1503 | Air Flow<br>DB<br>VVB<br>RH<br>VV<br>v<br>h<br>DP<br>d<br>vp | 15000<br>75.000<br>62.539<br>50.0<br>0.00927<br>13.675<br>28.149<br>55.125<br>0.0738<br>0.4379                                                           |                          | Air F<br>DB<br>VVB<br>RH<br>VV<br>v<br>h<br>DP<br>d<br>vp | low 19999<br>65.80<br>65.80<br>56.63<br>56.9<br>0.007<br>13.40<br>24.18<br>50.13<br>0.075<br>0.364 |

Solution: 65.8°Fdb & 56.6°Fwb

### EXAMPLE 5: Adiabatic Mixing of Water Injected into Moist Air

Problem: Moist Air at 70F dry-bulb and 45F wet-bulb is to be processed to a final dew-point temperature of 55F by adiabatic injection of saturated steam at 230F. The rate of dry airflow is 200lbda/min and the final dry-bulb temperature is 72.267. Find the rate of steam flow required. **Solution: 102.3 lb/h** 

| 🖊 Psychrometric Processes 📃 🗆 🔀 |                 |                   |                              |                           |             |        |                         |
|---------------------------------|-----------------|-------------------|------------------------------|---------------------------|-------------|--------|-------------------------|
| 🖏 Apply                         | 🗋 <u>A</u> dd P | oint   🏠 C        | limatic Data                 | X <u>D</u> ele            | te 🛛 🚑 Prin | t 🛛 🍞  | Help                    |
| POINT                           | LABEL           | AIR FLOW          | UOM                          | PROCESS                   |             |        | GIVEN                   |
| P1                              | AR              | 200               | LBS/MIN                      | Add State Point           |             | POINT  |                         |
| ▶ P2                            | AR              | 200               | LBS/MIN                      | Humidification and Heatin |             | ng     | POINT                   |
| Start Point Process             |                 |                   |                              |                           |             | DB     | Current Point<br>72.267 |
|                                 | <u> </u>        | Humidifi          | cation and F                 | leating                   | <u> </u>    |        | 55.00000                |
| Air Flow                        | 200             | Total E           | nerav                        |                           | 118,362     | Air Fl | low 200                 |
| DB                              | 70.000          | Consid            | - Energy                     |                           | 0.040       | DB     | 72.267                  |
| WB                              | 45.000          |                   | e Energy                     |                           | 0,040       | WB     | 61.516                  |
| RH                              | 4.6             | 🔲 🔲 Latent B      | Energy                       |                           | 111,722     | RH     | 54.6                    |
| W                               | 0.00071         | 📕 🔲 Humidit       | ication Rate - N             | lass                      | 102.3       | W      | 0.00923                 |
| V .                             | 13.363          | Humidi            | Humidification Rate - Yolume |                           |             | ۷      | 13.604                  |
| h                               | 17.572          |                   | 100201111020 - 0             |                           |             | h      | 27.435                  |
| DP                              | -2.058          | Enthalp           | y/Humidity Ra                | ntio                      | 1,157       | DP     | 55.000                  |
| d                               | 0.0749          | Sensible Sensible | e Energy Per                 |                           | 64.9        | d      | 0.0742                  |
| vp                              | 0.0338          | Dehum             | amcation                     |                           |             | vp     | 0.4359                  |
| AW                              | 0.370           |                   |                              |                           |             | AW     | 4.750                   |

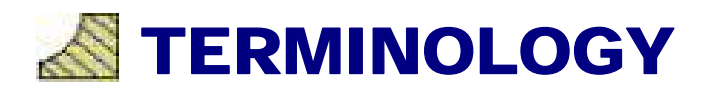

### **PSYCHROMETRIC TERM DEFINITIONS**

#### **Absolute Humidity**

The ratio of the mass of water vapor to the total volume of a sample. The term "water vapor density" is also used for this value.

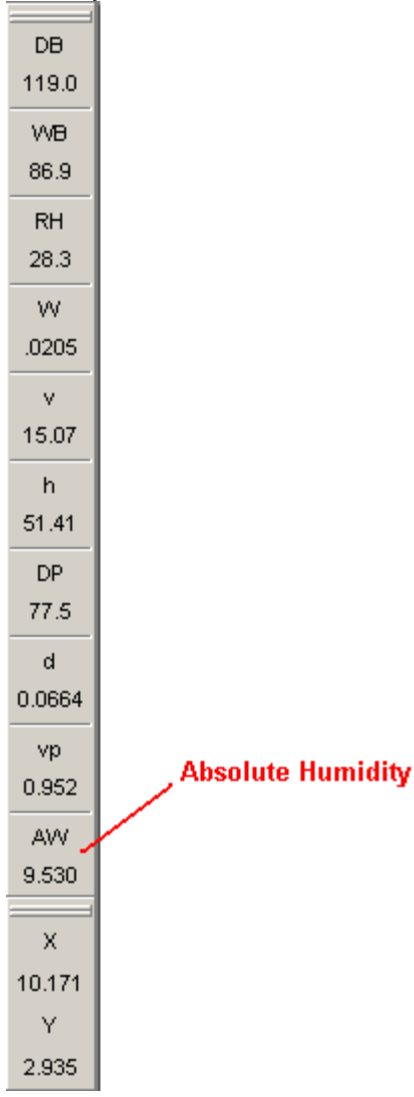

#### **ASHRAE**

American Society of Heating, Refrigerating and Air-Conditioning Engineers, Inc.

#### Atmospheric Air

Air containing water vapor and many gaseous components such as smoke, pollen, gaseous pollutants, etc.

#### **Density**

The ratio of the total mass of a sample to the total volume of the sample. For moist air, water vapor and air are included in the totals.

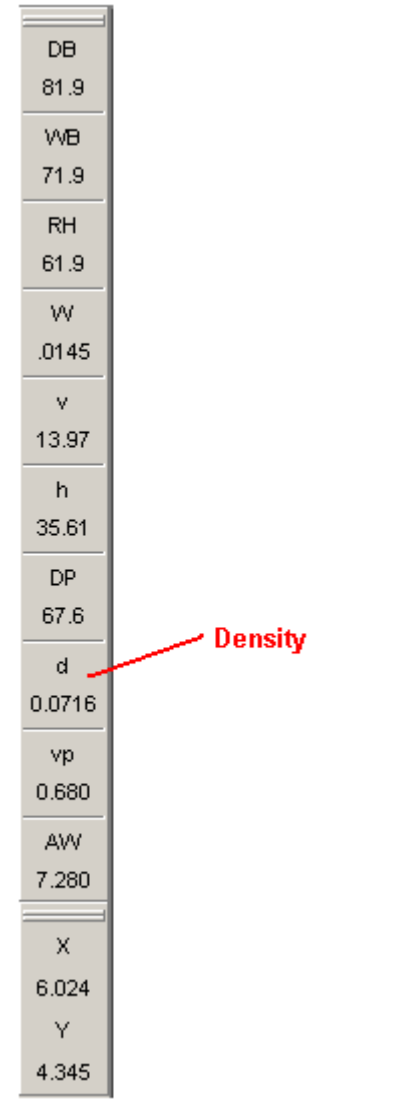

#### **Dew Point Temperature**

The temperature of moist air saturated at the same pressure and humidity ratio. Or more simply the temperature at which water vapor will begin to condense from a sample of air.

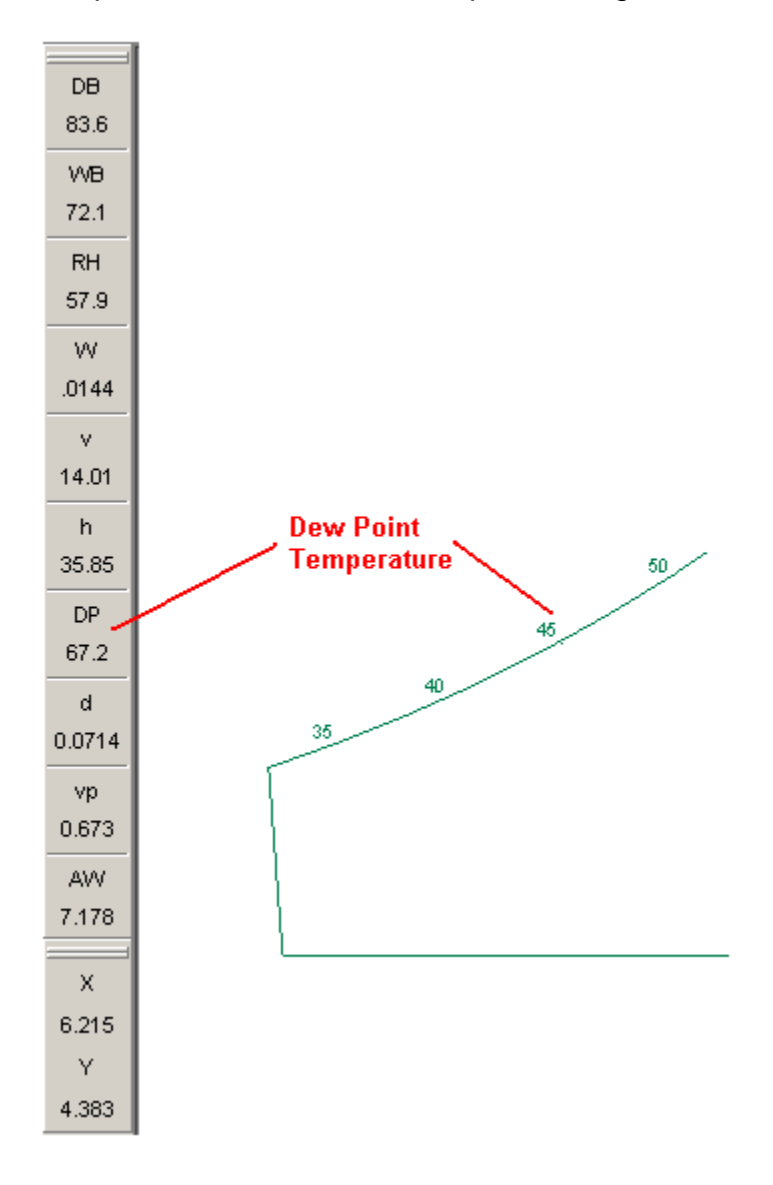

#### Dry Air

Atmospheric air with all water vapor and contaminants removed. The approximate percentage by volume of dry air is as follows:

78.084 % Nitrogen
20.9476 % Oxygen
0.934 % Argon
0.0314 % Carbon Dioxide
0.001818 % Neon
0.000524 % Helium
0.00015 % Methane
0.00010 % Sulfer Dioxide
0.00005 % Hydrogen
0.00020 % Other (Krypton, Xenon, Ozone, etc.)

**Dry Bulb Temperature** The temperature of air read on a standard thermometer indicating it's thermal state.

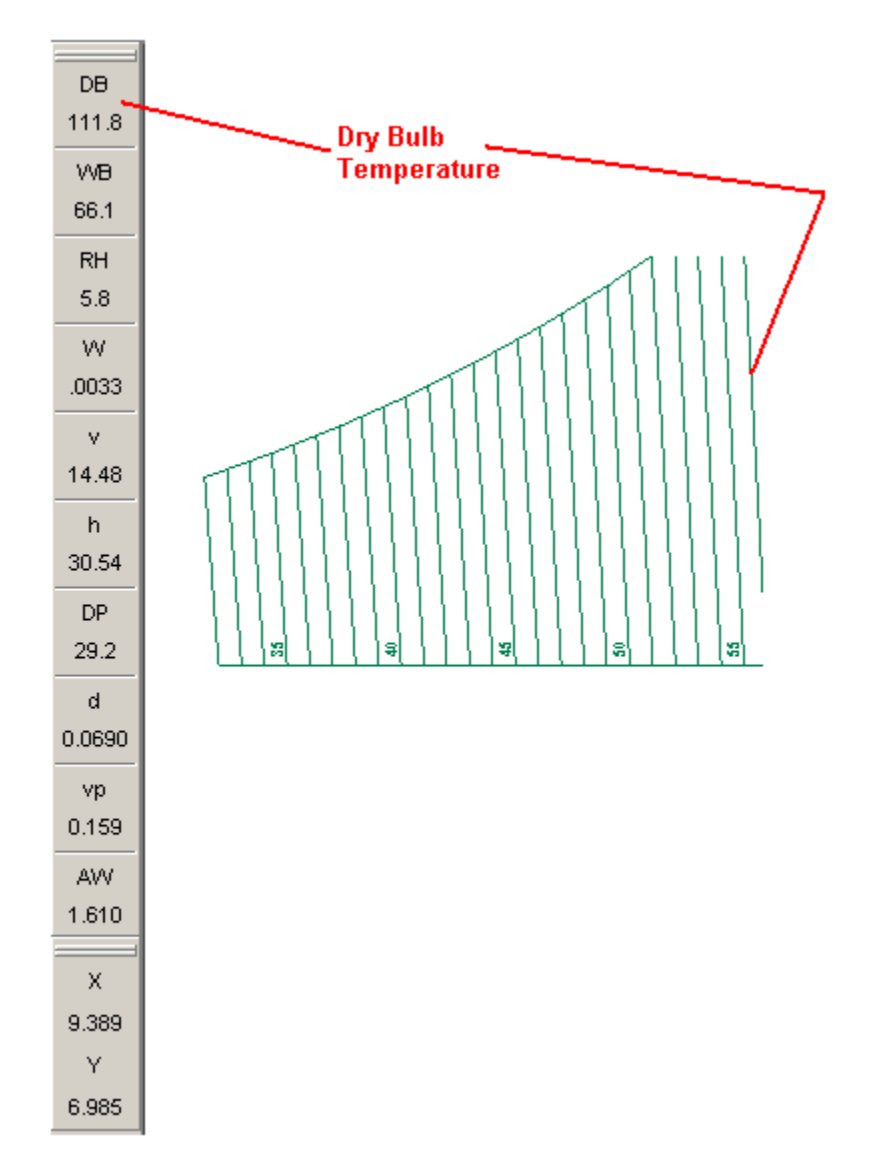

#### **Enthalpy**

The thermodynamic property defined as energy per unit mass commonly used to define the internal energy of moist air. The enthalpy of a sample of moist air is the sum of enthalpies of the air and the water vapor. On the psychrometric chart Enthalpy is expressed in terms of energy per weight of DRY air.

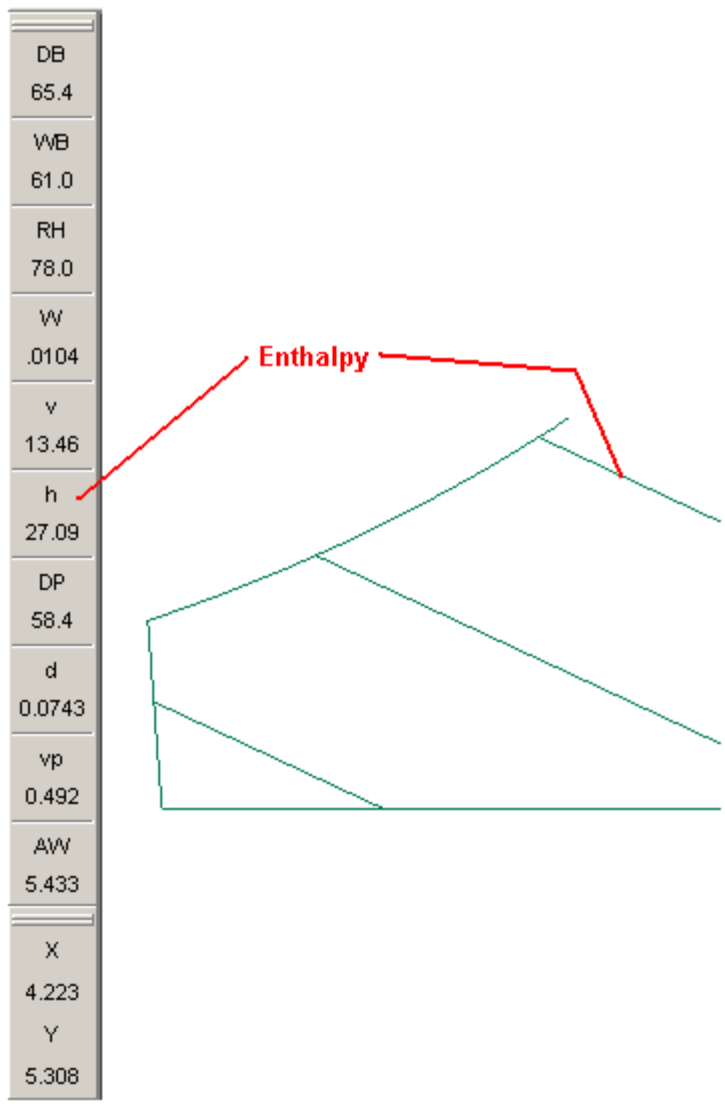

#### Humidity Ratio

The ratio of the mass of water vapor to the mass of dry air of a sample.

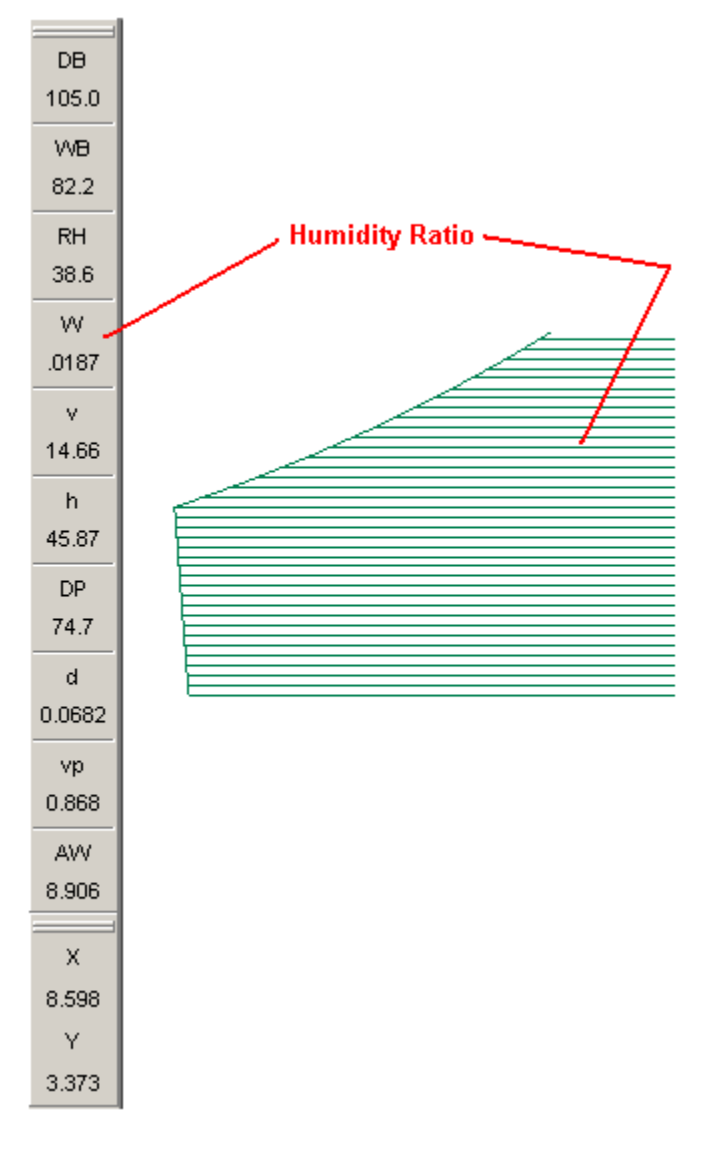

#### Moist Air

A binary (or two-component) mixture of dry air and water vapor.

#### **Psychrometric Chart**

A graphical presentation of the thermodynamic and physical properties of air and water vapor mixtures.

#### **Relative Humidity**

The ratio of mole fraction of water vapor in a given moist air sample to the mole fraction in a saturated air sample at the same temperature and pressure.

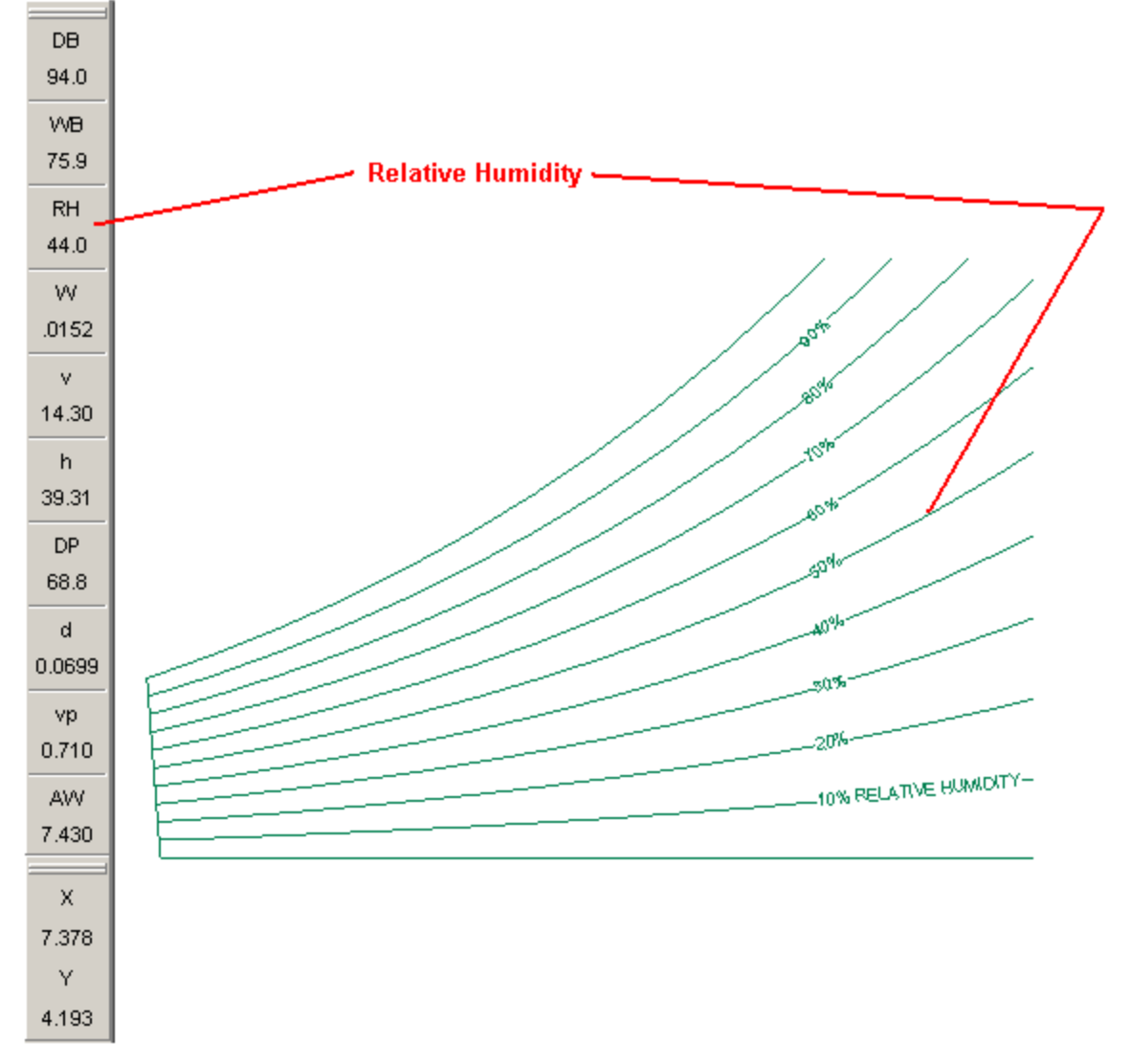

#### **Saturation**

A state of neutral equilibrium between moist air and the condensed water phase (liquid or solid). This state is often referred to as the maximum amount of water vapor in moist air at a given temperature and pressure.

#### Saturation Humidity Ratio

The humidity ratio of moist air saturated with respect to water (or ice) at the same temperature and pressure.

#### Specific Humidity

The ratio of the mass of water vapor to the total mass of moist air of a sample.

**Specific Volume** The ratio of the total volume of air to the mass of dry air in a sample.

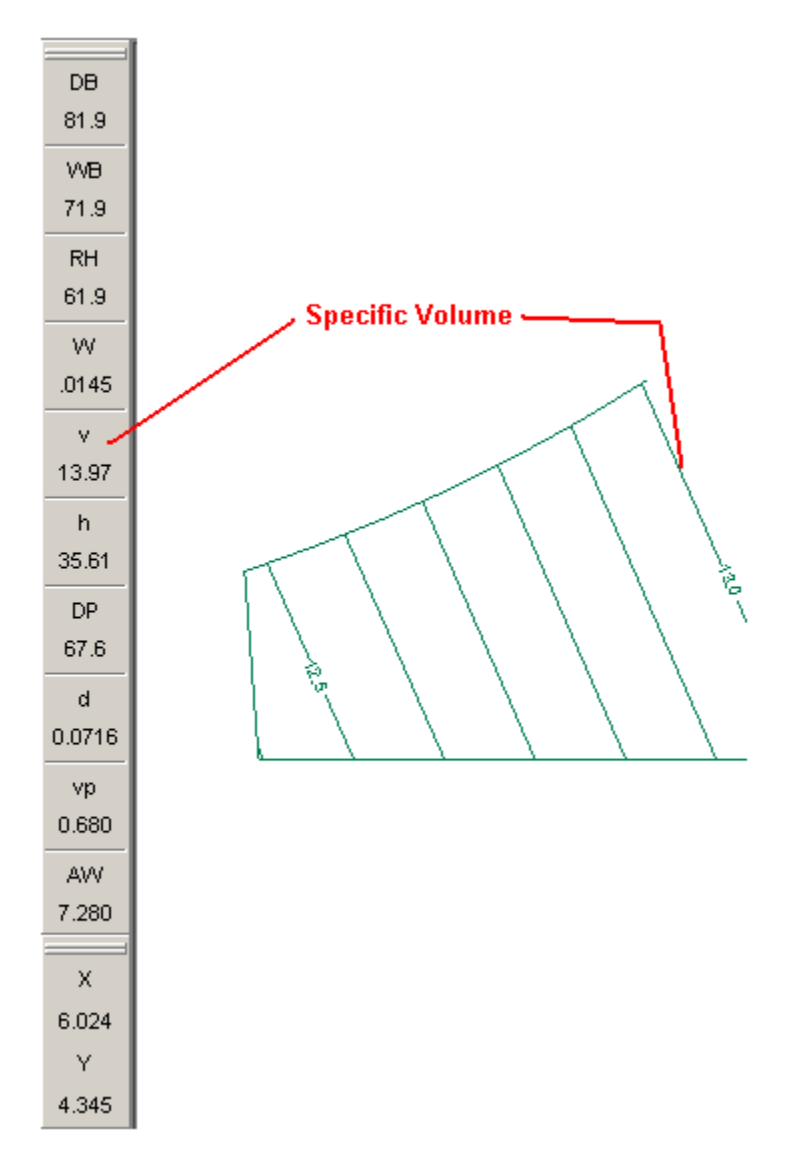

#### Standard Atmosphere

The standard of reference for estimating properties at various altitudes.

For HVAC purposes standard air is taken as 68°F and 29.921 inches Hg atmospheric pressure.

## Vapor Pressure Pressure exerted by a vapor.

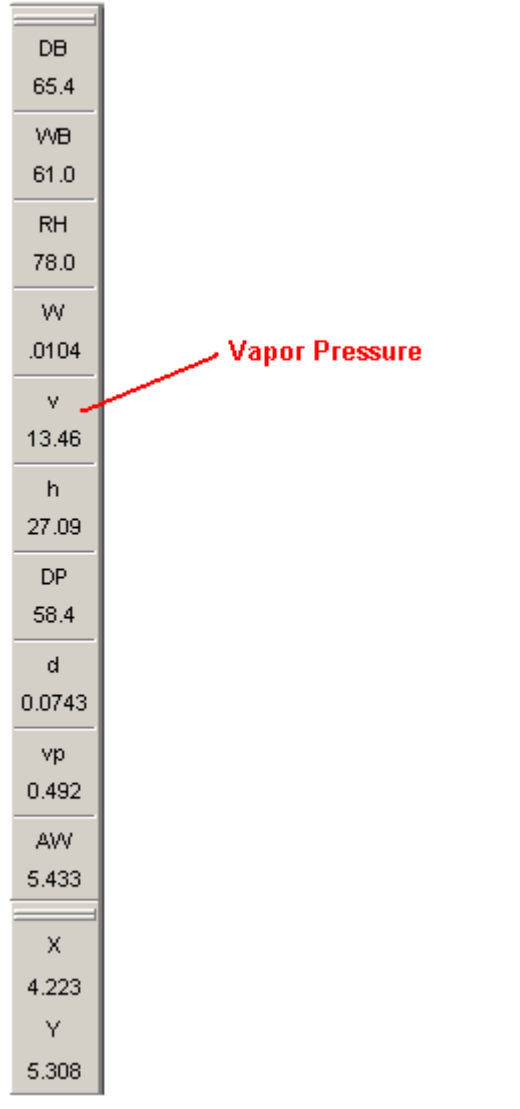

#### Wet Bulb Temperature

The equilibrium temperature reached as water evaporates from a thoroughly wetted psychrometer wick into an airstream. While this process is not one of adiabatic saturation, by applying only small corrections one can obtain the thermodynamic wet-bulb temperature.

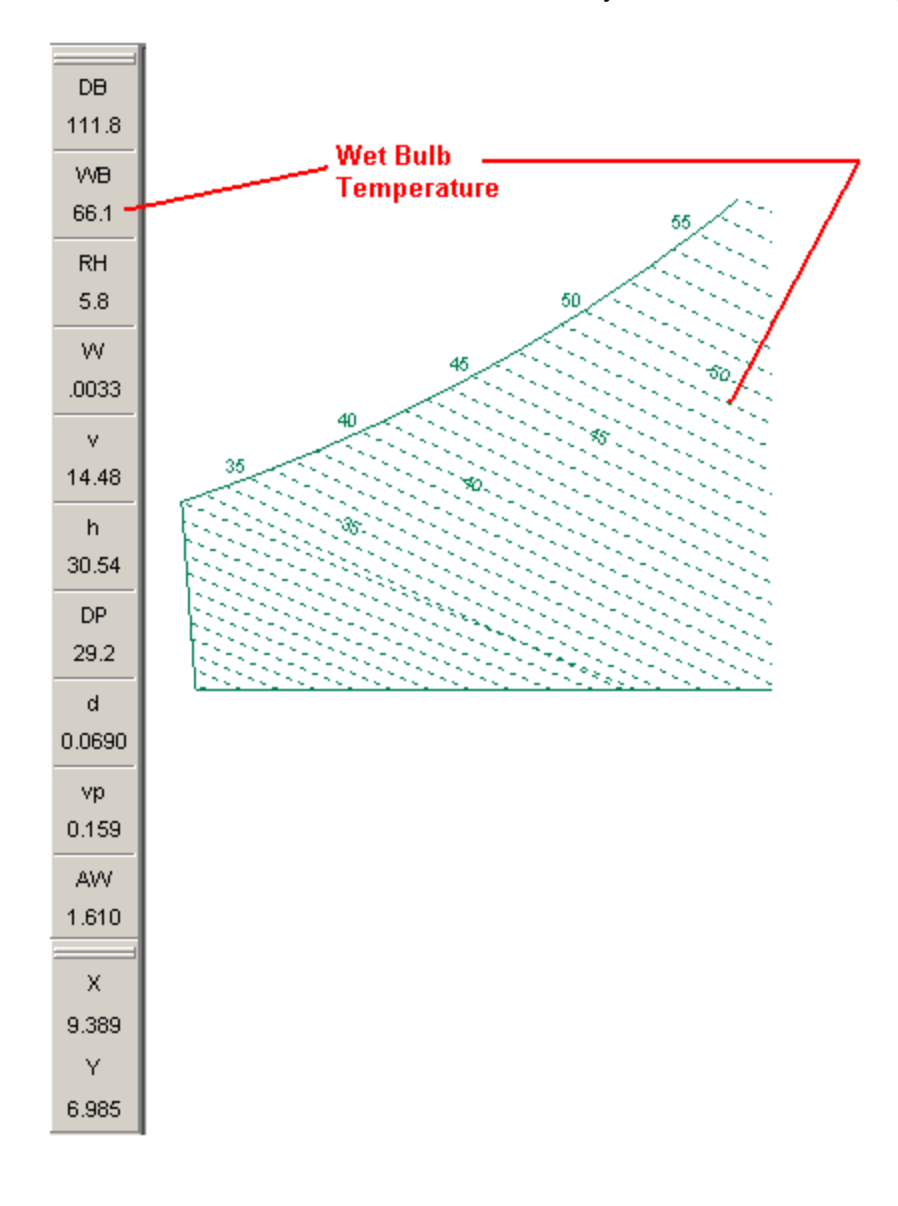
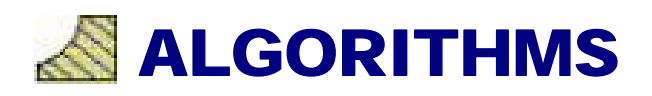

# **PSYCHROMETRIC ALGORITHMS**

The following is the methodology the program uses in determining the psychrometric properties of moist air:

### Atmospheric Pressure

 $p = Atm \times (1 - 6.8753 \times 10^{-6} \times Z)^{5.2559}$  p = inches of Mercury Atm = 29.921299597519Z = elevation in feet

### Water Vapor Saturation Pressure

```
For 311.67°R <= T =< 491.67°R
pws = \exp(C_1 \div T + C_2 + C_3 \times T + C_4 \times T^2 + C_5 \times T^3 + C_6 \times T^4 + C_7 \times \ln(T))
    T = \text{absolute temperature}, \ ^\circ \text{R} = \ ^\circ \text{F} + 459.67
    C_1 = -1.0214165 \times E^4
    C_2 = -4.8932428 \times E^0
    C_3 = -5.3765794 \times E^{-3}
    C_{4} = 1.9202377 \times E^{-7}
    C_5 = 3.5575832 \times E^{-10}
    C_6 = -9.0344688 \times E^{-14}
    C_7 = 4.1635019 \times E^0
For 491.67°R < T =< 851.67°R
pws = \exp(C_8 \div T + C_9 + C_{10} \times T + C_{11} \times T^2 + C_{12} \times T^3 + C_{13} \times \ln(T))
    T = absolute temperature, °R = °F + 459.67
    C_8 = -1.0440397 \times E^4
    C_{9} = -1.1294650 \times E^{1}
    C_{10} = -2.7022355 \times E^{-2}
    C_{11} = 1.2890360 \times E^{-5}
    C_{12} = -2.4780681 \times E^{-9}
    C_{13} = 6.5459673 \times E^0
```

# Saturated Humidity Ratio

 $W_{s} = \frac{0.62198 \times f \times p_{ws}}{p - f \times p_{ws}}$  p = total pressure of moist air f = enhancement factor  $p_{ws} = \text{pressure of saturated pure water}$ 

## **Enhancement Factor**

f = calculated in accordance with Hyland and Wexler (1973, "The Second")

# Humidity Ratio

For 
$$t^* > 32^{\circ}F$$
  

$$W = \frac{(1093 - 0.556 \times t^*) \times W_s^* - c_p \times (t - t^*)}{1002 - 0.444}$$

 $1093 + 0.444 \times t - t^*$ 

 $t^*$  = thermodynamic wet-bulb temperature of moist air, °F

t = dry-bulb temperature of moist air, °F

 $c_p$  = specific heat of moist air, Btu/lb°F

 $W_s^*$  = humidity ratio of moist air at saturation at thermodynamic wet-bulb temperature For  $t^* \le 32^{\circ}F$ 

$$W = \frac{(1061 + 0.444 \times t^* - (-143.34 + 0.5 \times (t^* - 32))) \times W_s^* - c_p \times (t - t^*)}{1061 + 0.444 \times t^* - (-143.34 + 0.5 \times (t^* - 32))}$$

 $t^*$  = thermodynamic wet-bulb temperature of moist air, °F

t = dry-bulb temperature of moist air, °F

 $c_n$  = specific heat of moist air, Btu/lb°F

 $W_{s}^{*}$  = humidity ratio of moist air at saturation at thermodynamic wet-bulb temperature

# **Specific Heat**

 $c_p = -2.0921943 \times 10^{-14} \times t^4 + 2.5588383 \times 10^{-11} \times t^3 + 1.2900877 \times 10^{-8} \times t^2 + 5.8045267 \times 10^{-6} \times t + 0.23955919$ t = dry-bulb temperature of moist air, °F

#### **Specific Volume**

 $v = \frac{0.7543 \times (t + 459.67) \times (1 + 1.6078 \times W)}{0.000}$ 

р

t = dry-bulb temperature of moist air, °F

W = humidity ratio of moist air, mass of water per unit mass of dry air

p = total pressure of moist air

#### **Enthalpy**

 $h = cp \times t + W \times (1061 + 0.444 \times t)$ 

t = dry-bulb temperature of moist air, °F

W = humidity ratio of moist air, mass of water per unit mass of dry air

 $c_n$  = specific heat of moist air, Btu/lb°F

#### Wet Bulb

Iterative calculation calling Humidity Ratio function

#### **Dew Point**

Iterative calculation calling Saturated Humidity Ratio function

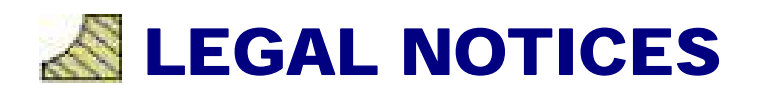

# LICENSING

## <u>Use License</u>

When you purchase a single user license, Hands Down Software grants you a non-exclusive license to install and operate this software on one computer. Should you choose to purchase a Network License, Hands Down Software will grant you a non-exclusive license to install this software on one network server and operate the software on not more than the user limit provided by the licensing you have purchased.

In addition, Hands Down Software grants you the right to make an archive copy of this software and to use that copy to reinstall the software in cases where the original copy has been corrupted or destroyed. The limits of your license to use this software must be understood prior to installation.

### Program Ownership and Copyright Notice

This is a license agreement not a sale of the original program or copies thereof. Hands Down Software retains all rights to the program and any and all subsequent copies which exist regardless of their form. Reproduction of this software by parties other than Hands Down Software for reasons beyond that which is specifically stated in this license agreement is strictly prohibited by international copyright laws. Charts produced by this software are copyright the OEM Company whose logo appears on the chart.

HDPsyChart was written by Hands Down Software and associates and may be distributed under agreement between Hands Down Software and other parties. This software uses algorithms that are generally accepted by the Heating, Ventilation and Air Conditioning (HVAC) industry and as such the results of these calculations should yield acceptable results for use in general HVAC work.

# **DISCLAIMER OF WARRANTIES**

Hands Down Software and the distributors of this software do not warrant that the information in this software is free of errors. The program is provided "as is" without warranty of any kind, either expressed or implied. The entire risk as to the quality and performance of the program and data is with you. In no event will Hands Down Software be liable to you for any damages; including without limitation any lost profits, lost savings, or other incidental or consequential damages arising out of the use or inability to use this program and data.